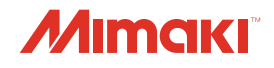

# IMPRESSORA COLOR INKJET

# *SIJ-320UV*

# MANUAL DE OPERAÇÃO

C Ž O

**IANUAI** 

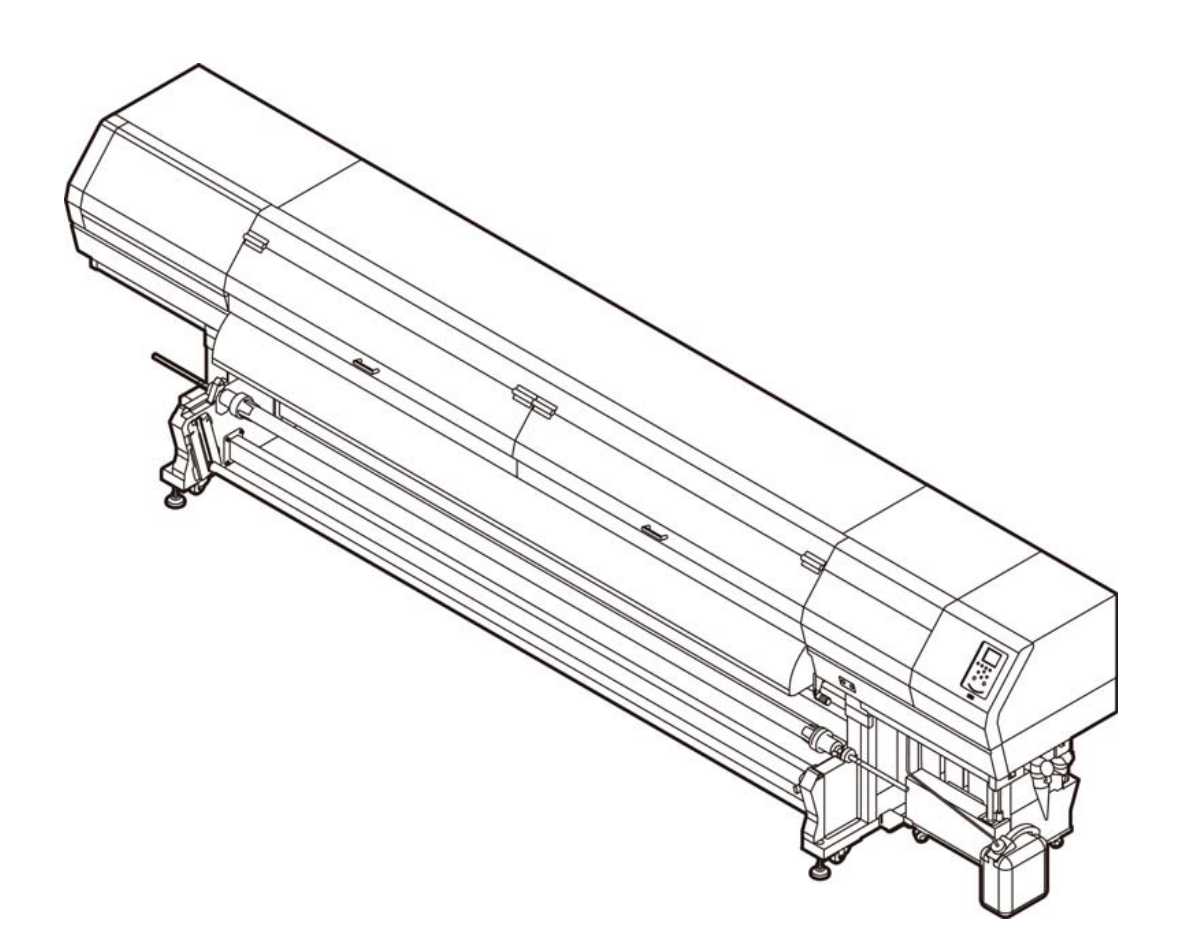

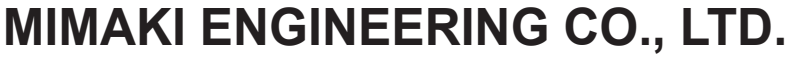

URL: http://mimaki.com/

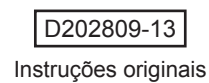

# Conteúdo

| ATENÇÃO                                           | v    |
|---------------------------------------------------|------|
| TERMOS DE GARANTIA                                | v    |
| Considerações                                     | v    |
| Interferência em televisores e aparelhos de rádio | v    |
| Prefácio                                          | v    |
| Tintas utilizáveis                                | v    |
| Sobre Este Manual                                 | v    |
| Procedimentos de Segurança                        | . vi |
| Simbologia                                        | . vi |
| Marcações de aviso                                | . xi |

### Capítulo 1. Antes do uso

| Instalação do equipamento                       | 1-2  |
|-------------------------------------------------|------|
| Onde instalar o equipamento                     | 1-2  |
| Temperatura do ambiente de trabalho             | 1-2  |
| Fixação do equipamento                          | 1-2  |
| Transporte do equipamento                       | 1-2  |
| Nomes das Peças e Funções                       | 1-3  |
| Parte frontal do equipamento                    | 1-3  |
| Parte traseira e lateral direita do equipamento | 1-4  |
| Painel de operação                              | 1-5  |
| Pré-aquecedor                                   | 1-7  |
| Sensor de mídia                                 | 1-7  |
| Carro                                           | 1-7  |
| Unidade de vedação                              | 1-8  |
| Roletes tensores e de avanço                    | 1-8  |
| Conexão dos cabos                               | 1-8  |
| Conexão do cabo de interface USB2.0             | 1-8  |
| Conexão do cabo de alimentação                  | 1-9  |
| Abastecimento de tinta e carregamento           | 1-10 |
| Precauções no manuseio de cartuchos de tinta    | 1-12 |
| Mídia                                           | 1-13 |
| Tamanhos de mídia utilizáveis                   | 1-13 |
| Precauções no manuseio das mídias               | 1-13 |

# Capítulo 2. Operações Básicas

| Fluxo de operação                                          | 2-2  |
|------------------------------------------------------------|------|
| Inicialização e desligamento do equipamento                | 2-3  |
| Inicialização do equipamento                               | 2-3  |
| Desligamento do equipamento                                | 2-3  |
| Inserção de uma mídia                                      | 2-4  |
| Ajuste da altura do cabeçote                               | 2-4  |
| Notas sobre inserção de mídias                             | 2-4  |
| Inserção de uma mídia em rolo                              | 2-5  |
| Inserção de uma mídia estreita                             | 2-9  |
| Inserção de dois rolos estreitos (rolos duplos)            | 2-13 |
| Inserção da mídia em folha                                 | 2-16 |
| Remoção da mídia recolhida                                 | 2-16 |
| Alteração do ponto de origem da impressão                  | 2-17 |
| Preparação dos aquecedores                                 | 2-18 |
| Alteração das configurações de temperatura dos aquecedores | 2-18 |
| Impressão de teste                                         | 2-18 |
| Impressão de teste                                         | 2-19 |
| Limpeza dos cabeçotes                                      | 2-19 |
| Limpeza dos cabeçotes                                      | 2-19 |

| Dependendo do resultado da impressão de teste, realize a limpeza do cabeçote | 2-19 |
|------------------------------------------------------------------------------|------|
| Configuração da correção de mídia                                            | 2-20 |
| Configuração da correção de mídia                                            | 2-20 |
| Correção da posição de injeção de tinta em impressão bidirecional            | 2-21 |
| Informações de impressão                                                     | 2-22 |
| Início da impressão                                                          | 2-22 |
| Interrupção de uma impressão                                                 | 2-22 |
| Exclusão das informações recebidas (limpeza de dados)                        | 2-22 |
|                                                                              |      |

# Capítulo 3. Funções Complementares

| Menu "MACHINE SETUP" (Configurações do Equipamento)                      | 3-2  |
|--------------------------------------------------------------------------|------|
| Tabela do menu "Setup"                                                   | 3-3  |
| Configuração da correção de mídia                                        | 3-4  |
| Caso a posição dos pontos seja alterada                                  | 3-5  |
| Configuração do aquecedor                                                | 3-5  |
| Configuração da busca lógica                                             | 3-6  |
| Configuração de sobreimpressão                                           | 3-6  |
| Configuração das margens esquerda e direita                              | 3-7  |
| Configuração do modo UV                                                  | 3-7  |
| Configuração da atualização                                              | 3-9  |
| Configuração da ventoinha de vácuo                                       | 3-9  |
| Configuração da velocidade de avanço                                     | 3-9  |
| Configuração do MAPS4                                                    | 3-10 |
| Configuração da limpeza automática                                       | 3-10 |
| Configuração da limpeza periódica                                        | 3-11 |
| Menu "MACHINE SETUP" (Configurações do Equipamento)                      | 3-12 |
| Tabela do menu "Machine Setup"                                           | 3-13 |
| Configuração do desligamento automático                                  | 3-13 |
| Configuração da unidade de avanço                                        | 3-13 |
| Configuração da unidade de recolhimento                                  | 3-13 |
| Configuração da exibição do restante de mídia                            | 3-14 |
| Configuração da data e hora                                              | 3-14 |
| Configuração da unidade (temperatura/comprimento)                        | 3-14 |
| Configuração do som das teclas                                           | 3-15 |
| Configuração da exibição da detecção de mídia                            | 3-15 |
| Configuração da operação de avanço para confirmação                      | 3-15 |
| Redefinição das configurações                                            | 3-16 |
| Menu "Nozzle Check" (Verificação dos Bicos)                              | 3-17 |
| Tabela do menu "Nozzle Check"                                            | 3-17 |
| Sequência de verificação da impressão                                    | 3-18 |
| Impressões realizadas mediante a determinação de "Bicos com Defeito" e a |      |
| ocorrência de um erro                                                    | 3-18 |
| Configuração da verificação da impressão                                 | 3-19 |
| Configuração da recuperação automática dos bicos                         | 3-19 |
| Configuração das condições para determinação                             | 3-19 |
| Menu "Information" (Informações)                                         | 3-20 |
| Tabela do menu "Information"                                             | 3-21 |
| Exibição das informações                                                 | 3-21 |
| Exibição das informações do equipamento                                  | 3-22 |
| Configuração do idioma                                                   | 3-22 |

# Capítulo 4. Manutenção

| Manutenção                                                                     | 4-2  |
|--------------------------------------------------------------------------------|------|
| Precauções durante a manutenção                                                | 4-2  |
| Solução de limpeza                                                             | 4-2  |
| Limpeza das superfícies externas do equipamento                                | 4-2  |
| Limpeza da placa                                                               | 4-2  |
| Limpeza da tampa do pós-aquecedor e do pré-aquecedor                           | 4-3  |
| Limpeza do sensor de mídia                                                     | 4-3  |
| Limpeza da prensa de mídia                                                     | 4-4  |
| Menu "Maintenance" (Manutenção)                                                | 4-5  |
| Visão geral dos menus de manutenção                                            | 4-6  |
| Manutenção na unidade de vedação                                               | 4-7  |
| Limpeza do limpador e da tampa                                                 | 4-7  |
| Lavagem da abertura de descarga de tinta                                       | 4-9  |
| Caso o equipamento não seja utilizado por um período prolongado (Custody Wash) | 4-10 |
| Limpeza dos cabeçotes e adjacências                                            | 4-12 |
| Caso não seja possível desentupir bicos obstruídos                             | 4-13 |
| Limpeza dos bicos dos cabeçotes                                                | 4-13 |
| Função de recuperação de bicos                                                 | 4-14 |
| Função de manutenção automática                                                | 4-16 |
| Definição do nível de atualização                                              | 4-16 |
| Definição do nível de limpeza                                                  | 4-16 |
| Descarte da tinta residual                                                     | 4-17 |
| Gestão da tinta residual remanescente                                          | 4-18 |
| Ajuste da tinta residual                                                       | 4-19 |
| Substituição de itens consumíveis                                              | 4-20 |
| Substituição do limpador                                                       | 4-20 |
| Substituição do filtro do ventilador de névoa                                  | 4-21 |
| Substituição do cartucho de tinta                                              | 4-22 |
| Substituição do absorvedor da tampa                                            | 4-23 |
| Reabastecimento de água misturada a líquido anticongelante                     | 4-24 |
| Reabastecimento de água misturada a líquido anticongelante                     | 4-25 |

# Capítulo 5. Solução de Problemas

| Solução de Problemas                                                      | 5-2  |
|---------------------------------------------------------------------------|------|
| O equipamento não liga                                                    | 5-2  |
| O equipamento não inicia a impressão                                      | 5-2  |
| A mídia fica obstruída / suja                                             | 5-3  |
| A qualidade da imagem está ruim                                           | 5-3  |
| Bico obstruído                                                            | 5-3  |
| Exibição de aviso do cartucho de tinta                                    | 5-4  |
| Caso seja exibido erro relacionado ao tanque secundário (Erros 618 a 61b) | 5-4  |
| Problema no bico devido à mistura de tintas coloridas ou aeração          | 5-4  |
| Levantamento da mídia durante o avanço                                    | 5-6  |
| Mensagens de Erro / Alerta                                                | 5-7  |
| Mensagens de alerta                                                       | 5-7  |
| Mensagens de erro                                                         | 5-12 |

# Capítulo 6. Apêndice

| Especificações                             | 6-2 |
|--------------------------------------------|-----|
| Especificações do equipamento              | 6-2 |
| Especificações da tinta                    | 6-3 |
| Lista de produtos fornecidos               | 6-3 |
| Ordem de instalação dos cartuchos de tinta | 6-4 |
| Controle de Verificação                    | 6-5 |
| 3                                          |     |

# ATENÇÃO

#### **TERMOS DE GARANTIA**

A GARANTIA LIMITADA DA MIMAKI SERÁ ÚNICA E EX-CLUSIVA, E SUBSTITUI TODAS AS OUTRAS GARANTIAS, EXPRESSAS OU IMPLÍCITAS, INCLUINDO, SEM LIMITAR-SE, QUALQUER GARANTIA DE COMERCIALIZAÇÃO OU ADEQUAÇÃO. A MIMAKI NÃO ASSUME NEM AUTORIZA REVENDEDORES A ASSUMIR QUALQUER OUTRA OBRI-GAÇÃO OU RESPONSABILIDADE, OU CONCEDER QUAL-QUER OUTRA GARANTIA, OU AINDA OFERECER QUAL-QUER OUTRA GARANTIA SOBRE QUALQUER PRODUTO SEM O CONSENTIMENTO PRÉVIO E POR ESCRITO DA MIMAKI.

EM NENHUMA CIRCUNSTÂNCIA A MIMAKI PODERÁ SER RESPONSABILIZADA POR DANOS ESPECÍFICOS, INCIDENTAIS OU CONSEQUENTES, OU POR PERDAS MATERIAIS DO DISTRIBUIDOR OU CLIENTES POR QUALQUER PRODUTO.

#### Considerações

 Este Manual de Operações foi especialmente elaborado para fácil entendimento.

Em caso de dúvidas, entre em contato com um de nossos distribuidores ou com nossa matriz.

 As descrições aqui contidas estão sujeitas a alterações sem notificação prévia.

#### Interferência em televisores e aparelhos de rádio

O produto aqui descrito gera alta frequência enquanto opera. O equipamento pode interferir em aparelhos de rádio e televisores se configurado ou inicializado em condições inadequadas.

O produto não oferece garantia contra danos a aparelhos de rádio ou televisores de uso específico.

A interferência do produto em aparelhos de rádio ou televisor pode ser verificada ao ligar/desligar o interruptor de alimentação do aparelho.

Caso o produto esteja causando interferências, aplique uma das medidas abaixo ou uma combinação destas.

- Troque a posição da antena do aparelho de rádio ou televisão até que a interferência não ocorra.
- · Afaste o aparelho de televisão ou rádio deste produto.
- Conecte o cabo de alimentação deste produto a uma tomada afastada dos circuitos conectados ao aparelho de televisão ou rádio.

# Prefácio

Parabéns por sua compra da impressora colorida a jato de tinta MIMAKI "SIJ-320UV".

A "SIJ-320UV" é uma impressora colorida a jato de tinta com capacidade para impressão com

tinta UV em alta velocidade e com excelente qualidade de imagem.

#### Tintas utilizáveis

Série Lus120 (para o modelo de quatro cores).

• No modelo de 4 cores, são utilizados dois cartuchos de tinta de cada cor para Ciano, Magenta, Amarelo e Preto.

#### Sobre Este Manual

- O presente manual descreve os procedimentos de operação e manutenção da impressora colorida a jato de tinta Série SIJ (doravante "equipamento").
- Leia e compreenda inteiramente este manual antes de operar seu equipamento.
- · Mantenha este manual sempre disponível.
- Este Manual de Operação foi elaborado para fácil entendimento. Em caso de dúvida, entre em contato com o distribuidor mais próximo ou com nossa matriz.
- As descrições aqui contidas estão sujeitas a atualizações sem notificação prévia.
- O manual mais atualizado encontra-se disponível em nosso site.

A reprodução deste manual é proibida. Todos os Direitos Reservados. © 2016 MIMAKI ENGINEERING Co., Ltd.

# Procedimentos de Segurança

#### Simbologia

Os símbolos abaixo foram utilizados neste Manual para operar o equipamento com segurança e para evitar a ocorrência de danos.

O sinal indicado pode diferir conforme o grau de precaução. Os símbolos e seus significados serão conforme abaixo. Favor seguir todas as instruções do manual.

#### Símbolos

|              | Descrição                                                                                                    |  |  |
|--------------|----------------------------------------------------------------------------------------------------|--|--|
| Warning      | Anão observância das instruções que acompanham<br>este símbolo pode resultar em acidentes graves ou<br>fatais. Leia e siga atentamente as instruções.                                                                                                    |  |  |
| Caution      | A não observância das instruções que acompanham<br>este símbolo pode resultar em ferimentos ou danos<br>à propriedade.                                                                                                    |  |  |
| (Important!) | Este símbolo indica notas importantes sobre o uso do equipamento. Familiarize-se com essas notas para operá-lo corretamente.                                                                                                    |  |  |
| 背            | Este símbolo indica informações úteis. Leia suas informações para operar a máquina corretamente.                                                                                                    |  |  |
| (C)          | Indica a página de referência para conteúdos relacionados.                                                                                                    |  |  |
| Â            | O símbolo $\Delta$ indica que as instruções deverão<br>ser observadas com o mesmo rigor das instruções<br>sob o símbolo ATENÇÃO (incluindo aquelas<br>fornecidas pelos símbolos PERIGO e AVISO). O<br>sinal representativo de um risco (o sinal mostrado<br>à esquerda se refere à alta tensão) é exibido dentro<br>de um triângulo. |  |  |
|              | O símbolo " Osímila representada é proibida. O sinal representativo de uma ação não permitida (o sinal mostrado à esquerda se refere à desmontagem não permitida) é exibido dentro de um círculo.                                                                                                    |  |  |
|              | O símbolo indica que a ação deverá ser<br>estritamente observada ou que as instruções<br>deverão ser rigorosamente seguidas. O sinal<br>representativo de uma instrução específica (o sinal<br>mostrado à esquerda se refere ao desligamento<br>do cabo de alimentação) é exibido dentro de um<br>círculo.                           |  |  |

#### Recomendações de uso

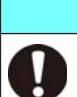

Não utilize o equipamento em locais fechados ou com pouca ventilação.

**AVISO** 

- Fique atento para não danificar, romper ou tropeçar no cabo de alimentação. Caso objetos pesados sejam depositados sobre o cabo de alimentação, ou em caso de aquecimento ou puxões, poderão ocorrer quebras com potenciais riscos de incêndio ou choques elétricos.
- Evite instalar o equipamento em locais úmidos. Não permita a entrada de água no equipamento. As condições acima poderão provocar incêndios, choques elétricos ou falhas.
- Utilize o equipamento conforme as especificações. A tensão de alimentação do equipamento é de 200 a 240 VCA e 15A. monofásica. (Não utilizar rede de 110V.)
- Eventos anormais como liberação de fumaça ou odores podem indicar um princípio de incêndio ou o risco de choques elétricos. Nessa situação, desligue imediatamente o equipamento e desconecte o cabo da tomada. Verifique primeiramente se há a ocorrência de fumaça; entre em contato com seu distribuidor ou central de vendas MIMAKI para os devidos reparos. Jamais tente reparar o equipamento por conta própria, pois essa ação envolve altos riscos.
- Jamais desmonte ou modifique a unidade principal ou o cartucho de tinta. Desmontagens ou reformas ao equipamento poderão resultar em choques elétricos ou danos.
- Não permita o depósito de poeira ou resíduos sobre a placa. Poeira e outas sujidades nos aquecedores podem causar incêndios.

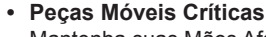

Mantenha suas Mãos Afastadas.

- O disjuntor principal só pode ser operado por um técnico especializado.
- Não toque na unidade do LED UV com as mãos desprotegidas para evitar o risco de queimadura.

#### Uso da unidade de LED UV

 Não opere a unidade de LED UV em ambiente propício a incêndios (presença de gasolina, gás combustível, tíner, verniz, poeira etc.). Além disso, não deixe papéis ou tecidos sobre o LED UV, pois existe o risco de incêndio ou descargas elétricas.

- Não olhe diretamente o LED UV durante sua operação, sob o risco de desconforto e danos oculares. Utilize óculos de proteção, se necessário.
- Não aplique a luz ultravioleta na pele, sob o risco de irritação.
- · Substitua o LED UV regularmente.

#### Descarte do equipamento

- O descarte do equipamento deverá ser realizado por empresa especializada em resíduos industriais.
  - Favor atender todas as normas sanitárias locais.

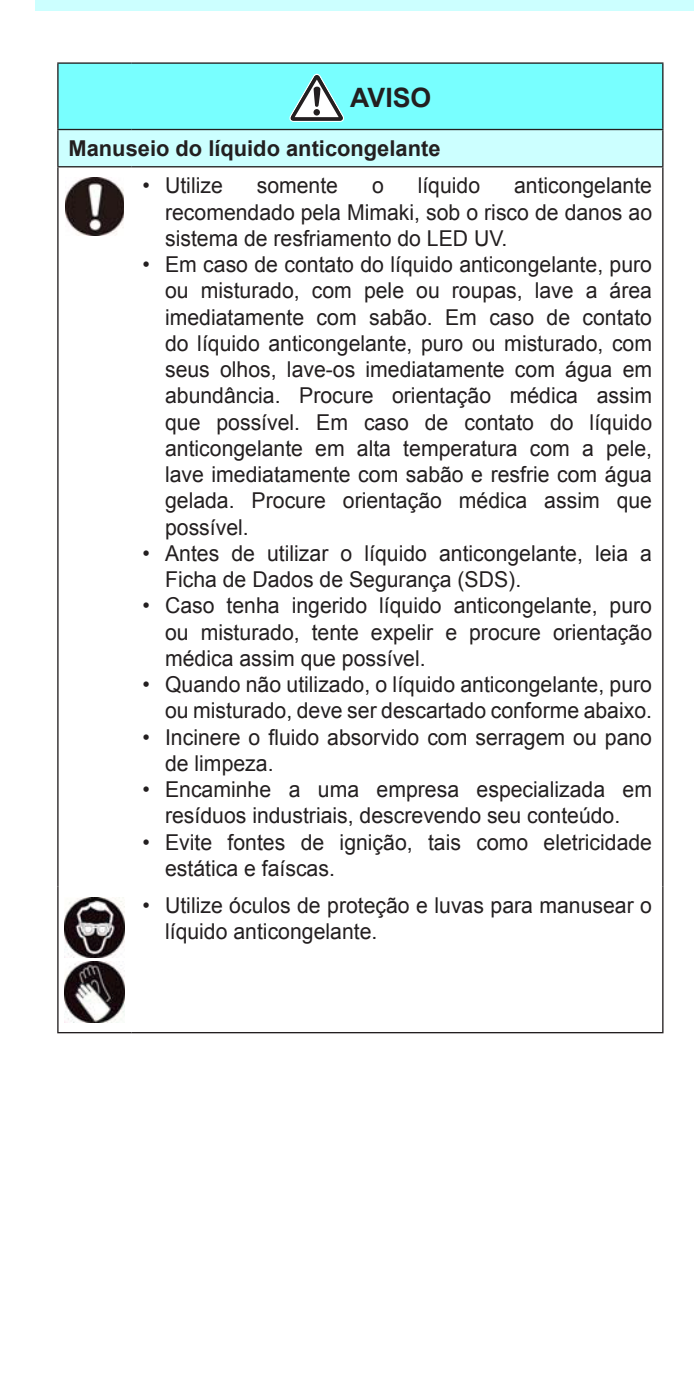

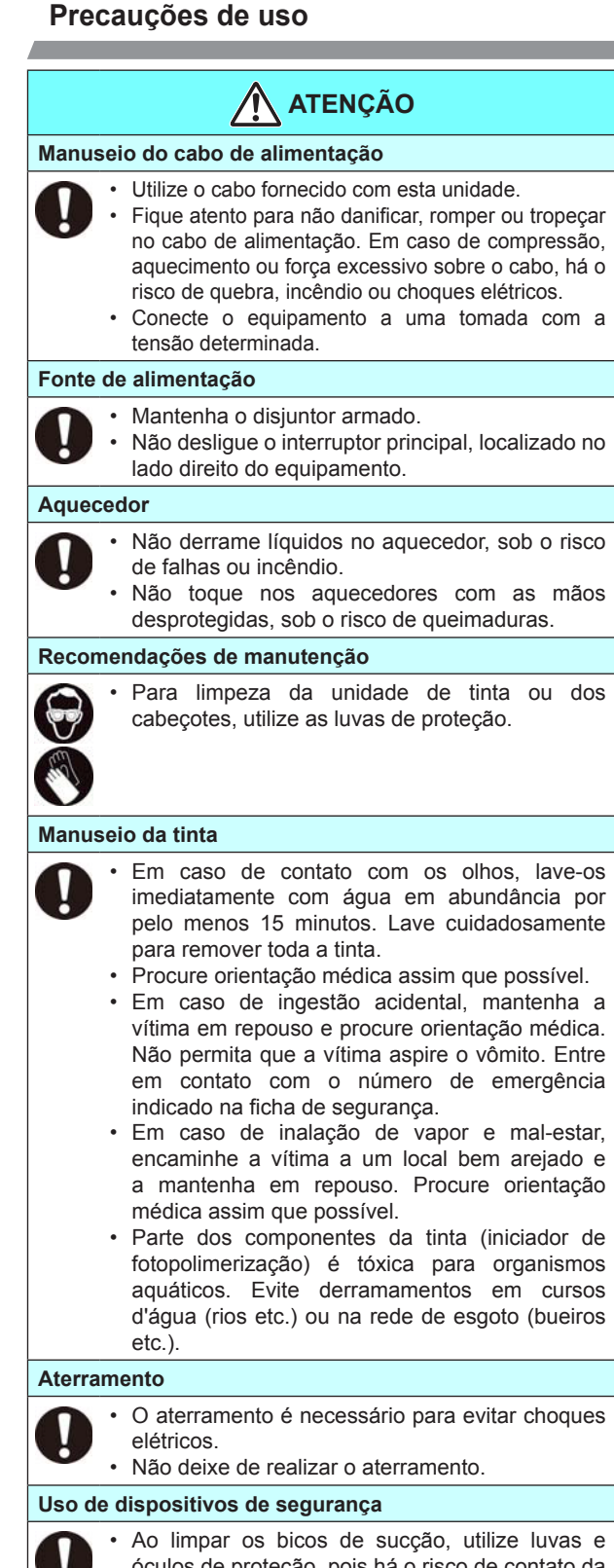

Ao limpar os bicos de sucção, utilize luvas e óculos de proteção, pois há o risco de contato da tinta ou fluido de limpeza com seus olhos ou com a pele.

Manuseio da fonte de suprimento de líquido anticongelante

- Armazene o líquido anticongelante em local ventilado e afastado da luz.
  - Armazene o líquido anticongelante fora do alcance de crianças.

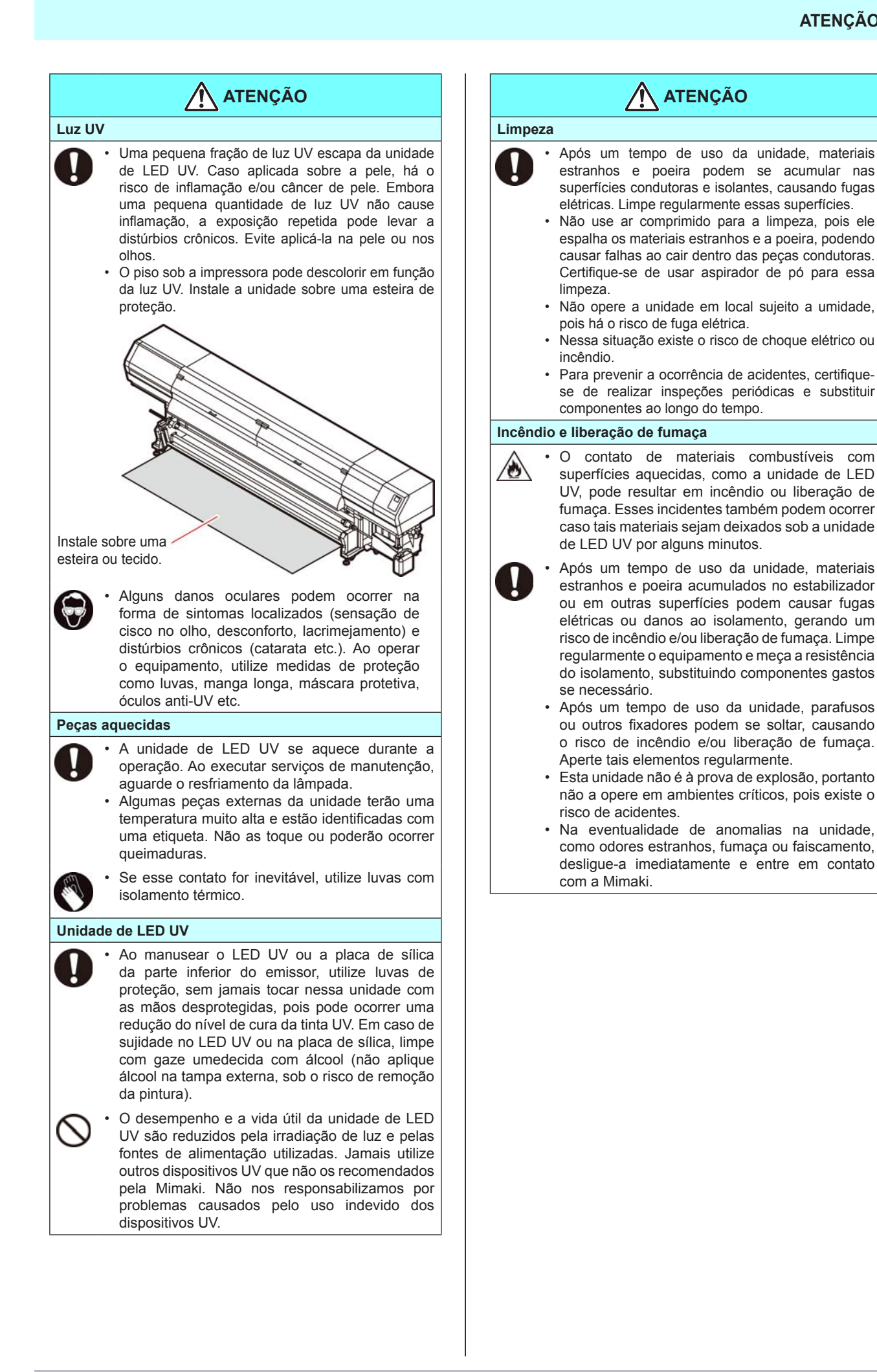

#### **NOTAS E AVISOS**

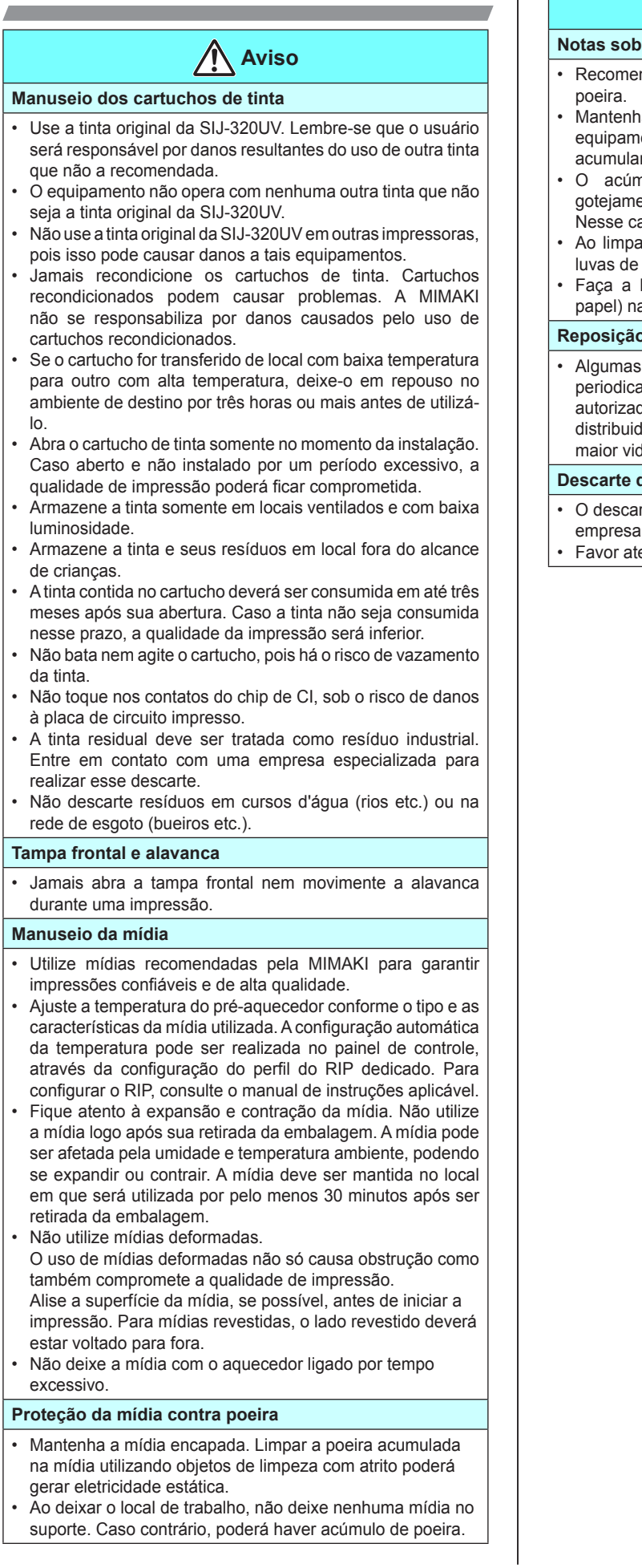

### 🔨 Aviso

#### Notas sobre manutenção

- Recomenda-se o uso do equipamento em local livre de poeira.
- Mantenha a tampa frontal fechada mesmo com o equipamento parado. Caso contrário, poeira poderá acumular-se nos bicos e cabeçotes.
- O acúmulo de poeira nos cabeçotes pode causar gotejamento de tinta sobre a mídia durante a impressão. Nesse caso, certifique-se que os cabeçotes estão limpos.
- Ao limpar os pontos de tinta ou cabeçotes, utilize sempre luvas de proteção.
- Faça a limpeza regular (remoção de poeira e traços de papel) na unidade de vedação e no limpador.

#### Reposição periódica de peças

 Algumas peças deste equipamento devem ser periodicamente substituídas por novas, por técnicos autorizados. Solicite a garantia do equipamento com seu distribuidor ou revendedor autorizado, de modo a garantir maior vida útil.

#### Descarte do equipamento

- O descarte do equipamento deverá ser realizado por empresa especializada em resíduos industriais.
- Favor atender todas as normas sanitárias locais.

#### Cuidados na instalação

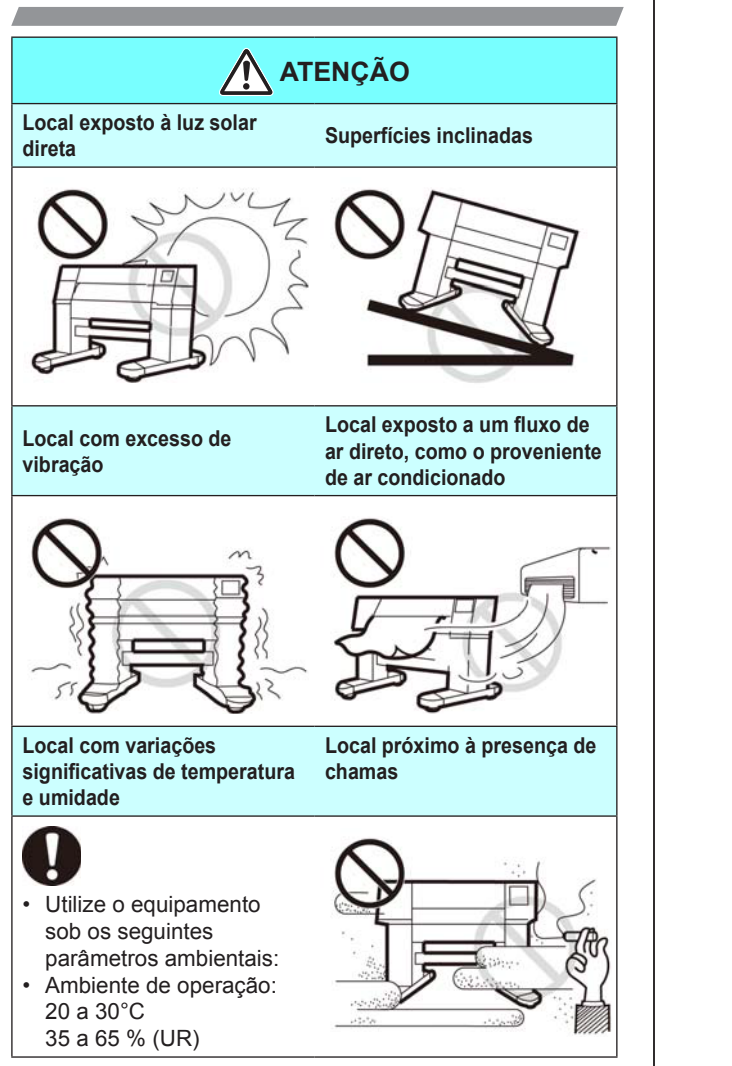

# Marcações de aviso

O equipamento possui algumas marcações de aviso. Familiarize-se com os avisos das etiquetas. Caso alguma marcação esteja ilegível em decorrência de manchas ou caso tenha se soltado, adquira uma nova com seu distribuidor ou em um de nossos pontos de vendas.

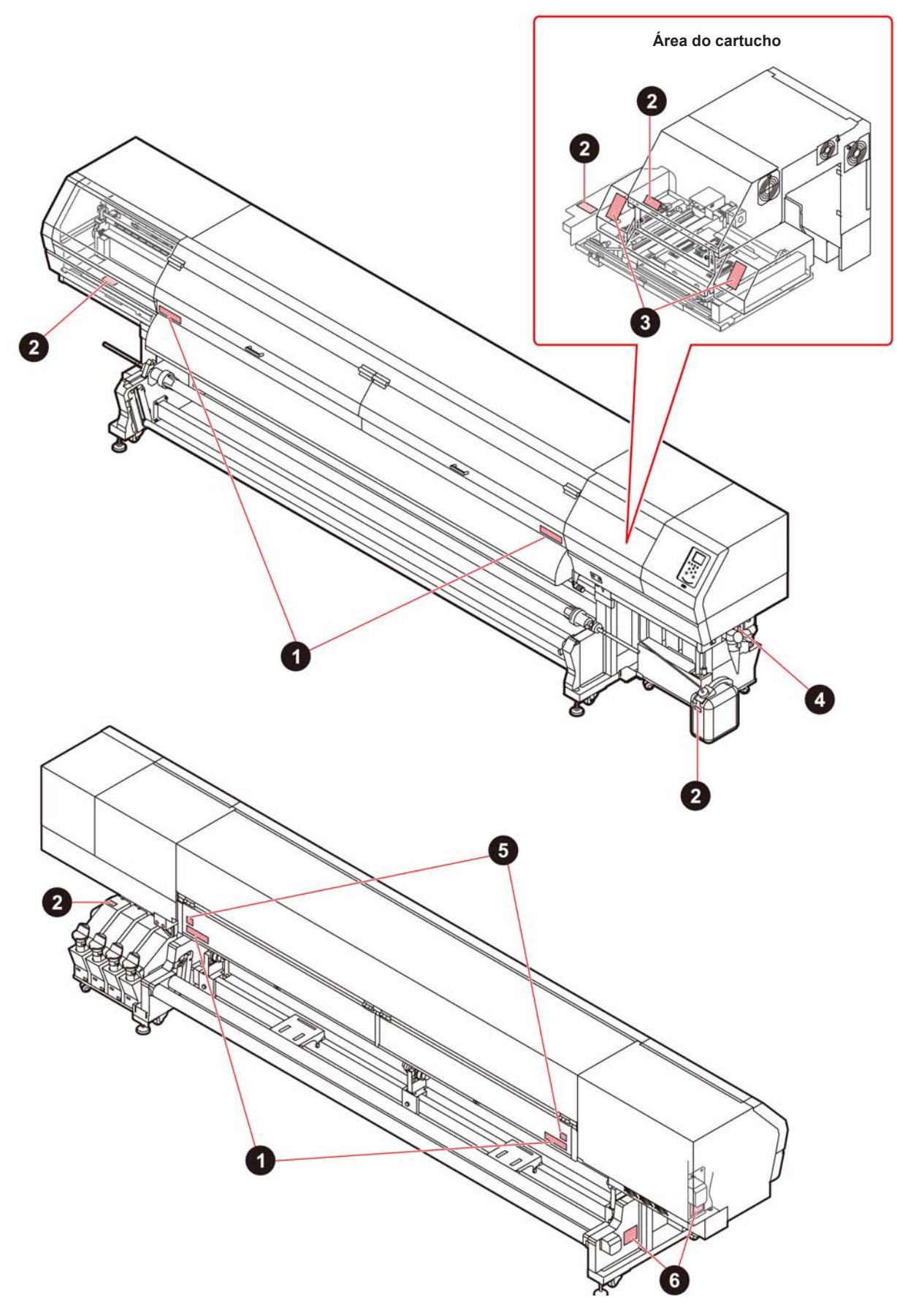

| N° | Ordem   | Etiqueta                                                                                                    |
|----|---------|----------------------------------------------------------------------------------------------------|
| 1  | M905811 |                                                                                                    |
| 2  | M903330 |                                                                                                    |
| 3  | M905980 | WARNING     WarNING     Ultraviolet is radiated.<br>If you touch UV, you may lose<br>your sight and get burnt.     Ultraviolets motions.     PREVENIR     Les ultraviolets sont irradies.<br>Parles ultraviolets, yous pouvez<br>perfer votre et pouvez me brüler.     ULTRAVIOLETS     WARNING     WARNING     WARNING     WARNING     WULTRAVIOLETS     WULTRAVIOLET     WULTRAVIOLET |
| 4  | M907935 |                                                                                                    |
| 5  | M903239 |                                                                                                    |
| 6  | M903404 | WARPENO     Hazarous moving parts.<br>Keep fingers and other body parts away.       Pieces mobiles dangereuses.<br>New Approchez jamais les doigts et dautres<br>parties dur die finger oder andere korperteile in<br>die nahe bringent                                                                                                    |

# Capítulo 1. Antes do uso

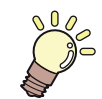

#### Este capítulo

descreve os procedimentos de utilização, bem como nome de componentes e modo de instalação.

| Instalação do equipamento 1-2                       |
|-----------------------------------------------------|
| Onde instalar o equipamento 1-2                     |
| Temperatura do ambiente de trabalho 1-2             |
| Fixação do equipamento1-2                           |
| Transporte do equipamento 1-2                       |
| Nomes das Peças e Funções1-3                        |
| Parte frontal do equipamento 1-3                    |
| Parte traseira e lateral direita do equipamento 1-4 |
| Painel de operação 1-5                              |
| Pré-aquecedor 1-7                                   |
| Sensor de mídia 1-7                                 |

| Carro                                     | 1-7      |
|-------------------------------------------|----------|
| Unidade de vedação                        | 1-8      |
| Roletes tensores e de avanço              | 1-8      |
| Conexão dos cabos                         | 1-8      |
| Conexão do cabo de interface USB2.0       | 1-8      |
| Conexão do cabo de alimentação            | 1-9      |
| Abastecimento de tinta e carregamento     | 1-10     |
| Precauções no manuseio de cartuchos de ti | nta 1-12 |
| Mídia                                     | 1-13     |
| Tamanhos de mídia utilizáveis             | 1-13     |
| Precauções no manuseio das mídias         | 1-13     |

# Instalação do equipamento

#### Onde instalar o equipamento

Providencie um espaço adequado antes de instalar o equipamento.

O local de instalação deverá ter espaço suficiente não só para o equipamento em si, mas também para o processo de impressão.

| Modelo    | Largura | Profundidade | Altura | Peso total |
|-----------|---------|--------------|--------|------------|
| SIJ-320UV | 5410mm  | 995mm        | 1440mm | 850 kg     |

Caution

Caso o local de instalação do equipamento receba luz solar direta, utilize uma cortina para evitar que o equipamento receba calor excessivo.

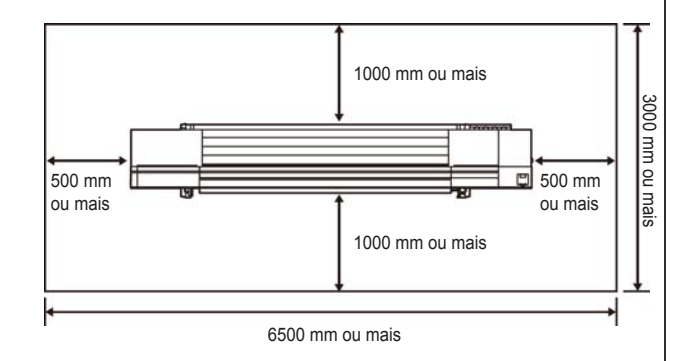

#### Temperatura do ambiente de trabalho

Mantenha o equipamento em temperatura entre 20 e 30°C para garantir melhor qualidade de impressão.

A temperatura do aquecedor pode não atingir o valor definido em função da temperatura ambiente. Caso utilizado em ambiente com alta temperatura, a lâmpada UV pode sobreaquecer. Caso isso ocorra, o equipamento exibe uma mensagem de erro e interrompe seu funcionamento, inclusive impressões em andamento.

#### Fixação do equipamento

O equipamento possui pés niveladores.

Antes de ligar a alimentação, certifique-se de que a impressora está apoiada nesses pés. A impressora pode se mover durante a operação caso não esteja devidamente apoiada.

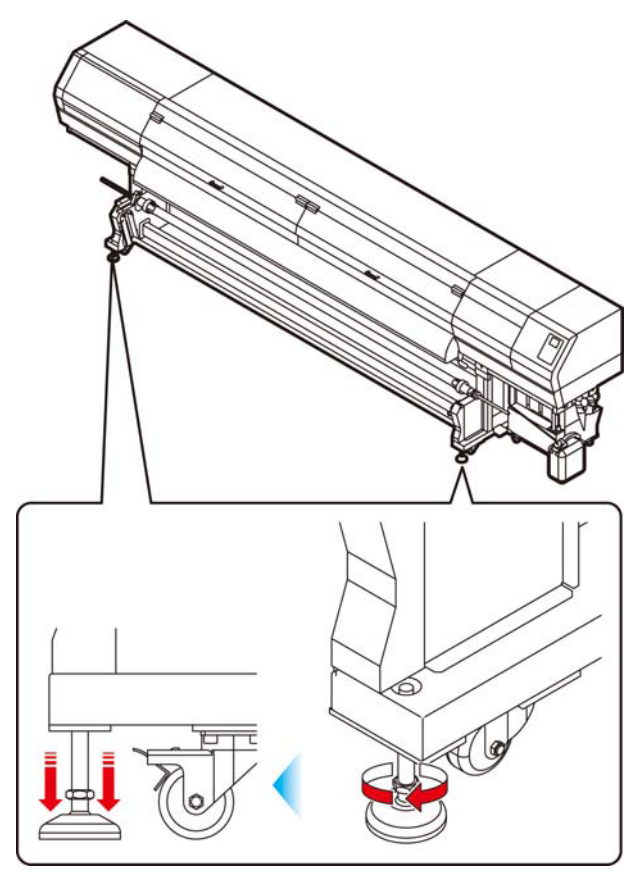

#### Transporte do equipamento

(Important!)

Se o equipamento for transportado para outro local com necessidade de passar por degraus, entre em contato com seu distribuidor ou com nosso serviço especializado.

Transportes por conta própria poderão causar danos ou falhas.

Entre em contato com seu distribuidor ou representante mais próximo.

# Nomes das Peças e Funções

#### Parte frontal do equipamento

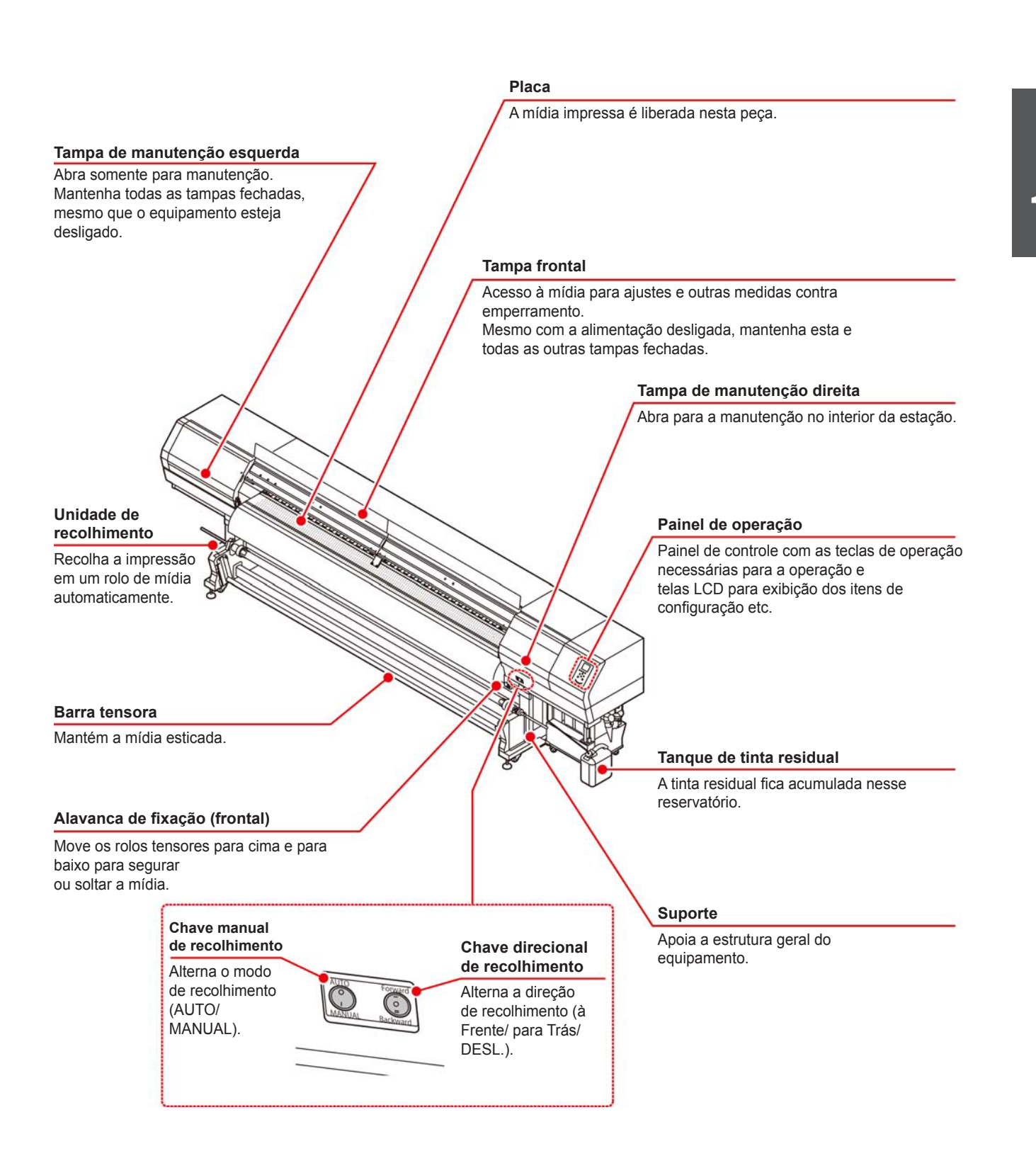

#### Parte traseira e lateral direita do equipamento

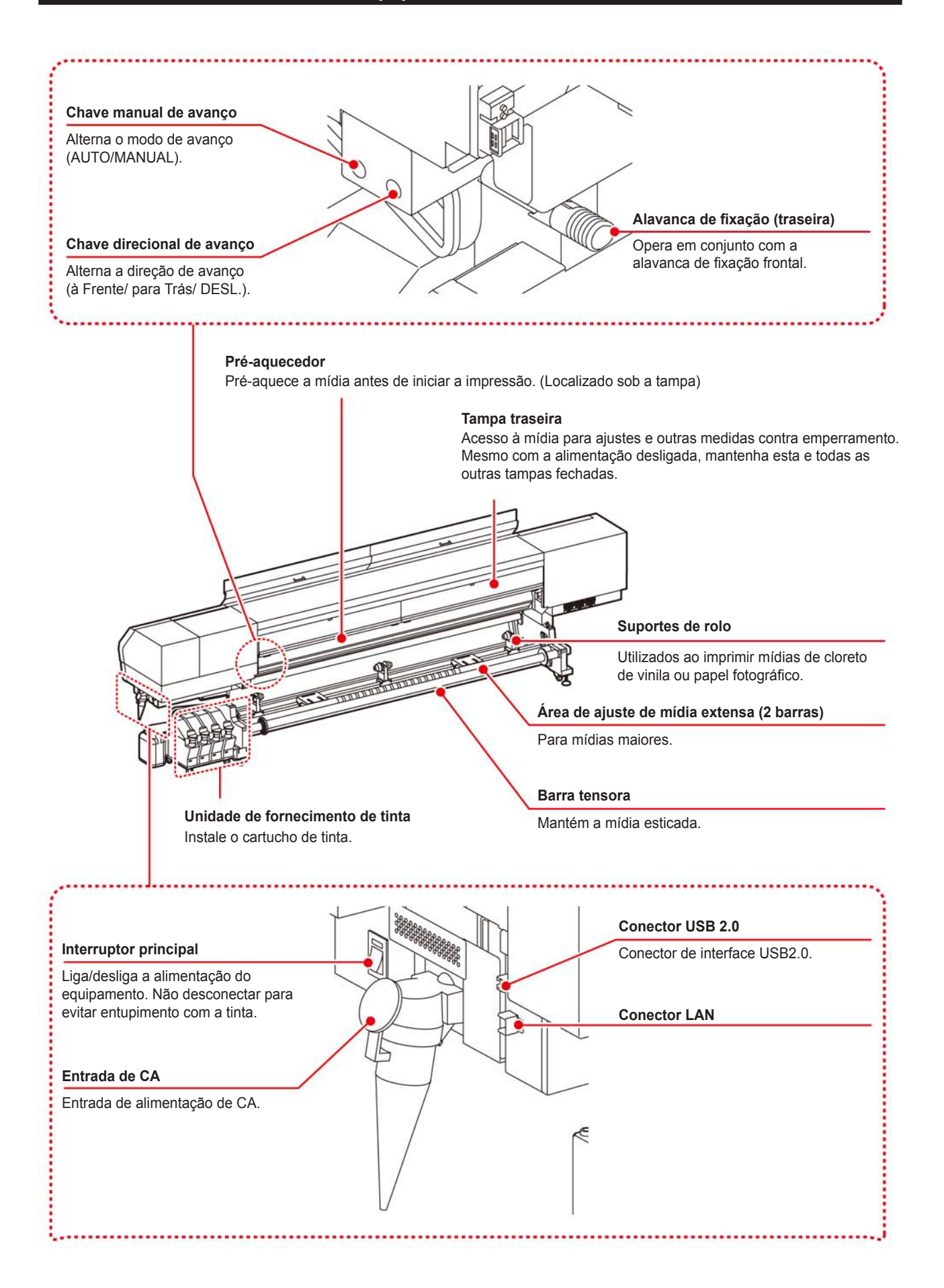

#### Painel de operação

Utilize o painel para ajustar suas configurações de impressão ou operar o equipamento.

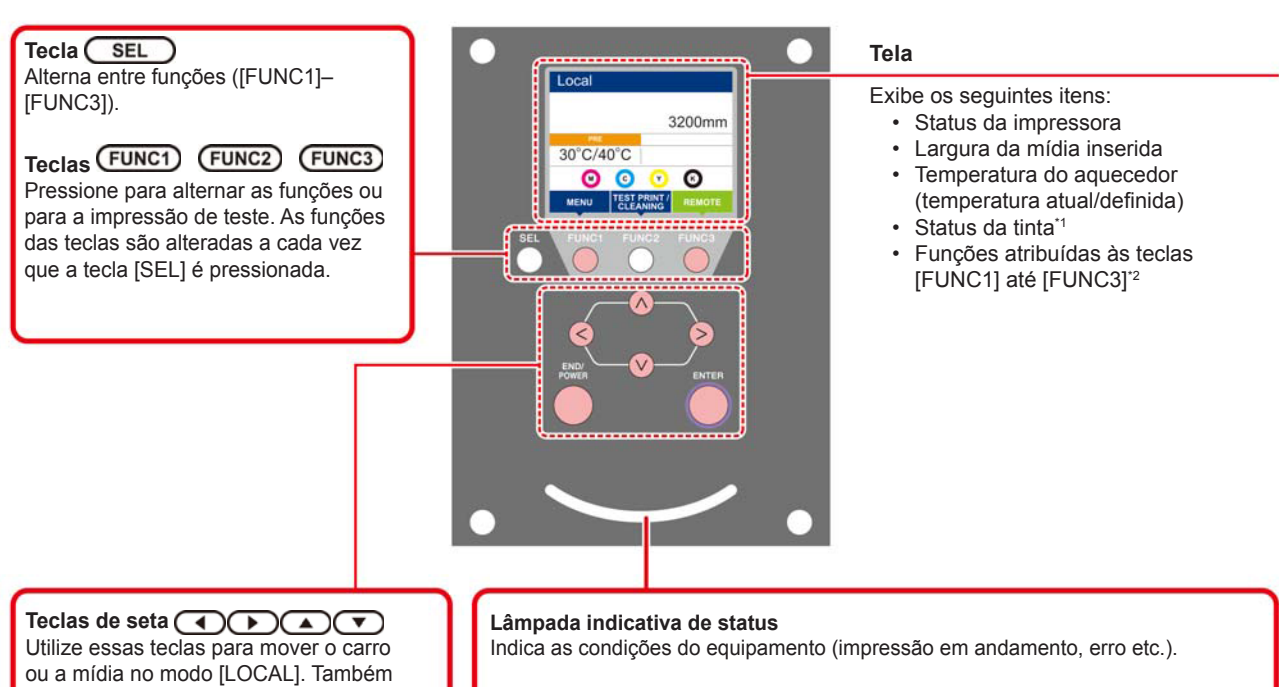

utilizadas para selecionar um item das condições de impressão.

#### Tecla END/POWER

Cancela o último valor inserido ou retorna ao menu de configuração para o nível superior imediato na hierarquia. Também utilizada para ligar ou desligar a alimentação. (Manter pressionada por alguns segundos para desligar)

| Luz indicativa           | Condição do equipamento                                                           |
|--------------------------|-----------------------------------------------------------------------------------|
| Apagada                  | Equipamento em modo LOCAL, nenhuma informação de impressão recebida e nenhum erro |
| Luz azul clara constante | Alternado para modo REMOTO.                                                       |
|                          | Impressão em andamento.                                                           |
| Azul intermitente        | Em impressão de teste: imprimindo padrão gravado na máquina.                      |
| Vermelho intermitente    | Informações de impressão ainda na máquina.                                        |
| Luz vermelha constante   | Ocorrência de erro.                                                               |
| Luz vermelha constante   | Erro (PARADA DE SISTEMA).                                                         |
|                          |                                                                                   |

#### Tecla (ENTER)

Registra o último valor inserido como referência ou passa para o nível inferior imediato na hierarquia.

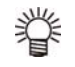

A luz do interruptor sob o painel de operação acende em azul ao ligar e apaga quando o interruptor é desligado. A função de prevenção contra entupimento por tinta é periodicamente acionada mesmo com o equipamento desligado caso o interruptor principal esteja ligado. (Função de manutenção automática) (27 P.1-4

#### \*1: Status da tinta

O status do cartucho de tinta (tinta remanescente/erro etc.) é exibido através de ícones. Os ícones encontram-se descritos abaixo.

| Ícone | Descrição                                                                                                    |                                        |                                        |                                        |                                        |                                        |                                        |                                        |                |
|-------|----------------------------------------------------------------------------------------------------|----------------------------------------|----------------------------------------|----------------------------------------|----------------------------------------|----------------------------------------|----------------------------------------|----------------------------------------|----------------|
|       | Exibe a quantidade de tinta restante em 9 níveis, na ordem dos cartuchos de tinta instalados no compartimento. A quantidade diminui, passando para o ícone da direita. |                                        |                                        |                                        |                                        |                                        |                                        |                                        |                |
|       | completo                                                                                                    | Aproxima-<br>damente 1/8<br>consumido. | Aproxima-<br>damente 1/4<br>consumido. | Aproxima-<br>damente 3/8<br>consumido. | Aproxima-<br>damente 1/2<br>consumido. | Aproxima-<br>damente 5/8<br>consumido. | Aproxima-<br>damente 3/4<br>consumido. | Aproxima-<br>damente 7/8<br>consumido. | - M-<br>trocar |
|       | Indica que a tinta não pode ser liberada devido a erro ou desabastecimento.                                                                                            |                                        |                                        |                                        |                                        |                                        |                                        |                                        |                |
|       | Indica que a tinta passou 1 mês de sua data de validade. Finalizar rapidamente. A tinta não pode ser mais utilizada após 2 meses da data de validade.                  |                                        |                                        |                                        |                                        |                                        |                                        |                                        |                |

#### \*2: Funções atribuídas às teclas [FUNC1] a [FUNC3]

Os conteúdos das funções das teclas [FUNC1] a [FUNC3] estão descritos abaixo.

| Ícone                  | Descrição                                                                                                    |  |  |  |
|------------------------|----------------------------------------------------------------------------------------------------|--|--|--|
| MENU                   | Exibe o "MENU" para configurar as funções.                                                                                              |  |  |  |
| TEST PRINT<br>CLEANING | Exibe as funções de manutenção, como impressão de teste, limpeza etc.                                                                   |  |  |  |
| REMOTE                 | Altera de modo LOCAL para Remoto e inicia a impressão.                                                                                  |  |  |  |
| ADJUST                 | Exibe as funções de ajuste como Feed Comp, DROP.POScorrect etc.                                                                         |  |  |  |
| HEATER                 | Define a temperatura do aquecedor.                                                                                                    |  |  |  |
| DATA CLEAR             | Apaga os dados.                                                                                                    |  |  |  |
| LOCAL                  | Suspende a impressão no modo Remoto e alterna para o LOCAL.                                                                             |  |  |  |
| WASTE INK              | Utilizado para ajuste e configuração da tinta residual. Utilizado após o descarte da tinta residual.                                    |  |  |  |
| ~~                     | Se houver muitos itens na tela MENU ou outras telas, transfere para a próxima página.                                                   |  |  |  |
| >>                     | Se houver muitos itens na tela MENU ou outras telas, transfere para a página anterior.                                                  |  |  |  |
| ок                     | Usado para concluir a confirmação quando for exibida uma mensagem de aviso, e assim por diante.                                         |  |  |  |
| OFF                    | Usado para desativar ou cancelar funções, por exemplo, ao desativar as configurações do aquecedor, e assim por diante.                  |  |  |  |
| $\underline{+}$        | Algum tipo de configuração ou função é atribuído. Opere de acordo com a descrição de cada função.                                       |  |  |  |
| \$                     | Alterna entre habilitar/desabilitar ao selecionar itens diversos, por exemplo, ao selecionar o cabeçote a ser limpo e assim por diante. |  |  |  |
| VACUUM                 | Ventoinha sempre ligada.                                                                                                    |  |  |  |
| VACUUM                 | Ventoinha ligada somente durante uma impressão ou operação das setas.                                                                   |  |  |  |
| HEAD HEIGHT            | Utilizado para ajuste da altura do cabeçote.                                                                                            |  |  |  |

A cor dos ícones muda de acordo com o status da impressora.

Quando o ícone aparece em verde: A impressora está em modo Remoto. Quando o ícone aparece em azul escuro: A impressora está em modo LOCAL.

#### Pré-aquecedor

Pré-aquece a mídia antes de iniciar a impressão.

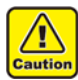

Durante o aquecimento pelo pré-aquecedor, sua tampa se torna quente na parte traseira do equipamento. Antes de abrir a tampa traseira ou trocar a mídia, aguarde até que o pré-aquecedor resfrie o suficiente. A não observância pode resultar em queimaduras.

- Antes de trocar a mídia por outra mais fina, aguarde até que o pré-aquecedor resfrie o suficiente. Se tal alteração for feita com a tampa do pré-aquecedor muito aquecida, a mídia fina pode aderir à placa e enrugar ou deformar-se.
- Se a mídia ondular, pressione o botão [▼] no painel de operação para avança-la.

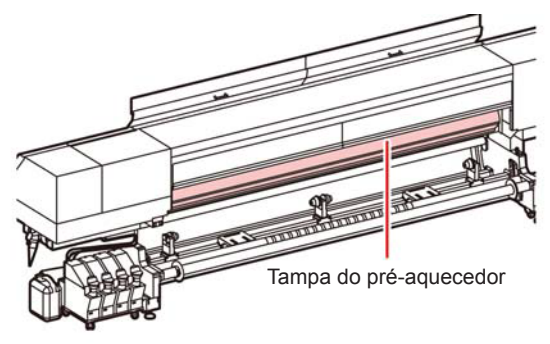

Pré-aquecedor

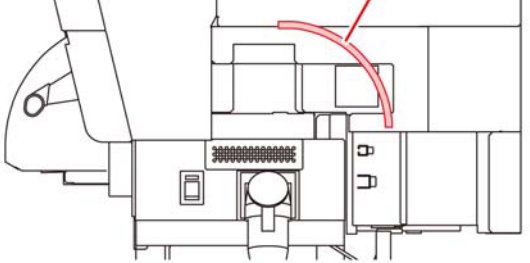

#### Sensor de mídia

O sensor de mídia detecta a presença desta.

O equipamento possui três sensores de mídia na tampa do pré-aquecedor (na parte traseira).

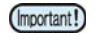

 Ao configurar uma mídia, certifique-se de cobrir o sensor localizado na parte de trás da tampa do pré-aquecedor. A mídia não pode ser detectada a menos que posicionada sobre o sensor.

Sensor de mídia

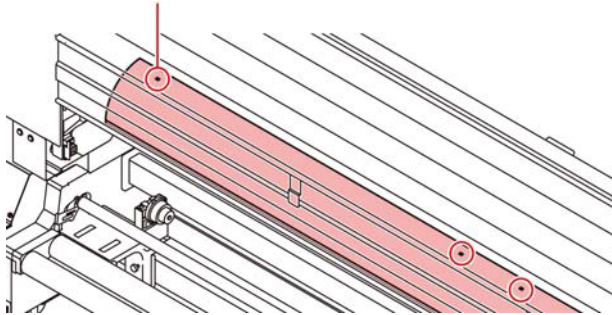

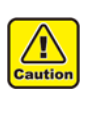

•

Caso utilize rolos duplos, insira cada mídia de modo a cobrir cada um dos dois sensores localizados próximos ao centro da tampa do préaquecedor. Caso contrário, o equipamento poderá sofrer danos.

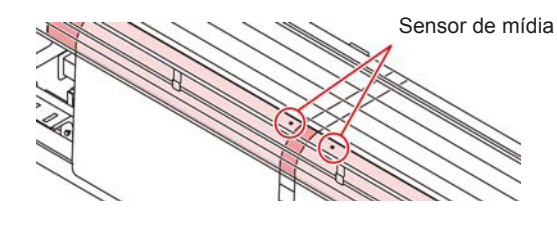

#### Carro

O carro possui os cabeçotes de impressão e a unidade com LED UV.

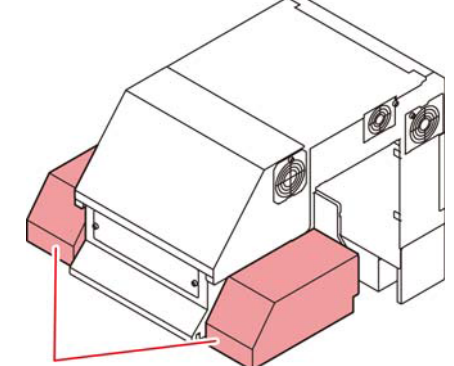

Unidade de LED UV

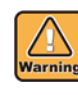

Caso utilize rolos duplos, insira cada mídia de modo a cobrir cada um dos dois sensores localizados próximos ao centro da tampa do préaquecedor. Caso contrário, o equipamento poderá sofrer danos.

#### Unidade de vedação

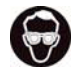

Certifique-se de usar óculos de proteção durante a limpeza da unidade de vedação para proteger seus olhos contra tinta. Caso contrário, a tinta pode cair em seus olhos.

A unidade de vedação consiste de tampas, limpador de cabeçotes etc.

As tampas evitam que os bicos dos cabeçotes ressequem. Os limpadores limpam os bicos dos cabeçotes.

O limpador é um item consumível. Se o limpador estiver deformado ou a mídia estiver manchada, substitua o limpador por um novo. ( IP-4-20)

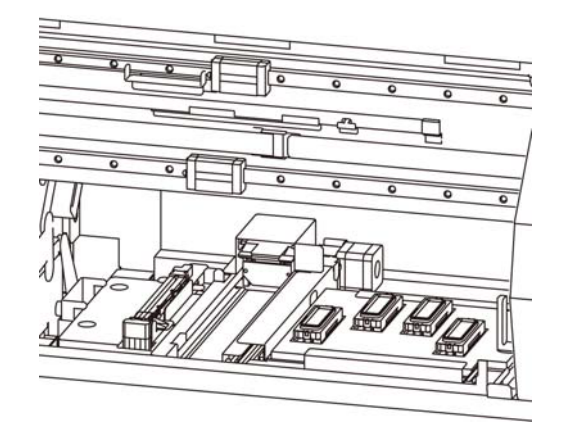

(Important!)

Se a unidade de vedação estiver sob luz solar ou luz artificial, a tinta em seu interior poderá entrar em processo de cura, reduzindo a qualidade da imagem e causando mau funcionamento. Portanto, a tampa deve ser fechada o mais rapidamente possível após a manutenção.

#### Roletes tensores e de avanço

 Mantenha os roletes tensores levantados quando o equipamento não estiver em uso. Se os roletes tensores forem deixados abaixados por um longo período de tempo, eles podem ficar deformados e não segurar a mídia com firmeza.

O equipamento prende a mídia com os roletes tensores e de avanço. Durante a operação de impressão, os roletes de avanço movimentam a mídia para frente.

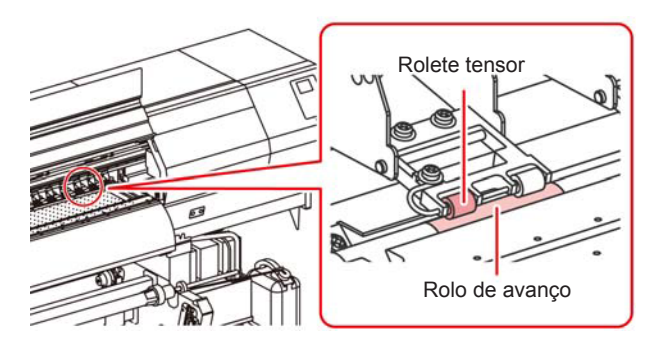

### Conexão dos cabos

#### Conexão do cabo de interface USB2.0

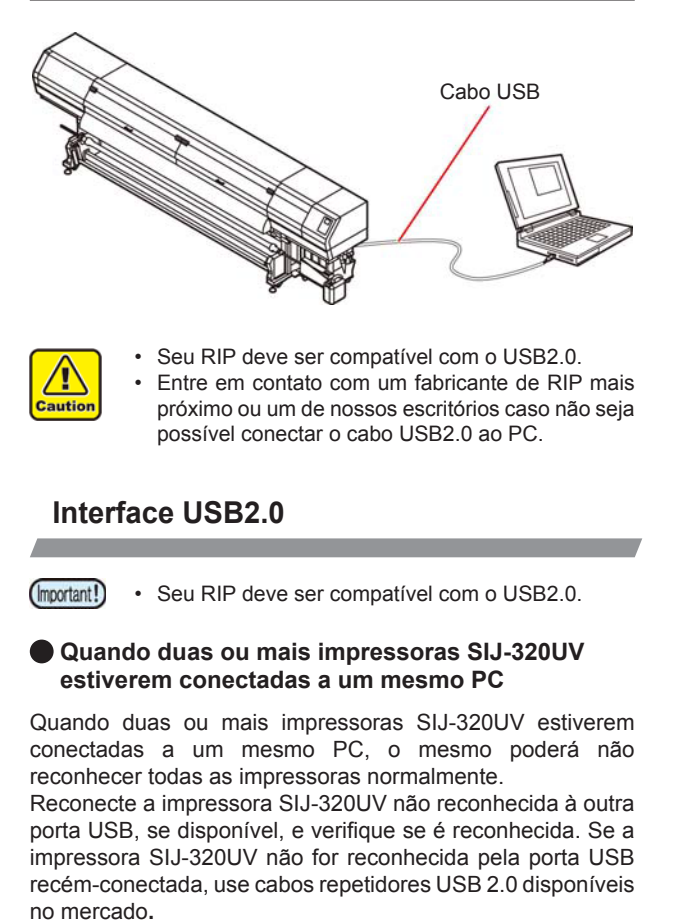

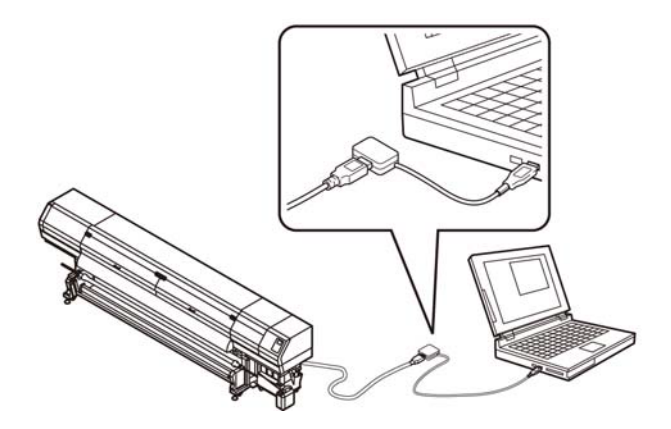

#### Dispositivos periféricos em modo de alta velocidade de USB

Quando um dispositivo periférico (memória USB ou HDD USB) a ser operado em modo de alta velocidade de USB for conectado ao mesmo PC que uma impressora SIJ-320UV, o dispositivo USB pode não ser reconhecido.

Quando a SIJ-320UV estiver conectada a um PC ao qual um HDD externo estiver conectado via USB, a velocidade de saída de dados para a SIJ-320UV pode ser menor. Isso pode causar a interrupção temporária do cabeçote na extremidade direita ou esquerda durante a impressão.

#### Remoção da memória USB

Se um módulo de memória USB for inserido no PC ao qual a SIJ-320UV estiver conectada, clique em "Parar" na janela "Remover hardware com segurança" seguindo as instruções para só então retirar o módulo.

Deixar um módulo de memória USB inserido pode causar o erro [ERROR 201 COMMAND ERROR].

Copie os dados para o disco rígido antes de enviá-los para impressão.

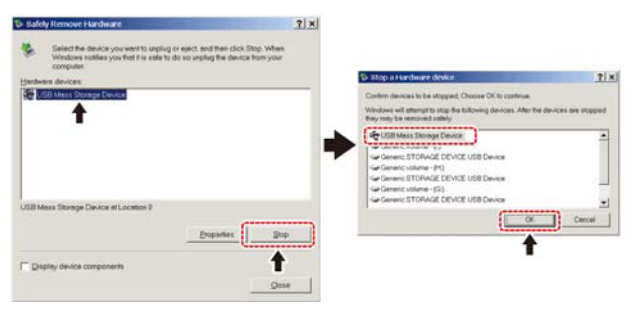

#### Conexão do cabo de alimentação

Não instale a impressora por conta própria. Solicite uma equipe especializada MIMAKI e um eletricista para realizar a instalação.

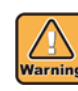

- As especificações de alimentação do equipamento são as seguintes: Sistema Monofásico 200 a 240 VCA, 15A (não utilizar com rede de 100 V)
- Para a alimentação principal da impressora, será necessária uma instalação conforme abaixo. Solicite a instalação a um eletricista especializado.
- · Instalação de tomada no disjuntor
- Aterramento
- Garanta uma tomada disponível próxima da impressora. Deve ser possível desconectar facilmente o cabo de alimentação quando necessário.
- Para evitar o risco de choque elétrico, pessoas não qualificadas não estão autorizadas a manusear os circuitos elétricos da impressora.
- Fique atento quanto a conexões incorretas, uma vez que há o risco de incêndio ou descarga elétrica.

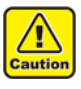

- Caso utilizado um cabo que não o fornecido, verifique se este equivale a um dos tipos abaixo. Conecte o cabo conforme indicado.
- VCT-5,5m m2 x33 núcleos (600 V)
- UL-AWG10x3C (600V)

Para conexão elétrica, a impressora utiliza o plugue tipo B e a tomada em conformidade com a norma IEC 60309. Caso necessária a adaptação de uma saída elétrica, utilize a tomada fornecida e proceda com a instalação no quadro de distribuição.

#### Esquema de ligação

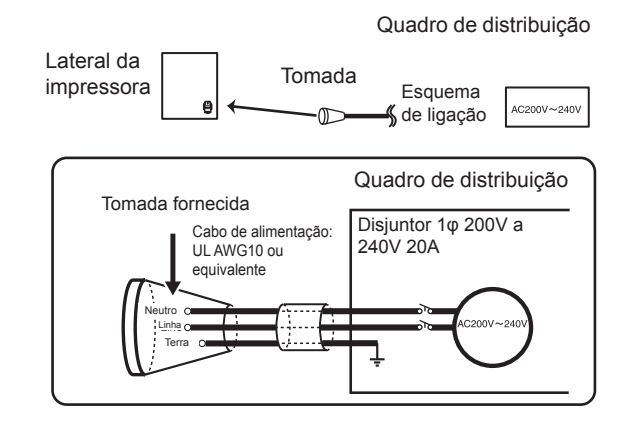

# Abastecimento de tinta e carregamento

Abasteça o cartucho do equipamento

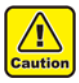

 Utilize óculos de proteção e luvas nesta atividade. Risco de respingo da tinta nos olhos.

#### Medidor de tinta remanescente

É possível verificar a tinta remanescente (aproximada) através do indicador localizado na parte inferior do cartucho. A forma de verificação da tinta encontra-se indicada abaixo. Além desse indicador, o equipamento apresenta os avisos [Ink Near END] (Tinta ACABANDO) ou [Ink End] (Sem Tinta), na tela.

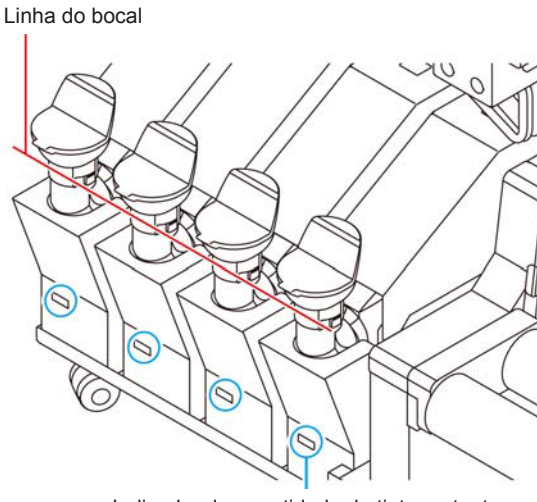

Indicador de quantidade de tinta restante

- <u>/i</u>\
- Observações antes de adicionar tinta
- Verifique os itens abaixo antes de adicionar tinta. Em caso de não observância, toda a tinta contida na unidade deverá ser descartada.
- Tipo de tinta
- Cor da tinta
- Data de validade das tintas

Verifique a data de validade tanto do cartucho para reposição quanto do cartucho instalado no equipamento.

A data de validade encontra-se no rótulo do cartucho de tinta.

Pressione [ENTER] para confirmar a data de validade da tinta remanescente. ( 2 P.3-22)

| Indicador de<br>tinta                                            | Emply                           |                          |                          |                           | Limit                     |
|------------------------------------------------------------------|---------------------------------|--------------------------|--------------------------|---------------------------|---------------------------|
| Status de<br>quantidade<br>de tinta                              | Tinta<br>acabando/<br>Sem tinta |                          |                          |                           | Completo                  |
| Consideração<br>para a adição                                    | É possível<br>adicionar.        | É possível<br>adicionar. | É possível<br>adicionar. | Adição está<br>concluída. | Adição está<br>concluída. |
| Quantidade<br>atual de<br>tinta <sup>*1</sup>                    | ~0 a<br>400cm² *²               | ~400 a<br>1800cm²        | ~1800 a<br>2000cm²       | ~2000 a<br>3400cm²        | ~3400 a<br>3600cm² *3     |
| Distância<br>do nível de<br>líquido ao<br>bocal para a<br>adição | 180mm ou<br>mais                | ~135mm ou<br>mais        | ~130mm                   | ~75mm ou<br>mais          | ~75mm ou<br>menos         |

O indicador de tinta apresenta somente uma estimativa. Para o \*1.

- abastecimento recomenda-se a verificação visual. 400  $\rm cm^2$  indica [INK NEAR END] (Tinta Acabando) e 300  $\rm cm^2$ \*2. indica [INK END] (Sem Tinta).
- É possível adicionar até 3,6L (litros) no conjunto de cartuchos \*3 de tinta encontrado nesse equipamento. Contudo, a tinta pode transbordar do bocal ao adicionar tinta. Quando o indicador de quantidade de tinta ficar completamente vermelho, não adicione tinta

#### Insira o chip de CI da tinta no slot correspondente.

- Utilize o chip de CI fornecido para 0 reabastecimento.
- Insira o chip de CI com seus contatos voltados para cima.
- Fique atento para não sujar os contatos do chip (Important!) de CI. Caso contrário o equipamento pode não ler as informações.
  - Confirme as informações do chip e • pressione a tecla ENTER
    - Confirme a cor, o tipo de tinta e a quantidade restante na tela. Caso incorreto, pressione [END/ POWER] e reinicie.
    - Se aparecer a mensagem "WRONG INK IC", retire o chip de CI e insira novamente.

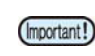

2

O carregamento do chip de CI não pode ser desfeito.

Pressione a tecla [ENTER] após a confirmação das informações apresentadas.

#### Confirme o carregamento pela tela.

3

(Important!)

- Ao ser finalizado o carregamento de tinta, a tela exibe sua data de validade.
- Reinsira o chip de CI quando ocorrer qualquer erro.

Não retire o chip de CI nem desligue a impressora durante uma carga. Há o risco de falha do equipamento ou do chip de CI.

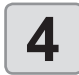

(Important!)

5

<u>,</u>

aution

Ao finalizar o carregamento, retire o chip de Cl.

- Ao final do processo de carregamento, retire o chip de CI e descarte-o. Não reutilize o chip de CI.
  - Caso a mensagem de erro "INVALID INK CHARGE" ("Carga de Tinta Inválida") seja exibida
  - O carregamento não foi possível por uma das razões abaixo:
    - (1) Falha no chip de Cl
    - (2) Cartucho completamente abastecido
    - (3) Carregamento de tinta após o término do prazo de validade

# Retire o cartucho de tinta e agite levemente 20 vezes ou mais.

- Para evitar vazamentos, utilize luvas e cubra a saída do cartucho de tinta com uma folha de papel toalha. A seguir agite-o por 20 vezes ou mais, fazendo a tinta fluir.
- Antes de agitar, verifique se a tampa está fechada firmemente.
- Se o cartucho for agitado com muita força, a tinta pode vazar. Realize esse procedimento com cuidado.
- Se a quantidade restante for pouca, a tinta no cartucho pode não fluir tão facilmente. Incline o cartucho até a posição vertical.

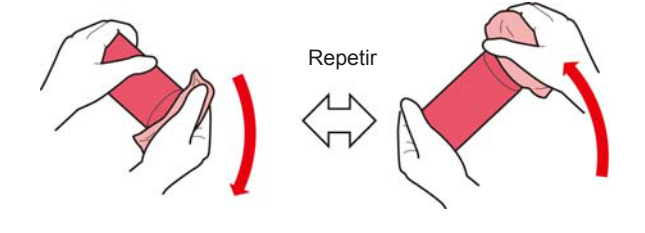

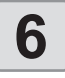

#### Retire a tampa do cartucho de tinta.

 Utilize um pano ou papel para evitar sujar suas mãos.

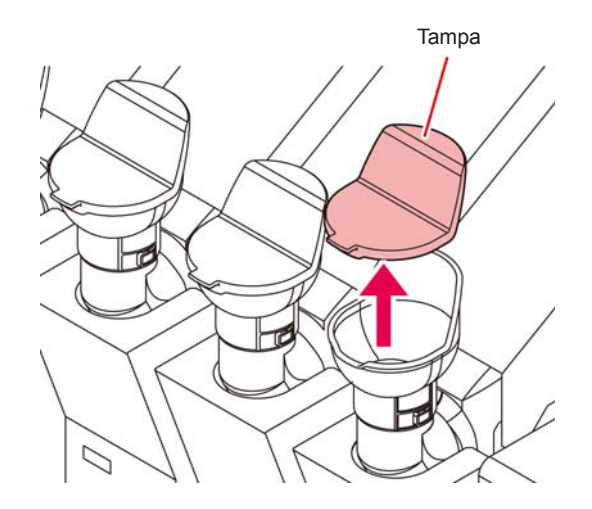

# 7

### Caso necessário, adicione tinta no cartucho.

- Conforme a tinta, uma camada de alumínio pode aderir à superfície superior do cartucho. Nesse caso, remova a camada cuidadosamente.
- Caso necessário, adicione tinta no cartucho. Para mais detalhes, consulte a P.1-25 "Medidor de tinta remanescente".

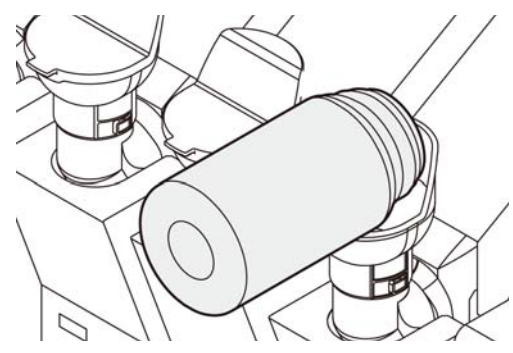

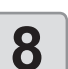

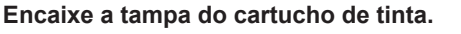

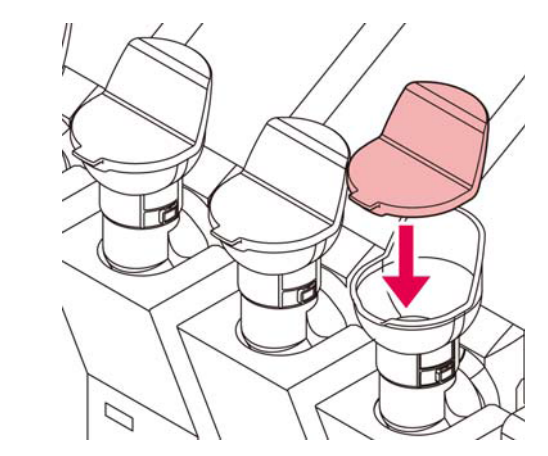

(Important!)

Encaixe firmemente a tampa do cartucho. A Tinta UV pode secar por ação da luz ultravioleta. Se a tampa não estiver bem encaixada, a tinta do cartucho pode se deteriorar ou até ser inutilizada.

# 9

\İ

Cautio

#### Insira o cartucho de tinta suavemente.

- Insira o cartucho de tinta cerca de 5 mm de modo que o equipamento possa reconhecer corretamente a quantidade de tinta abastecida. Em seguida, reinstale o cartucho de tinta lentamente.
- Não insira o cartucho 10 mm ou mais. Após inserir o cartucho, o reinstale lentamente. Caso retorne o cartucho de forma repentina, a quantidade correta de tinta não será detectada.
- Não aplique força excessiva ao inserir o cartucho de tinta. O cartucho poderá ser danificado.
- Quando o cartucho estiver com 3L ou mais de tinta, pode não ser possível inseri-lo suficientemente, mesmo que utilize força. Nesses casos, não tente forçar o cartucho.

#### Capítulo 1 Antes do uso

#### Chip de Cl

• O chip de CI armazena informações como cor da tinta, quantidade restante, validade etc.

Ao reabastecer, insira o chip de CI fornecido com o cartucho no slot correspondente.

- Caso utilizado um chip de CI que não o fornecido com o cartucho de tinta, o carregamento da tinta não será possível.
- A cor da tinta está indicada no chip de CI.

| Cor da tinta | Indicação                              |
|--------------|----------------------------------------|
| Preto        | <ul> <li>(um círculo preto)</li> </ul> |
| Ciano        | (um círculo azul)                      |
| Magenta      | (um círculo vermelho)                  |
| Amarelo      | O (um círculo amarelo)                 |

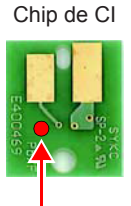

Indicação de cor

#### Mensagem [INK NEAR END]

Há pouca tinta no cartucho. É possível continuar a impressão, porém a tinta pode acabar durante esse processo. Abasteça o cartucho assim que possível. Pressione [ENTER] para verificar o cartucho que precisa ser abastecido. (

#### Mensagem [INK END]

Caso apareça essa mensagem (sem tinta no cartucho), o equipamento não pode imprimir. Reabasteça o cartucho.

#### Data de validade da tinta

É possível verificar a data de validade da tinta conforme indicado abaixo:

(1) No modo Local, pressione [ENTER] repetidas vezes até que [Expiration] seja exibido.

A tinta possui um prazo de validade.

É possível utilizar a tinta até dois meses após sua data de validade, mas não após três meses. Procure esgotar toda a tinta dentro desse período.

O mostrador indica quando a tinta perde seu prazo de validade.

Por exemplo: Validade até Setembro de 2015

| Outubro  | : Utilizável  |
|----------|---------------|
| Novembro | : Utilizável  |
| Dezembro | : Inutilizáve |

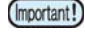

Na situação de tinta inutilizável, impressões ou operações de limpeza e carregamento com o chip de CI ( P.1-10) ficam desabilitadas. Nessecaso, descarte a tinta restante e reabasteça. ( P.1-10)

# Precauções no manuseio de cartuchos de tinta

0

 Em caso de contato com os olhos, lave-os imediatamente com água em abundância por pelo menos 15 minutos. Retire todos os resíduos da tinta. Procure orientação médica assim que possível.

- Se o cartucho for transferido de local com baixa temperatura para outro com alta temperatura, deixe-o em repouso no ambiente de destino por três horas ou mais antes de utilizá-lo.
- Armazene a tinta somente em locais ventilados e com baixa luminosidade.
- Armazene a tinta e seus resíduos em local fora do alcance de crianças.
- Encaminhe cartuchos de tinta vazios a uma empresa especializada para o descarte.
- A tinta contida no cartucho deverá ser consumida em até três meses após sua abertura. Caso a tinta não seja consumida nesse prazo, a qualidade da impressão será inferior.

Não agite os cartuchos de tinta excessivamente.

- A tinta pode espirrar de seu cartucho.Não toque nem suje os contatos do chip de CI.
- Há o risco de danos ao circuito impresso.

# Mídia

Mídias utilizáveis e recomendações de manuseio.

#### Tamanhos de mídia utilizáveis

| Modelo                       |                          | SIJ-320UV                                                                                                    |                     |  |
|------------------------------|--------------------------|----------------------------------------------------------------------------------------------------|---------------------|--|
| Tipo de mídia recomendado *1 |                          | Películas de PVC, lonas                                                                                                    |                     |  |
| Lar                          | gura máxima *2           | 3250mm                                                                                                    |                     |  |
| Lar                          | gura mínima              | 210mm                                                                                                    |                     |  |
| Lar                          | gura máxima de impressão | 3200mm                                                                                                    |                     |  |
|                              |                          | Com unidade de<br>avanço                                                                                                    | Com suporte de rolo |  |
| Espessura                    |                          | Até 1 mm<br>(Sem problemas durante o avanço)                                                                                   |                     |  |
| Diâmetro externo do rolo     |                          | Até Φ300mm                                                                                                    | Até Φ180mm          |  |
| 8                            | Peso do rolo*3           | Até 60kg                                                                                                    | Até 18kg            |  |
| an re                        | Diâmetro interno do rolo | 3 ou 2 polegadas                                                                                                    |                     |  |
| Lado impresso                |                          | 3 inches                                                                                                    | 2 ou 3<br>polegadas |  |
| Fixação da ponta do rolo     |                          | O final do papel é levemente fixado<br>ao centro com uma fita adesiva ou<br>uma cola de fraca aderência para<br>fácil remoção. |                     |  |

\*1. Conforme a mídia utilizada, podem haver problemas de aderência ou de avanço. Sempre verifique a mídia a ser utilizada antecipadamente.

\*2. A largura máxima do papel é de 1524mm (60") ao utilizar rolos duplos.

\*3. Com suportes direito e esquerdo e quando utilizados rolos sem deflexão.

#### Precauções no manuseio das mídias

Fique atento às seguintes instruções para o manuseio das mídias.

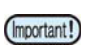

- Utilize luvas para manusear as mídias. Ao ser tocada por mãos desprotegidas, a mídia pode ser contaminada por resíduos ou oleosidade. Não permita que isso ocorra.
  - Não deixe a mídia com o aquecedor ligado por tempo excessivo.
     A mídia pode ficar ondulada e causar emperramento.
  - Utilize somente mídias recomendadas pela MIMAKI para garantir impressões confiáveis e de alta qualidade.
  - Ajuste a temperatura do aquecedor de acordo com as características da mídia.
  - Ajuste a temperatura do pré-aquecedor conforme o tipo e as características da mídia utilizada.

A configuração automática da temperatura pode ser realizada no painel de controle, através da configuração do perfil do RIP dedicado. Para configurar o RIP, consulte o manual de instruções aplicável.

 Fique atento à expansão e contração da mídia.

Não utilize a mídia logo após sua retirada da embalagem. A mídia pode ser afetada pela umidade e temperatura, podendo expandir ou contrair.

A mídia deve ser deixada em repouso no ambiente final de uso por 1 dia ou mais após ser desembalada.

- Não utilize mídias deformadas. Risco de emperramento do papel. Para mídias revestidas, o lado revestido deverá estar voltado para fora.
- Evite poeira na mídia. Alguns rolos recebem a poeira contida na embalagem. Nesse caso, a qualidade da impressão pode ser reduzida devido à obstrução de um bico ou gotejamento de tinta. Insira o rolo somente após remover a poeira presente em sua superfície.

# Capítulo 2. Operações Básicas

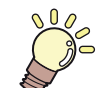

#### Este capítulo

descreve procedimentos de configuração da tinta e da mídia para impressão.

| Fluxo de operação                               | . 2-2 |
|-------------------------------------------------|-------|
| Inicialização e desligamento do equipamento     | . 2-3 |
| Inicialização do equipamento                    | . 2-3 |
| Desligamento do equipamento                     | . 2-3 |
| Inserção de uma mídia                           | . 2-4 |
| Ajuste da altura do cabeçote                    | . 2-4 |
| Notas sobre inserção de mídias                  | . 2-4 |
| Inserção de uma mídia em rolo                   | . 2-5 |
| Inserção de uma mídia estreita                  | . 2-9 |
| Inserção de dois rolos estreitos (rolos duplos) | 2-13  |
| Inserção da mídia em folha                      | 2-16  |
| Remoção da mídia recolhida                      | 2-16  |
| Alteração do ponto de origem da impressão       | 2-17  |
| Preparação dos aquecedores                      | 2-18  |
| Alteração das configurações de tem-             |       |
| peratura dos aquecedores                        | 2-18  |
| Impressão de teste                              | 2-18  |
| Impressão de teste                              | 2-19  |

| Limpeza dos cabeçotes                   |      |
|-----------------------------------------|------|
| Limpeza dos cabeçotes                   | 2-19 |
| Dependendo do resultado da              |      |
| impressão de teste, realize a limpeza   |      |
| do cabeçote                             | 2-19 |
| Configuração da correção de mídia       | 2-20 |
| Configuração da correção de mídia       | 2-20 |
| Correção da posição de injeção de tinta |      |
| em impressão bidirecional               | 2-21 |
| Informações de impressão                |      |
| Início da impressão                     | 2-22 |
| Interrupção de uma impressão            |      |
| Exclusão das informações recebidas      |      |
| (limpeza de dados)                      | 2-22 |
|                                         |      |

# Fluxo de operação

| "Turning the Power ON/OFF"                                           | Consulte "Inicialização e desligamento do equipamento"<br>( CPP P.2-3).                 |
|----------------------------------------------------------------------|-----------------------------------------------------------------------------------------|
| Inserção de uma mídia                                                | Consulte "Inserção de uma mídia" ( 🕼 P.2-4)                                             |
| Impressão de teste                                                   | Consulte "Impressão de teste" ( ( P.2-18)                                               |
| Limpeza dos cabeçotes                                                | Consulte "Limpeza dos cabeçotes"( 🐲 P.2-19)                                             |
| Ajuste da velocidade de avanço<br>da mídia                           | Consulte "Configuração da correção de mídia" ((2007)<br>P.2-20).                        |
| Correção da posição de injeção de<br>tinta em impressão bidirecional | Consulte "Correção da posição de injeção de tinta em impressão bidirecional" (( P.2-21) |
| Informações de impressão                                             | Consulte "Informações de impressão" ( 🕼 P.2-22)                                         |

# Inicialização e desligamento do equipamento

#### Inicialização do equipamento

Este equipamento possui dois interruptores de alimentação: Interruptor principal:

Está localizado no lado do equipamento. Mantenha-o sempre ligado.

#### Tecla [END/POWER]:

Normalmente, essa tecla é utilizada para ligar e desligar o equipamento.

A função de prevenção contra obstrução dos bicos funciona periodicamente mesmo com a tecla [END/POWER] desligada e com o interruptor principal ligado.

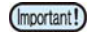

• Somente ligue o equipamento com a tampa frontal e a tampa de manutenção fechadas.

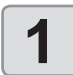

#### Ligue o interruptor principal.

 Mova o interruptor principal localizado na parte lateral do equipamento para a posição "l".

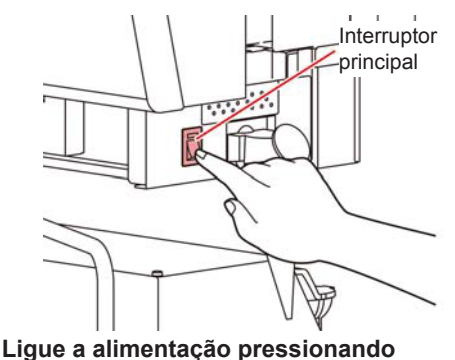

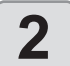

END/POWER).

O equipamento entra no modo LOCAL.

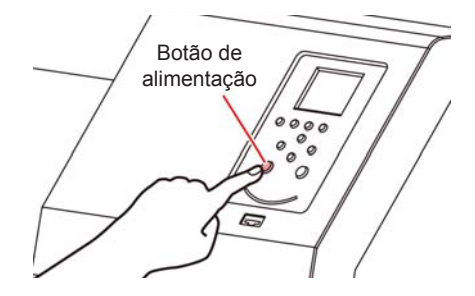

 A versão do firmware é exibida quando a energia é ligada, e então o equipamento inicia sua operação.

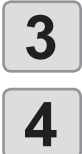

O equipamento entra no modo LOCAL.

Ligue o PC conectado ao equipamento.

 Mantenha o interruptor principal sempre ligado. Caso deixado desligado, poderão ocorrer falhas nos bicos. Em alguns casos, a recuperação dos bicos pode ser difícil.

#### Desligamento do equipamento

Ao término da operação, desligue a alimentação pressionando o botão localizado na parte frontal.

- Verifique os critérios abaixo após desligar a alimentação.
  Se o equipamento está recebendo informações do PC ou
  - se existem informações que ainda não foram impressas • Se o cabeçote retornou à unidade de vedação
  - Se ocorreu algum erro ( P.5-12 "Mensagens de Erro")

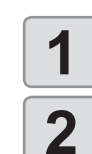

#### Desligue o PC conectado ao equipamento.

#### Desligue o equipamento pressionando END/POWER por alguns segundos

- Não desligue o interruptor principal na parte lateral do equipamento.
- Para utilizar o equipamento novamente, pressione [END/POWER].

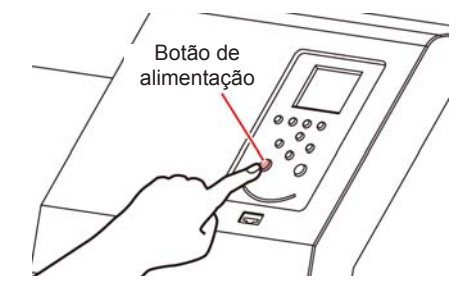

#### Precauções ao desligar o equipamento

#### Não desligue o interruptor principal.

Enquanto o interruptor principal estiver ligado, o equipamento é acionado periodicamente, ativando a função de prevenção contra falhas nos bicos (função de descarga).

Se o interruptor principal for desligado, as funções de manutenção automática como a descarga do bico não são realizadas, podendo resultar em obstrução do bico.

Mantenha a tampa frontal e a tampa de manutenção fechadas.

Caso mantidas abertas, a tinta poderá ressecar pela ação dos raios ultravioleta.

#### Desligue o equipamento somente após verificar a posição do cabeçote.

Se o equipamento for desligado sem que o cabeçote tenha retornado à unidade de vedação, a tinta do bico poderá ressecar, causando obstrução do bico. Nesse caso, ligue o equipamento novamente e aguarde até que o cabeçote tenha retornado à unidade de vedação.

# Não desligue o equipamento durante uma impressão.

O cabeçote não retorna à unidade de vedação.

Após desligar o equipamento pela tecla [END/ POWER], desligue o interruptor principal.

Caso seja necessário desligar a alimentação principal, como para transportar a impressora ou corrigir uma falha, pressione a tecla [END/POWER] por alguns segundos e verifique se a tela foi apagada no painel de operação, para em seguida desligar o interruptor principal.

# Inserção de uma mídia

Este equipamento pode ser utilizado com rolos ou folhas de mídia.

Consulte as mídias que podem ser utilizadas na P.1-13 "Tamanhos de mídia utilizáveis".

#### Ajuste da altura do cabeçote

Ajuste a altura do cabeçote de acordo com a espessura da mídia utilizada.

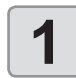

#### Mova o carro até a placa.

 (1) Pressione [SEL] duas vezes em modo Local para exibir (HEAD HEIGHT) em [FUC3]
 (2) Pressione [FUC3] (HEAD HEIGHT).

(3) Pressione a tecla [ENTER]

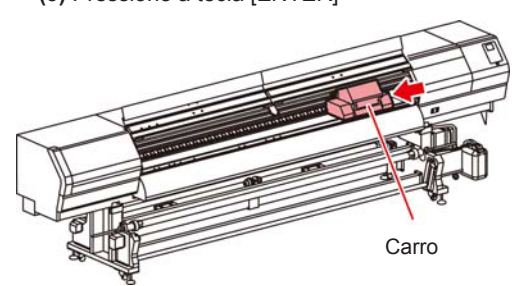

# 2

#### Ajuste a alavanca de regulagem de altura conforme a mídia.

- Ajuste a posição da alavanca conforme P.2-4 "Alavanca de regulagem e intervalos".
- Posicione a alavanca de regulagem de altura no estágio mais alto ou mais baixo. Posicioná-la em uma altura intermediária pode causar um erro de impressão.
- Não ajuste a alavanca de regulagem da altura com o cabeçote de impressão na unidade de vedação.

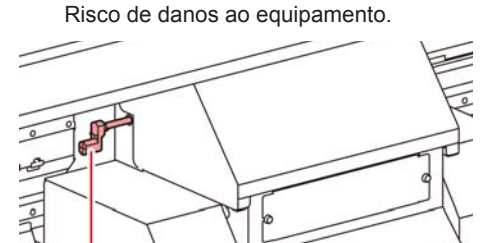

Alavanca de regulagem de altura

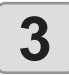

Retorne o carro até a estação.

#### Alavanca de regulagem e intervalos

| Posição       | Distância entre<br>a placa e o<br>cabeçote | Mídia recomendada              |
|---------------|--------------------------------------------|--------------------------------|
| Vinil Padrão  | 1,7mm                                      | até 0,3mm (filme de PVC)       |
| Banner Padrão | 1,9mm                                      | até 0,5mm (Lona, FF)           |
| Superior      | 2,6mm                                      | Conforme a situação, incluindo |
| MAX           | 3,3mm                                      | mídias onduladas.              |

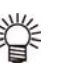

 Levante a alavanca para mídias propensas ao acúmulo de sujeira no cabeçote ou manchas com vestígios de tinta.

Para os casos abaixo, ver P.2-21 "Correção

Important!

- da posição de injeção de tinta em impressão bidirecional".
- A posição da alavanca é alterada.
- A altura do cabeçote de impressão não é alterada, mas sim a espessura da mídia.

#### Notas sobre inserção de mídias

Ao inserir uma mídia, leia atentamente as observações a seguir.

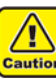

(Important!)

- Tome cuidado para não derrubar a mídia nos seus pés ao inseri-la. Isso pode causar ferimentos.
- Ao instalar uma mídia em rolo, peça o auxílio de uma ou mais
- pessoas. O peso do rolo pode causar lesões nas costas.
- Ao erguer a alavanca de fixação para cortar a mídia (cortador, tesoura, etc.), verifique as condições abaixo:
  - Configuração de recolhimento no menu "TakeUp" do equipamento desativada ("OFF"). ( P.3-13)
  - (2) Verifique se a barra tensora está em sua posição mais alta.
- Nos casos abaixo, a mídia pode não ser detectada corretamente.
- Ao utilizar uma mídia transparente/ mídia exposta diretamente à luz solar.
- Não utilize mídias impressas. Caso contrário, a tinta pode aderir aos compressores e a mídia pode ficar manchada ou não ser detectada.
- Mantenha a mídia sem ondulações para evitar erros ao passar pela placa.
- Caso deixada por um período demasiadamente longo no equipamento, a mídia poderá adquirir irregularidades devido ao calor do aquecedor. Nessa condição, a mídia pode entrar em contato inadequado com o cabeçote. Em caso de irregularidades, avance a mídia através da tecla [q] até uma seção regular da mídia.
   (2) P.2-17)
- Ao instalar a mídia, a insira centralizada com o equipamento. Caso posicionada à direita ou à esquerda, a mídia não será avançada corretamente.

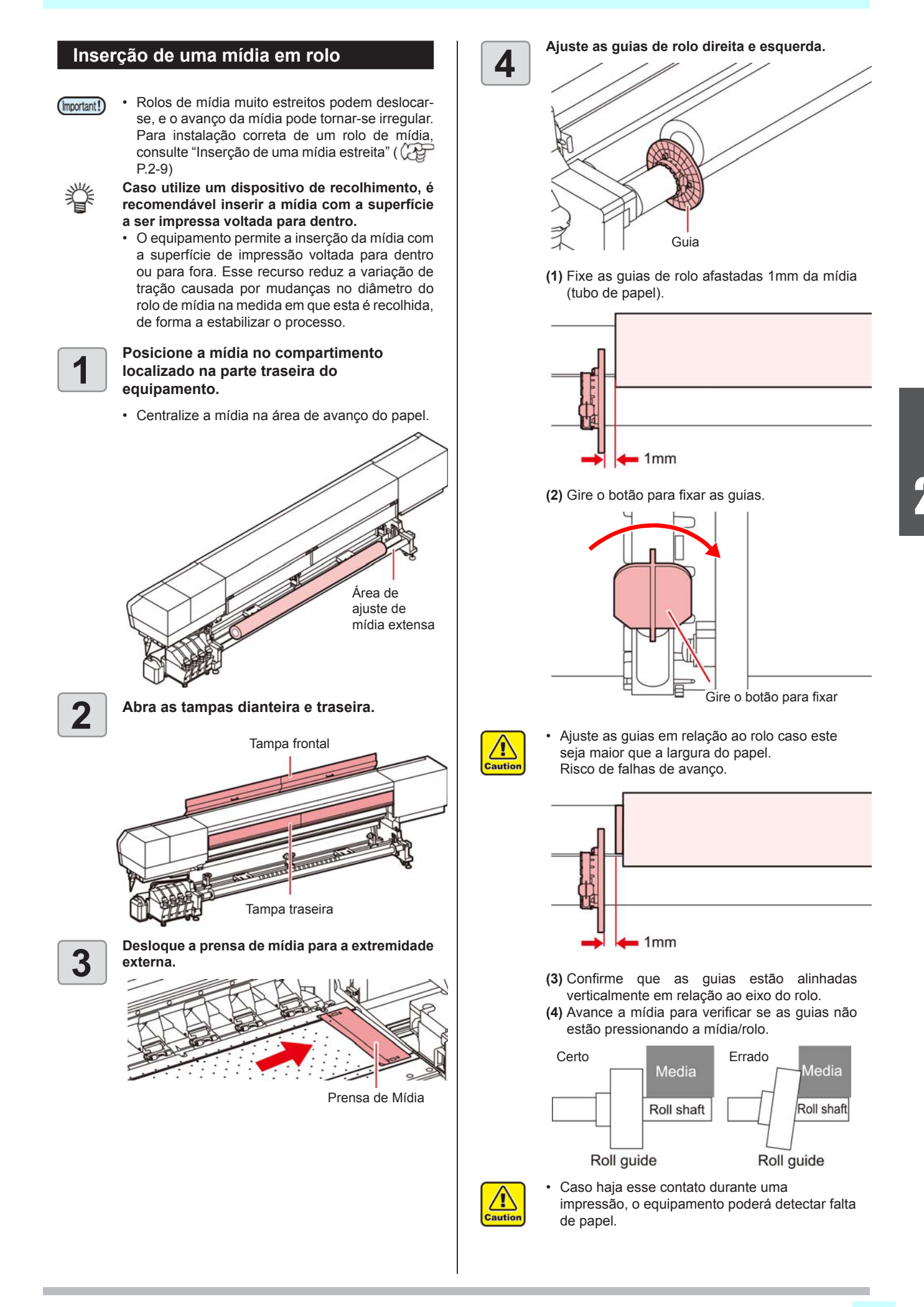

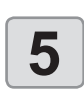

Ajuste o dispositivo de avanço na parte traseira.

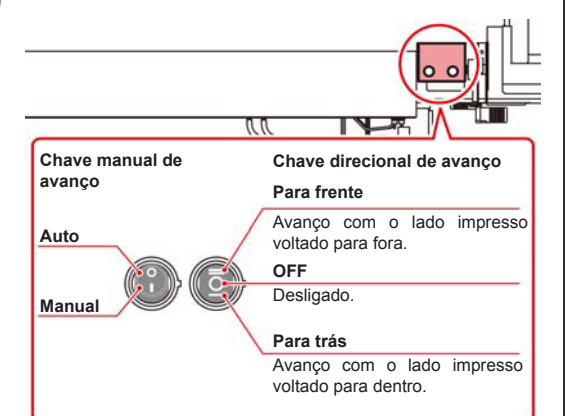

Para impressão na superfície interna do rolo, (1) Ajuste a chave direcional de avanço na posição para frente (para cima).

**Para impressão na superfície externa do rolo,** (1) Ajuste a chave direcional de avanço na posição para trás (para baixo).

6

Levante a barra tensora da parte traseira para a posição mais elevada e a trave.

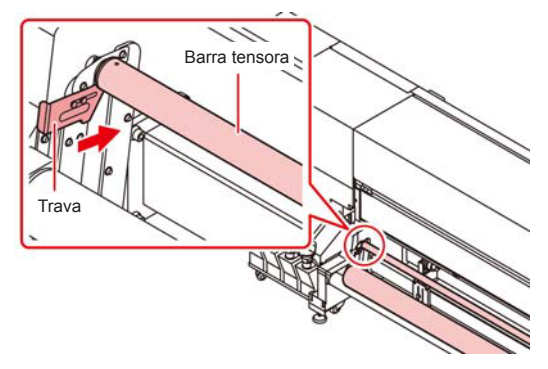

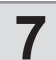

Passe a mídia por baixo da barra tensora.

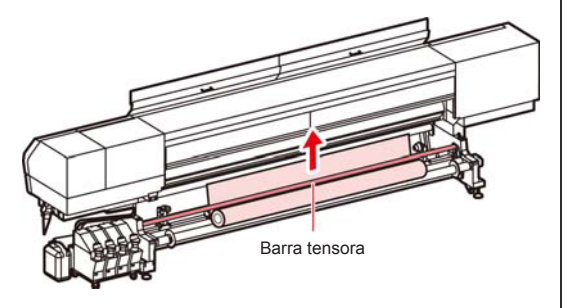

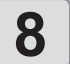

Ajuste a chave manual de avanço para "Manual" e puxe a mídia alguns centímetros.

 Puxe a mídia até que passe pela parte frontal do equipamento.

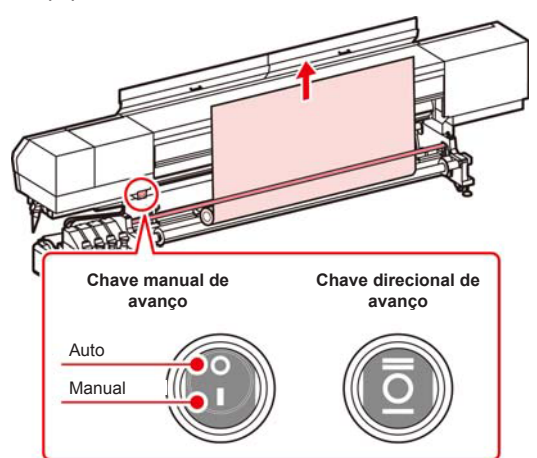

Roteamento do papel para impressão na superfície interna.

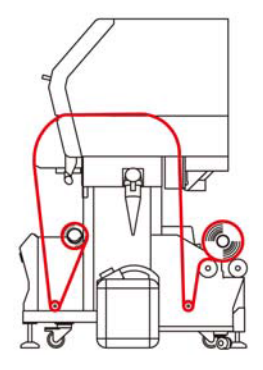

Roteamento do papel para impressão na superfície externa.

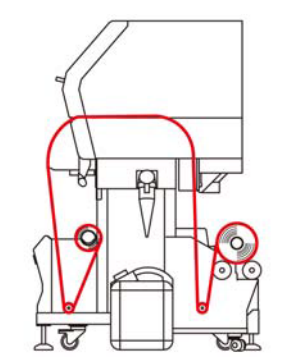

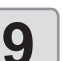

Direcione a mídia da saída traseira para a dianteira.

Mantenha a chave manual de avanço em "AUTO".

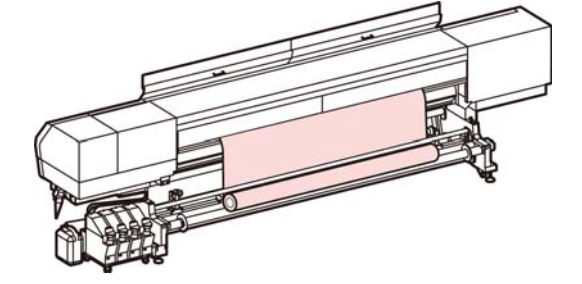

- Passe a mídia entre a placa e o rolete tensor e puxe até que saia pela parte da frente.
- Mantenha a extremidade da mídia em um comprimento suficiente.

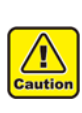

 Há um risco de acidente com ferimentos ao ajustar a mídia devido à baixa largura da pista de avanço do papel. Utilize luvas ao ajustar uma mídia para evitar ferimentos.

Feche a tampa traseira.

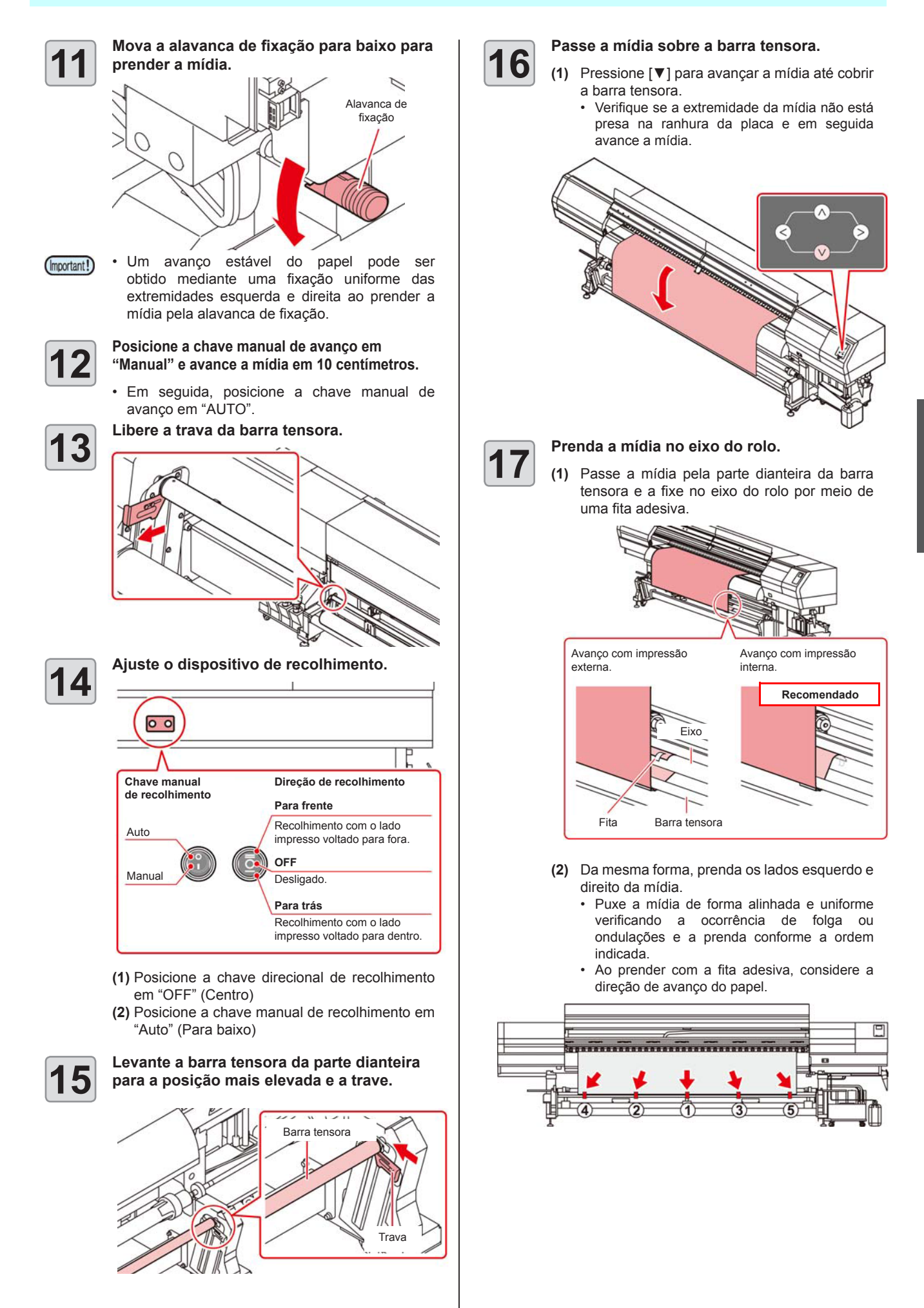

2

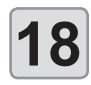

19

Pressione v para avançar a mídia em 10 cm; a seguir, solte a trava da barra tensora.

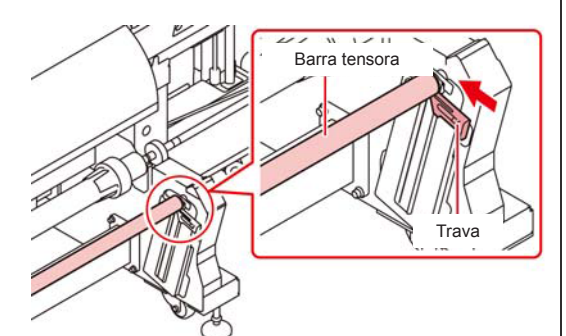

#### Avance a mídia.

- (1) Ajuste a chave direcional de recolhimento para frente e para trás conforme necessário.
- (2) Pressione [▼] e gire o eixo do rolo de 2 a 3 vezes para recolher a mídia.
- (3) Pressione [ENTER].

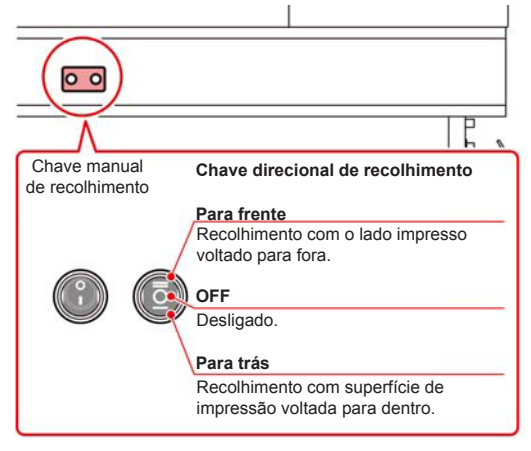

- Para recolher a mídia com a superfície de impressão voltada para dentro: Ajuste a chave direcional de recolhimento na posição para trás.
- Para recolher a mídia com a superfície de impressão voltada para fora: Ajuste a chave direcional de recolhimento na posicão para frente.
- Para suspender o recolhimento:
   Ajuste a chave direcional de recolhimento na posição neutra (OFF).

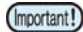

Caso utilize um dispositivo de recolhimento, é recomendável inserir a mídia com a superfície a ser impressa voltada para dentro.

 O equipamento permite a inserção da mídia com a superfície de impressão voltada para dentro ou para fora. Esse recurso reduz a variação de tração causada por mudanças no diâmetro do rolo de mídia na medida em que esta é recolhida, de forma a estabilizar o processo.

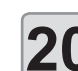

#### Prenda a mídia utilizando sua prensa.

- Posicione a mídia de modo que não ultrapasse o rolete tensor do lado direito.
- Mantenha a prensa afastada 3mm da mídia.
- Caso utilize uma mídia mais espessa (0,6 a 1,0mm), retire a prensa de mídia antes de iniciar a impressão.

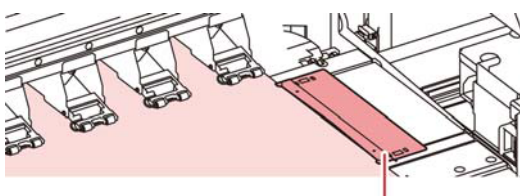

Prensa de Mídia

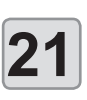

# Feche a tampa frontal.

Pressione 
para selecionar "ROLL"
(ROLO).

- Caso a configuração da exibição da detecção de mídia nas configurações do equipamento esteja em "AUTO"( P.3-15), o equipamento detecta a largura da mídia automaticamente. Caso configurada em "MANUAL", consulte P.2-9 "Detecção da largura da mídia em modo "MANUAL"".
- Ao término da detecção de largura da mídia, acesse a tela de configuração da busca lógica.

#### Configuração da busca lógica

- (1) Pressione [▲][▼] para selecionar o valor de ajuste.
  - Valor de ajuste: Media/ Data/ Quality (Mídia/ Dados/ Qualidade)
- (2) Pressione [ENTER].

 Caso a configuração de exibição da mídia restante nas configurações do equipamento esteja "ON" ( P.3-14), será permitida a inserção da quantidade de mídia remanescente. ( P.2-9)

 Caso não utilize o dispositivo de recolhimento, avance a mídia até que alcance o piso e imprima a seguir.
 Caso imprima com a mídia em outra condição, a velocidade de avenco pode variar durante a

a velocidade de avanço pode variar durante a impressão, resultando em baixa qualidade.
#### Registro da quantidade de mídia restante

Quando a configuração de exibição da mídia restante estiver em "ON" ( C P.3-14), é possível inserir a mídia remanescente após configurar a Busca Lógica.

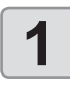

Ao final da Busca Lógica será possível inserir a extensão de mídia no campo "Input Media Length".

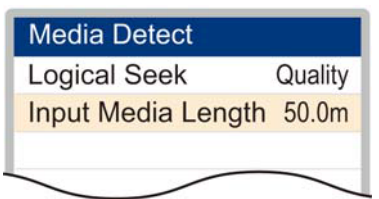

· Ao configurar a exibição da quantidade restante da mídia em "OFF", essa tela não é exibida. ( P.3-14)

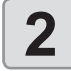

Pressione para inserir a quantidade de mídia restante.

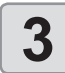

Pressione ENTER.

Detecção da largura da mídia em modo "MANUAL"

1

Pressione 🕢 🕞 para selecionar uma mídia (rolo ou folha).

• A tela de detecção de mídia é exibida.

| 1   | per of | Set numb   |
|-----|--------|------------|
| UAL | a N    | Print Area |
|     | a N    | Print Area |

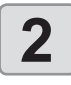

4

Pressione para inserir o número de mídias utilizadas e então pressione ENTER)

- Pressione para inserir a posição da mídia na extremidade direita e então pressione (ENTER).
- Pressione ( ) ENTER para inserir a posição da mídia na extremidade esquerda e então pressione ENTER.
  - Ao final da detecção da mídia, a tela "Configuração da mídia de rolo" será exibida conforme descrito na etapa 21. Prossiga na etapa 22 em diante.

#### Inserção de uma mídia estreita

Caso utilizada uma mídia estreita (até 1,6m), insira a mídia no suporte correspondente.

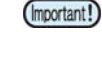

· No lado de recolhimento, deixe a superfície impressa para dentro. (Caso ajustado para fora, o avanço da mídia poderá ficar prejudicado.)

· Ao instalar a mídia, a insira centralizada com o equipamento. Caso posicionada à direita ou à esquerda, a mídia não será avançada corretamente.

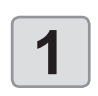

Ajuste a configuração da unidade em "OFF" na configuração da unidade de avanço. ( 📿 P.3-13)

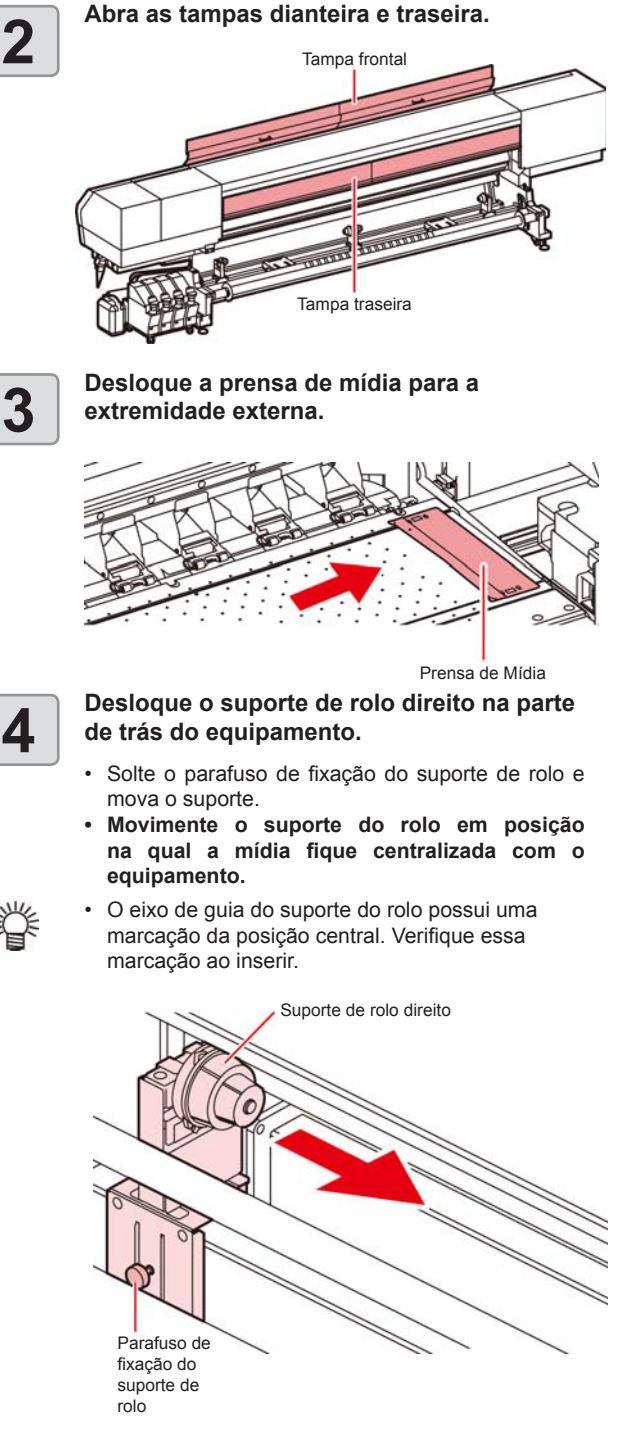

2-9

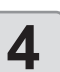

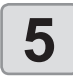

Aperte o parafuso de fixação do suporte de rolo direito.

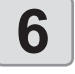

# Ajuste as bases do rolo conforme indicado na figura e deposite a mídia temporariamente sobre estas.

• Mantenha uma distância adequada entre as bases para manter a mídia em equilíbrio estável.

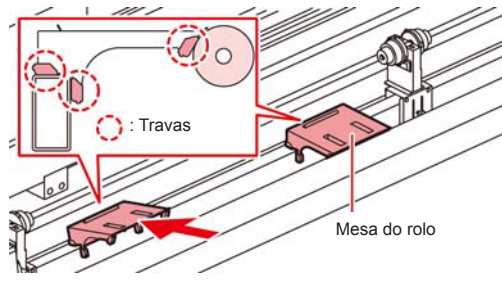

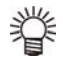

 Em caso de dificuldade na instalação direta da mídia nos suportes, deposite-a sobre as bases e prepare os suportes de forma a facilitar a configuração.

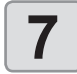

Insira o tubo de papel no suporte de rolo direito.

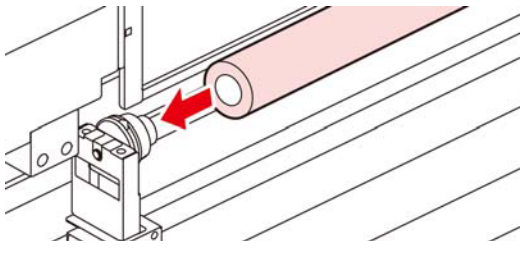

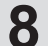

## Solte o parafuso do suporte de rolo central e insira o suporte no tubo da mídia.

 Pressione a mídia contra o suporte até que o tubo fique totalmente acomodado.

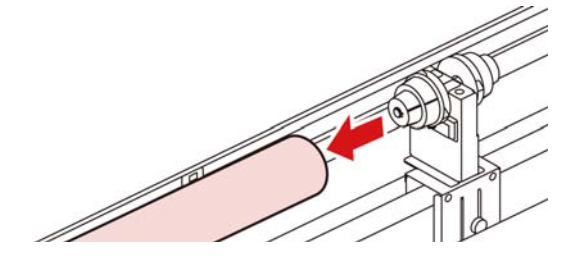

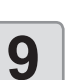

#### Retire as bases do rolo.

 Para remover uma base, levante o lado mais próximo e a incline para cima, como ilustrado.

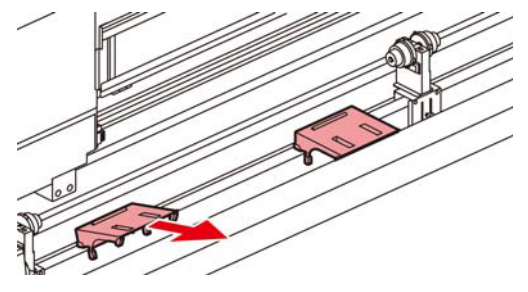

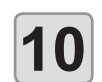

Erga a alavanca de fixação localizada na parte traseira do equipamento.

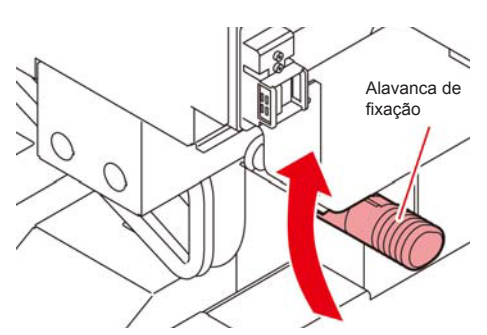

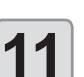

Insira a mídia em rolo no equipamento.

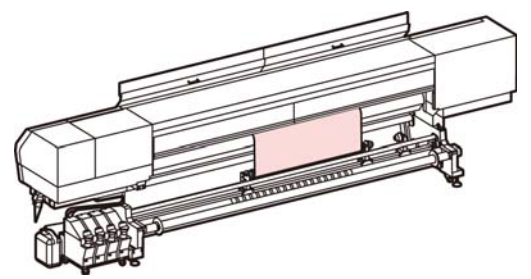

- Insira a mídia a partir da extremidade de forma que haja pouca interferência e para uma inserção suave.
- Puxe a mídia do rolo até o cabeçote da placa.
- (2) Insira a mídia entre a placa e o rolete tensor.
   Puxe a mídia até que passe pela parte frontal do equipamento.
- (3) Abaixe a alavanca de fixação da parte de trás do equipamento.
  - A mídia fica presa.

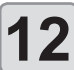

Feche a tampa traseira.

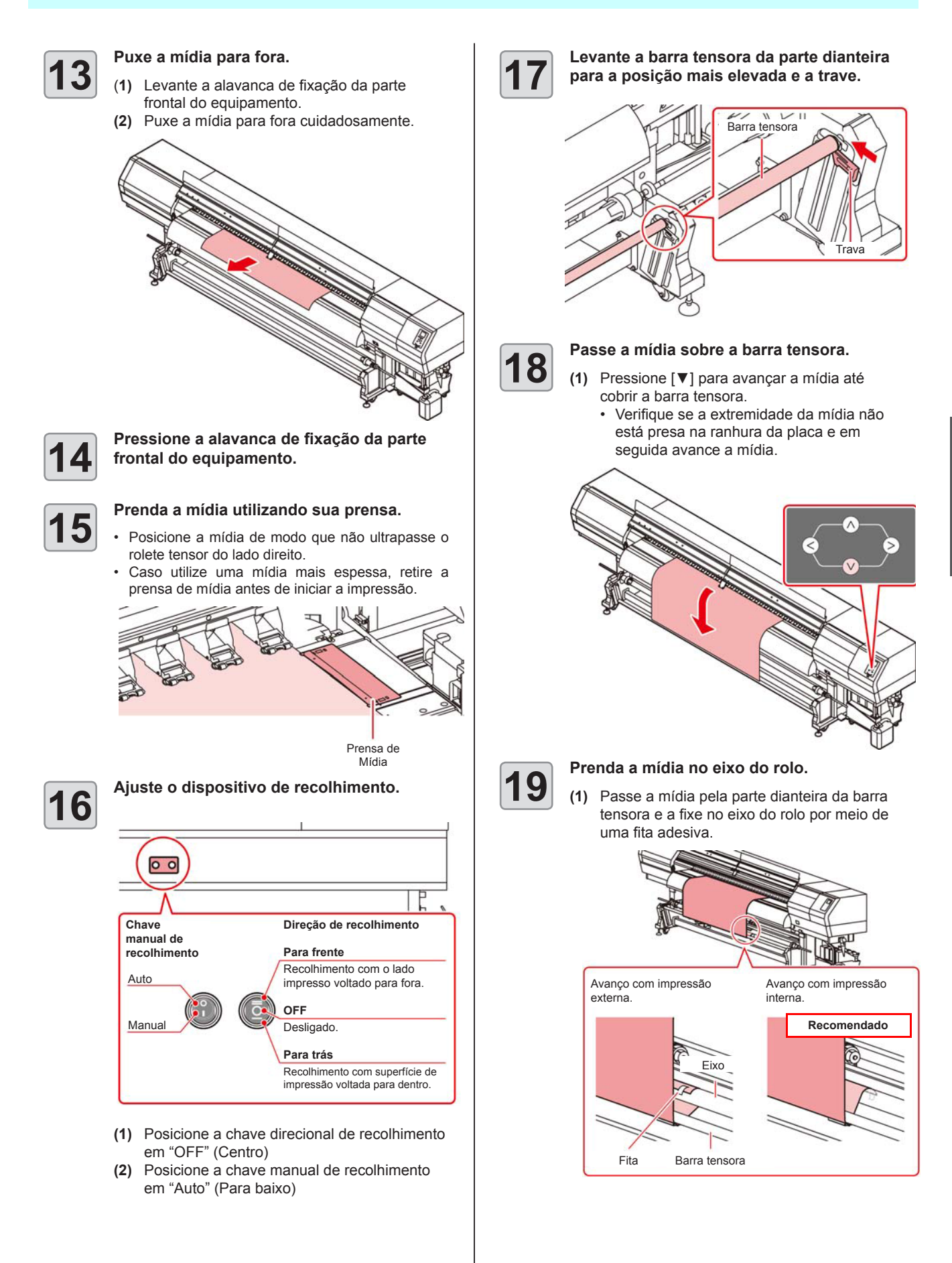

- (2) Da mesma forma, prenda os lados esquerdo e direito da mídia.
  - Puxe a mídia de forma alinhada e uniforme verificando a ocorrência de folga ou ondulações e a prenda conforme a ordem indicada.
  - Ao prender com a fita adesiva, considere a direção de avanço do papel.

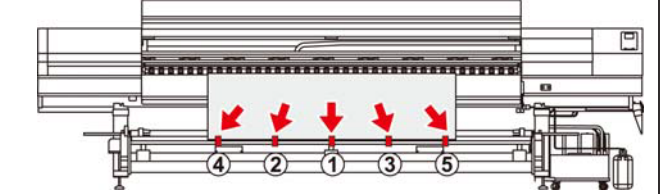

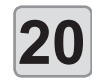

Pressione 💌 para avançar a mídia em 10 cm; a seguir, solte a trava da barra tensora.

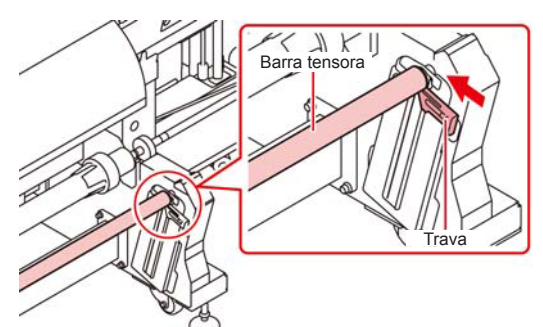

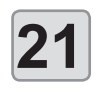

#### Avance a mídia.

- (1) Ajuste a chave direcional de recolhimento para frente e para trás conforme necessário.
- (2) Pressione [▼] e gire o eixo do rolo de 2 a 3 vezes para recolher a mídia.
- (3) Pressione [ENTER].

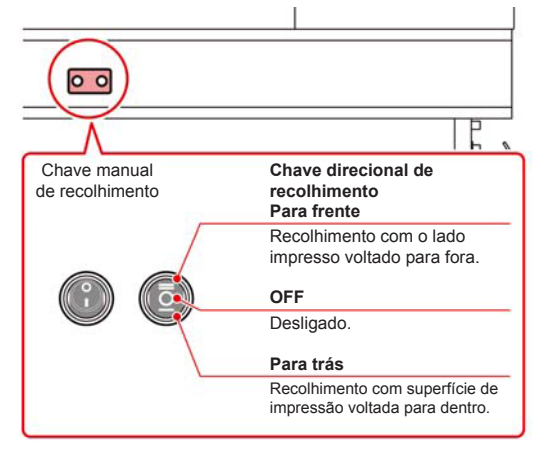

- Para recolher a mídia com a superfície de impressão voltada para dentro: Ajuste a chave direcional de recolhimento na posição para trás.
- Para recolher a mídia com a superfície de impressão voltada para fora: Ajuste a chave direcional de recolhimento na posição para frente.
- Para suspender o recolhimento: Ajuste a chave direcional de recolhimento na posição neutra (OFF).

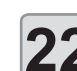

#### Prenda a mídia utilizando sua prensa.

- Posicione a mídia de modo que não ultrapasse o rolete tensor do lado direito.
- Mantenha a prensa afastada 3mm da mídia.
- Caso utilize uma mídia mais espessa, retire a prensa de mídia antes de iniciar a impressão.

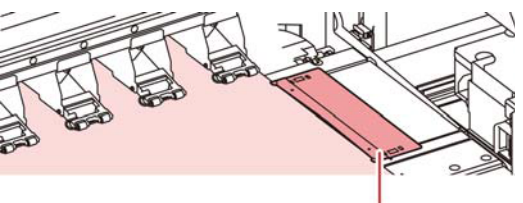

Prensa de Mídia

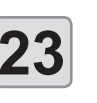

(Important!)

#### Feche a tampa frontal.

Pressione para selecionar "ROLL" (ROLO).

 Caso a configuração da exibição da detecção de mídia nas configurações do equipamento esteja em "AUTO" ((2) P.3-15), o equipamento detecta a largura da mídia automaticamente.

#### Configuração da busca lógica

- Pressione [▲][▼] para selecionar o valor de ajuste.
  - Valor de ajuste: Media/ Data/ Quality (Mídia/ Dados/ Qualidade)
- (2) Pressione [ENTER].
- Caso a configuração de exibição da mídia restante nas configurações do equipamento esteja "ON" ((2007) P.3-14), será permitida a inserção da quantidade de mídia remanescente. ((2007) P.2-9)
- Antes da impressão, movimente o rolo de mídia inserido no suporte para mídia estreita com as mãos para a eliminação de folgas.
   Caso a mídia esteja muito solta, a velocidade de avanço pode variar, resultando em baixa qualidade de impressão.
  - Caso não utilize o dispositivo de recolhimento, avance a mídia até que alcance o piso e imprima a seguir.
     Caso imprima com a mídia em outra condição,

a velocidade de avanço pode variar durante a impressão, resultando em baixa qualidade.

- A presença de ondulações ou irregularidades pode afetar a qualidade da imagem. Ao fixar a mídia com fita adesiva, alinhe o papel na direção indicada pela seta na figura.
  - Caso a mídia seja tensionada em demasia com fita adesiva, poderão haver irregularidades na superfície. Essa condição pode comprometer o avanço uniforme da mídia.

Fixe as prensas de mídia correspondentes.

(1) Retire a tampa de manutenção esquerda.

# Inserção de dois rolos estreitos (rolos duplos)

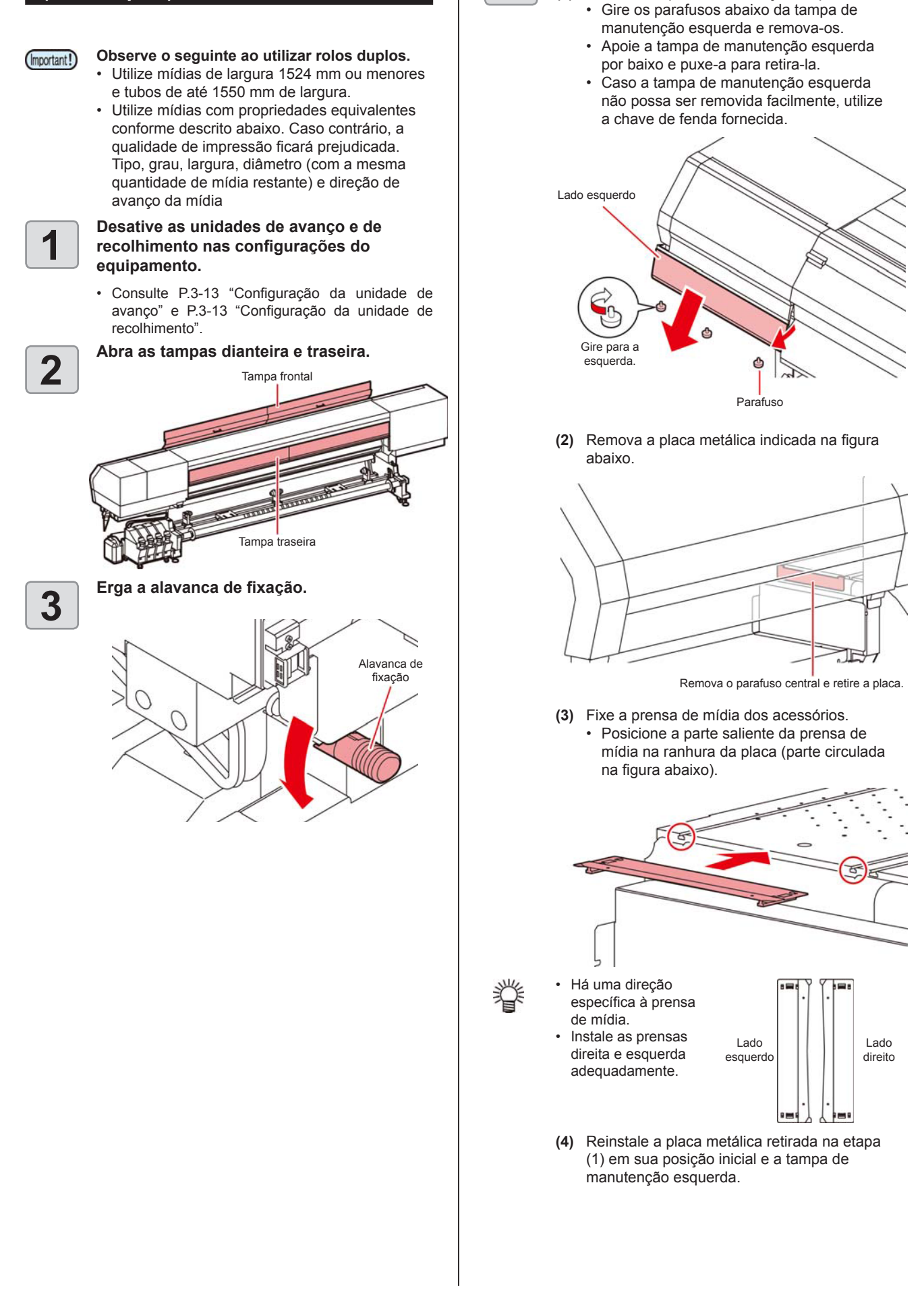

Δ

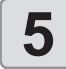

Movimente o suporte de rolo central até a área central do equipamento e os suportes direito e esquerdo até suas respectivas posições.

- Siga as etapas abaixo para movimentar os suportes.
- (1) Solte o parafuso de fixação do suporte do rolo.

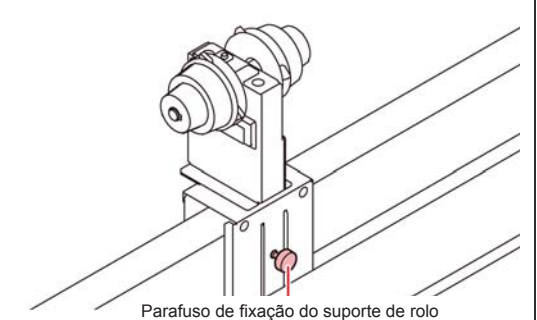

(2) Movimente os suportes direito e esquerdo para suas respectivas posições.

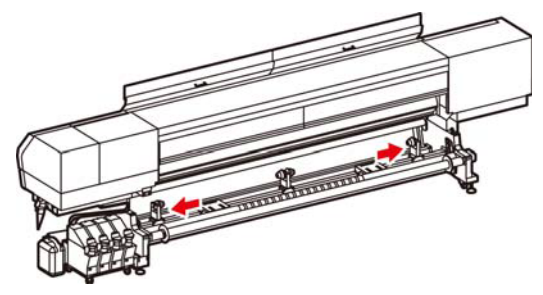

- (3) Movimente o suporte central para a parte central do equipamento e aperte o respectivo parafuso de fixação.
  - O equipamento possui uma marca indicativa de sua posição central que permite o ajuste de um suporte de rolo central.
  - Aperte firmemente o parafuso para garantir o posicionamento correto do suporte central.

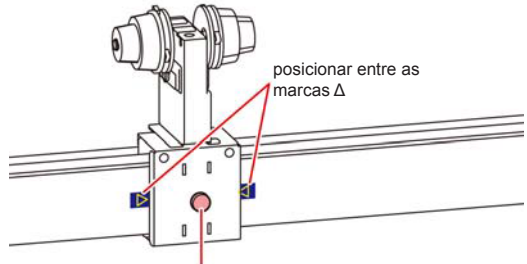

Parafuso de fixação do suporte de rolo

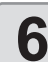

- Inserção da mídia no suporte de rolo.
- Insira as mídias uma por vez.
- Ajuste as bases do rolo conforme indicado na figura e deposite a mídia temporariamente sobre estas.
  - Mantenha uma distância adequada entre as bases para manter a mídia em equilíbrio estável.

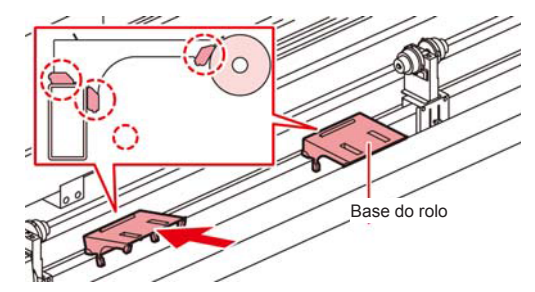

- (2) Insira o tubo de papel da mídia no suporte de rolo central.
  - Pressione a mídia contra o suporte até que o tubo fique totalmente acomodado.

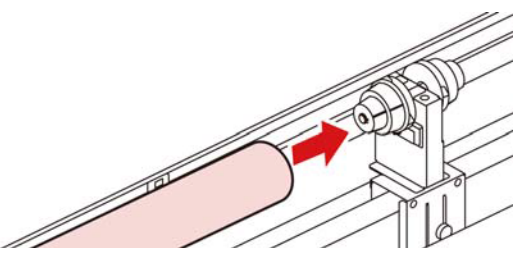

- (3) Insira o suporte de rolo direito (ou esquerdo) no tubo de papel e fixe com o parafuso.
  - Aperte o parafuso firmemente de forma a impedir a movimentação do suporte durante a impressão.

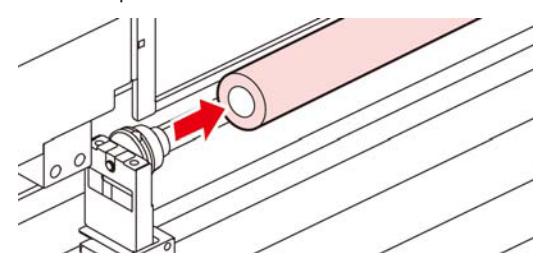

(4) Remova as bases do rolo e mova para permitir a inserção das demais mídias.
Para remover uma base, levante o lado mais próximo e a incline para cima, como ilustrado.

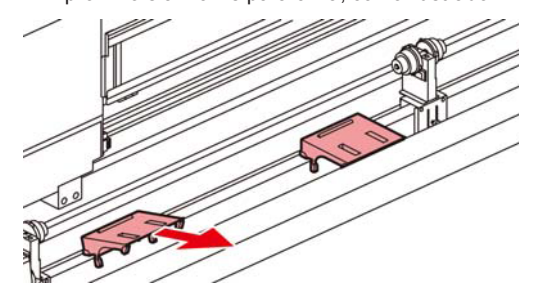

- (5) Ajuste as demais mídias da mesma forma descrita nas etapas (2) e (3).
- (6) Remova as bases do rolo e armazene.

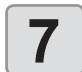

Erga a alavanca de fixação localizada na parte traseira do equipamento e insira a mídia em rolo.

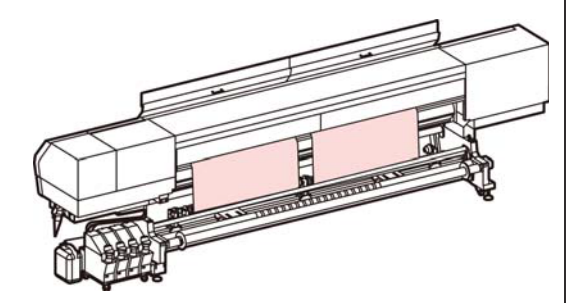

- A mídia em rolo pode ser inserida mais facilmente ao incliná-la.
- (1) Puxe a mídia do rolo até o cabeçote da placa.
- (2) Insira a mídia entre a placa e o rolete tensor.Puxe a mídia até que passe pela parte frontal
- do equipamento. (3) Abaixe a alavanca de fixação.
  - A mídia fica presa.

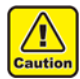

Ao inserir a mídia, verifique se os dois sensores de mídia localizados próximos ao centro da tampa do pré-aquecedor estão cobertos individualmente pelas respectivas mídias. Se os dois sensores forem cobertos por uma única mídia ou uma mídia não estiver cobrindo nenhum dos sensores, a largura das mídias não será identificada corretamente, causando danos ao equipamento.

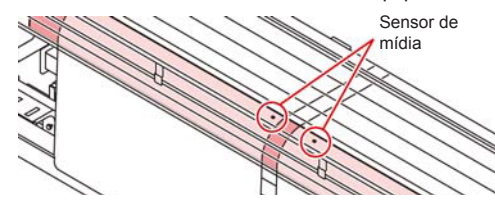

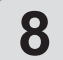

9

#### Feche a tampa traseira.

#### Puxe a mídia para fora.

- (1) Levante a alavanca de fixação da parte frontal do equipamento.
- (2) Puxe a mídia para fora cuidadosamente.
  - Puxe as duas mídias até que ambas cheguem ao chão.

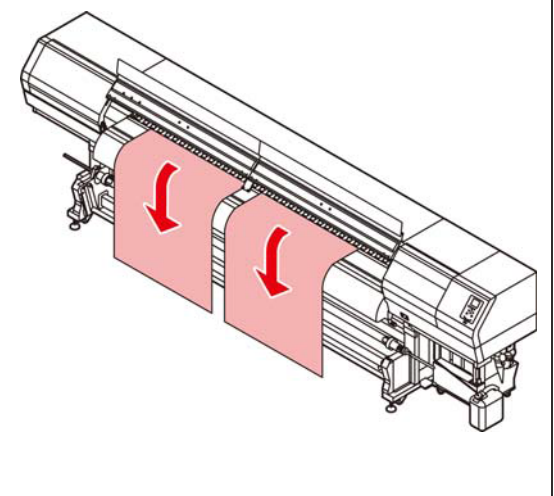

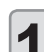

#### Abaixe a alavanca de fixação.

- Verifique se ambas as mídias estão praticamente à mesma altura, puxando levemente vários pontos das mesmas, em seguida abaixe a alavanca de fixação.
- Verifique se a mesma tensão está sendo aplicada em ambos os lados da mídia.

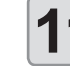

#### Prenda a mídia utilizando sua prensa.

Caso utilize uma mídia mais espessa, retire a prensa de mídia antes de iniciar a impressão.

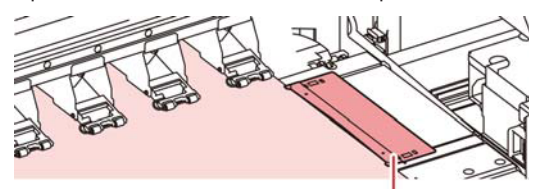

Prensa de Mídia

 Se uma mídia estiver localizada à direita ou à esquerda de sua posição especificada após ser detectada, uma mensagem será exibida, indicando que a mídia está muito à direita ou à esquerda. Insira a mídia novamente.

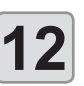

autic

#### Feche a tampa frontal.

- Não prenda nenhuma mídia no dispositivo de recolhimento ao realizar impressões em rolos duplos.
  - Antes da impressão, certifique-se de que não haja folga nas mídias. Enrole o rolo de mídia em caso de folga.

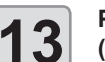

### Pressione para selecionar "ROLL" (ROLO).

 Caso a configuração da exibição da detecção de mídia nas configurações do equipamento esteja em "AUTO" (CP P.3-15), o equipamento detecta a largura da mídia automaticamente.

#### Configuração da busca lógica

- Pressione [▲][▼] para selecionar o valor de ajuste.
  - Valor de ajuste: Media/ Data/ Quality (Mídia/ Dados/ Qualidade)
- (2) Pressione [ENTER]
- Caso a configuração de exibição da mídia restante nas configurações do equipamento esteja "ON" ((2007) P.3-14), será permitida a inserção da quantidade de mídia remanescente. ((2007) P.2-9)

2-15

#### Inserção da mídia em folha

Diferentemente da mídia em rolo, a mídia em folha não precisa ser fixada pelos suportes de rolo.

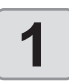

Abra a tampa frontal e levante a alavanca de fixação.

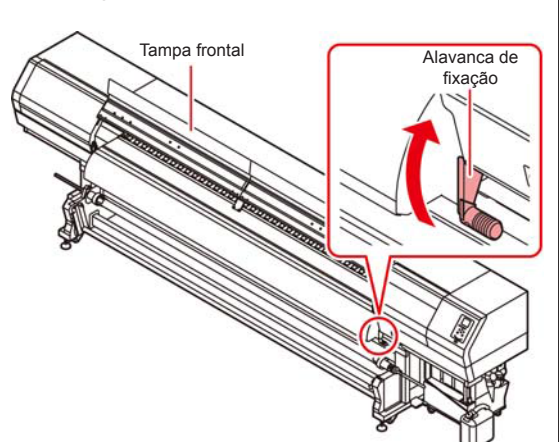

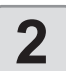

#### Insira a mídia em folha entre a placa e o rolete tensor.

Posicione a mídia de modo que não ultrapasse o rolete tensor do lado direito.

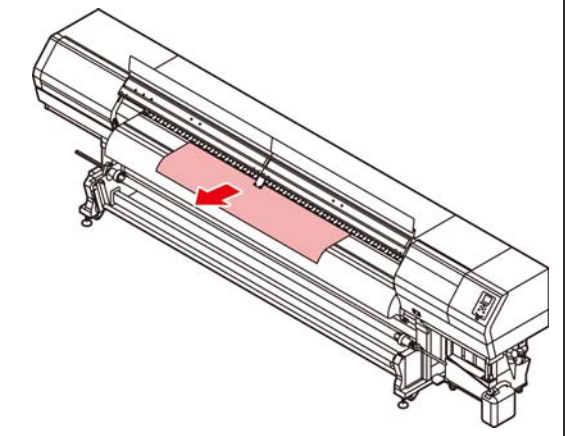

3

- Prenda a mídia utilizando sua prensa.
- Posicione a mídia de modo que não ultrapasse o rolete tensor do lado direito.
- Caso utilize uma mídia mais espessa, retire a prensa de mídia antes de iniciar a impressão.

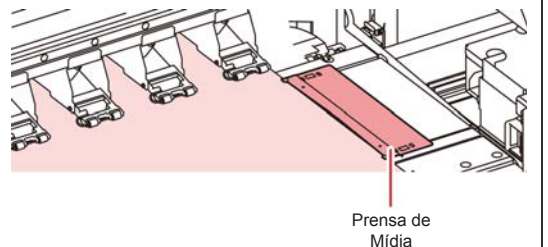

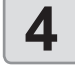

Abaixe a alavanca de fixação e feche a tampa frontal.

· Insira a mídia de forma reta.

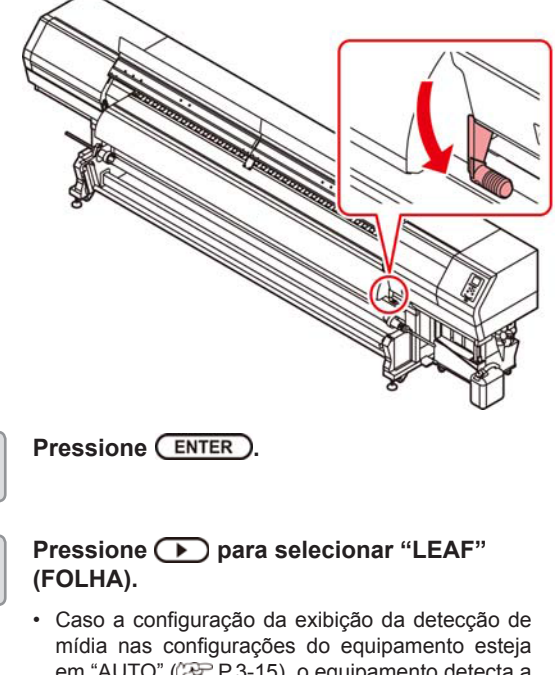

em "AUTO" (I P.3-15), o equipamento detecta a largura da mídia automaticamente.

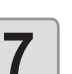

5

6

#### Configuração da busca lógica

- (1) Pressione [▲][▼] para selecionar o valor de ajuste.
  - Valor de ajuste: Media/ Data/ Quality (Mídia/ Dados/ Qualidade)
- (2) Pressione [ENTER]
- · Caso a configuração de exibição da mídia restante nas configurações do equipamento esteja "ON" (RP P.3-14), será permitida a inserção da quantidade de mídia remanescente. (RP P.2-9)

#### Remoção da mídia recolhida

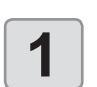

Libere a trava da barra tensora de recolhimento e abaixe a barra.

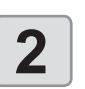

Abra a tampa no lado esquerdo do eixo de recolhimento e puxe o eixo para frente.

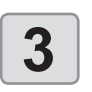

Remova de forma que o colar plástico branco seja inserido na ranhura do topo do pé.

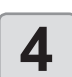

Puxe as bordas da mídia para desenrolá-la.

#### Alteração do ponto de origem da impressão

A posição de origem da impressão pode ser alterada,

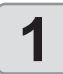

- No modo Local, pressione ( )
- O modo de configuração da origem será exibido.

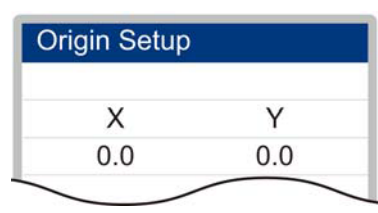

- 2
- Pressione ( ) Pressione ( ) Pr

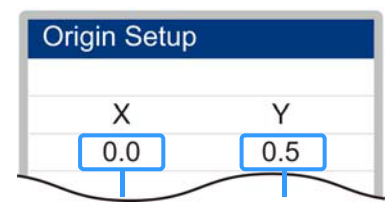

- Selecione o carro e a mídia, movendo o cursor com [▲][♥][◀][▶]. (A posição no indicador de LED se torna a posição de origem.)
- 3

Após selecionar o ponto de origem, pressione

• O ponto de origem é alterado.

 Quando um rolo de mídia é inserido no suporte de rolos estreitos, altere o ponto de origem e enrole a mídia manualmente para ajustá-la sem folgas.

Caso a mídia esteja muito folgada, a velocidade de avanço pode variar, resultando em baixa qualidade de impressão.

### Preparação dos aquecedores

# Alteração das configurações de temperatura dos aquecedores

Configure a temperatura do aquecedor.

Ajuste a temperatura do aquecedor de acordo com a mídia e o perfil a serem utilizados.

- Pode levar vários minutos até que a temperatura configurada seja atingida, dependendo da temperatura ambiente.
- 脊
- Também é possível alterar a temperatura selecionando a opção [Heater] no menu [Setup].
   (22 P.3-5)

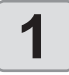

Pressione a tecla <u>SEL</u>, em seguida pressione <u>FUNC2</u> (Heater) no modo LOCAL.

 A tela de configuração de temperatura do aquecedor será exibida.

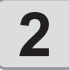

### Pressione para ajustar a temperatura do aquecedor.

Ajuste da temperatura: Ajuste utilizando [▲][▼]

· O aquecedor será aquecido.

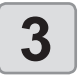

#### O aquecimento do aquecedor é interrompido.

 Após a temperatura do aquecedor atingir a temperatura configurada, o ícone do aquecedor irá acender em verde.

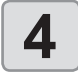

### Pressione ENTER para interromper o aquecimento.

· A tela irá retornar ao modo LOCAL.

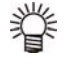

 A temperatura do aquecedor pode ser controlada utilizando o RIP, caso ele seja do tipo controlável. (Consulte o procedimento de configuração no manual de instruções do RIP utilizado.)

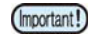

 Utilize este equipamento em faixa de temperatura de 20 a 30°C. A temperatura pode não atingir o valor configurado devido à temperatura ambiente.

### Impressão de teste

Imprima um padrão de teste para verificar se não ocorreram defeitos, tais como obstrução de bicos (ausência de impressão ou problema no bico).

# Relação entre a linha do cabeçote e o padrão de teste

A relação entre a linha do cabeçote e a posição para impressão do padrão de teste pode ser definida da seguinte forma.

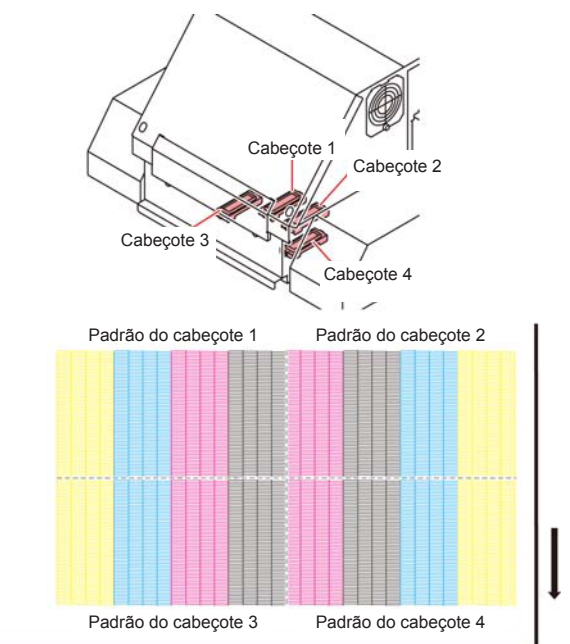

#### Notas sobre a impressão de teste

- (Important!)
- Quando usar mídia em folha, posicione mídias maiores do que 210 mm na direção horizontal. Se uma mídia com largura estreita for usada, a impressão só será realizada até a metade.
- Quando inserir a mídia no suporte de rolos estreitos, enrole-a manualmente antes de realizar a impressão para que não fique com folga. Caso a mídia em rolo não tenha sido bem enrolada, a qualidade da imagem pode ser comprometida.
- Feche todas as tampas para a impressão de teste (tampa frontal / tampa traseira).

#### Impressão de teste

Imprima um padrão de teste para verificar se não ocorreram defeitos, tais como obstrução de bicos (ausência de impressão ou problema no bico).

Além disso, é possível selecionar a orientação do padrão de teste para imprimir dois tipos e realizar o teste de impressão repetidamente. Selecione o tipo mais adequado dependendo da finalidade.

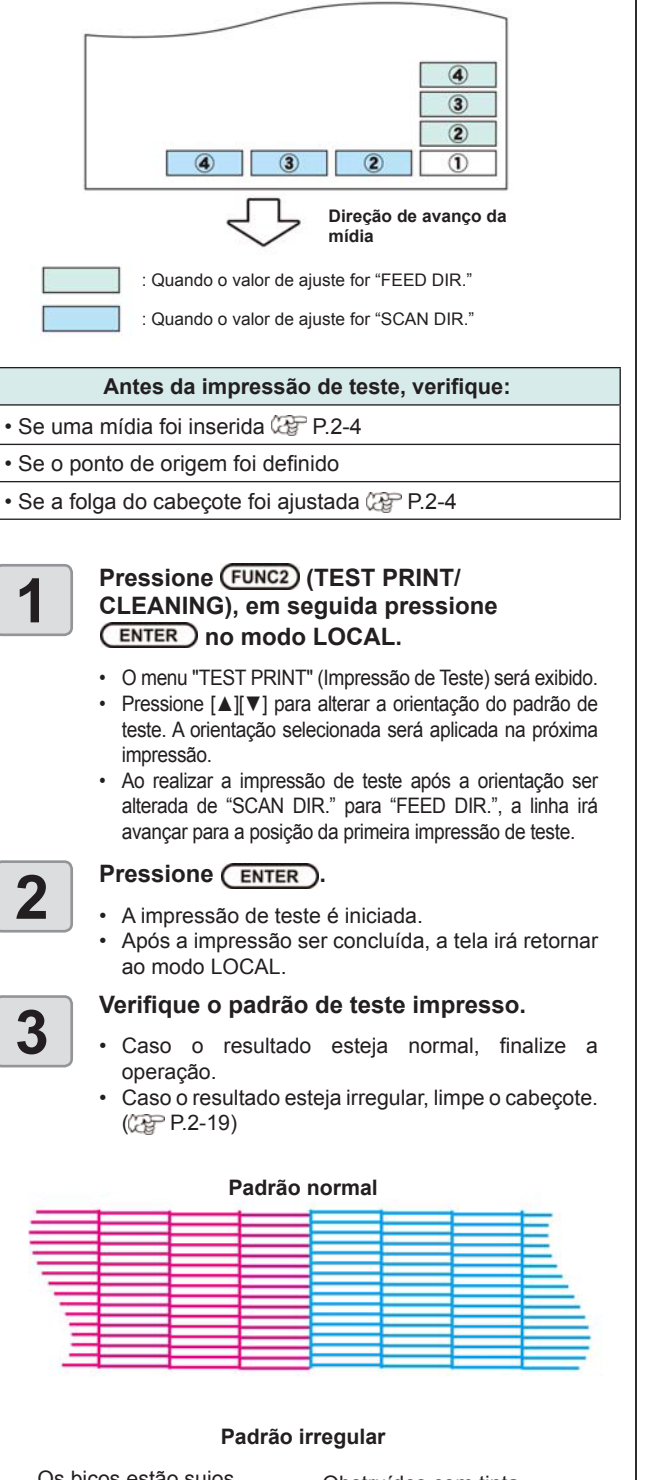

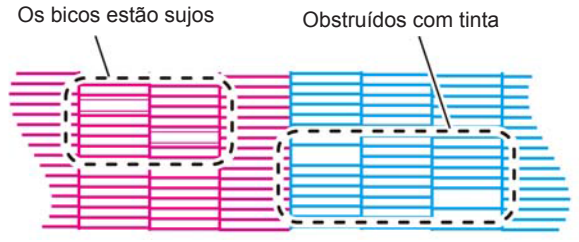

## Limpeza dos cabeçotes

#### Limpeza dos cabeçotes

Verifique o resultado do padrão de teste impresso e execute a limpeza, dependendo das condições. Selecione um dos três tipos abaixo:

| Soft:   | Quando as linhas estão curvadas ou há ausência de alguma linha.                                      |
|---------|----------------------------------------------------------------------------------------------------|
| Normal: | Quando há ausência de alguma linha ou mistura de cores.                                              |
| Hard:   | Quando não for possível melhorar a péssima qualidade da imagem mesmo com as limpezas NORMAL ou SOFT. |

# Dependendo do resultado da impressão de teste, realize a limpeza do cabeçote

Existem três tipos de limpeza de cabeçote. Escolha uma verificando o padrão de teste.

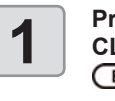

Pressione (FUNC2) (TEST PRINT/ CLEANING), em seguida pressione (ENTER) no modo LOCAL.

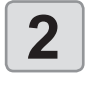

3

Pressione 
 para selecionar
 "CLEANING", em seguida pressione
 ENTER.

Pressione para selecionar o tipo de limpeza.

- Soft: Quando as linhas estão curvadas ou há ausência de alguma linha.
- Normal: Quando há ausência de alguma linha ou mistura de cores.
- Hard: Quando não for possível melhorar a péssima qualidade da imagem mesmo com as limpezas NORMAL ou SOFT.

Pressione ENTER.

5

4

Pressione  $\bigcirc$  para selecionar o cabeçote a ser limpo, em seguida pressione  $\bigcirc$   $(\checkmark)$ .

- Após selecionar o cabeçote, pressione a tecla [FUNC2] e marque a caixa de seleção.
   O cabeçote cuja caixa foi marcada será limpo.
- Para limpar todos os cabeçotes, marque todas as caixas de seleção.
- Se o tipo de limpeza selecionado for "Normal" ou "hard" na etapa 3, a seleção do cabeçote será desabilitada.

Pressione ENTER.

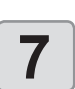

6

### Realize novamente a impressão de teste e verifique o resultado.

 Repita a limpeza e a impressão de teste até que o resultado esteja normal.

### Caso a qualidade da imagem não melhore após a limpeza de cabeçote.

- Limpe o limpador e a tampa de tinta. (@P.4-7)
- Lave os bicos dos cabeçotes. (CPP.4-13)

<sup>•</sup> O menu "CLEANING" (Limpeza) será exibido.

### Configuração da correção de mídia

Corrija a taxa de avanço da mídia de acordo com o tipo de mídia que está sendo utilizado.

Se o valor de correção não for adequado, listras podem aparecer na imagem impressa, resultando em má qualidade da impressão.

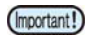

- Sempre corrija o avanço antes de cada impressão. A taxa de avanço da mídia pode variar de acordo com a quantidade restante do rolo de mídia.
- Quando inserir a mídia no suporte de rolos estreitos, enrole o rolo manualmente para ajustá-la sem folga. Esse ajuste pode não ser exato para a correção da taxa de avanço.
- Ao término da função [MEDIA COMP.] durante o uso de uma mídia em rolo, a mídia retorna para o ponto de origem da impressão. Quando o rolo de mídia é inserido no suporte de rolos estreitos, haverá folga no rolo, no lado traseiro do equipamento.
- Antes de imprimir, recolha manualmente a folga da mídia em rolo. Se ela estiver solta, isso pode resultar em uma qualidade de imagem inferior.
- Quando for realizada impressão utilizando um dispositivo de recolhimento, primeiramente insira a mídia e, em seguida, realize sua correção.
- Quando for realizada impressão sem o dispositivo de recolhimento, faça a correção da mídia a soltando até o chão. Pode não ser possível ajustar a taxa de avanço normalmente.

#### Configuração da correção de mídia

Um padrão para correção de mídia é impresso e a taxa de avanço da mídia é corrigida.

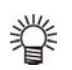

 Duas faixas são impressas no padrão de correção.

 Faça os devidos ajustes de modo que uma densidade de cor uniforme seja obtida no limite entre as duas faixas.

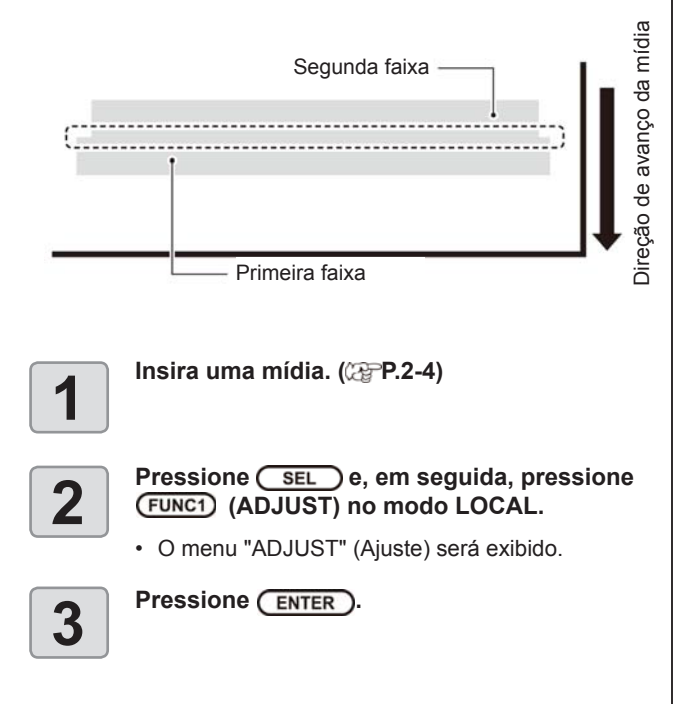

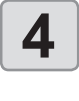

### Pressione ( para definir a resolução.

 Defina a resolução na direção de varredura (direção Y) da mídia.

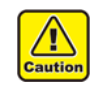

 Defina uma resolução correspondente aos dados normalmente impressos. Esse equipamento altera o método de avanço da mídia de acordo com a resolução definida. Caso uma resolução inconsistente com a impressão efetiva seja definida, a taxa de avanço poderá ser inadequada.

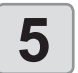

6

Pressione ENTER duas vezes para imprimir o padrão de correção.

### Verifique o padrão de correção e insira um valor de correção.

- Será exibida uma tela para inserir o valor de correção.
- Insirá um valor de correção no campo "+": O limite entre as duas faixas será ampliado.
- Insira um valor de correção no campo "-": O limite entre as duas faixas será reduzido.
- Quando o valor de correção é alterado em "30", a largura do limite é alterada em aproximadamente 0,1 mm.

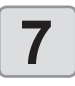

### Pressione <u>END/POWER</u> várias vezes para concluir a configuração.

 É possível selecionar "Feed Comp." utilizando a tecla [FUNCTION] no modo Local, sem pressionar a tecla [FUNC2] (AJUSTE).
 (@P.3-4)

# Correção do avanço de mídia durante a impressão

A taxa de avanço da mídia pode ser corrigida mesmo no modo remoto ou quando uma imagem estiver sendo impressa.

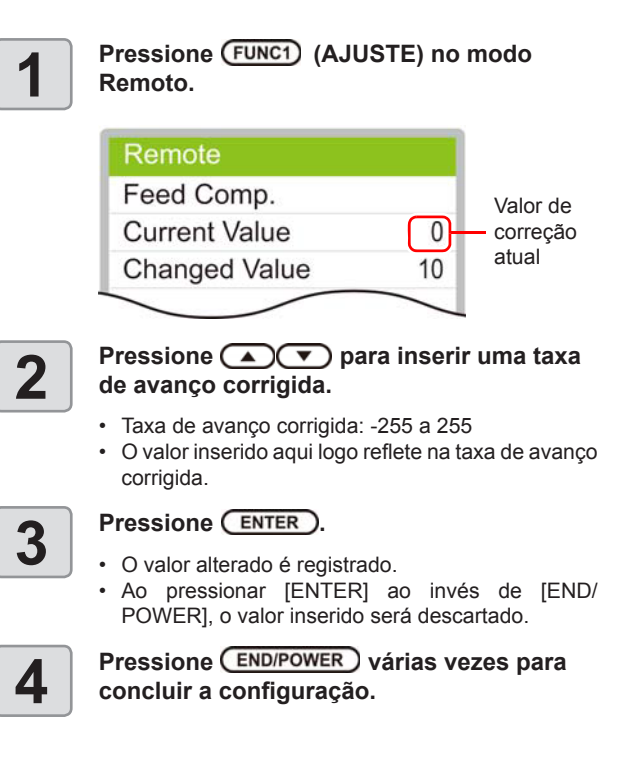

### Correção da posição de injeção de tinta em impressão bidirecional

Quando as condições para a impressão (espessura da mídia, tipo da tinta, etc.) tiverem sido alteradas, realize a operação a seguir para corrigir a posição na qual a tinta é aplicada na impressão bidirecional (Bi) e obter o resultado adequado para a impressão.

(Important!)

 Quando usar mídia em folha, posicione mídias maiores do que 210 mm na direção horizontal. Se uma mídia com largura estreita for usada, a impressão só será realizada até a metade.

#### Exemplo de padrão impresso

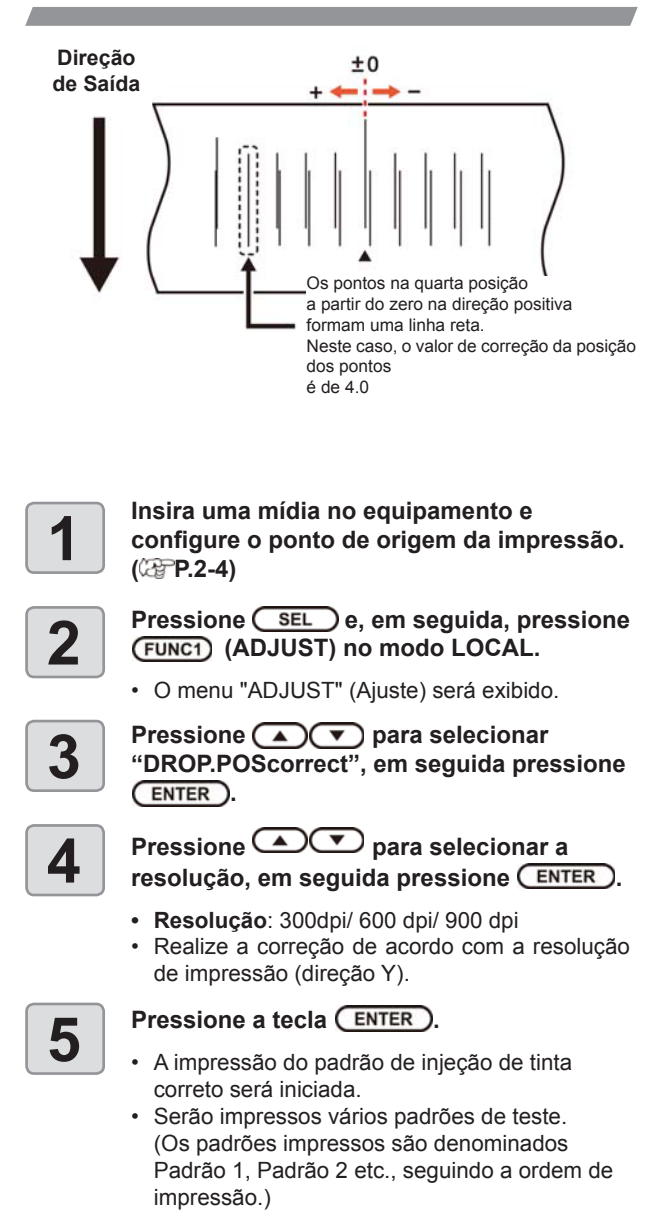

6

#### Pressione ( ) para inserir um valor de correção para o Padrão 1, em seguida pressione ( ENTER ).

- Taxa de avanço corrigida: -40 a 40
- Verifique os padrões de teste. O valor de correção é a posição onde uma linha de avanço exterior e uma linha de avanço de retorno se tornam uma linha reta.
- Quando o valor de correção não estiver entre -40 e 40, ajuste a altura dos cabeçotes de impressão e então realize os procedimentos a partir da etapa 2.

### Assim como na etapa 6, insira um valor de correção para o Padrão 2 e pressione ENTER.

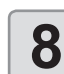

#### Pressione (END/POWER) várias vezes para concluir a configuração.

 É possível selecionar "DROP.POScorrect" utilizando a tecla [FUNCTION] no modo Local, sem pressionar a tecla [FUNC2] (AJUSTE).
 (@ P.3-5)

### Informações de impressão

#### Início da impressão

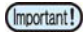

 Quando for utilizada mídia em rolo, enrole-a manualmente antes de realizar a impressão de forma que não fique solta. Se não for enrolada firmemente, a qualidade da imagem pode ser comprometida.

 Ao imprimir a mesma imagem, a cor pode variar de acordo com as alterações nas condições de impressão, incluindo resolução, passadas, velocidade de varredura e direção de impressão. Verifique os efeitos antes da impressão.

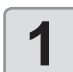

Insira uma mídia. (@P.2-4)

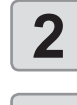

3

Verifique a temperatura do aquecedor

Pressione a tecla (FUNC3) (REMOTE) no modo LOCAL.

- Se a temperatura do aquecedor não alcançar o valor configurado, a mensagem de alerta "TEMPERATURE CONTROL" (Controle da Temperatura) será exibida. Mesmo que ela não seja alcançada, é possível mover para o modo Remoto pressionando a tecla
- [ENTER].
  A tela será alternada para o modo Remoto e, em seguida, o equipamento poderá receber informações do PC.

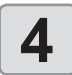

### Inicie a transmissão das informações de impressão a partir do PC.

Para o método de transmissão de dados, consulte o manual de instruções do software utilizado.

Tipo de dados Resolução VD: Dados variáveis RENIOTE 300x600 VD O comprimento 4. Bd x1/R 0.0m da mídia impressa Informações de recuperação de bicos R: Recuperação de bicos realizada. Velocidade de varredura x1: Velocidade padrão/ x2: Velocidade dobrada Direção de varredura Ud:Unidirecional/ Bd: Bidirecional Número de passadas:

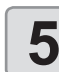

#### Inicie a impressão.

 A velocidade da operação de impressão pode variar, dependendo da largura da mídia inserida ou do ponto de origem da impressão, mesmo que sejam impressas as mesmas imagens. Essa variação ocorre devido à diferença de resolução.

#### Interrupção de uma impressão

Realize os procedimentos a seguir para interromper uma impressão durante o seu andamento.

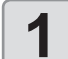

### Pressione (FUNC3) (LOCAL) durante a impressão.

- A operação de impressão será interrompida.
- O envio de informações pelo PC durante a transmissão será interrompido.
- A impressão é reiniciada a partir dos dados interrompidos pressionando novamente a tecla [REMOTE].

# Exclusão das informações recebidas (limpeza de dados)

Caso seja necessário cancelar a impressão, apague as informações já recebidas.

|  |  | 1 |  |
|--|--|---|--|
|--|--|---|--|

Pressione SEL, em seguida pressione (FUNC3) (DATA CLEAR) no modo LOCAL.

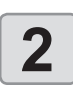

#### Pressione a tecla ENTER.

 As informações recebidas serão apagadas e o equipamento irá retornar ao modo Local.

# Capítulo 3. Funções Complementares

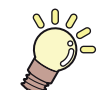

#### Este capítulo

descreve os procedimentos de operação destinados a utilizar o equipamento de forma mais conveniente e cada procedimento de configuração.

| Menu "MACHINE SETUP"                        |        |
|---------------------------------------------|--------|
| (Configurações do Equipamento)              | 3-2    |
| Tabela do menu "Setup"                      | 3-3    |
| Configuração da correção de mídia           | 3-4    |
| Caso a posição dos pontos seja alterada     | 3-5    |
| Configuração do aquecedor                   | 3-5    |
| Configuração da busca lógica                | 3-6    |
| Configuração de sobreimpressão              | 3-6    |
| Configuração das margens esquerda e direita | 3-7    |
| Configuração do modo UV                     | 3-7    |
| Configuração da atualização                 | 3-9    |
| Configuração da ventoinha de vácuo          | 3-9    |
| Configuração da velocidade de avanço        | 3-9    |
| Configuração do MAPS4                       | . 3-10 |
| Configuração da limpeza automática          | . 3-10 |
| Configuração da limpeza periódica           | . 3-11 |
| Menu "MACHINE SETUP"                        |        |
| (Configurações do Equipamento)              | . 3-12 |
| Tabela do menu "Machine Setup"              | . 3-13 |
| Configuração do desligamento automático     | . 3-13 |
| Configuração da unidade de avanço           | . 3-13 |
| Configuração da unidade de recolhimento     | . 3-13 |
| Configuração da exibição do                 |        |
| restante de mídia                           | .3-14  |
| Configuração da data e hora                 | . 3-14 |

| Configuração da unidade                  |      |
|------------------------------------------|------|
| (temperatura/comprimento)                | 3-14 |
| Configuração do som das teclas           | 3-15 |
| Configuração da exibição da              |      |
| detecção de mídia                        | 3-15 |
| Configuração da operação de              |      |
| avanço para confirmação                  | 3-15 |
| Redefinição das configurações            | 3-16 |
| Menu "Nozzle Check"                      |      |
| (Verificação dos Bicos)                  | 3-17 |
| Tabela do menu "Nozzle Check"            | 3-17 |
| Sequência de verificação da impressão    | 3-18 |
| Impressões realizadas mediante a         |      |
| determinação de "Bicos com Defeito"      |      |
| e a ocorrência de um erro                | 3-18 |
| Configuração da verificação da impressão | 3-19 |
| Configuração da recuperação              |      |
| automática dos bicos                     | 3-19 |
| Configuração das condições para          |      |
| determinação                             | 3-19 |
| Menu "Information" (Informações)         | 3-20 |
| Tabela do menu "Information"             | 3-21 |
| Exibição das informações                 | 3-21 |
| Exibição das informações do equipamento  | 3-22 |
| Configuração do idioma                   | 3-22 |
|                                          |      |

### Menu "MACHINE SETUP" (Configurações do Equipamento)

No menu "SETUP", as condições de impressão podem ser ajustadas para corresponder à mídia normalmente utilizada.

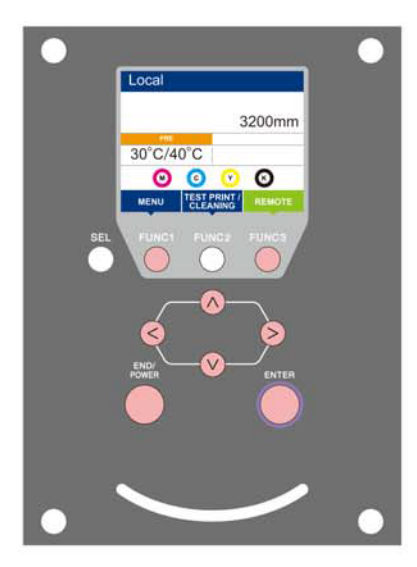

- (FUNC1) : Pressione esta tecla para selecionar o menu "Setup" (Configurações) ou para alternar para a tela anterior.
- (FUNC2) : Pressione essa tecla para usar a função de ajuste.
- (FUNC3) : Pressione essa tecla para alternar para a próxima tela.
- (ENTER) : Utilize essas teclas para selecionar um item de configuração.

: Pressione essa tecla para confirmar uma configuração etc.

#### Visão geral dos menus de configuração

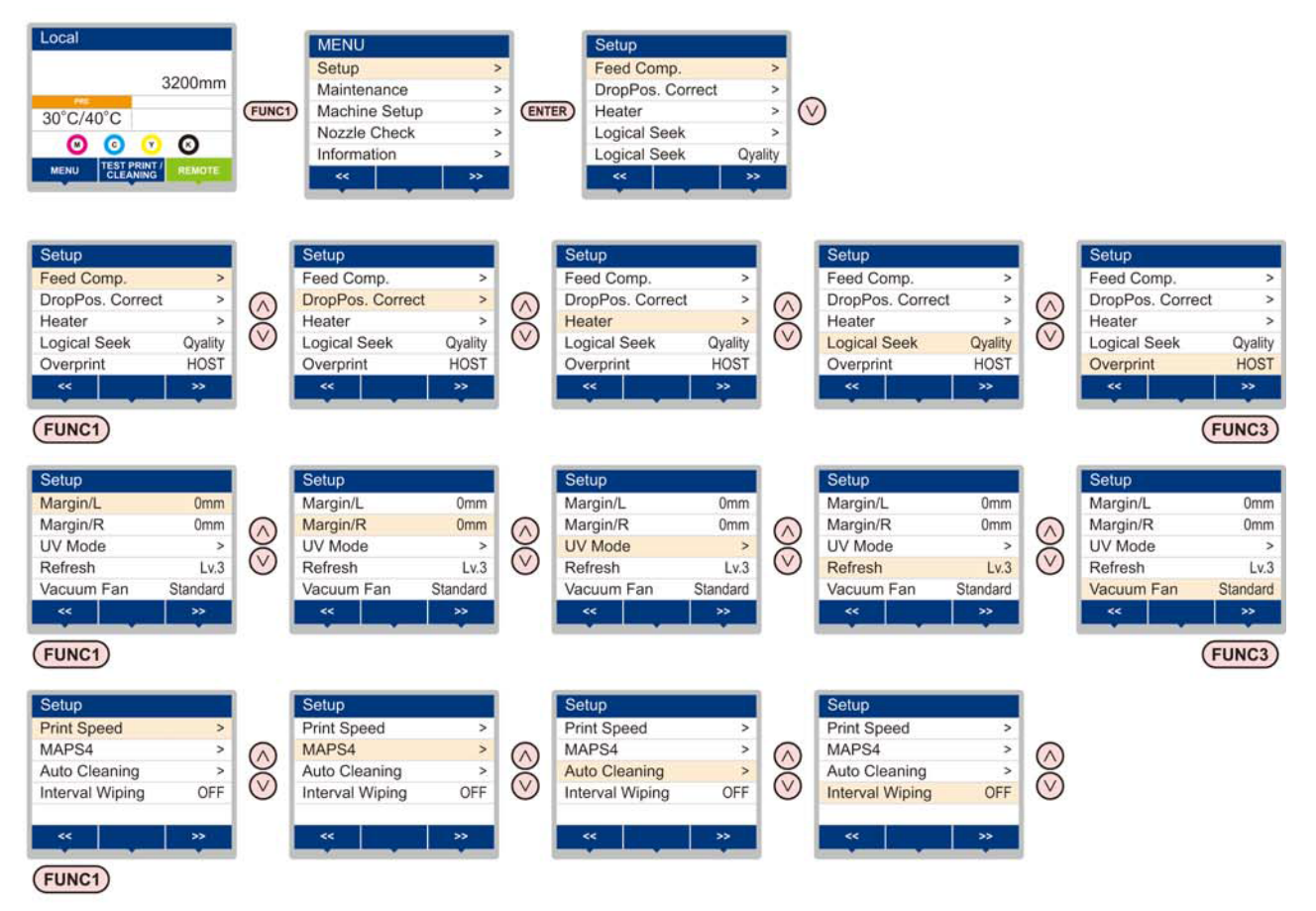

#### Transição de telas quando a tecla (FUNC1) (ADJUST) é pressionada

Quando as funções de ajuste (Feed Comp./ X-Distance Comp./ Prop Pos. Correct) são executadas, o menu "ADJUST" pode ser facilmente acessado sem selecionar [MENU]-[Setup] no modo LOCAL. Pressione [SEL] para exibir "ADJUST" para a [FUNC1], em seguida pressione [FUNC1].

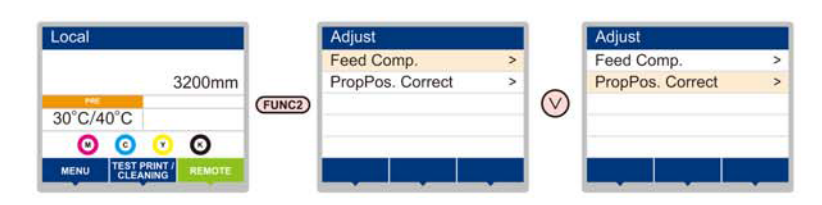

#### Tabela do menu "Setup"

(Important!)

· No caso dos itens de configuração abaixo, você pode configurá-los de forma que o equipamento opere de acordo com o valor especificado quando o software RIP do PC conectado for utilizado para realizar a impressão.

- Item de ajuste: DRYING Time/ Vacuum Fan
- · Quando o equipamento for operado de acordo com as configurações especificadas utilizando o software RIP, defina cada item para "Host" ao registrar o tipo desse equipamento. Caso as configurações sejam definidas para outras opções, o equipamento irá operar de acordo com as suas configurações.
- · Para consultar informações a respeito do método de especificação do software RIP, consulte o manual de operação do software RIP.

| Função                                                                                      |                              | Valor definido <sup>*1</sup> | Quando<br>nenhuma<br>instrução do<br>RIP existir <sup>*2</sup> | Descrição                                                                                  |                                     |                                                                                            |
|---------------------------------------------------------------------------------------------|------------------------------|------------------------------|----------------------------------------------------------------|--------------------------------------------------------------------------------------------|-------------------------------------|--------------------------------------------------------------------------------------------|
| Feed Comp. (( P.3-4)                                                                        |                              | -9999 a <u>0</u> a -9999     |                                                                | Utilizado para imprimir um padrão destinado à<br>correção de uma taxa de avanço de mídia.  |                                     |                                                                                            |
| Drop Pos Correct (CP P.3-5)                                                                 |                              | -40,0 a <u>0</u> a -40,0     |                                                                | Utilizado para ajustar a posição dos pontilhados<br>produzidos pela operação de impressão. |                                     |                                                                                            |
| Aquecedor                                                                                   | PRE                          |                              |                                                                | <u>OFF</u> / 20 a 60 °C<br>(OFF/ 68 a 140°F)                                               |                                     | Ajusta as condições do pré-aquecedor.                                                      |
| (🖓 P.3-5)                                                                                   | Ink<br>Heater                | Star<br>over                 | idby Switch<br>Time                                            | None (Nenhum), 0 a <u>2</u> a 60min                                                        |                                     | Configura o tempo de movimento até o estado de espera do aquecedor do cabeçote e da tinta. |
| Logical Seek (                                                                              | ær P.3-6                     | i)                           |                                                                | Data/ Media/ <u>Quality</u> (Dados /<br>Mídia/ Qualidade)                                  |                                     | Ajusta a área móvel de varredura durante a<br>impressão.                                   |
| Overprint (                                                                                 | P.3-6)                       |                              |                                                                | <u>Host</u> / 1 a 9                                                                        | 1                                   | Configura o número de camadas de tinta a serem aplicadas.                                  |
| Margin/L (2                                                                                 | P.3-7)                       |                              |                                                                |                                                                                            |                                     | Define uma área a não ser impressa ao longo das                                            |
| Margin/R (2                                                                                 | P.3-7)                       |                              |                                                                | -10 a <u>0</u> a 85mm                                                                      |                                     | da mídia.                                                                                  |
|                                                                                             | AUTO Adjust                  |                              | -50 a <u>0</u> a 50%                                           |                                                                                            | Ajusta a intensidade da lâmpada UV. |                                                                                            |
| (Corr P.3-7)                                                                                | MANU                         | ۹L                           | Level                                                          | 1 a <u>10</u>                                                                              |                                     | Define o método de controle da luz para a lâmpada<br>UV.                                   |
| Refresh ((2) P.3-9)                                                                         |                              | Host / Lv.0 a <u>Lv.3</u>    | Lv.3                                                           | Define o intervalo para atualização durante a<br>impressão.                                |                                     |                                                                                            |
| Host / OFF/ Weak/<br><u>Standard</u> / Strong (Host/<br>Desligado/ Fraco/<br>Padrão/ Forte) |                              |                              | Padrão                                                         | Define e arou de observão de mídio                                                         |                                     |                                                                                            |
| ((2007 P.3-9)                                                                               | Host<br>Wea<br>Stan<br>Stroi | k<br>dard<br>1g              | Continuous<br>running<br>(Operação<br>contínua)                | ON/OFF                                                                                     |                                     | - Denne o grau de absorção da midia.                                                       |
| Print Speed                                                                                 | Speed Feed speed             |                              |                                                                | 10 a <u>100</u> %                                                                          |                                     | Altera a velocidade de avanço da mídia durante a impressão.                                |
| ( <sup>CC</sup> P.3-9)                                                                      | 3-9) Scan Speed              |                              |                                                                | 70 a <u>100</u> %                                                                          |                                     | Altera a velocidade de deslocamento do carro durante a impressão.                          |
|                                                                                             | AUTO                         |                              |                                                                |                                                                                            |                                     |                                                                                            |
| MAPS4                                                                                       | Patter                       |                              | tern                                                           | 1/2/3                                                                                      |                                     | Realiza a configuração para reduzir as listras entre                                       |
| WANU                                                                                        |                              | ANUAL Smoothing<br>Lv.       |                                                                | 5 a 25 a 100%                                                                              |                                     | as passauas.                                                                               |
| OFF, File, Length, Time                                                                     |                              |                              |                                                                |                                                                                            |                                     |                                                                                            |
| File                                                                                        |                              | Interval                     |                                                                | 1 a 1000                                                                                   |                                     |                                                                                            |
|                                                                                             |                              |                              | Туре                                                           | Normal/ Soft/ Hard (Normal/<br>Suave/ Intensa)                                             |                                     |                                                                                            |
| Auto<br>Cleaning                                                                            | Len                          | gth                          | Interval                                                       | 0,1 a 20,0 a 100,0m                                                                        |                                     | Configura a limpeza automática do cabeçote                                                 |
| (Car P.3-10)                                                                                |                              |                              | Туре                                                           | Normal/ Soft/ Hard (Normal/<br>Suave/ Intensa)                                             |                                     | realizada antes da impressão ou durante a mesma.                                           |
|                                                                                             | Time                         | 9                            | Interval                                                       | 10 a 30 a 120 min                                                                          |                                     |                                                                                            |
|                                                                                             |                              |                              | Туре                                                           | Normal/ Soft/ Hard (Normal/<br>Suave/ Intensa)                                             |                                     |                                                                                            |
| Interval Wiping                                                                             | (æP.3                        | -11)                         |                                                                | 3 a 255 min, <u>OFF</u>                                                                    |                                     | Ajusta a operação de limpeza realizada após a<br>impressão ser concluída.                  |

\*1. O sublinhado foi definido como padrão.
 \*2. Esse é o valor de configuração a ser usado para impressão quando o mesmo não for especificado no software RIP (host), ou a prioridade for dada ao valor definido no equipamento.

#### Configuração da correção de mídia

Corrija a taxa de avanço da mídia de acordo com o tipo de mídia que está sendo utilizado.

Se o valor de correção não for adequado, listras podem aparecer na imagem impressa, resultando em má qualidade da impressão.

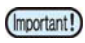

- Sempre corrija o avanço antes de cada impressão. A taxa de avanço da mídia pode variar de acordo com a quantidade restante do rolo de mídia.
- · Quando inserir a mídia no suporte de rolos estreitos, enrole o rolo manualmente para ajustá-la sem folga. Esse ajuste pode não ser exato para a correção da taxa de avanço.
- Ao término da função [MEDIA COMP.] durante o uso de uma mídia em rolo, a mídia retorna para o ponto de origem da impressão. Quando uma mídia é inserida no suporte de rolos estreitos, haverá folga no rolo, no lado traseiro do equipamento.
- · Antes de imprimir, recolha manualmente a folga da mídia em rolo. Se ela estiver solta, isso pode resultar em uma qualidade de imagem inferior.
- Quando for realizada impressão utilizando um dispositivo de recolhimento, primeiramente insira a mídia e, em seguida, realize sua correção.
- Caso não utilize o dispositivo de recolhimento, avance a mídia até que alcance o piso antes de realizar a correção. Caso contrário a taxa de avanço pode estar anormal.

Um padrão para correção de mídia é impresso e a taxa de avanço da mídia é corrigida.

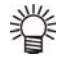

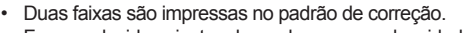

Faca os devidos aiustes de modo que uma densidade de cor uniforme seja obtida no limite entre as duas faixas.

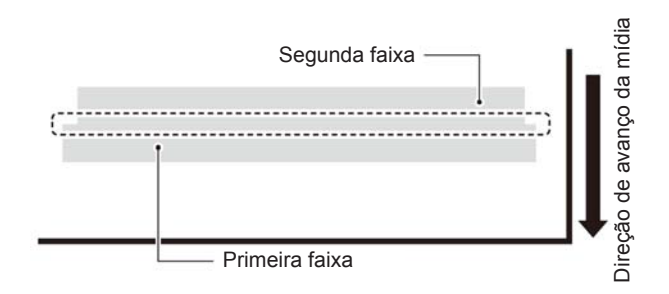

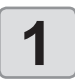

Insira uma mídia. (CPP P.2-4)

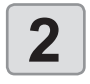

#### Pressione a tecla (FUNC1) (MENU) → **ENTER** no modo LOCAL.

• O menu "Setup" (Configuração) será exibido.

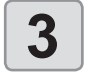

#### Pressione ( ) para selecionar "Feed Comp.", em seguida pressione ENTER.

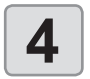

<u>/i/</u>

autio

#### Pressione ( para definir a resolução.

- Defina a resolução na direção de varredura (direção Y) da mídia.
- Defina uma resolução correspondente aos dados normalmente impressos. Esse equipamento altera o método de avanço da mídia de acordo com a resolução definida. Caso uma resolução inconsistente com a impressão efetiva seja definida, a taxa de avanço poderá ser inadequada.

5

6

#### Pressione (ENTER) duas vezes para imprimir o padrão de correção.

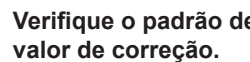

### Verifique o padrão de correção e insira um

- Será exibida uma tela para inserir o valor de correção.
- Insira um valor de correção no campo "+": O limite entre as duas faixas será ampliado.
- Insira um valor de correção no campo "-": O limite entre as duas faixas será reduzido.
- Quando o valor de correção é alterado em "25", a largura do limite é alterada em aproximadamente 0,1 mm.

#### Pressione ENTER.

- Imprima novamente um padrão de correção e verifique-o.
- Caso seja necessário corrigir a mídia, realize os procedimentos apresentados na Etapa 6 para realizar a correção.

Pressione END/POWER várias vezes para concluir a configuração.

#### Correção do avanço de mídia durante a impressão

A taxa de avanço da mídia pode ser corrigida mesmo no modo remoto ou quando uma imagem estiver sendo impressa.

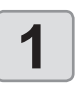

8

Pressione FUNC1 (ADJUST) ⇒ ENTER no modo Remoto.

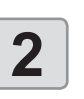

#### Pressione ( ) para inserir uma taxa de avanço corrigida.

- Taxa de avanço corrigida: -9999 a 9999
- · O valor inserido aqui logo reflete na taxa de
  - avanço corrigida.

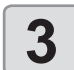

#### Pressione a tecla ENTER duas vezes.

- tecla. O valor alterado é registrado.
- Ao pressionar a tecla [ENTER] ao invés da tecla [END/POWER], o valor inserido será válido temporariamente. (Quando a operação de detecção de mídia for realizada novamente ou o equipamento for desligado, o valor de correção será apagado.)

#### Caso a posição dos pontos seja alterada

Quando as condições para realização de impressão (distância entre a placa e o cabeçote, espessura da mídia, tipo da tinta, etc.) tiverem sido alteradas, realize a operação a seguir para corrigir a posição na qual a tinta é aplicada na impressão bidirecional (Bi) e obter o resultado adequado para a impressão.

#### Exemplo de padrão impresso

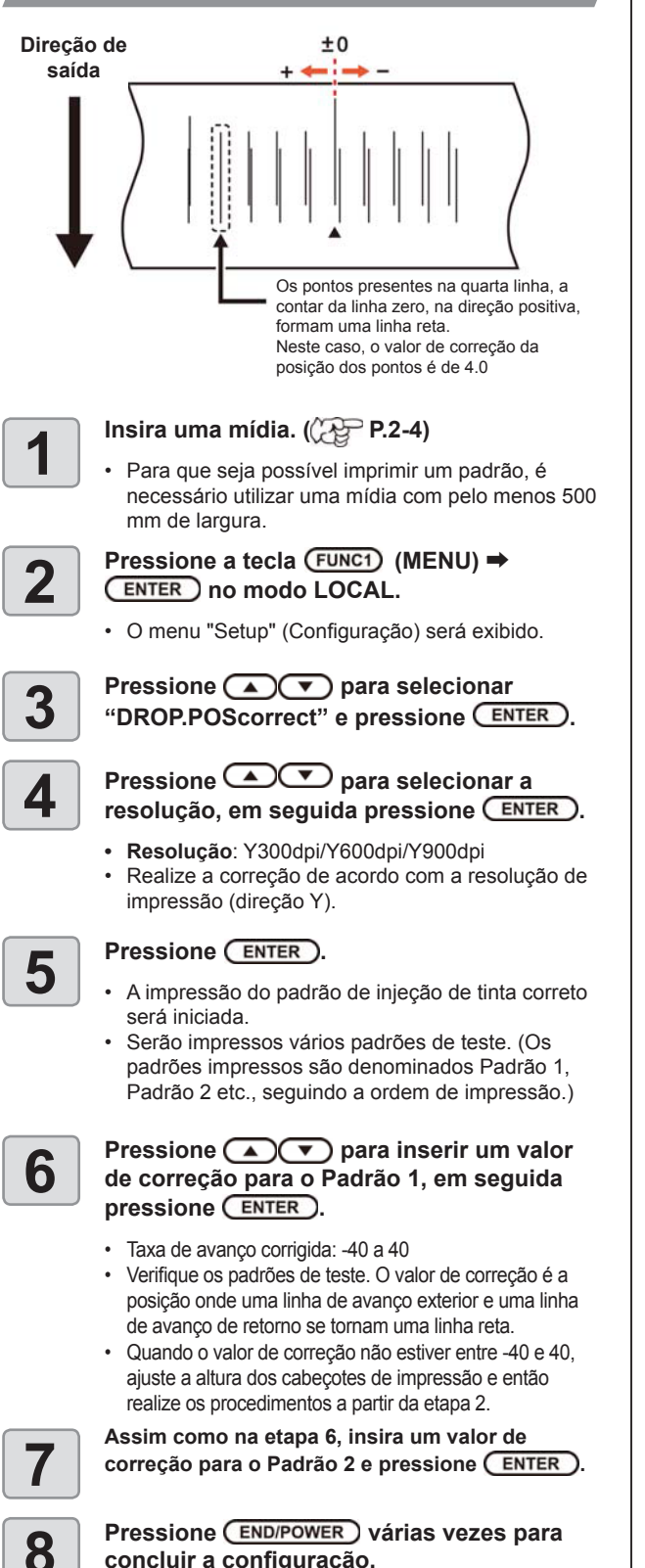

#### Configuração do aquecedor

Esse equipamento conta com um pré-aquecedor instalado na sua parte traseira e um aquecedor de impressão para manter a tinta com a temperatura adequada.

| <ul> <li>Pré-aquecedor</li> <li>Usado para pré-aquecer a mídia antes da impressão para prevenir mudança rápida de temperatura.</li> <li>Aquecedor da tinta</li> <li>Define o tempo de transição até o modo de espera dos aquecedores dos cabeçotes e da tinta.</li> <li>Pressione FUNC1 (MENU) → ENTER no modo LOCAL.</li> <li>O menu "Setup" (Configuração) será exibido.</li> <li>Pressione</li></ul>                                                                                                    | Tipo de<br>Aquecedor    | Função                                                                                                    |  |  |
|----------------------------------------------------------------------------------------------------|-------------------------|----------------------------------------------------------------------------------------------------|--|--|
| Aquecedor da tinta       Define o tempo de transição até o modo de espera dos aquecedores dos cabeçotes e da tinta.         1       Pressione (FUNC1) (MENU) → ENTER no modo LOCAL.         • 0 menu "Setup" (Configuração) será exibido.         2       Pressione ( ) para selecionar "DROP.POScorrect" e pressione ENTER.         3       Pressione ( ) para selecionar "Heater", em seguida pressione (ENTER.         4       Pressione ( ) para definir a temperatura do pré-aquecedor e pressione (ENTER.         5       Pressione ( ) para selecionar "Ink Heater", em seguida pressione (ENTER.         6       Pressione ( ) para definir o tempo até o modo de espera e pressione (ENTER.         7       Pressione ( ) para definir o várias vezes para concluir a configuração.                                                                                                    | Pré-aquecedor           | Usado para pré-aquecer a mídia antes da<br>impressão para prevenir mudança rápida de<br>temperatura.                                                                                                    |  |  |
| <ol> <li>Pressione FUNC1 (MENU) → ENTER no modo LOCAL.</li> <li>O menu "Setup" (Configuração) será exibido.</li> <li>Pressione  para selecionar "DROP.POScorrect" e pressione ENTER.</li> <li>Pressione  para selecionar "Heater", em seguida pressione ENTER.</li> <li>Pressione  para definir a temperatura do pré-aquecedor e pressione ENTER.</li> <li>Temperatura do aquecedor: OFF/ 20°C a 60°C</li> <li>Pressione  para selecionar "Ink Heater", em seguida pressione ENTER.</li> <li>Pressione  para definir o tempo até o modo de espera e pressione ENTER.</li> <li>Valor de ajuste: 0 a 60 min/ NONE (Nenhum)</li> <li>Pressione  Pressione  Pressione  Pressione  Pressione  Pressione  Pressione  Pressione  Para definir o tempo até o modo de espera e pressione  Pressione  Pressione  Pressione  Pressione  Pressione  Pressione  Para definir o tempo até o modo de espera e pressione  Pressione  Pressione  Pressione  Para definir o tempo até o modo de espera e pressione  Pressione  Pressione  Pressione  Para definir o tempo até o modo de espera e pressione  Pressione  Pressione  Pressione  Pressione  Pressione  Para definir o tempo até o modo de espera e pressione  Pressione  Pressione</li></ol>                                            | Aquecedor da<br>tinta   | Define o tempo de transição até o modo de espera dos aquecedores dos cabeçotes e da tinta.                                                                                                    |  |  |
| <ul> <li>O menu "Setup" (Configuração) será exibido.</li> <li>Pressione</li></ul>                                                                                                    | 1 Press<br>modo         | sione (FUNC1) (MENU) ⇒ (ENTER) no<br>9 LOCAL.                                                                                                    |  |  |
| <ul> <li>Pressione  para selecionar<br/>"DROP.POScorrect" e pressione  ENTER.</li> <li>Pressione  pressione  ENTER.</li> <li>Pressione  pressione  Pressione  Pressione</li></ul> | • O m                   | ienu "Setup" (Configuração) será exibido.                                                                                                    |  |  |
| <ul> <li>3 Pressione  para selecionar "Heater", em seguida pressione  ENTER.</li> <li>4 Pressione  pressione  pressione  pressione  Pressione  pressione  pressione</li></ul>     | 2 Press<br>"DRO         | sione ( ) para selecionar<br>P.POScorrect" e pressione ( ENTER ).                                                                                                    |  |  |
| <ul> <li>Pressione  para definir a temperatura do pré-aquecedor e pressione <u>ENTER</u>.</li> <li>Temperatura do aquecedor: OFF/ 20°C a 60°C</li> <li>Pressione  para selecionar "Ink Heater", em seguida pressione <u>ENTER</u>.</li> <li>Pressione  para definir o tempo até o modo de espera e pressione <u>ENTER</u>.</li> <li>Valor de ajuste: 0 a 60 min/ NONE (Nenhum)</li> <li>Pressione <u>END/POWER</u> várias vezes para concluir a configuração.</li> </ul>                                                                                                    | <b>3</b> Press<br>"Heat | sione ( ) para selecionar<br>er", em seguida pressione ( ENTER ).                                                                                                    |  |  |
| <ul> <li>Temperatura do aquecedor: OFF/ 20°C a 60°C</li> <li>Pressione  para selecionar "Ink Heater", em seguida pressione ENTER.</li> <li>Pressione  para definir o tempo até o modo de espera e pressione ENTER</li> <li>Valor de ajuste: 0 a 60 min/ NONE (Nenhum)</li> <li>Pressione END/POWER várias vezes para concluir a configuração.</li> </ul>                                                                                                    | 4 Press<br>tempe        | Pressione pressione pressione pressione pressione Pressione pressione Pressione Pressi |  |  |
| <ul> <li>Pressione  para selecionar "Ink<br/>Heater", em seguida pressione  ENTER.</li> <li>Pressione  para definir o tempo<br/>até o modo de espera e pressione  ENTER.</li> <li>Valor de ajuste: 0 a 60 min/ NONE (Nenhum)</li> <li>Pressione  END/POWER várias vezes para<br/>concluir a configuração.</li> </ul>                                                                                                    | • Tem<br>60°0           | nperatura do aquecedor: OFF/ 20°C a<br>C                                                                                                    |  |  |
| <ul> <li>Pressione  para definir o tempo<br/>até o modo de espera e pressione  ENTER</li> <li>Valor de ajuste: 0 a 60 min/ NONE (Nenhum)</li> <li>Pressione  END/POWER várias vezes para<br/>concluir a configuração.</li> </ul>                                                                                                    | 5 Press<br>Heate        | sione ( ) The para selecionar "Inker", em seguida pressione ( ENTER ).                                                                                                    |  |  |
| <ul> <li>Valor de ajuste: 0 a 60 min/ NONE (Nenhum)</li> <li>Pressione END/POWER várias vezes para concluir a configuração.</li> </ul>                                                                                                    | 6 Press<br>até o        | sione ( ) v para definir o tempo<br>modo de espera e pressione ( ENTER                                                                                                    |  |  |
| <b>7</b> Pressione (END/POWER) várias vezes para concluir a configuração.                                                                                                    | • Valo                  | or de ajuste: 0 a 60 min/ NONE (Nenhum)                                                                                                    |  |  |
| <b>1</b>                                                                                                    | 7 Press<br>concl        | sione (END/POWER) várias vezes para<br>uir a configuração.                                                                                                    |  |  |
|                                                                                                    |                         |                                                                                                    |  |  |

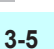

#### Configuração da busca lógica

A operação do cabeçote varia dependendo das configurações da Busca Lógica, como ilustrado na figura abaixo.

### Movimento dos cabeçotes quando a busca lógica está em "Media" (Mídia).

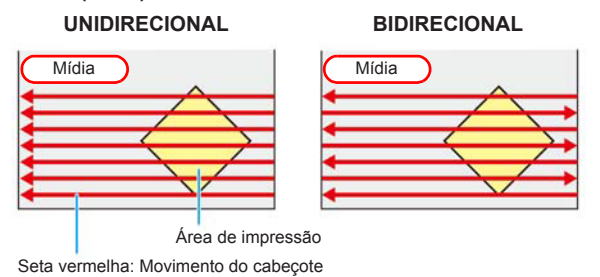

Movimento dos cabeçotes quando a busca lógica está em "Data" (Dados)

# UNIDIRECIONAL Mídia Área de impressão

Seta vermelha: Movimento do cabeçote

Movimento dos cabeçotes quando a busca lógica está em "Quality" (Qualidade)

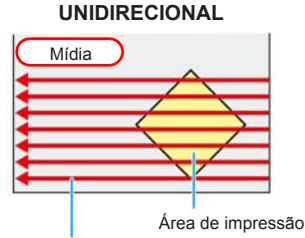

Seta vermelha: Movimento do cabeçote

#### BIDIRECIONAL

O cabeçote se desloca duas vezes pelo lado maior da mídia inserida a partir do centro da placa como referência.

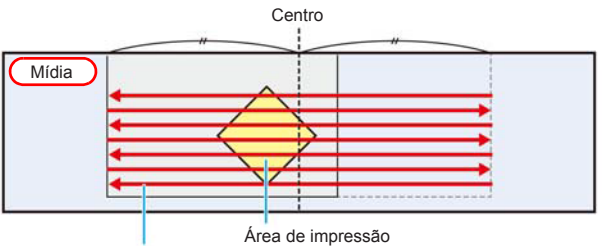

Seta vermelha: Movimento do cabeçote

(mortant!) Se a Busca Lógica for configurada em "Data" ou "Media", as seguintes situações podem ocorrer. Nesse caso, configure a Busca Lógica em "Quality".

- Menor precisão da taxa de avanço da mídia.
- Desvio da mídia.
- Listras laterais devido a variações no avanço.

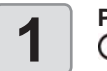

Pressione a tecla (FUNC1) (MENU) ⇒ (ENTER) no modo LOCAL.

• O menu "Setup" (Configuração) será exibido.

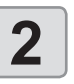

Pressione ( ) para selecionar "Logical Seek" e pressione ( ENTER ).

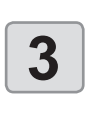

Δ

- Pressione **Pressione** para selecionar um valor, em seguida pressione **ENTER**.
- Valor de ajuste: Data/ Media/ Quality (Dados / Mídia/ Qualidade)

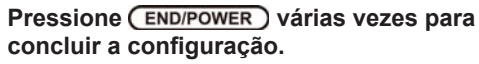

#### Configuração de sobreimpressão

Configure o número de camadas de tinta a serem aplicadas.

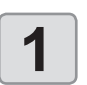

Pressione a tecla (FUNC1) (MENU) ⇒ (ENTER) no modo LOCAL.

• O menu "Setup" (Configuração) será exibido.

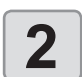

Pressione (FUNC3) (>>).

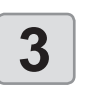

Pressione para selecionar "Overprint", em seguida pressione

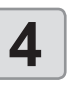

5

Pressione ( ) para definir a quantidade de sobreimpressões e pressione ( ENTER ).

• Valor de ajuste: Host/ 0 a 9 vezes

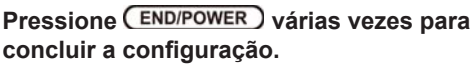

#### Configuração das margens esquerda e direita

Defina uma área a não ser impressa ao longo das margens esquerda e direita da mídia.

O valor de compensação em relação à margem de 15mm é definido aqui.

- · A configuração da margem somente é possível (Important!) quando o modo de detecção da mídia estiver em "AUTO".
  - · O ajuste das margens é refletido na detecção da largura da mídia.

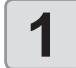

Pressione a tecla (FUNC1) (MENU) ⇒ ENTER no modo LOCAL.

• O menu "SETUP" (Configuração) será exibido.

2

Pressione (FUNC3) (>>).

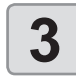

Pressione para selecionar "Margin/L" (Margem Esquerda) ou "Margin/R" (Margem Direita), em seguida pressione ENTER). Pressione **Pressione** para selecionar um

- valor, em seguida pressione ENTER.
- · Valor de ajuste: -10 a 85 mm

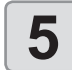

ſ

4

#### Pressione END/POWER várias vezes para concluir a configuração.

Verifique as configurações das margens direita e esquerda ao realizar impressões com a prensa de mídia. Se qualquer margem estiver configurada com um valor negativo, a impressão poderá começar em um ponto na prensa de mídia.

#### Configuração do modo UV

Configure a intensidade da lâmpada UV no dispositivo de LED ultravioleta.

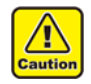

· A tonalidade das cores pode variar conforme as alterações nas configurações do modo UV. Verifique primeiramente se a tonalidade das cores será afetada.

#### Configuração do modo

Estão disponíveis duas configurações de modo, como mostrado abaixo.

| ltem de<br>configuração | Descrição                                                                             |
|-------------------------|---------------------------------------------------------------------------------------|
| AUTO                    | Realiza a impressão com a intensidade de luz recomendada para cada modo de impressão. |
| MANUAL                  | Selecione esse modo quando o nível de secagem estiver insuficiente no modo AUTO.      |

Normalmente deve-se utilizar o modo "AUTO". Se o nível de secagem estiver forte ou fraco, regule a intensidade da lâmpada UV utilizando a opção "Light Adjust" nas configurações do modo "AUTO". Se não for possível fazer a regulagem dessa forma, selecione o modo "MANUAL".

Para regular a intensidade da luz nas configurações do modo "AUTO"

Pressione a tecla (FUNC1) (MENU) ⇒ ENTER no modo LOCAL.

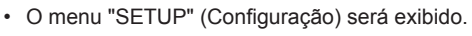

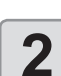

Pressione (FUNC3) (>>).

Pressione ENTER).

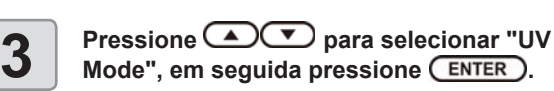

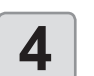

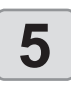

6

Pressione ( para selecionar "AUTO" e pressione ENTER.

Pressione ( para selecionar "Light Adjust" e pressione a tecla (ENTER).

Pressione 
 para definir o valor de ajuste para a intensidade do dispositivo de LED UV e pressione (ENTER).

- Valor de ajuste: -50% a +50%
- Se esse valor for definido em 0%, o equipamento aplicará a intensidade recomendada para cada modo de impressão.
- Definir um valor negativo reduz a intensidade. enquanto um valor positivo aumenta a intensidade.

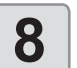

Pressione END/POWER várias vezes para concluir a configuração.

Se não for possível regular a intensidade da luz nas configurações do modo "AUTO"

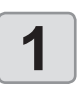

Pressione a tecla (FUNC1) (MENU) => (ENTER) no modo LOCAL.

• O menu "SETUP" (Configuração) será exibido.

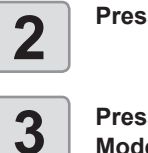

Pressione (FUNC3) (>>).

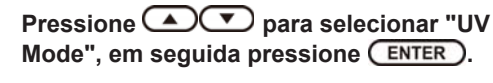

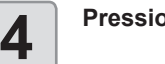

Pressione ENTER).

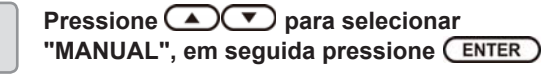

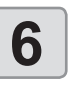

5

Pressione Pressione Pressione "PATTERN", em seguida pressione ENTER)

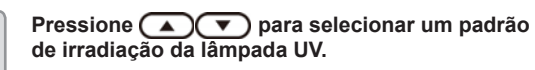

- Valor de aiuste: Padrões de A a H
- · A direção de varredura recomendada para a impressão é fixa para cada padrão.

Altere o padrão de acordo com a direção de varredura para a impressão.

 O nível de secagem varia conforme o padrão. Se desejar aumentar o nível de secagem da tinta, tente os padrões em sequência, começando pelo padrão com o nível mais alto. Se desejar reduzir o nível de secagem da tinta,

Se desejar reduzir o nivel de secagem da tinta, tente os padrões em sequência, começando pelo padrão com o nível mais baixo.

| Dottorn | Direção de   | Nível de      |         |
|---------|--------------|---------------|---------|
| Fallern | Bidirecional | Unidirecional | secagem |
| A       | +            | +             | ++      |
| В       | +            | ×             | +       |
| С       | +            | ×             | -       |
| D       | N/A          | +             | +       |
| E       | N/A          | +             | +       |
| F       | +            | ×             | N/A     |
| G       | ×            | +             | N/A     |
| Н       | ×            | +             | -       |

<Nível de secagem> Maior ++ > + > - > N/A menor

#### Pressione ENTER.

Pressione **Pressione** para selecionar "Light Level" e pressione a tecla **ENTER**.

#### Pressione para definir o nível de intensidade do dispositivo de LED UV e pressione ENTER.

- Valor de ajuste: Lv 1 a 10
- Reduzir o nível diminui a intensidade. Aumentar o nível aumenta a intensidade. Utilize o Lv 5 primeiramente para verificar o nível de secagem da tinta, em seguida aumente o valor para reforçar ou diminua o valor para enfraquecer a secagem.

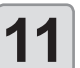

8

9

10

### Pressione END/POWER várias vezes para concluir a configuração.

#### Procedimento de Configuração do Modo UV Exemplo: Para reduzir o nível de secagem na impressão bidirecional

- (1) Nas configurações do modo "AUTO", configure "Light Adjust" na direção negativa.
- (2) Mesmo que o valor de "-50%" esteja configurado no parâmetro "Light Adjust", se o nível de secagem estiver forte, selecione "MANUAL".
  - Defina o padrão F no parâmetro "Pattern".
  - Defina o Lv5 no parâmetro "Light Level".
- (3) Verifique o status de secagem da tinta.
  - Se a secagem estiver forte: Reduza a intensidade da luz.
    Se a secagem estiver fraca: Aumente o intensidade da luz.
- (4) Se não for possível obter uma intensidade adequada da luz mesmo após alterar o nível em "Light Level", altere o padrão.
- (5) Repita as etapas (3) e (4) para definir um padrão e um nível de luz que permitam obter a intensidade adequada da luz.

#### Configuração da atualização

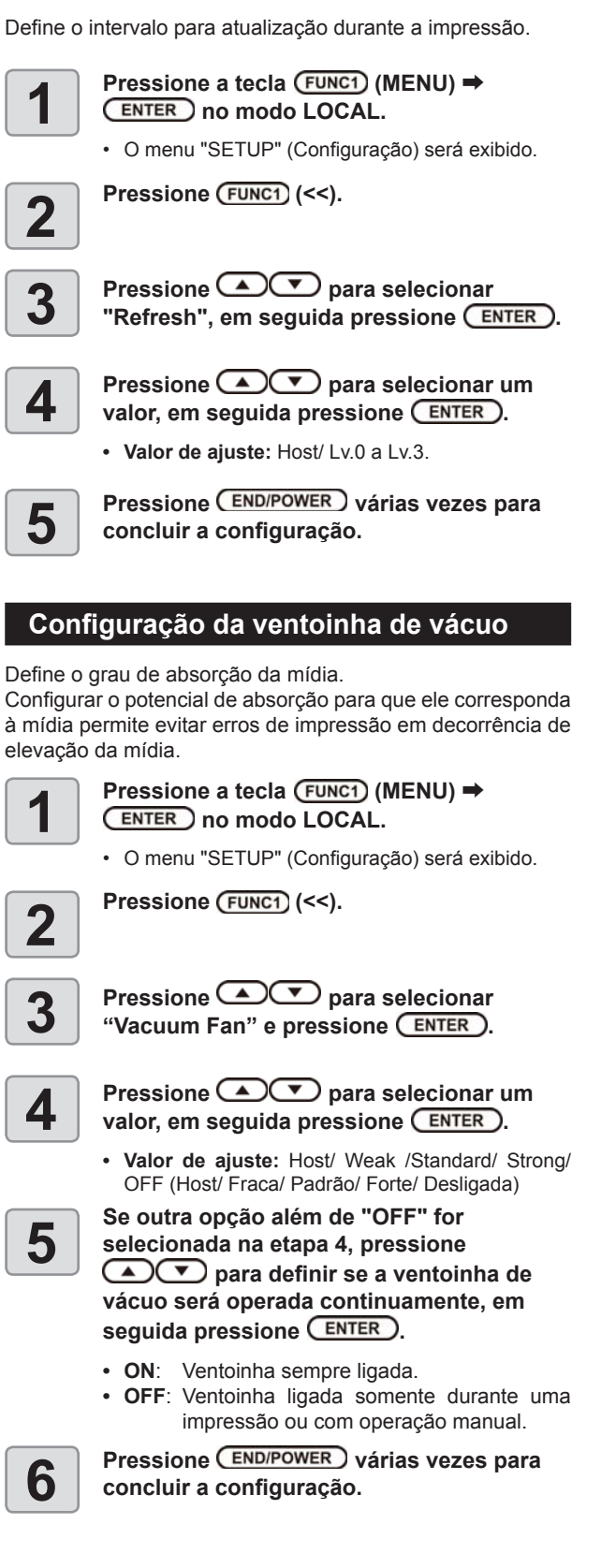

#### Configuração da velocidade de avanço

Altera a velocidade de avanço da mídia e a velocidade de varredura durante a impressão.

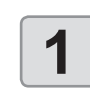

Pressione a tecla (FUNC1) (MENU) => (ENTER) no modo LOCAL.

• O menu "SETUP" (Configuração) será exibido.

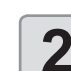

Pressione (FUNC1) (<<).

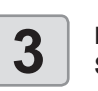

Pressione para selecionar "Print Speed", em seguida pressione ENTER.

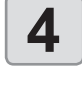

Pressione para selecionar o item de configuração, em seguida pressione a tecla ENTER.

• Valor de ajuste: Feed Speed / Scan Speed (Velocidade de Avanço / Velocidade de Varredura)

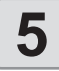

6

Pressione para selecionar um valor, em seguida pressione ENTER.

• Valor de ajuste de "Feed Speed": 10 a 100% Valor de ajuste de "Scan Speed": 70 a 100%

Pressione END/POWER várias vezes para concluir a configuração.

#### Configuração do MAPS4

Se a correção de mídia não resolver as listras de avanço, use a função MAPS (Mimaki Advances PassSystem) para dispersar o limite das passagens e deixar as listras menos visíveis.

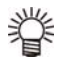

 A alteração das configurações do MAPS4 pode alterar a tonalidade das cores. Verifique os efeitos antes do uso.

 O MAPS pode não ser eficaz, dependendo da imagem a ser impressa. Use-o somente após verificar o efeito com antecedência.

#### Condições que desabilitam a função MAPS

A função MAPS pode ser desabilitada nas seguintes condições. Além disso, a função MAPS pode não ser eficaz dependendo da imagem a ser impressa.

| Resolução | Passadas   | Varredura            |
|-----------|------------|----------------------|
| 300 x 600 | 2 passadas | Velocidade<br>normal |

#### Configuração da função MAPS4

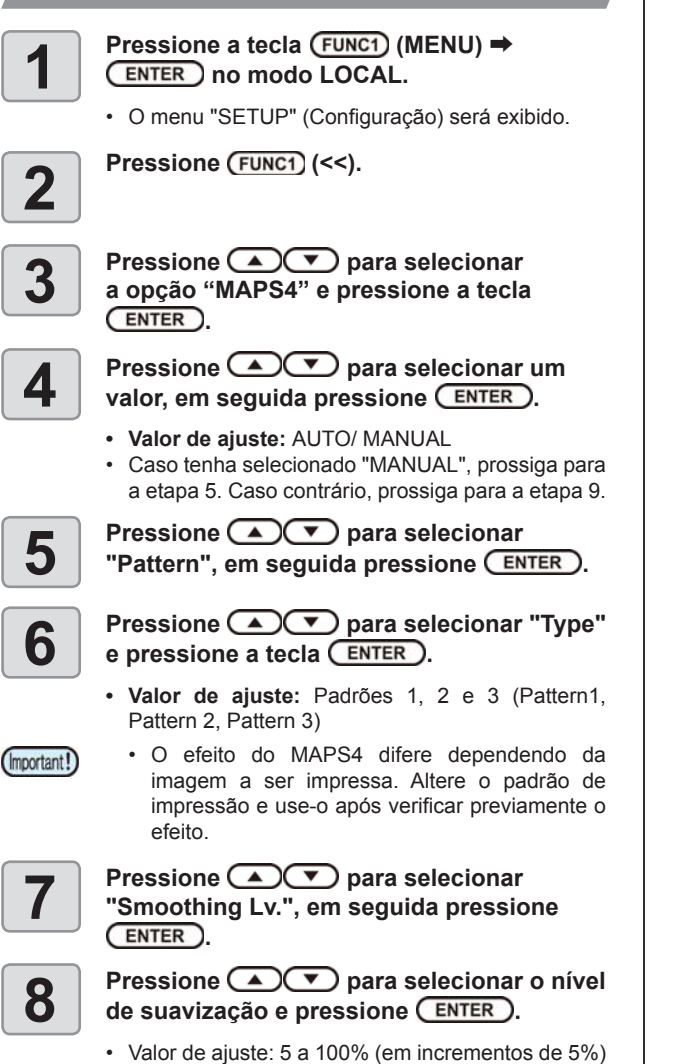

Valor de ajuste: 5 a 100% (em incrementos de 5%)
O efeito do MAPS4 fica mais forte conforme o valor de ajuste aumenta, e fica mais fraco conforme ele diminui.

Pressione (END/POWER) várias vezes para concluir a configuração.

#### Configuração da limpeza automática

O equipamento pode ser configurado para contar o número de folhas impressas, o comprimento das folhas, ou o tempo decorrido, e realiza a limpeza automaticamente se necessário. Estão disponíveis três tipos de limpeza automática:

- File : Define os intervalos de limpeza de acordo com o número de arquivos impressos.
- Length : Define os intervalos de limpeza de acordo com o comprimento impresso.
- **Time** : Define os intervalos de limpeza de acordo com o tempo de impressão.

O equipamento proporciona impressão de qualidade quando seus cabeçotes são mantidos sempre limpos.

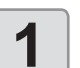

2

•

#### Pressione a tecla (FUNC1) (MENU) ⇒ (ENTER) no modo LOCAL.

• O menu "SETUP" (Configuração) será exibido.

Pressione (FUNC1) (<<).

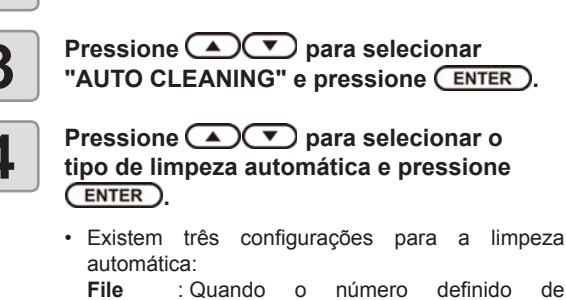

- Quando o número definido de impressões for atingido, o equipamento irá realizar a limpeza dos cabeçotes automaticamente.
- Length : Quando o comprimento definido for atingido, o equipamento irá realizar a limpeza dos cabeçotes automaticamente.
- Time : Quando o tempo definido for atingido, o equipamento irá realizar a limpeza dos cabeçotes automaticamente.
- Caso não deseje configurar a limpeza automática, selecione "OFF" e prossiga para a etapa 7.
- Poderá haver variação na tonalidade das cores, dependendo do tempo decorrido para a limpeza automática. Verifique primeiramente se a tonalidade das cores será afetada.

 Dependendo do tipo de limpeza automática selecionado na etapa 3, o valor de configuração será diferente.

Para "File" : 1 a 1000 arquivos

- Para "Length": 0,1 a 100m (em incrementos de 0,1m)
- Para "Time" : 10 a 100 minutos (em incrementos de 10 min.)

Pressione ( ) para selecionar "Type" e pressione a tecla ( ENTER ).

 Valor de ajuste: Normal/ Soft/ Hard (Normal/ Suave/ Intensa)

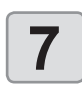

6

5

#### Pressione (END/POWER) várias vezes para concluir a configuração.

 Dependendo das condições dos cabeçotes etc., a deterioração da qualidade da impressão pode não apresentar melhora mesmo com a execução dessa função. Nesse caso, entre em contato com nosso escritório de assistência ou distribuidor na sua região.

9

#### Configuração da limpeza periódica

Após um período de tempo configurado, o equipamento limpa automaticamente as superfícies dos bicos dos cabeçotes para remover vestígios de tinta.

Caso ocorra desvio, bico obstruído ou queda de gotas de tinta na impressão, reduza o intervalo entre cada operação.

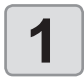

### Pressione a tecla (FUNC1) (MENU) ⇒

• O menu "SETUP" (Configuração) será exibido.

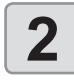

Pressione (FUNC1) (<<).

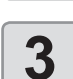

#### Pressione para selecionar "Interval Wiping", em seguida pressione

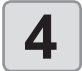

### Pressione para definir os intervalos.

- · Valor de ajuste: 3 a 255 minutos, OFF
- Quando [OFF] é selecionado, a limpeza periódica não é executada.

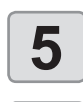

6

(Important!)

### Pressione ENTER.

#### Pressione (END/POWER) várias vezes para concluir a configuração.

 Poderá haver variação na tonalidade das cores, dependendo do tempo decorrido para a limpeza periódica. Verifique primeiramente se a tonalidade das cores será afetada.

### Menu "MACHINE SETUP" (Configurações do Equipamento)

As configurações comuns constituem funções destinadas a facilitar a utilização deste equipamento. Os itens a seguir podem ser configurados nas configurações do equipamento.

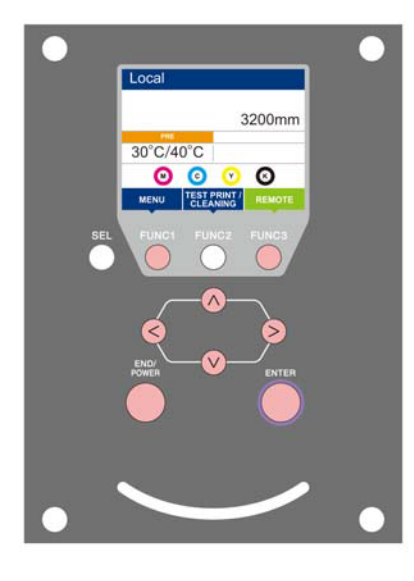

- (FUNC1)
- Pressione essa tecla para selecionar o menu "Machine 1 Setup" ou para retornar à tela anterior.
- (FUNC3) : Pressione essa tecla para alternar para a próxima tela.
- $\odot$
- : Utilize essas teclas para selecionar um item de configuração. (ENTER)

  - : Pressione essa tecla para confirmar uma configuração etc.

Visão geral dos menus de configuração do equipamento

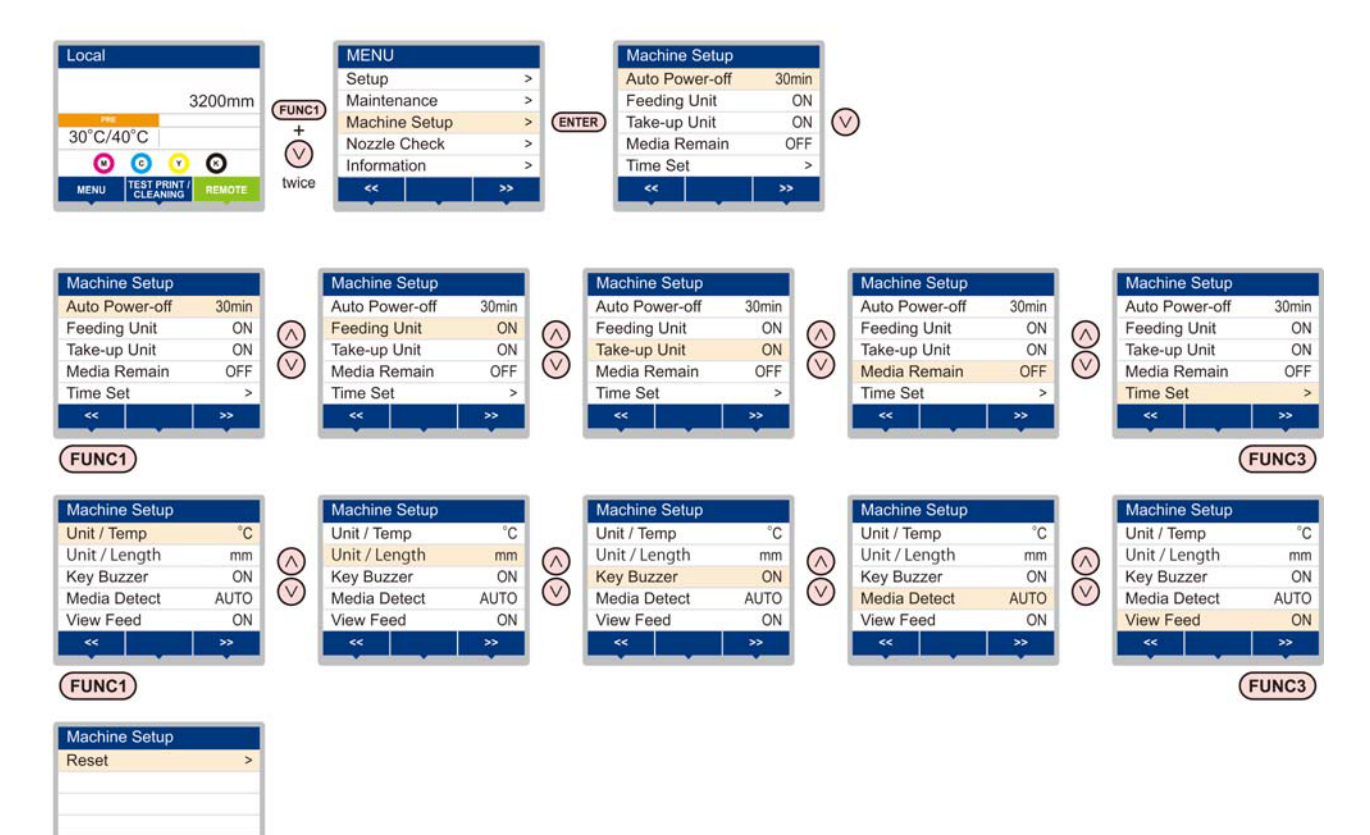

#### Tabela do menu "Machine Setup"

| Função                                                    | Valor de ajuste                  | Padrão | Descrição                                                                                                    |
|-----------------------------------------------------------|----------------------------------|--------|----------------------------------------------------------------------------------------------------|
| AUTO Power-off (27 P.3-13) NONE (Nenhum)/<br>10 a 600 min |                                  | 30min  | Quando nenhuma operação for realizada pelo<br>período de tempo definido, o equipamento é<br>desligado automaticamente.    |
| Feeding Unit (2 P.3-13)                                   | ON/OFF                           | ON     | É possível definir a operação que será realizada<br>quando o botão na unidade de recolhimento for<br>pressionado.         |
| Take-up Unit (77 P.3-13)                                  | ON/OFF                           | ON     | É possível definir a operação que será realizada<br>quando o botão para o dispositivo de recolhimento<br>for pressionado. |
| Media Remain (CPP.3-14)                                   | ON/OFF                           | OFF    | Permite controlar a quantidade de mídia restante.                                                                         |
| TIME ( P.3-14)                                            | +4h ~ -20h                       |        | Corrige o fuso horário.                                                                                                   |
| UNIT/ TEMP. (@P.3-14)                                     | °C (Centígrados)/°F (Fahrenheit) | °C     | Define a unidade de exibição da temperatura.                                                                              |
| UNIT/ Length (CPP.3-14)                                   | mm / inch (polegadas)            | mm     | Define a unidade de exibição para comprimento e<br>área.                                                                  |
| Key Buzzer (CPP.3-15)                                     | OFF / ON                         | ON     | Ajusta o som gerado quando as teclas são<br>pressionadas.                                                                 |
| CONFIRM. FEED (P.3-15)                                    | ON / OFF                         | ON     | Define se haverá avanço da mídia para verificar o resultado da impressão de teste ou não.                                 |
| Reset (27 P.3-16)                                         |                                  |        | Todas as configurações são redefinidas para seus valores padrão.                                                          |

#### Configuração do desligamento automático

Quando nenhuma operação for realizada pelo período de tempo definido, o equipamento é desligado automaticamente.

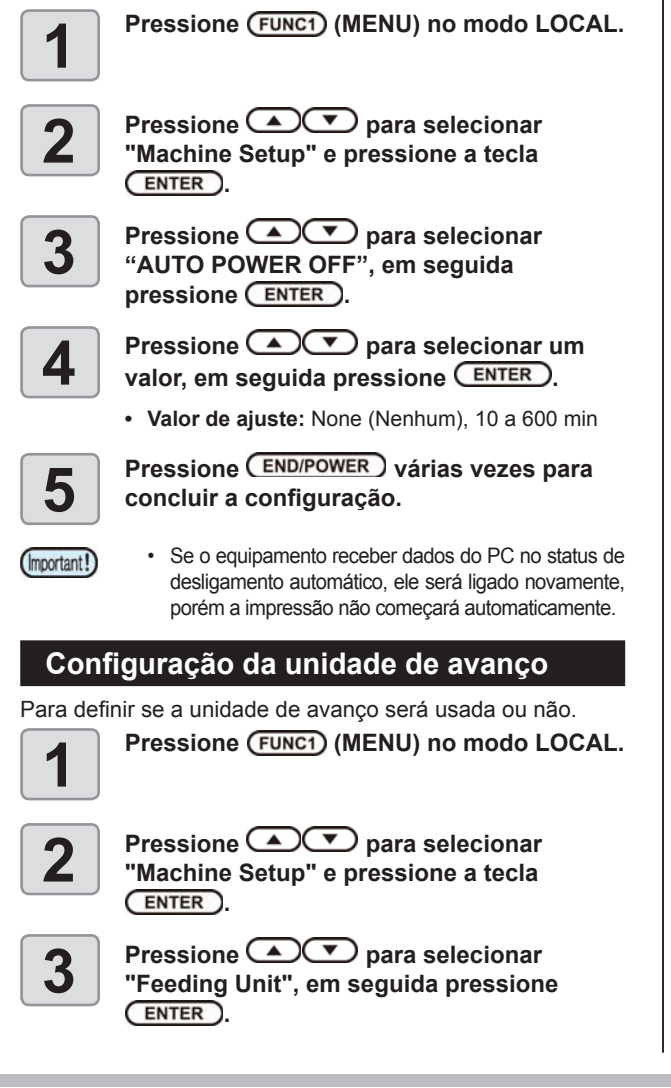

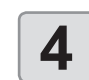

Pressione **Pressione** para selecionar um valor, em seguida pressione <u>ENTER</u>.

• Valor de ajuste: ON/OFF

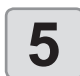

Pressione <u>END/POWER</u> várias vezes para concluir a configuração.

# Configuração da unidade de recolhimento

Define se a unidade de recolhimento será usada ou não.

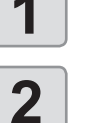

Pressione Pressione para selecionar

Pressione (FUNC1) (MENU) no modo LOCAL.

Bression

Pressione 
 para selecionar "Takeup Unit", em seguida pressione ENTER.

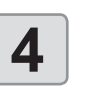

Pressione **Pressione Pressione Pressio** 

· Valor de ajuste: ON/OFF

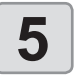

Pressione <u>END/POWER</u> várias vezes para concluir a configuração.

#### Configuração da exibição do restante de mídia

Define se a tela exibirá a quantidade restante da mídia.

| Quando a exibição<br>da quantidade<br>restante da mídia<br>está ativada ("ON")        | a quantidade restante da mídia é exibida<br>no modo Remoto.<br>(Entretanto, quando uma mídia em folha<br>é usada, o comprimento da mídia a ser<br>impressa é exibido.) |  |  |
|---------------------------------------------------------------------------------------|----------------------------------------------------------------------------------------------------|--|--|
| Quando a exibição<br>da quantidade<br>restante da mídia<br>está desativada<br>("OFF") | a quantidade restante da mídia não é<br>exibida no modo Remoto.                                                                                                    |  |  |

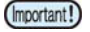

· A quantidade da mídia exibida é apenas uma estimativa. Ela poderá divergir da quantidade restante efetiva.

- A quantidade de mídia que foi alimentada pela impressão e pelas teclas de comando reflete na quantidade restante.
  - O comprimento de uma mídia (valor inicial da quantidade restante) é inserido quando uma mídia em rolo é detectada. (CPP.2-9)
  - · A configuração definida aqui é aplicada somente após a realização de detecção da mídia.

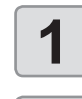

2

3

Pressione (FUNC1) (MENU) no modo LOCAL.

- Pressione ( para selecionar "Machine Setup" e pressione a tecla ENTER).
- Pressione para selecionar "Media Remain" e pressione ENTER.
- Pressione Pressione Pressione Pressione Δ ou "OFF".

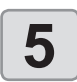

Pressione ENTER.

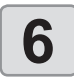

Pressione (END/POWER) várias vezes para concluir a configuração.

#### Configuração da data e hora

É possível configurar a data e a hora de acordo com o país desejado (fuso horário).

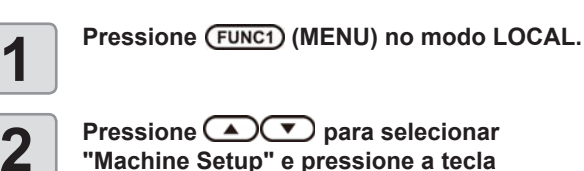

Pressione Pressione Pressione "Machine Setup" e pressione a tecla ENTER).

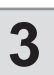

Pressione para selecionar "TIME", em seguida pressione ENTER.

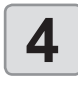

Pressione para inserir a data e a hora, em seguida pressione ENTER).

- Seleção de Ano/Mês/Dia/Hora: pelas teclas [◄][►].
- Inserir Ano/Mês/Dia/Hora: pelas teclas [▲][▼].

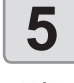

Pressione END/POWER várias vezes para concluir a configuração.

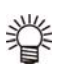

• Uma diferença horária de -20 horas a +4 horas poderá ser definida.

#### Configuração da unidade (temperatura/ comprimento)

As unidades usadas pelo equipamento podem ser configuradas.

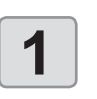

Pressione (FUNC1) (MENU) no modo LOCAL.

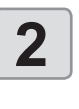

3

6

Pressione para selecionar "Machine Setup" e pressione a tecla ENTER).

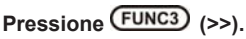

4

Pressione Pressione Pressione "Unit/Temp" (Unidade/Temperatura) ou "Unit/Length" (Unidade/Comprimento) e pressione ENTER

5

Pressione para selecionar um valor, em seguida pressione ENTER.

- Valor de ajuste da temperatura : °C / °F
- Valor de ajuste do comprimento : mm/inch (polegadas)

Pressione (END/POWER) várias vezes para concluir a configuração.

#### Configuração do som das teclas

É possível desativar o som gerado quando uma tecla é pressionada.

| 1 | Pressione (FUNC1) (MENU) no modo LOCAL.                                                                      |
|---|----------------------------------------------------------------------------------------------------|
| 2 | Pressione ( para selecionar<br>"Machine Setup" e pressione a tecla<br>ENTER.                                 |
| 3 | Pressione (FUNC3) (>>).                                                                                      |
| 4 | Pressione  pressione  para selecionar  "Key Buzzer" e pressione  ENTER.                                      |
| 5 | Pressione                                                                                                    |
| 6 | Pressione (END/POWER) várias vezes para<br>concluir a configuração.                                          |
| 心 | <ul> <li>O som não pode ser desativado para erros,<br/>alertas e/ou o término de operações, mesmo</li> </ul> |

que a configuração esteja em "OFF".

#### Configuração da exibição da detecção de mídia

Ajuste os dois itens a seguir nas configurações de detecção de mídia.

| Configuração<br>da Detecção de<br>Mídia | Quando a mídia for inserida, defina se<br>a largura da mídia deve ser detectada<br>automaticamente (AUTO) ou defina<br>manualmente o intervalo de impressão |
|-----------------------------------------|----------------------------------------------------------------------------------------------------|
|                                         | (MANUAL).                                                                                                    |

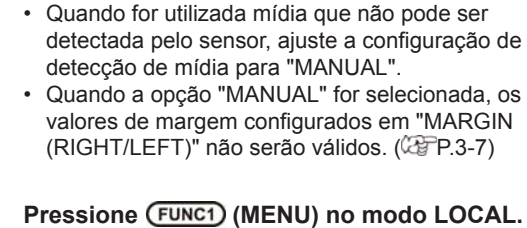

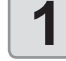

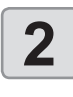

Pressione 
 para selecionar "Machine Setup" e pressione a tecla ENTER).

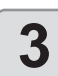

Pressione FUNC3 (>>).

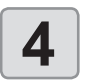

Pressione para selecionar "Media Detect" e pressione a tecla

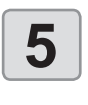

6

Pressione **Pressione** para selecionar "AUTO/MANUAL", em seguida pressione ENTER)

Pressione (END/POWER) várias vezes para concluir a configuração.

Configuração da operação de avanço para confirmação

Define se haverá avanço da mídia para verificar o resultado da impressão de teste ou não.

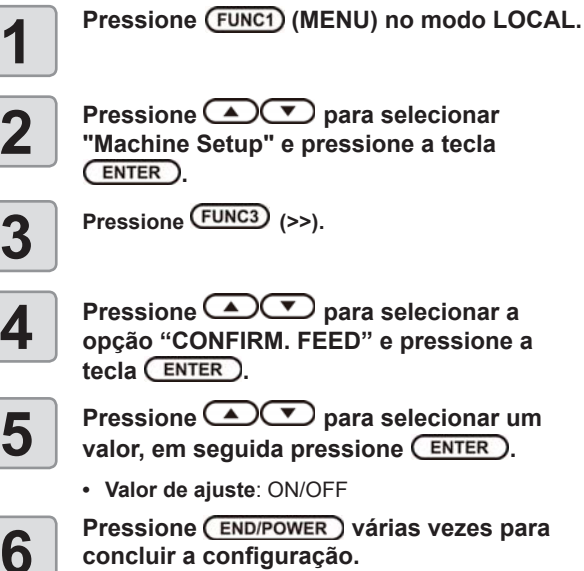

Pressione **Pressione** para selecionar a opção "CONFIRM. FEED" e pressione a

Pressione para selecionar um valor, em seguida pressione ENTER.

· Valor de ajuste: ON/OFF

Pressione **END/POWER** várias vezes para concluir a configuração.

#### Redefinição das configurações

É possível retornar as configurações de "SETUP" (Configuração), "Maintenance" (Manutenção) e "Machine Setup" (Configurações do Equipamento) ao estado de fábrica.

| 1 | Pressione (FUNC1) (MENU) no modo LOCAL.                                           |
|---|-----------------------------------------------------------------------------------|
| 2 | Pressione Typera selecionar<br>"Machine Setup" e pressione a tecla<br>ENTER.      |
| 3 | Pressione (FUNC1) (<<).                                                           |
| 4 | Pressione ( pressione a selecionar a opção "Reset" e pressione a tecla ( ENTER ). |
| E | Pressione ENTER.                                                                  |
| J | <ul> <li>As configurações já ajustadas serão restauradas.</li> </ul>              |
| 6 | Pressione <u>END/POWER</u> várias vezes para concluir a configuração.             |

### Menu "Nozzle Check" (Verificação dos Bicos)

Configure as operações relacionadas à função de detecção de problemas nos bicos.

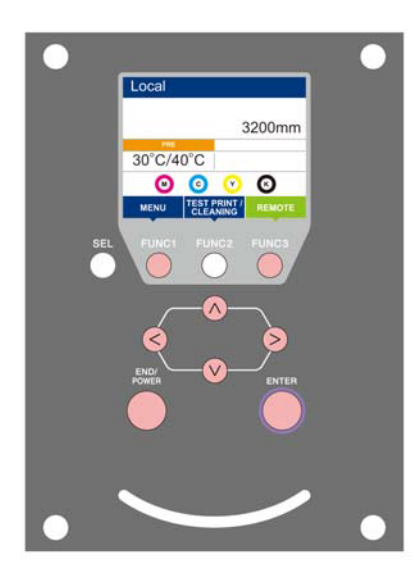

- FUNC3
- (FUNC1) : Pressione essa tecla para selecionar o menu "Nozzle Check" ou para retornar à tela anterior.
- (FUNC3) : Pressione essa tecla para alternar para a próxima tela.
- NOV : Utilize essas teclas para selecionar um item de configuração.
- (ENTER) : Pressione essa tecla para confirmar uma configuração etc.

• Visão geral dos menus da NCU

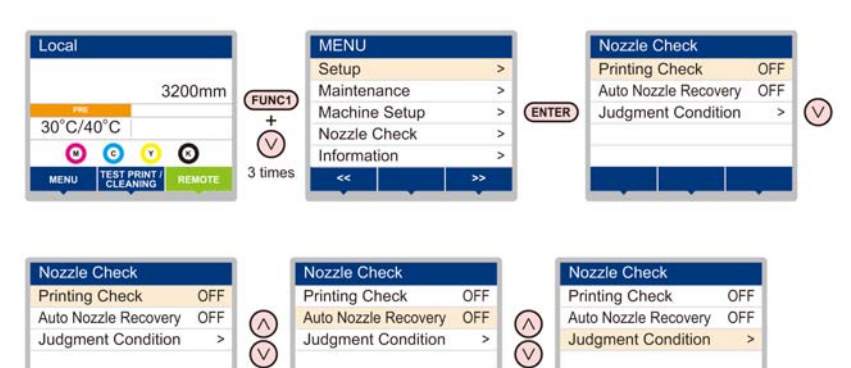

#### Tabela do menu "Nozzle Check"

| Função                              |           |             | Valor de ajuste                     | Padrão                                                                                                    | Descrição                                                                                                    |  |  |  |
|-------------------------------------|-----------|-------------|-------------------------------------|----------------------------------------------------------------------------------------------------|----------------------------------------------------------------------------------------------------|--|--|--|
| Printing Check (2 P.3-19)           |           | ON/OFF      | OFF                                 | Utilize esta função para realizar a verificação de bicos no início da impressão.                                 |                                                                                                    |  |  |  |
|                                     | Chook     | Length      | 0.1 a 50,0m                         | 30,0 m                                                                                                    | Realiza a verificação de bicos após cada comprimento definido.                                                                          |  |  |  |
|                                     | Interval  | FILE        | 1 a 100                             | 30 arquivos                                                                                                    | Realiza a verificação de bicos após cada número de arquivos definido. <sup>11</sup>                                                     |  |  |  |
| (ON) Continua<br>Action             | Continuat | tion Print  | Stop/ Continue<br>(Parar/Continuar) | Stop                                                                                                    | Ao detectar um bico com defeito durante a impressão, define se a mesma será interrompida ou continuará.                                 |  |  |  |
|                                     | Action    | Cleaning    | Soft/ Normal<br>/ Hard              | Soft                                                                                                    | Define o tipo de limpeza realizada durante a operação de<br>recuperação.                                                                |  |  |  |
|                                     | Action    | Retry Count | 0 a 3                               | 1                                                                                                    | Repete as tentativas de recuperação de acordo com o número de vezes definido.                                                           |  |  |  |
| Auto Nozzle Recovery (CF<br>P.3-19) |           | ON/OFF      | OFF                                 | Ative esta função quando desejar realizar a verificação automática de bicos. (Máximo de 16 por linha de bicos)*2 |                                                                                                    |  |  |  |
| Judgement Condition (CPP.3-19)      |           |             | 1 a 64                              | 1                                                                                                    | Define quantos bicos com defeito devem ser detectados para que a determinação de "Bicos com Defeito" seja feita de acordo com cada cor. |  |  |  |

\*1. Quando o comprimento definido for atingido durante a impressão, a verificação de bicos será realizada no início da próxima impressão.

\*2. Dependendo das condições de impressão, a recuperação de bicos não será aplicada em alguns casos. ( P.4-15)

#### Sequência de verificação da impressão

A verificação de bicos é realizada de acordo com a sequência a seguir no início da impressão. • Ative ("ON") a função "Printing Check" (Verificação da Impressão). (Important!) Somente utilize as funções de contagem de tentativas ("Retry Count") e verificação da impressão ("Printing Check") quando as mesmas estiverem habilitadas. Verificação de bicos  $\rightarrow$ Detecta os bicos com defeito. Determinação Caso o número detectado de bicos com Operação de recuperação defeito seja maior do que a condição para ightarrow Verificação de bicos ightarrowdeterminação ("Judgement Condition"), após Determinação a verificação, a limpeza será realizada e a verificação será executada novamente. Repetir → Determinação Caso o número detectado de bicos com defeito seja maior do que a condição para determinação ("Judgement Condition"), após a recuperação, esta será realizada novamente. Verificação da impressão de bicos é realizada А recuperação automaticamente após a verificação e a Determinação operação de recuperação. • Ative ("ON") a função "Printing Check" (Verificação da Impressão). Determinação dos bicos Caso o número detectado de bicos com defeito seja maior do que A, não será possível realizar com defeito impressão de forma contínua e esta será interrompida.

#### Impressões realizadas mediante a determinação de "Bicos com Defeito" e a ocorrência de um erro

- Quando for determinado que existem "Bicos com Defeito"
  - Quando ocorrer um erro durante a verificação de bicos
- → A impressão será interrompida.
- $\rightarrow$  A impressão será interrompida e a função "Printing Check" (Verificação da Impressão) será desativada automaticamente. Após a recuperação, habilite a função novamente.

# Configuração da verificação da impressão

Ative esta função para realizar a verificação de bicos no início da impressão.

| 1  | Pressione (FUNC1) (MENU) no modo LOCAL.                                                                                                    |
|----|----------------------------------------------------------------------------------------------------|
| 2  | Pressione ( ) para selecionar<br>"Nozzle Check" e pressione ( ENTER ).                                                                                                    |
| 3  | Pressione <b>Pressione</b> para selecionar<br>"Printing Check", em seguida pressione<br>ENTER                                                                                                    |
| 4  | Pressione                                                                                                    |
|    | <ul> <li>A tela de configuração do intervalo de verificação<br/>("Check Interval") será exibida.</li> <li>Selecione a opção "OFF" para não utilizar a<br/>verificação de bicos. Prossiga para a etapa 11.</li> </ul> |
| 5  | Pressione  pressione  enter.                                                                                                    |
| 6  | Pressione  para selecionar um<br>valor de ajuste, em seguida pressione<br>ENTER.                                                                                                    |
|    | <ul> <li>selecione o intervalo da verificação de bicos<br/>dentre "Length" ou "FILE".</li> </ul>                                                                                                    |
|    | Length: a verificação de bicos é executada<br>quando o comprimento impresso<br>atinge o comprimento configurado.                                                                                                    |
|    | FILE: a verificação de bicos é executada<br>quando o número de arquivos<br>impressos definido for alcançado.                                                                                                    |
| 7  | Pressione  pressione a tecla  ENTER.                                                                                                    |
| 8  | Pressione  para selecionar um<br>valor de ajuste, em seguida pressione<br>ENTER                                                                                                    |
|    | <ul> <li>O valor configurado irá variar de acordo com a configuração selecionada na etapa 5.</li> <li>Length: 0.1 a 100 m</li> <li>FILE: 0 a 300 arquivos</li> </ul>                                                 |
| 9  | Pressione END/POWER.                                                                                                    |
| 10 | Pressione  pressione  pressione  Print", em seguida pressione  Print".                                                                                                    |
| 11 | Pressione  para selecionar um<br>valor de ajuste, em seguida pressione<br>ENTER.                                                                                                    |
|    | <b>Valor de ajuste:</b> Stop/ Continue (Parar/<br>Continuar)                                                                                                    |
| 12 | Pressione  pressione  enter.                                                                                                    |
| 13 | Pressione  para selecionar um<br>valor de ajuste, em seguida pressione<br><u>ENTER</u> .                                                                                                    |

Valor de ajuste: Soft/ Normal/ Hard (Suave/ Normal/ Intensa)

| 1 | 4 |
|---|---|
|   |   |

Pressione para selecionar a contagem de tentativas, em seguida pressione ENTER.

Valor de ajuste: 0 a 3

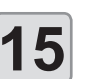

Pressione (END/POWER) várias vezes para concluir a configuração.

# Configuração da recuperação automática dos bicos

Habilite essa função para executar a recuperação automática dos bicos após a detecção de problemas nos mesmos.

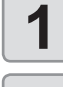

Pressione (FUNC1) (MENU) no modo LOCAL.

2

Pressione para selecionar "Nozzle Check" e pressione ENTER.

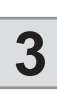

Pressione pressione Pressione Pressione

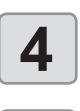

5

Pressione para ativar ou desativar a função (ON/OFF) e pressione ENTER.

Pressione (<u>END/POWER</u>) várias vezes para concluir a configuração.

# Configuração das condições para determinação

Configure as condições a serem utilizadas para determinar os bicos com defeito.

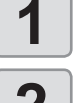

Pressione (FUNC1) (MENU) no modo LOCAL.

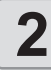

Pressione pressione enter.

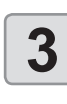

Pressione pressione pressione "Judgement Condition" e pressione

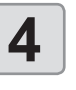

Pressione pressione a tecla ENTER.

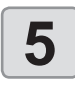

Pressione para definir o número de bicos a serem determinados, em seguida pressione ENTER.

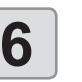

Pressione <u>END/POWER</u> várias vezes para concluir a configuração.

### Menu "Information" (Informações)

As informações deste equipamento podem ser confirmadas. Os itens a seguir podem ser confirmados.

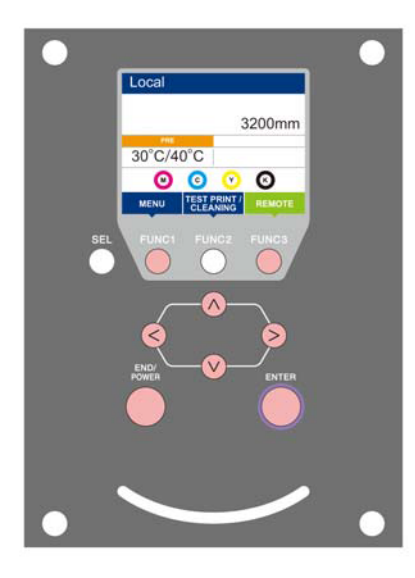

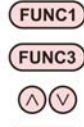

- Funct : Pressione essa tecla para selecionar o menu "Information" ou para retornar à tela anterior.
- FUNC3 : Pressione essa tecla para alternar para a próxima tela.
- O Service Service
- (ENTER) : Pressione essa tecla para confirmar uma configuração etc.

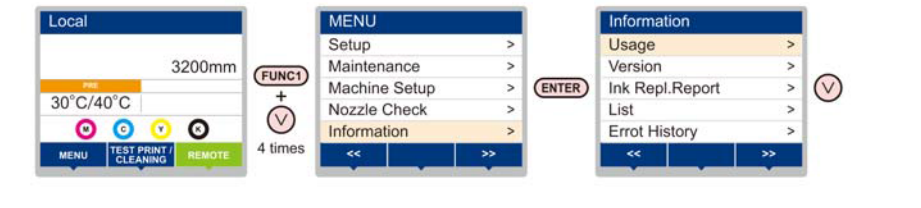

| Information     |    |            | Information     |    | 1       | Information     |    |            | Information     |    |            | Informa  | tion     |    |
|-----------------|----|------------|-----------------|----|---------|-----------------|----|------------|-----------------|----|------------|----------|----------|----|
| Usage           | >  |            | Usage           | >  |         | Usage           | >  |            | Usage           | >  |            | Usage    |          | >  |
| Version         | >  | $\bigcirc$ | Version         | >  |         | Version         | >  | $\bigcirc$ | Version         | >  | $\bigcirc$ | Version  |          | >  |
| Ink Repl.Report | >  | ×          | Ink Repl.Report | >  | X       | Ink Repl.Report | >  | ×          | Ink Repl.Report | >  | ×          | Ink Rep  | I.Report | >  |
| List            | >  | $\odot$    | List            | >  | $\odot$ | List            | >  | $\odot$    | List            | >  | $\odot$    | List     |          | >  |
| Errot History   | >  |            | Errot History   | >  |         | Errot History   | >  |            | Errot History   | >  |            | Errot Hi | story    | >  |
| ~~              | >> |            | <<              | >> |         | ~~              | >> |            | <<              | >> |            | <<       |          | >> |
|                 |    |            |                 |    |         |                 |    |            |                 |    |            | 1.000    |          |    |

#### Tabela do menu "Information"

| Item             |                                                                       | Descrição                                                                                                    |  |
|------------------|-----------------------------------------------------------------------|----------------------------------------------------------------------------------------------------|--|
|                  | WIPING                                                                | Exibe quantas limpezas foram realizadas.                                                                                                    |  |
|                  | PRINT Length                                                          | Exibe o comprimento total de impressão acumulado até a data atual.                                                                                                    |  |
| USAGE            | PRINT AREA                                                            | Exibe a área total de impressão até a data atual.                                                                                                    |  |
|                  | USE TIME                                                              | Exibe o tempo total de utilização do equipamento até a data atual.                                                                                                    |  |
|                  | UV LAMP Exibe o tempo total no qual cada lâmpada UV permaneceu acesa. |                                                                                                    |  |
| VERSION          |                                                                       | Exibe as informações referentes à versão do equipamento.                                                                                                    |  |
| Ink REPL. Report |                                                                       | Permite imprimir o histórico de tinta do equipamento.                                                                                                    |  |
| List             |                                                                       | Permite imprimir as configurações do equipamento.                                                                                                    |  |
| ERROR HISTORY    |                                                                       | Exibe o histórico de erros e alertas exibidos até a data atual.<br>Ao pressionar [▲][▼], a data de ocorrência (ano/mês/dia/hora/minutos) e as<br>informações do erro/alerta são exibidas de acordo com a ordem de ocorrência. |  |

#### Exibição das informações

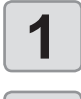

2

Pressione (FUNC1) (MENU) no modo LOCAL.

Pressione Pressione para selecionar "Information", em seguida pressione ENTER.

 O menu "Information" (Informações) será exibido.

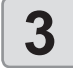

### Pressione **Pressione** para selecionar uma informação.

 Consulte o menu "Information" (Informações) e selecione a informação que deseja que seja exibida.

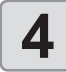

#### Pressione ENTER.

 Caso tenha selecionado a opção [List] na etapa 2, as configurações do equipamento serão impressas.

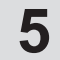

Pressione (END/POWER) várias vezes para concluir a configuração.

# Restauração da contagem de utilizações do limpador

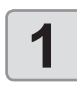

### A tela "USAGE" (Uso) do menu de informações será exibida.

- (1) Pressione [FUNC1] (MENU) no modo LOCAL.
- (2) Pressione [▲][♥] para selecionar a opção "Information" e pressione [Enter].

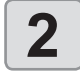

#### Pressione ( para selecionar "WIPING", em seguida pressione (FUNC2) ( ).

• Uma tela para confirmação da restauração do contador do limpador será exibida.

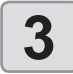

- Pressione ENTER para zerar o contador.
- A contagem de utilizações do limpador será reiniciada.

# Verificação do tempo de uso das lâmpadas UV

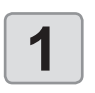

A tela "USAGE" (Uso) do menu de informações será exibida.

 Pressione [FUNC1] (MENU) no modo LOCAL.
 Pressione [▲][▼] para selecionar a opção "Information" e pressione [Enter].

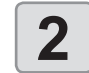

Pressione ( para selecionar "UV Mode", em seguida pressione ( ENTER ).

 O tempo de uso é exibido para cada lâmpada UV.

#### Exibição das informações do equipamento

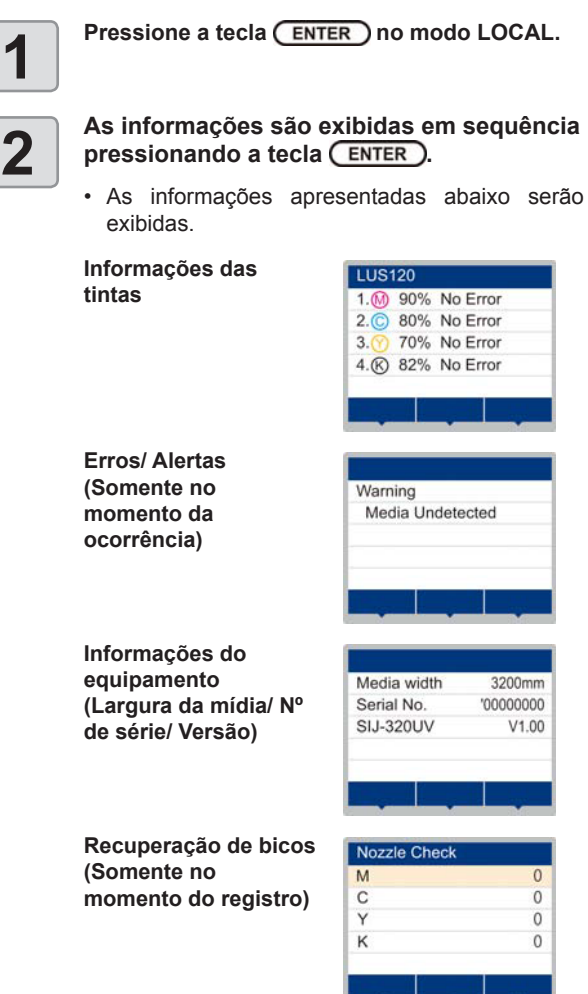

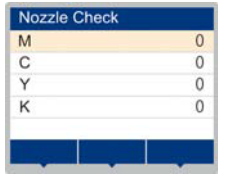

3

Pressione a tecla ENTER para retornar ao modo local.

## Configuração do idioma

O idioma de exibição pode ser alterado.

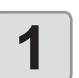

Pressione (FUNC1) (MENU) ⇒ (FUNC1) (<<) ⇒ ENTER no modo Local.

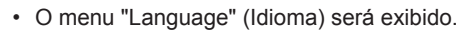

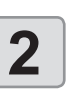

Pressione **Pressione** para selecionar o idioma desejado e pressione a tecla ENTER)

• Valor de ajuste :日本語/ English / Español / Português / 中文

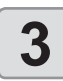

Pressione (END/POWER) várias vezes para concluir a configuração.
# Capítulo 4. Manutenção

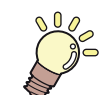

#### Este capítulo

descreve os procedimentos necessários à utilização deste equipamento de forma mais prática, os quais constituem métodos destinados a zelar diariamente por ele, a realizar manutenção na unidade de tinta etc.

| Manutenção                                | 4-2  |
|-------------------------------------------|------|
| Precauções durante a manutenção           | 4-2  |
| Solução de limpeza                        | 4-2  |
| Limpeza das superfícies externas do       |      |
| equipamento                               | 4-2  |
| Limpeza da placa                          | 4-2  |
| Limpeza da tampa do pós-aquece-           |      |
| dor e do pré-aquecedor                    | 4-3  |
| Limpeza do sensor de mídia                | 4-3  |
| Limpeza da prensa de mídia                | 4-4  |
| Menu "Maintenance" (Manutenção)           | 4-5  |
| Visão geral dos menus de manutenção       | 4-6  |
| Manutenção na unidade de vedação          | 4-7  |
| Limpeza do limpador e da tampa            | 4-7  |
| Lavagem da abertura de descarga de tinta. | 4-9  |
| Caso o equipamento não seja               |      |
| utilizado por um período prolongado       |      |
| (Custody Wash)                            | 4-10 |
| Limpeza dos cabeçotes e adjacências       | 4-12 |
|                                           |      |

| Caso não seja possível desentupir              |      |
|------------------------------------------------|------|
| bicos obstruídos                               | 4-13 |
| Limpeza dos bicos dos cabeçotes                | 4-13 |
| Função de recuperação de bicos                 | 4-14 |
| Função de manutenção automática                | 4-16 |
| Definição do nível de atualização              | 4-16 |
| Definição do nível de limpeza                  | 4-16 |
| Descarte da tinta residual                     | 4-17 |
| Gestão da tinta residual remanescente          | 4-18 |
| Ajuste da tinta residual                       | 4-19 |
| Substituição de itens consumíveis              | 4-20 |
| Substituição do limpador                       | 4-20 |
| Substituição do filtro do ventilador de névoa. | 4-21 |
| Substituição do cartucho de tinta              | 4-22 |
| Substituição do absorvedor da tampa            | 4-23 |
| Reabastecimento de água misturada a líquido    |      |
| anticongelante                                 | 4-24 |
| Reabastecimento de água misturada              |      |
| a líquido anticongelante                       | 4-25 |

# Manutenção

Realize manutenção no equipamento regularmente, ou quando for necessário, para garantir que sua eficiência será preservada e para prolongar sua vida útil.

#### Precauções durante a manutenção

Siga as seguintes precauções ao realizar manutenção neste equipamento.

|           | <ul> <li>Ao utilizar solução de limpeza durante a<br/>manutenção, certifique-se de utilizar as luvas e<br/>os óculos de proteção fornecidos.</li> </ul>                                                                                                    |
|-----------|----------------------------------------------------------------------------------------------------|
|           | <ul> <li>Nunca desmonte o equipamento. Desmontá-lo<br/>pode resultar em choque elétrico ou danificar o<br/>equipamento.</li> <li>Antes de iniciar a manutenção, certifique-se<br/>de desligar o equipamento e de desconectar o<br/>cabo de alimentação da tomada; caso contrário,<br/>podem ocorrer acidentes.</li> </ul>                                                                                                    |
|           | <ul> <li>Evite que o equipamento seja exposto à<br/>umidade. A entrada de umidade no equipamento<br/>pode resultar em choques elétricos ou danificar<br/>o mesmo.</li> </ul>                                                                                                    |
|           | <ul> <li>Para que seja possível garantir uma descarga<br/>de tinta adequada, o equipamento deve liberar,<br/>com frequência, uma pequena quantidade de<br/>tinta (descarga) caso a operação de impressão<br/>(emissão) não tenha sido utilizada por um bom<br/>tempo.</li> <li>Caso não venha a utilizar este equipamento<br/>por um período prolongado, certifique-se de<br/>desligar somente o botão de alimentação<br/>localizado na parte frontal do equipamento. O<br/>botão de alimentação principal deve ser mantido<br/>ligado (ajustado para a posição  ) e o cabo de<br/>alimentação deve permanecer conectado.</li> </ul> |
| $\oslash$ | <ul> <li>Não utilize benzeno, tíner ou qualquer outro<br/>agente químico que seja do tipo abrasivo.<br/>Tais materiais podem estragar ou deformar a<br/>superfície da cobertura.</li> <li>Não utilize lubrificantes etc. nas peças do<br/>equipamento. Isso pode causar falha na<br/>impressão.</li> <li>Tome cuidado para que a solução de limpeza,<br/>tinta etc., não fique grudada na tampa do<br/>equipamento, pois isso pode estragar ou<br/>deformar a mesma.</li> </ul>                                                                                                    |

#### Solução de limpeza

Utilize o líquido de limpeza indicado para a tinta utilizada.

| Tipo de tinta | Soluç              | ões        | indicada            | s para | manutençã  | 0  |
|---------------|--------------------|------------|---------------------|--------|------------|----|
| Tinta UV      | Líquido<br>manuter | de<br>ncão | limpeza<br>(SPC-056 | para   | realização | de |

# Limpeza das superfícies externas do equipamento

Quando houver manchas nas superfícies externas do equipamento, umedeça um pano macio com água ou detergente neutro diluído em água, torça-o e limpe o equipamento.

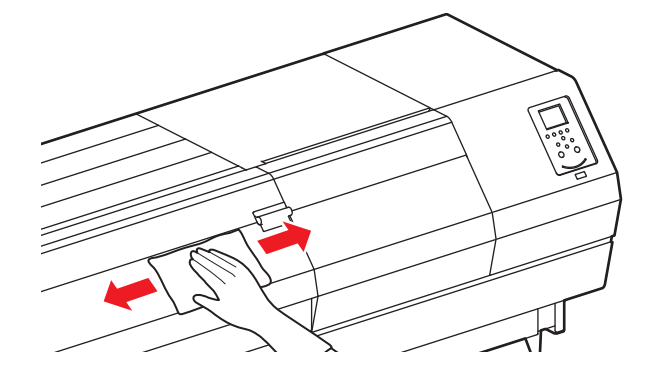

#### Limpeza da placa

A placa se suja facilmente com fiapos, poeira de papel, etc. No caso de manchas visíveis, remova-as utilizando uma escova macia, um pano seco, uma toalha de papel etc.

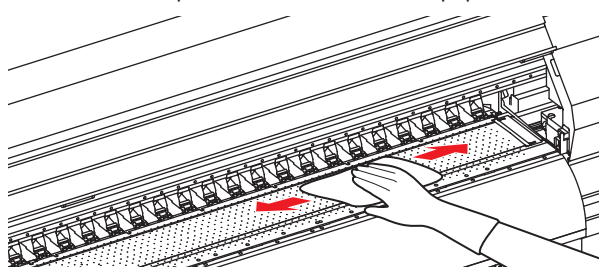

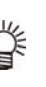

(Important!)

- Caso a placa esteja manchada com tinta, limpe-a utilizando uma toalha de papel contendo uma pequena quantidade de líquido de limpeza para manutenção.
- Antes de limpar a placa, certifique-se de que o préaquecedor esteja frio.
- Nunca aplique força excessiva sobre a placa ou passe um pano áspero na mesma para limpá-la. A placa poderá sofrer danos ou deformações, resultando em baixa qualidade de impressão. Caso uma placa deformada seja utilizada, a mídia poderá sofrer desvios e o cabeçote poderá ser danificado.

# Limpeza da tampa do pós-aquecedor e do pré-aquecedor

A tampa do pós-aquecedor e a tampa do pré-aquecedor acabam ficando sujas devido ao pó gerado pela mídia etc. Caso estejam sujas, limpe-as utilizando um pano macio umedecido com água ou detergente neutro diluído com água e torcido.

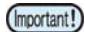

 Antes de limpar a tampa, certifique-se de verificar se a temperatura do pré-aquecedor permite realizar limpeza no mesmo.

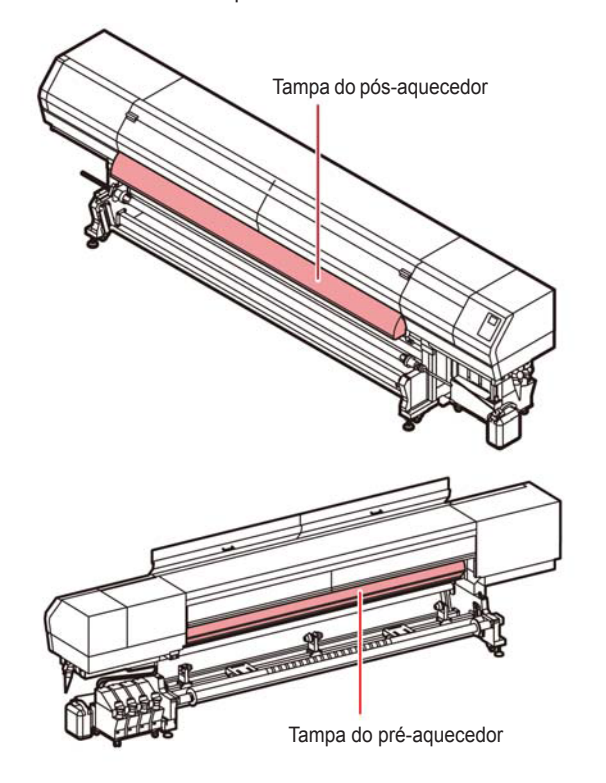

#### Limpeza do sensor de mídia

Os sensores de mídia ficam localizados na parte posterior (3 locais) da placa e na parte inferior do cabeçote (1 local). Quando o sensor estiver coberto de poeira ou similares, poderá haver uma falsa detecção de mídia.

Usando um cotonete, remova a poeira acumulada na superfície do sensor.

Ao limpar o sensor na superfície inferior do cabeçote, mova o carro para a extremidade esquerda seguindo o procedimento da etapa 1 da P.4-12 "Limpeza dos cabeçotes e adjacências" e então o limpe.

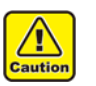

 Nunca aplique pressão no sensor com o cotonete. Risco de danos ao sensor.

#### Parte traseira do equipamento

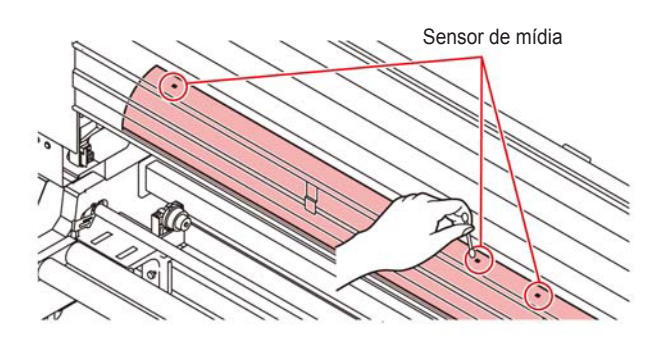

Parte inferior do cabeçote

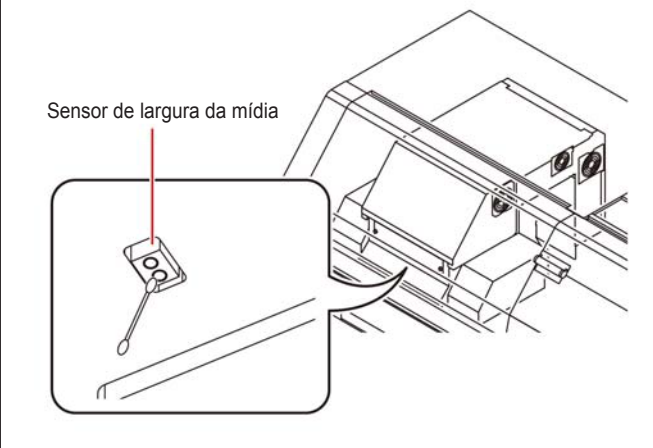

#### Limpeza da prensa de mídia

Caso a prensa de mídia esteja coberto de fiapos, poeira etc. ou poeira esteja grudada nos bicos, não será possível avançar a mídia normalmente durante a impressão, o que poderá resultar em impressão incorreta.

Limpe a prensa de mídia regularmente com um pano seco ou papel toalha.

Se houver tinta na prensa de mídia, limpe-a com um cotonete de limpeza embebido em líquido de limpeza.

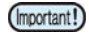

 Ao utilizar o líquido de limpeza para limpar a prensa de mídia, certifique-se de remover completamente qualquer vestígio do líquido.

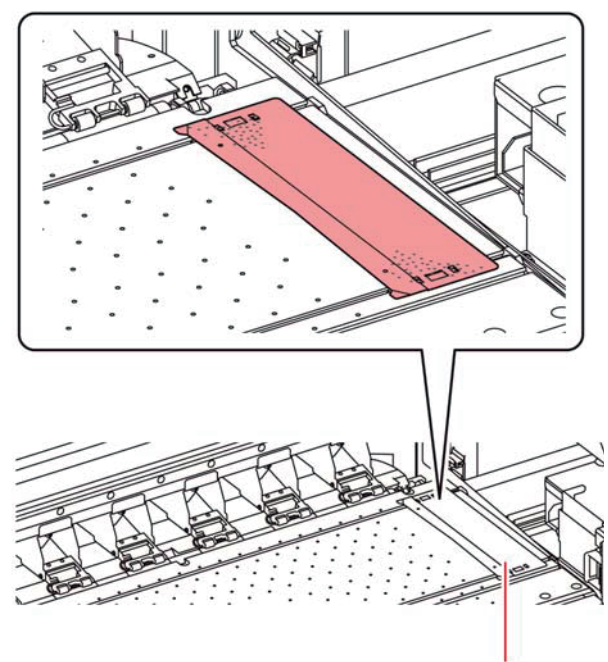

Prensa da mídia

# Menu "Maintenance" (Manutenção)

São oferecidas várias configurações para a realização da manutenção do equipamento. Os itens a seguir podem ser configurados nas configurações de manutenção.

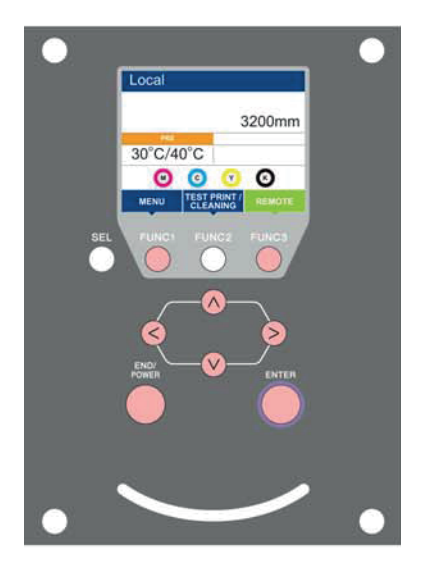

- (FUNC1) : Pressione essa tecla para selecionar o menu "Maintenance" ou para retornar à tela anterior.
- (FUNC2) : Pressione essa tecla para usar a função de manutenção.
- (FUNC3) : Pressione essa tecla para alternar para a próxima tela.
- $\bigcirc$ : Utilize essas teclas para selecionar um item de configuração.
- (ENTER) : Pressione essa tecla para confirmar uma configuração etc.

#### Visão geral dos menus de manutenção

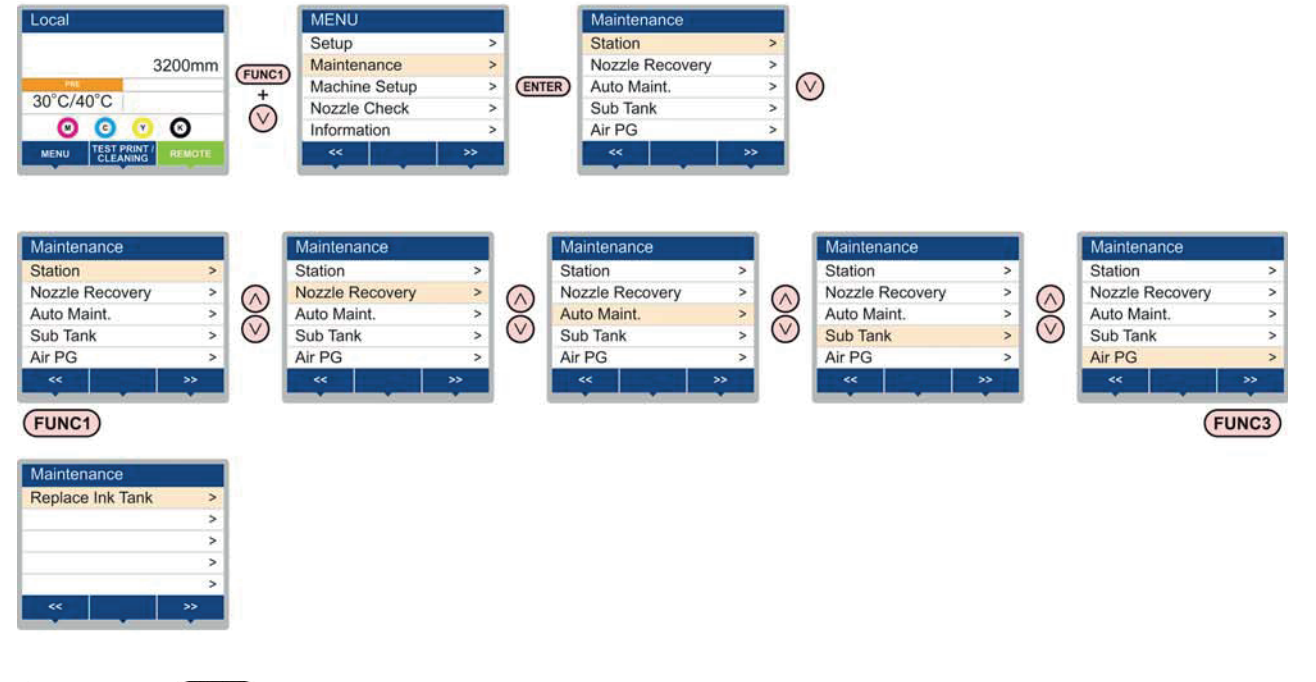

Pressione (FUNC2) para realizar a manutenção na estação. O menu "Station" (Estação) pode ser exibido facilmente sem seguir o caminho [MENU]/[Maintenance] no modo Local. Pressione [SEL] para exibir "TEST PRINT/CLEANING" para a [FUNC2], em seguida pressione [FUNC2].

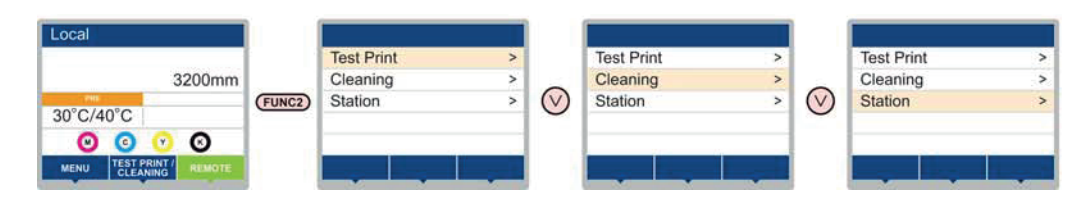

#### Visão geral dos menus de manutenção

| Item                                                                      |                                                                | Valor de ajuste             | Descrição                                                                                                    |  |
|---------------------------------------------------------------------------|----------------------------------------------------------------|-----------------------------|----------------------------------------------------------------------------------------------------|--|
|                                                                           | Para realizar a manutenção na periferia do carro e da estação. |                             |                                                                                                    |  |
|                                                                           | Carriage Out<br>(@P.4-7)                                       |                             | Desloca o carro para fora para realizar a limpeza da tampa, dos cabeçotes, dos limpadores etc.                                                                           |  |
|                                                                           | Nozzle Wash<br>(@P.4-13)                                       | 1 a 15 min                  | Molha as superfícies dos bicos com líquido de limpeza para realizar a recuperação da obstrução ou dobra dos bicos.                                                       |  |
| Station                                                                   | Pump Tube Wash<br>( P.4-9)                                     |                             | Executa a lavagem dos tubos da bomba de sucção.                                                                                                    |  |
|                                                                           | Custody Wash<br>((??? P.4-10)                                  | 1 a 15 min                  | Realizada quando o equipamento ficará fora de uso por um período<br>prolongado. Lava os bicos e os tubos antecipadamente para manter o<br>equipamento em boas condições. |  |
|                                                                           | Replace Wiper<br>(( P.4-20)                                    |                             | Usada ao substituir o limpador. Se o limpador for substituído, a contagem do número de vezes que ele foi usado nesse dispositivo será reiniciada.                        |  |
| Para impressão usando outro bico, se a função d<br>obstrução do bico etc. |                                                                | outro bico, se a função de  | lavagem dos bicos não conseguir recuperar de maneira eficaz a                                                                                                    |  |
| Nozzle Recovery                                                           | PRINT                                                          |                             | Utilizado para imprimir um padrão e verificar e/ou registrar bicos obstruídos.                                                                                           |  |
| (CPP P.4-14)                                                              | ENTRY                                                          |                             | Registra o bico defeituoso identificado na função "PRINT".                                                                                                    |  |
|                                                                           | CLEAR                                                          |                             | Redefine um bico defeituoso registrado.                                                                                                    |  |
|                                                                           | СНЕСК                                                          |                             | Verifica as condições recuperáveis de impressão.                                                                                                    |  |
| Para realização automática de várias funções de man manutenção.           |                                                                | tica de várias funções de n | nanutenção. Ajusta o intervalo de execução de cada função de                                                                                                    |  |
| (@P P.4-16)                                                               | Refresh                                                        | OFF/Lv.1/Lv.2/Lv.3          | Configura o intervalo de ativação da função de atualização.                                                                                                    |  |
|                                                                           | Cleaning                                                       | OFF/Lv.1/Lv.2/Lv.3          | Configura o intervalo de ativação da função de lavagem dos cabeçotes.                                                                                                    |  |
| Sub Tank (CPP P.5-4)                                                      |                                                                |                             | Utilizado para carregar a tinta e resolver problemas, incluindo erros na tinta e obstrução de bicos.                                                                     |  |
| Air PG (2 P.5-4)                                                          |                                                                |                             | Remove o ar de dentro do cabeçote que estiver com descarga fraca.                                                                                                    |  |
| Replace Ink Tank (( P.4-22)                                               |                                                                |                             | Utilizado para substituir um tanque de tinta e restaurar as informações de carga da tinta.                                                                               |  |

### Manutenção na unidade de vedação

Realize manutenção na tampa de tinta, no limpador etc., localizados na unidade de vedação. (Manutenção da unidade)

A seguir estão as funções da tampa de tinta e do limpador.

- Limpador: Remove a tinta grudada nos bicos de um cabeçote.
- Tampa de tinta: Impede que os bicos dos cabeçotes sejam obstruídos por tinta seca.

À medida que o equipamento é utilizado continuamente, o limpador e a tampa de tinta acabam ficando sujos devido ao acúmulo de tinta, poeira etc.

Caso o problema no bico não possa ser corrigido, mesmo após a limpeza do cabeçote ((227 P.2-19), utilize o líquido de limpeza e um cotonete de limpeza.

| Ferramentas necessárias para manutenção                     |                   |                                                |  |  |  |
|-------------------------------------------------------------|-------------------|------------------------------------------------|--|--|--|
| <ul> <li>Líquido de limpeza<br/>(SPC-0568)</li> </ul>       | para realização o | de manutenção                                  |  |  |  |
| <ul> <li>Cotonete de<br/>limpeza (SPC-<br/>0527)</li> </ul> | • Luvas           | <ul> <li>Óculos<br/>de<br/>proteção</li> </ul> |  |  |  |

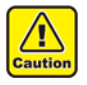

- Certifique-se de utilizar óculos de proteção e luvas durante a realização de manutenção na unidade de vedação. Caso contrário, a tinta pode cair em seus olhos.
- Não mova o carro para fora da unidade de vedação com a mão. Quando desejar movê-lo, pressione a tecla [FUNC2] (TEST PRINT/CLEANING) para executar a função de saída do carro. (
   P.4-7 Etapas 1 e 2)
- A manutenção da tampa do cartucho de tinta e do limpador da unidade de vedação deve ser realizada diariamente.

Caso contrário, sujeira pode acumular-se nos bicos ou resíduos de tinta podem obstrui-los. Isso pode comprometer o fluxo de tinta.

 Durante a manutenção, tome cuidado para evitar que a unidade de vedação seja exposta à luz do sol. A luz ultravioleta irá fazer a tinta UV secar. Tome medidas para evitar a exposição à luz do sol, tais como fechar as cortinas das janelas.

#### Limpeza do limpador e da tampa

É recomendado limpar com frequência o limpador e a tampa, de modo a preservar a qualidade de imagem proporcionada e manter o equipamento em boas condições de funcionamento.

- Após o serviço ser concluído, ao final do expediente, limpe os limpadores e as áreas adjacentes.
- Substitua o limpador caso ele esteja muito sujo ou torto. (@ P.4-20)
- Ao limpar o limpador, tenha cuidado para que fiapos do cotonete de limpeza não sejam deixados nele. Restos de fiapo podem causar deterioração da qualidade da imagem.

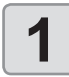

(Important!)

#### Pressione (FUNC2) (TEST PRINT/ CLEANING), em seguida pressione (ENTER) no modo LOCAL.

2

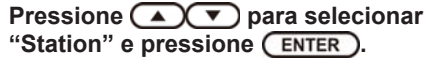

• O menu "Station" (Estação) será exibido.

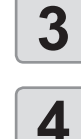

5

Pressione ( ) para selecionar "CARRIAGE OUT" e pressione ( ENTER ).

Pressione para selecionar "Station" e pressione ENTER.

 Pressione [ENTER] na tela de verificação da execução ("Execution Check") para que o carro se mova sobre a placa.

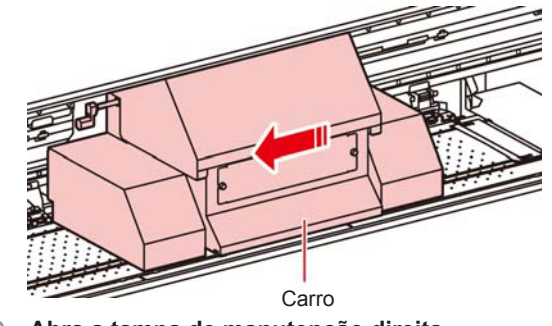

Abra a tampa de manutenção direita.

- Solte os parafusos abaixo da tampa de manutenção direita (2 posições) e removaos.
- (2) Segure na parte inferior da tampa de manutenção direita e puxe-a para frente.
- (3) Remova a tampa de manutenção puxando-a para baixo.
- Caso a tampa de manutenção direita não possa ser removida facilmente, utilize a chave de fenda fornecida.

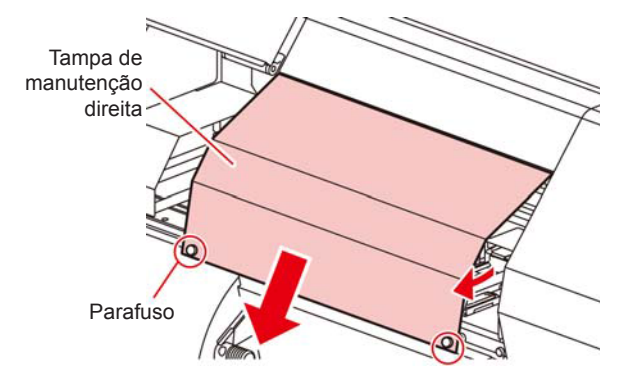

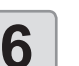

#### Remova o limpador.

• Remova o limpador segurando nas protrusões localizadas em ambas suas extremidades.

Protrusões

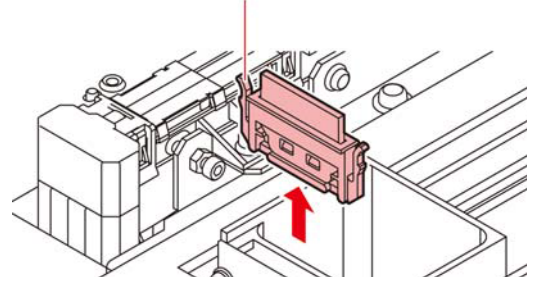

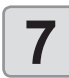

8

9

#### Limpe o limpador e o suporte.

 Remova os resíduos de tinta do limpador e do suporte utilizando um cotonete embebido no líquido de limpeza para manutenção.
 Não deixe vestígios do líquido de limpeza na tampa.

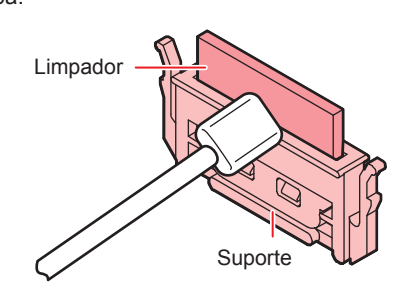

#### Limpe a lâmina do limpador.

 Remova os resíduos de tinta da lâmina do limpador utilizando o cotonete e o produto de limpeza.

Não deixe vestígios do líquido de limpeza na tampa.

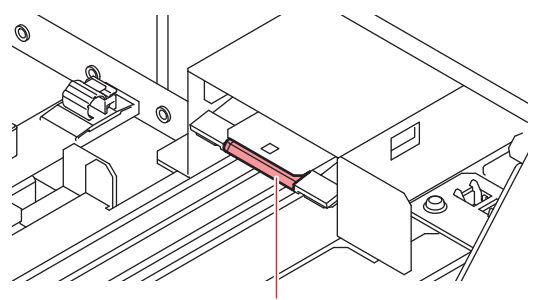

Lâmina do limpador

# Ajuste o limpador para sua posição original.

• Instale o limpador segurando em suas extremidades.

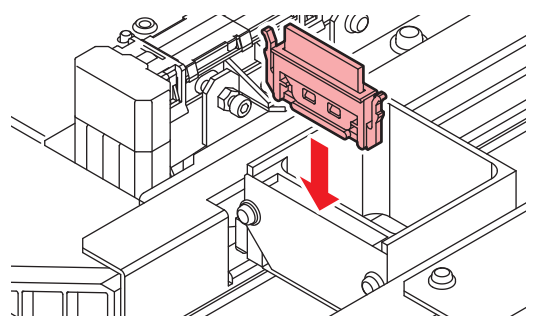

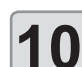

#### Limpe a borracha da tampa e a tampa.

 Remova os resíduos de tinta na borracha da tampa e na tampa, utilizando um cotonete de limpeza embebido em líquido de limpeza.
 Não deixe vestígios do líquido de limpeza na tampa.

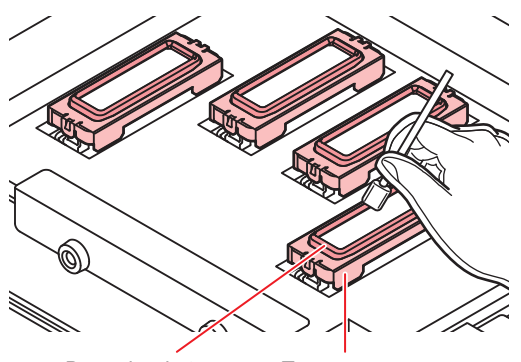

Borracha da tampa Tampa

Feche a tampa de manutenção direita e, em seguida, pressione ENTER.

• Após executar a operação inicial, o equipamento irá retornar à etapa 1.

#### Manutenção na estação sem a tecla [FUNC2] (TEST PRINT/CLEANING)

É possível selecionar o menu "Station" (Estação) utilizando a tecla [FUNCTION] (Menu) no modo Local, sem pressionar a tecla [FUNC2] (TEST PRINT/CLEANING).

- (1) Pressione a tecla [FUNC1] (MENU) no modo LOCAL.
- (2) Pressione [▲][▼] para selecionar a opção "Maintenance" e pressione [ENTER].
- (3) Pressione [▲][▼] para selecionar a opção "Station" e pressione [Enter].
  - O menu "Station" (Estação) será exibido. Prossiga para a etapa 3.

4-8

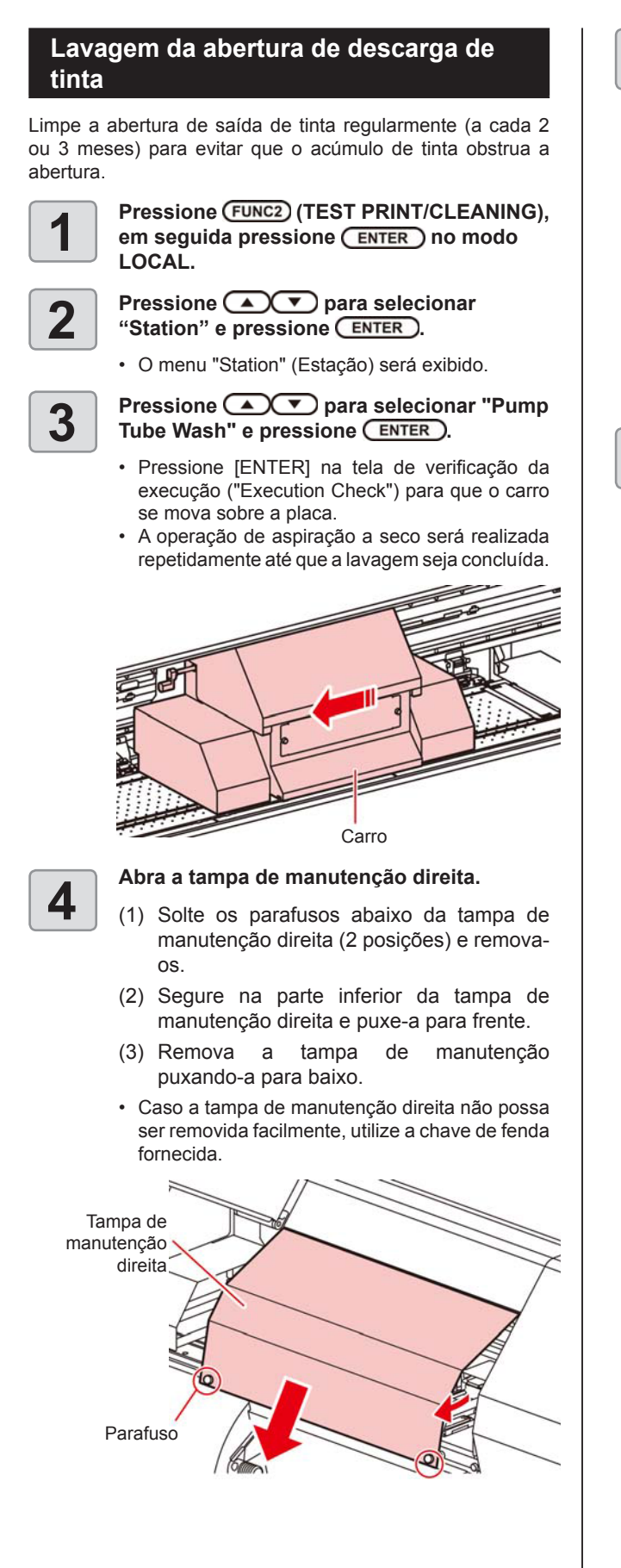

Encha uma seringa com líquido de limpeza e encha cada tampa com o volume de cerca de três seringas.

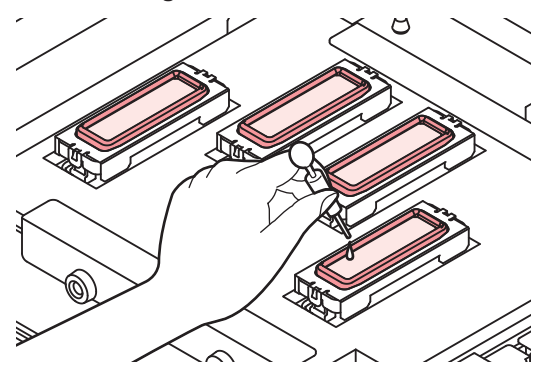

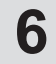

5

Feche a tampa de manutenção direita e, em seguida, pressione ENTER.

 A tela retorna à etapa 2 após a aspiração a seco por um determinado período.

#### Caso o equipamento não seja utilizado por um período prolongado (Custody Wash)

Quando o equipamento não for utilizado por uma semana ou mais, use a função de limpeza para proteção a fim de manter limpos os bicos e as aberturas de saída de tinta. Depois, mantenha o equipamento armazenado adequadamente.

#### Verifique os itens à direita antes.

- Está sendo exibido [NEAR END] ou [INK END]? • A solução de limpeza ou tinta é absorvida quando os bicos são lavados. Neste estágio, se um estado sem tinta [no ink] ou guase sem tinta [almost no ink] for detectado, a operação de limpeza dos bicos não poderá ser iniciada. · Reabasteça o cartucho. Sempre utilize o líquido de limpeza específico para (Important!) manutenção (SPC-0568). Pressione (FUNC2) (TEST PRINT/CLEANING), 1 em seguida pressione (ENTER) no modo LOCAL. Pressione 
   para selecionar "Station" e pressione ENTER. · O menu "Station" (Estação) será exibido. Pressione para selecionar 3 "Custody Wash" e pressione ENTER). Pressione [ENTER] na tela de verificação da execução ("Execution Check") para que o carro se mova sobre a placa. Carro
- Até que a limpeza do limpador/suporte seja concluída, a mensagem [Please clean the wiper.] (Favor limpar o limpador) será exibida na tela. Quando os processos até a etapa 5 forem concluídos, pressione a tecla [ENTER].

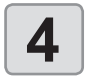

#### Abra a tampa de manutenção direita.

- Solte os parafusos abaixo da tampa de manutenção direita (2 posições) e removaos.
- (2) Segure na parte inferior da tampa de manutenção direita e puxe-a para frente.
- (3) Remova a tampa de manutenção puxando-a para baixo.
- Caso a tampa de manutenção direita não possa ser removida facilmente, utilize a chave de fenda fornecida.

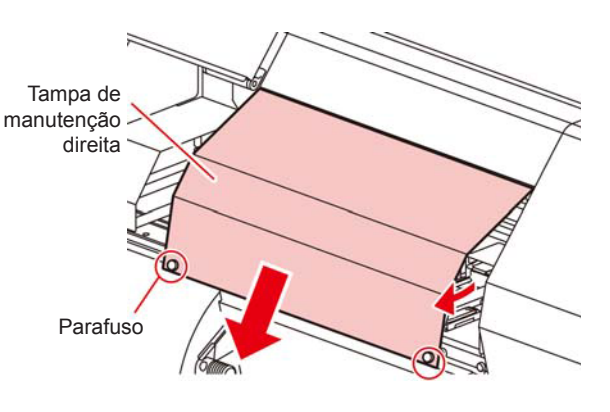

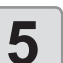

# Limpe o limpador e o suporte e, em seguida, pressione ENTER.

- Abra a tampa de manutenção direita e puxe-a para fora segurando as projeções em ambas as pontas do limpador.
- (2) Limpe o suporte e o limpador com um cotonete de limpeza embebido no líquido de limpeza para manutenção. (SPC-0568: Líquido de limpeza para manutenção)
  - Limpe para que não permaneçam vestígios do líquido de limpeza.
- (3) Insira-o na sua posição original segurando nas suas projeções, localizadas nas extremidades do limpador.

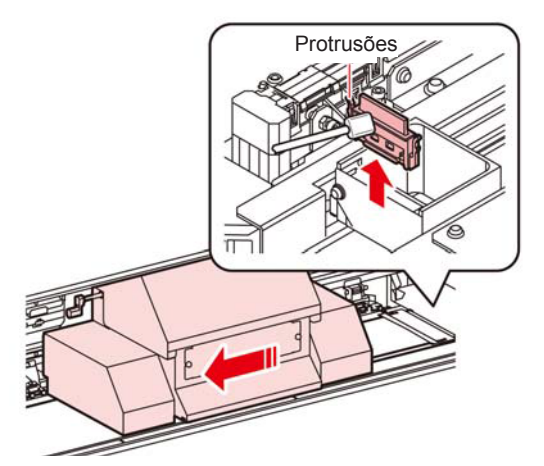

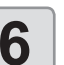

### Limpe a borracha da tampa e a tampa e, em seguida, pressione ENTER.

- Remova os resíduos de tinta na borracha da tampa e na tampa, utilizando um cotonete de limpeza embebido em líquido de limpeza. Não deixe vestígios do líquido de limpeza na tampa.
- Nesta etapa, a limpeza da abertura de descarga ocorre automaticamente.

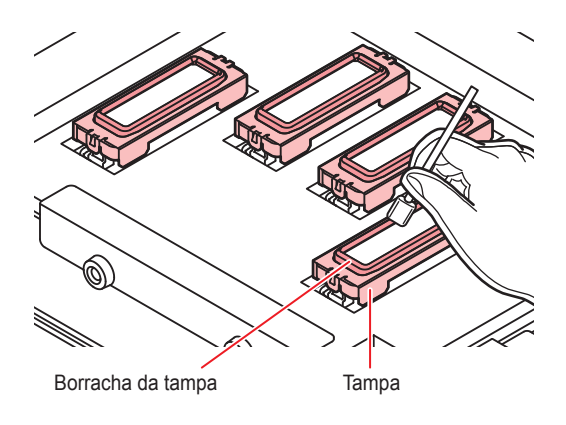

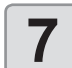

# Preencha a tampa com líquido de limpeza, utilizando um conta-gotas.

 Preencha a tampa com líquido de limpeza até quase transbordar.

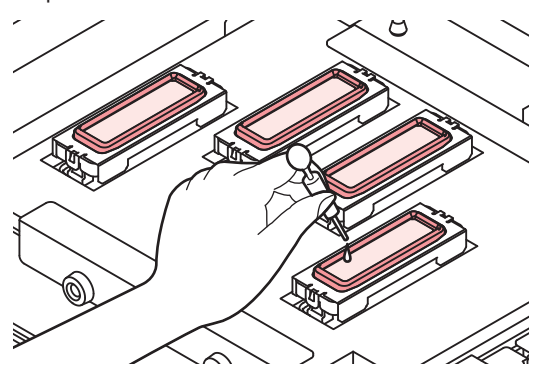

(Important!)

• Enquanto o líquido de limpeza não for preenchido, a mensagem [Fill the liquid.] (Preencher com líquido) será exibida na tela.

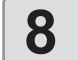

9

Feche a tampa de manutenção direita e pressione ENTER.

- Os bicos serão lavados.
- Após os bicos serem lavados, o cabeçote é deslocado sobre a placa.
- Encha uma seringa com líquido de limpeza e encha cada tampa com o volume de cerca de três seringas.

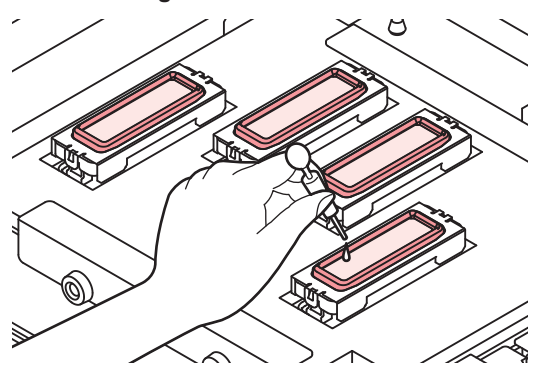

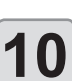

Feche a tampa de manutenção direita e, em seguida, pressione ENTER.

• Após a operação de absorção ser realizada por 30 segundos, a tela irá retornar à etapa 2.

## Limpeza dos cabeçotes e adjacências

Por conta dos mecanismos precisos dos cabeçotes de tinta, deve-se ter cuidado redobrado com sua limpeza.

Utilizando uma cotonete de limpeza, retire toda tinta gelatinosa ou poeira que possa ter aderido à parte inferior do deslizador e nas áreas ao redor do cabeçote de impressão. Ao fazê-lo, nunca esfregue os bicos do cabeçote.

| Ferramentas necessárias para limpeza        |   |  |  |  |
|---------------------------------------------|---|--|--|--|
| Cotonete de limpeza<br>(SPC-0527)     Luvas |   |  |  |  |
| <ul> <li>Óculos de proteção</li> </ul>      |   |  |  |  |
|                                             | I |  |  |  |

Caution

Use os óculos e luvas de proteção ao limpar a área ao redor do cabeçote de tinta, caso contrário a tinta pode espirrar em seus olhos. A tinta contém solvente orgânico. Caso a tinta

entre em contato com sua pele ou olhos, lave-os imediatamente com bastante água.

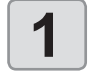

Pressione (FUNC2) (TEST PRINT/ CLEANING), em seguida pressione (ENTER) no modo LOCAL.

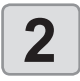

3

4

5

Pressione ( pressione enter).

- O menu "Station" (Estação) será exibido.
- Pressione Pressione

Pressione pressione a tecla "HEAD MAINTENANCE" e pressione a tecla

 Pressione [ENTER] na tela de verificação da execução ("Execution Check") para que o carro se mova para o lado esquerdo do equipamento.

Retire a tampa de manutenção esquerda.

- Gire os parafusos abaixo da tampa de manutenção esquerda e remova-os.
- (2) Apoie a tampa de manutenção esquerda por baixo e puxe-a para retira-la.
  - Caso a tampa de manutenção esquerda não possa ser removida facilmente, utilize a chave de fenda fornecida.

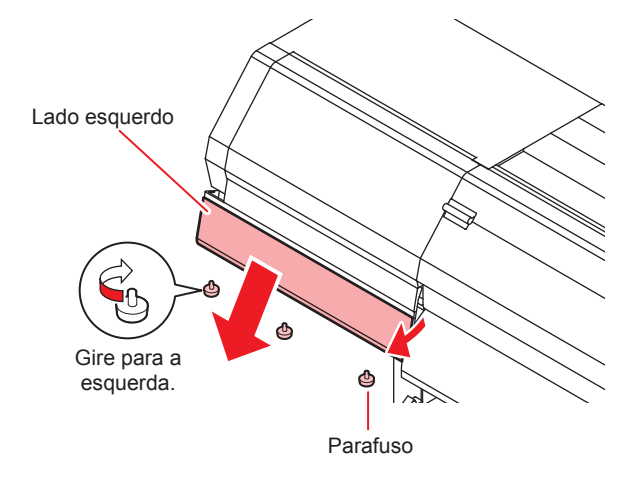

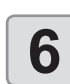

Limpe a tinta aderida à lateral do cabeçote com um cotonete de limpeza.

Nunca esfregue os bicos.

Limpe a lateral do cabeçote (exibido em cinza escuro) com um cotonete de limpeza.

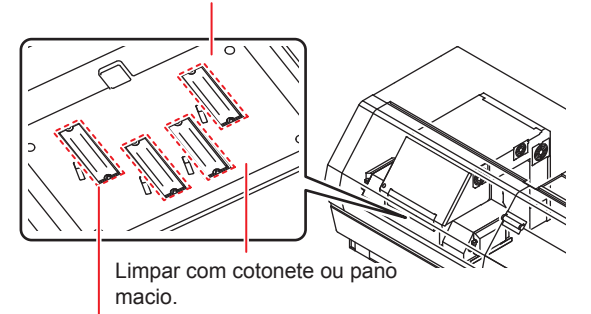

Área do bico (não tocar)

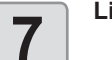

#### Limpe a parte inferior da lâmpada UV.

Caso tinta esteja grudada na parte de trás da superfície inferior da lâmpada UV, umedeça um cotonete de limpeza com líquido de limpeza e remova a mesma.

Não deixe vestígios do líquido de limpeza na tampa.

 $\overline{\mathbf{\Lambda}}$ 

Cautio

Não esfregue com força durante a limpeza. Isso poderá danificar as lâmpadas UV.

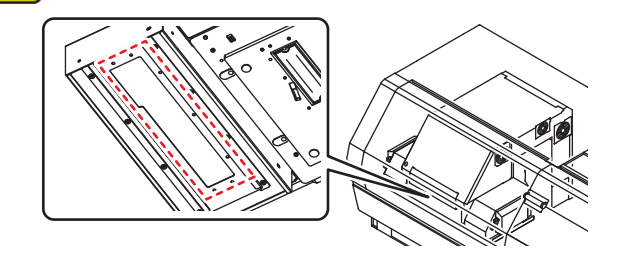

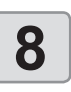

Após a limpeza, feche a tampa de manutenção esquerda e, em seguida, pressione ENTER.

Após sua operação inicial, o equipamento irá retornar ao modo LOCAL.

### Caso não seja possível desentupir bicos obstruídos

Caso não seja possível desentupir bicos obstruídos, mesmo após a limpeza dos cabeçotes ((20 P.2-19), execute as três funções apresentadas a seguir:

| Nozzle Wash        | Lava os bicos dos cabeçotes. (@P.4-13)                                                                                                    |
|--------------------|----------------------------------------------------------------------------------------------------|
| Nozzle<br>Recovery | <ul> <li>Seleciona outros bicos para<br/>realizar a impressão quando os<br/>bicos com problema não puderem<br/>ser recuperados.</li> <li>(CP P.4-14)</li> </ul> |
| Sub Tank           | <ul> <li>Abastece o cabeçote com tinta.</li> <li>(CP P.5-4)</li> </ul>                                                                                          |

#### Limpeza dos bicos dos cabeçotes

Realize a limpeza dos bicos dos cabeçotes para evitar que sejam obstruídos por tinta seca.

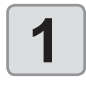

2

Pressione (FUNC2) (TEST PRINT/CLEANING), em seguida pressione (ENTER) no modo LOCAL.

Pressione **Pressione** para selecionar "Station" e pressione **ENTER**.

- O menu "Station" (Estação) será exibido.
- 3

Pressione ( ) para selecionar "Nozzle Wash" e pressione ( ENTER ).

 Pressione [ENTER] na tela de verificação da execução ("Execution Check") para que o carro se mova sobre a placa.

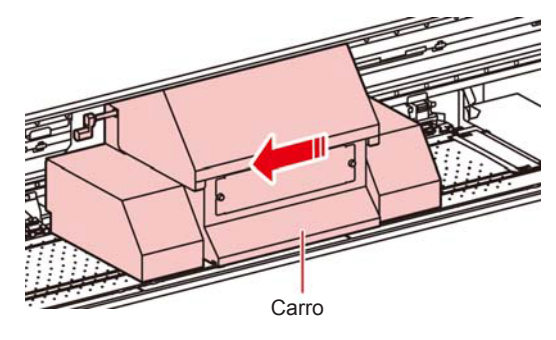

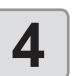

#### Abra a tampa de manutenção direita.

- Solte os parafusos abaixo da tampa de manutenção direita (3 posições) e removaos.
- (2) Segure na parte inferior da tampa de manutenção direita e puxe-a para frente.
- (3) Remova a tampa de manutenção puxando-a para baixo.
- Caso a tampa de manutenção direita não possa ser removida facilmente, utilize a chave de fenda fornecida.

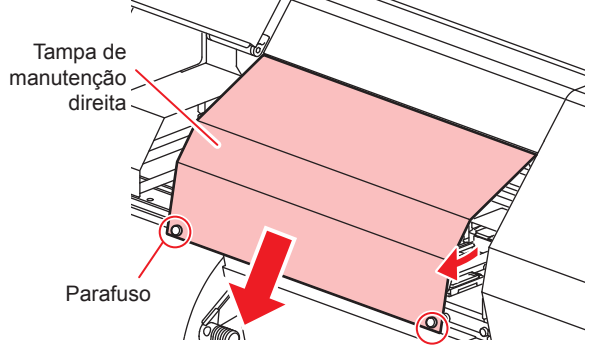

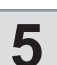

# Limpe o limpador e o suporte e, em seguida, pressione ENTER.

- (1) Puxe para fora segurando as projeções em ambas as pontas do limpador.
- (2) Limpe o suporte e o limpador com um cotonete de limpeza embebido no líquido de limpeza para manutenção. (SPC-0568: Líquido de limpeza para manutenção)
  - Limpe para que não permaneçam vestígios do líquido de limpeza.
- (3) Insira-o na sua posição original segurando nas suas projeções, localizadas nas extremidades do limpador.

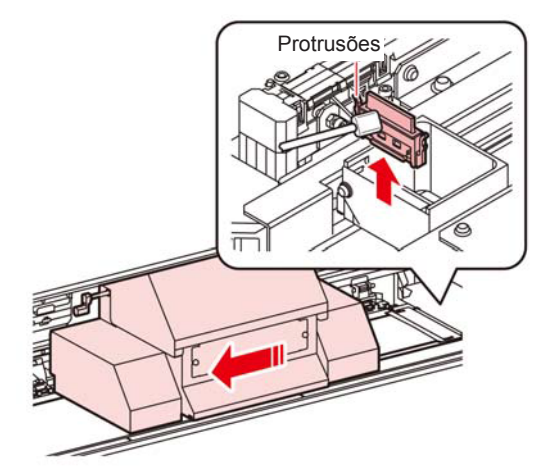

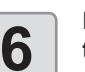

# Limpe a borracha da tampa e pressione a tecla ENTER.

- Limpe os resíduos de tinta na borracha da tampa com um cotonete embebido em líquido de limpeza para manutenção.
- Limpe para que não permaneçam vestígios do líquido de limpeza.
- Nesta etapa, a limpeza da abertura de descarga ocorre automaticamente.

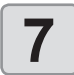

Preencha a tampa com líquido de limpeza, utilizando um conta-gotas.

 Preencha a tampa com líquido de limpeza até quase transbordar.

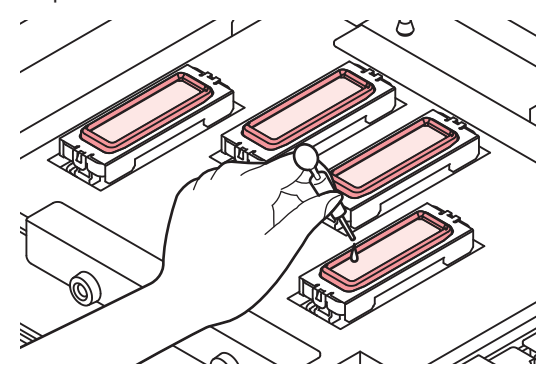

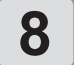

# Feche a tampa de manutenção direita e, em seguida, pressione (ENTER).

Realize a operação de vedação e aguarde 1 minuto.

• Uma contagem regressiva será exibida na tela.

- Ao final desse período, o equipamento absorve o líquido de limpeza na tampa e realiza a limpeza. Em seguida, o equipamento retorna a exibir a etapa 2.
- Caso o problema no bico não seja solucionado mesmo após realizar a lavagem várias vezes, entre em contato com o distribuidor do equipamento ou com o departamento de assistência da MIMAKI.

#### Função de recuperação de bicos

Recuperação de Bicos: Caso não seja possível recuperar bicos com problema em situações específicas, outros bicos em boas condições podem ser utilizados para realizar a impressão.

#### Impressão do padrão dos bicos

Utilizado para imprimir um padrão e verificar e/ou registrar bicos obstruídos.

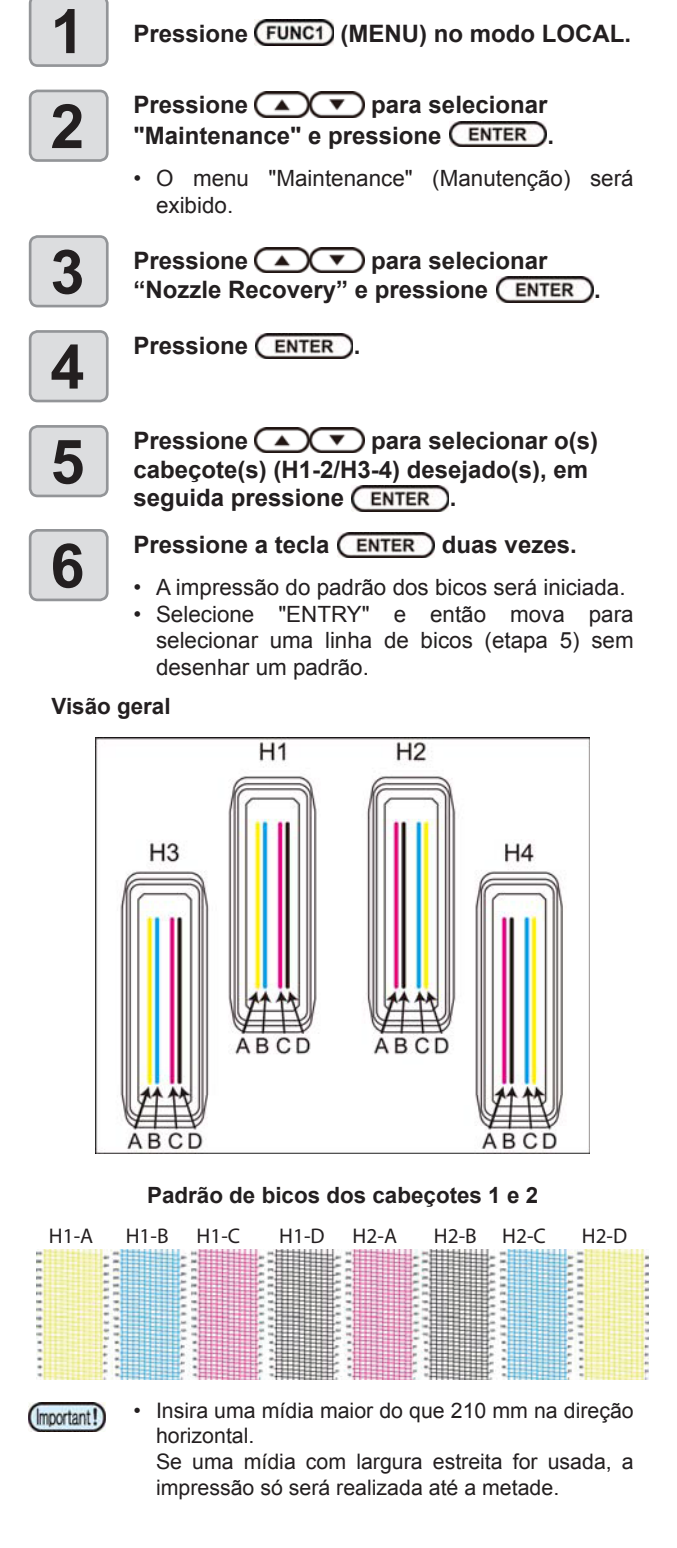

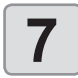

Selecione a linha de bicos que necessita de recuperação pressionando ( , em seguida ( ENTER ).

|                                | SE       | LE  | CT ENTRY NC | ZZLE |          |
|--------------------------------|----------|-----|-------------|------|----------|
| Nº do<br>Cabeçote<br>(H1 a H2) | H1       | А   |             | ~    | Linha de |
|                                | H1       | В   |             | >    | bicos    |
|                                | H1       | С   |             | >    |          |
|                                | H1       | D   |             | >    |          |
|                                | **       | *   | *           | >    |          |
|                                |          | <<  |             | >>   |          |
|                                | <u> </u> | v — |             |      |          |

8

Registre o número do bico que necessita ser recuperado e, em seguida, pressione a tecla ENTER.

- Selecione o número de registro de 1 a 10 pressionando a tecla [▲][▼] e pressione [ENTER].
- (2) Registre o número do bico que necessita ser recuperado, pressionando [▲][▼], e pressione a tecla [ENTER].

| Head | 1-A |     |
|------|-----|-----|
| No.1 |     | 16  |
| No.2 |     | 128 |
| No.3 |     | 184 |
| No.4 |     | OFF |
| No.5 |     | OFF |
|      |     | >>  |
|      |     |     |

Nº do bico de recuperação ou OFF

Número de registro: 1 a 10

Exemplo de bico a ser recuperado.

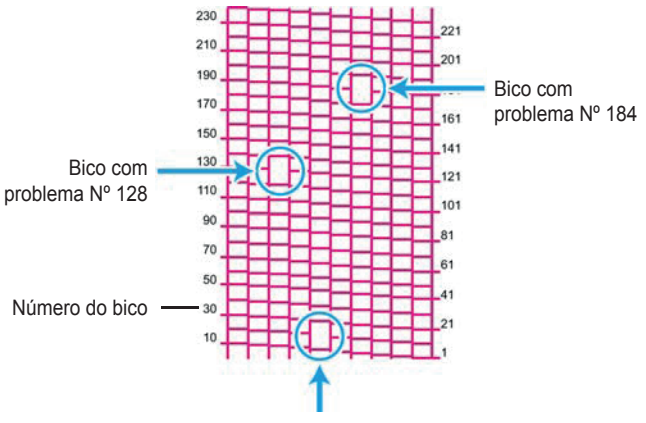

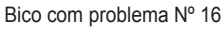

| Número de<br>registro | № do<br>bico a ser<br>recuperado | Status                        |
|-----------------------|----------------------------------|-------------------------------|
| 1                     | 16                               | Alvo para recuperação de bico |
| 2                     | 128                              | Alvo para recuperação de bico |
| 3                     | 184                              | Alvo para recuperação de bico |
| 4                     | OFF                              | Sem registro                  |
| 5                     | OFF                              | Sem registro                  |

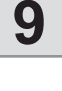

#### Pressione (END/POWER) várias vezes para concluir a configuração.

(Important!) • Até 1

- Até 10 bicos podem ser registrados por linha de bicos.
- Mesmo que esta função seja usada, o tempo necessário para recolhimento permanece o mesmo.
- A recuperação dos bicos não apresenta resultado se a impressão for realizada nas seguintes condições:

| Resolução | Passadas   | Varredura |
|-----------|------------|-----------|
| 300x600   | 2 passadas | Normal    |

#### Verificação da condição de impressão na qual não é possível realizar a operação de recuperação de bico

Dependendo do bico registrado, há um modo não refletido na recuperação.

Verifique as condições de impressão que não podem ser recuperadas com a função de verificação.

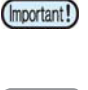

2

 Caso existam muitos bicos registrados, leva algum tempo até que os resultados obtidos possam ser exibidos.

Pressione ENTER (MENU) no modo LOCAL.

# Pressione ( ) Pressione Pressione Pr

- O menu "Maintenance" (Manutenção) será
- exibido.

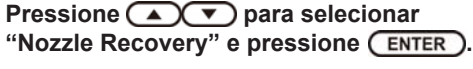

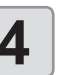

5

# Pressione para selecionar a opção "CHECK" e pressione ENTER.

- O modo para o qual a operação de recuperação de bico não pode ser realizada será exibido.
- Se não houver um modo para o qual a operação de recuperação seja inválida, a mensagem "NONE" (Nenhum) será exibida.

Pressione END/POWER várias vezes para concluir a configuração.

#### Exclusão do valor configurado

| 1 | Pressione (FUNC1) (MENU) no modo LOCAL.                                                                                                    |
|---|----------------------------------------------------------------------------------------------------|
| 2 | Pressione ( ) para selecionar<br>"Maintenance" e pressione ( ENTER ).                                                                                                    |
|   | <ul> <li>O menu "Maintenance" (Manutenção) será<br/>exibido.</li> </ul>                                                                                                    |
| 3 | Pressione  Typera selecionar "Nozzle<br>Recovery" e pressione  ENTER.                                                                                                    |
| 4 | Pressione ( ) para selecionar a opção<br>"Clear" e, em seguida, pressione ( <u>ENTER</u> ).                                                                                                    |
| 5 | Pressione  Pressione |
|   | <ul> <li>Uma mensagem de confirmação da exclusão<br/>será exibida.</li> </ul>                                                                                                    |
| 6 | Pressione ENTER.                                                                                                    |
| 7 | Pressione <u>END/POWER</u> várias vezes para concluir a configuração.                                                                                                    |

### Função de manutenção automática

Para usar este equipamento de forma mais prática, é possível configurar a execução automática de diversas funções de manutenção.

Aqui é feito o ajuste dos intervalos para realização de várias manutenções automáticas.

É possível evitar problemas como entupimento de tinta ao realizar manutenções automáticas regularmente (função de manutenção automática).

Para as funções de manutenção automática, os seguintes itens podem ser configurados:

Caso seja realizada manutenção manualmente, (Important!) após a sua conclusão e ao final do período definido utilizando a função de manutenção automática, a manutenção será iniciada automaticamente.

| Função   | Descrição                                   |  |
|----------|---------------------------------------------|--|
| Refresh  | Configura o nível de atualização.           |  |
| Cleaning | Configura o nível de limpeza dos cabeçotes. |  |

Em caso de problema no tanque de tinta residual, (Important!) a operação configurada na função de Manutenção Automática não será realizada. Corrija o problema. (@P.5-12)

> Durante a manutenção automática, a tinta flui para o tanque de tinta residual. Verifique o volume de tinta no tanque todos os dias e o esvazie quando necessário. (2 P.4-17)

#### Definição do nível de atualização

Para prevenir obstruções dos bicos, defina o volume de tinta injetado pelos bicos.

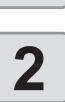

Pressione (FUNC1) (MENU) no modo LOCAL.

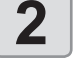

Pressione **Pressione** para selecionar "Maintenance" e pressione (ENTER).

· O menu "Maintenance" (Manutenção) será exibido.

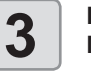

Δ

5

6

Pressione para selecionar "Auto Maint." e pressione a tecla ENTER.

#### Pressione ENTER).

• A opção "Refresh" (Atualizar) será selecionada.

Pressione 
 para definir o nível de atualização e pressione (ENTER).

• Valor de ajuste: OFF/Lv.1/Lv.2/Lv.3

Pressione (END/POWER) várias vezes para concluir a configuração.

#### Definição do nível de limpeza

Define o nível de limpeza dos cabecotes.

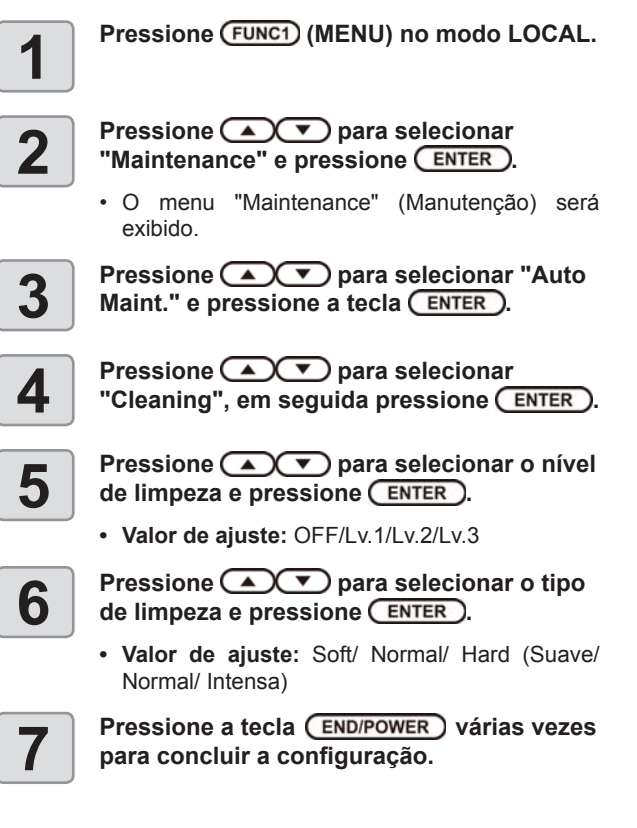

# Descarte da tinta residual

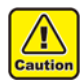

Descarte a tinta residual acumulada no tanque todos os dias. Se deixada por muito tempo no tanque, a tinta pode secar ou transbordar.

- Ao descartar a tinta residual, certifique-se de utilizar as luvas e os óculos de proteção.
- Caso contrário, a tinta pode cair em seus olhos. Caso a tinta entre em contato com sua pele ou olhos, lave-os imediatamente com bastante água.

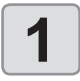

#### Remova o tanque de tinta residual.

- Retire o tubo inserido no tanque de tinta residual e remova o tanque.
- Pode haver respingos de tinta da ponta do tubo ao retirá-lo. Limpe o tubo com um pano e cubra sua ponta antes de iniciar os trabalhos.

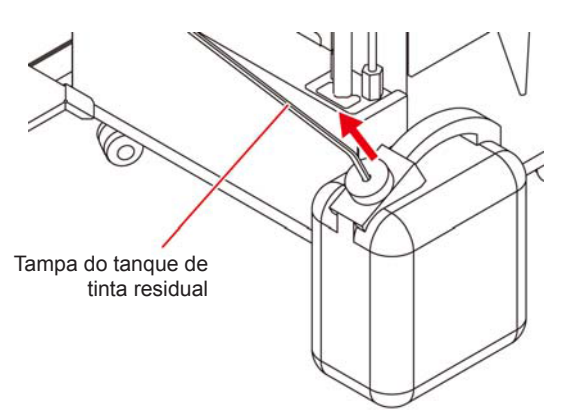

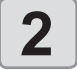

# Transfira a tinta residual para um tanque de polietileno.

• Transfira a tinta residual do tanque para outro tanque de polietileno.

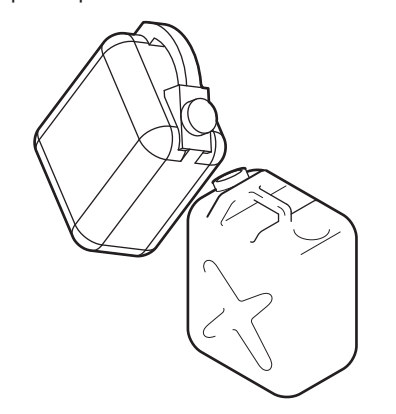

- Caution
- Entre em contato com uma empresa de descarte de resíduos industriais para solicitar o descarte da tinta residual.
- Parte dos componentes da tinta (iniciador de fotopolimerização) é tóxica para organismos aquáticos. Evite derramamentos em cursos d'água (rios etc.) ou na rede de esgoto (bueiros etc.).
- Mantenha o recipiente plástico da tinta residual ao abrigo do sol. Caso contrário, a tinta poderá secar.

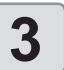

# Retorne o tanque de tinta residual vazio para a posição original.

· Reinsira o tubo retirado.

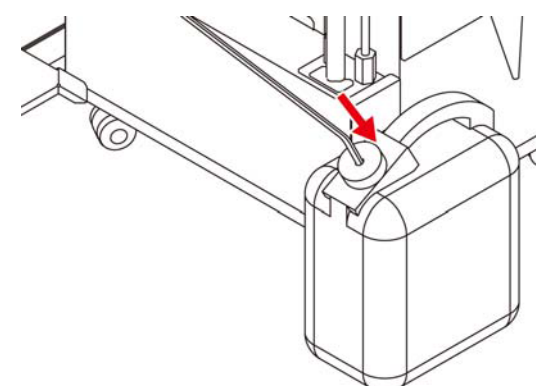

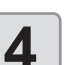

#### Reinicie o contador de tinta residual.

- Pressione [SEL] duas vezes para exibir a função do tanque de tinta residual (WASTE INK) da [FUNC2]
- (2) Pressione [FUNC2] (WASTE INK)
- (3) Pressione [FUNC2] (RESET)
- (4) Pressione [ENTER]

#### Gestão da tinta residual remanescente

O volume remanescente de tinta residual no tanque é exibido na tela desse equipamento.

| Local                    | Volume de tinta residual |                                                                                                    |
|--------------------------|--------------------------|----------------------------------------------------------------------------------------------------|
|                          | Ļ                        | Acúmulo de 0-9% de tinta residual no tanque                                                           |
| 3200mm                   |                          | Acúmulo de 10-29% de tinta residual no tanque                                                         |
|                          |                          | Acúmulo de 30-49% de tinta residual no tanque                                                         |
|                          |                          | 50-69% (NEAR FULL)<br>Tanque de tinta residual quase cheio.<br>Recomenda-se descartar o quanto antes. |
| MENU TEST PRINT / REMOTE |                          | 70%- (FULL)<br>Tanque de tinta residual cheio. Descartar<br>imediatamente.                            |

#### Limitação de operação devido ao volume de tinta residual

Dependendo do volume de tinta residual acumulado no tanque, algumas funções não poderão ser realizadas nesse equipamento. É recomendado descartar a tinta residual com frequência.

| Mensagem de Erro                                                                      | Restrição da operação                                                                                                    | Solução                                                                                                    |
|---------------------------------------------------------------------------------------|----------------------------------------------------------------------------------------------------|----------------------------------------------------------------------------------------------------|
| Local<br>WASTE INK NEAR FULL<br>PRE<br>30°C/40°C<br>© Y &<br>MENU TEST PRINT / REMOTE | Nãoz                                                                                                    | Pode ser utilizado como estiver, porém o<br>tanque de tinta residual logo ficará cheio.<br>Descarte a tinta residual assim que<br>possível.<br>Siga as leis e regulamentos locais<br>aplicáveis para o descarte. |
| Local<br>WASTE INK FULL<br>PRE<br>30°C/40°C<br>© Y &<br>MENU TEST PRINT / REMOTE      | As seguintes operações não serão<br>realizadas.<br>• Operações com a tinta<br>• Impressão<br>• Transição remota<br>• Durante a impressão, transição<br>para o modo local após a conclusão<br>da impressão | Esvazie o tanque de tinta residual de<br>acordo com o Capítulo 4, "Descarte da<br>tinta residual" e reinstale-o.<br>Siga as leis e regulamentos locais<br>aplicáveis para o descarte.                            |

# Ajuste da tinta residual

O volume de tinta residual exibido na tela é somente uma estimativa.

O volume pode ser diferente do efetivamente acumulado.

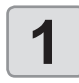

Pressione <u>SEL</u> duas vezes para exibir a função do tanque de tinta residual (WASTE INK) da [FUNC2]

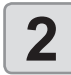

Pressione (FUNC2) (WASTE INK)

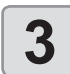

# Pressione para ajustar o volume de tinta residual

• Ajuste para corresponder ao volume efetivo.

| Configurado em 0%  |
|--------------------|
| Configurado em 10% |
| Configurado em 30% |
| Configurado em 50% |
| Configurado em 70% |
|                    |

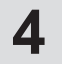

#### Pressione a tecla ENTER.

# Substituição de itens consumíveis

#### Substituição do limpador

O limpador é um item consumível. Quando a mensagem "Replace a WIPER" for exibida pelo equipamento, será necessário substituir imediatamente o limpador por um novo. Além disso, remova os resíduos de tinta da parte inferior da lâmina do limpador.

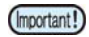

 O limpador extra (SPA-0193) é opcional. Adquira-o através de um vendedor local ou por meio do departamento de assistência da MIMAKI.

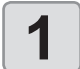

Pressione (FUNC2) (TEST PRINT/CLEANING) no modo LOCAL.

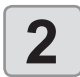

Pressione ENTER.

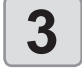

5

Pressione Pressione Pressi

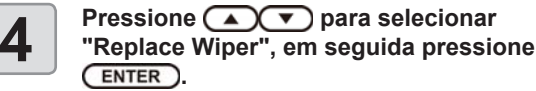

#### Pressione ENTER.

- O carro será movido sobre a placa.
- O número de vezes que o limpador foi utilizado será restaurado.
- (mportant!) Até que a substituição seja concluída, a mensagem [COMPLETED] (Concluída) será exibida na tela. Após os procedimentos até a Etapa 3 serem concluídos e a tampa de manutenção direita ser fechada, pressione [ENTER].

6

# Abra a tampa de manutenção direita e, em seguida, remova o limpador.

 Remova o limpador segurando nas protrusões localizadas em ambas suas extremidades.

Protrusões

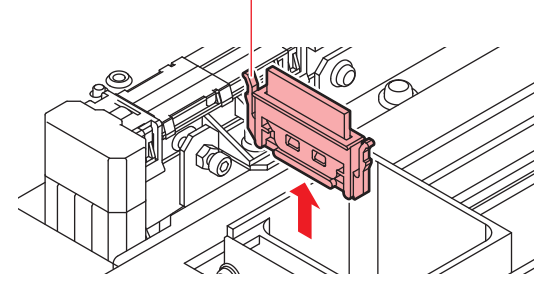

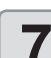

#### Insira um novo limpador.

- Instale o novo limpador segurando em suas extremidades.
- Não há uma direção específica para inserção dos limpadores. Eles podem ser inseridos com qualquer um dos lados voltados para frente.

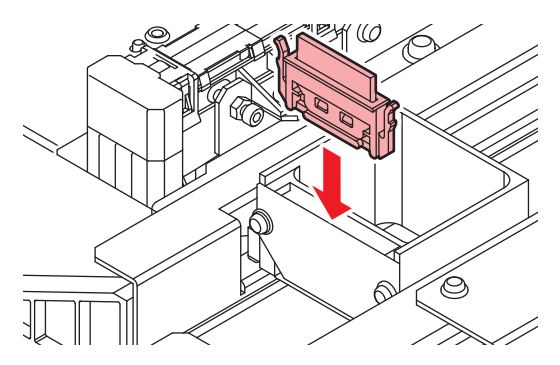

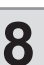

# Feche a tampa de manutenção direita e, em seguida, pressione ENTER.

Após sua operação inicial, o equipamento irá retornar ao modo LOCAL.

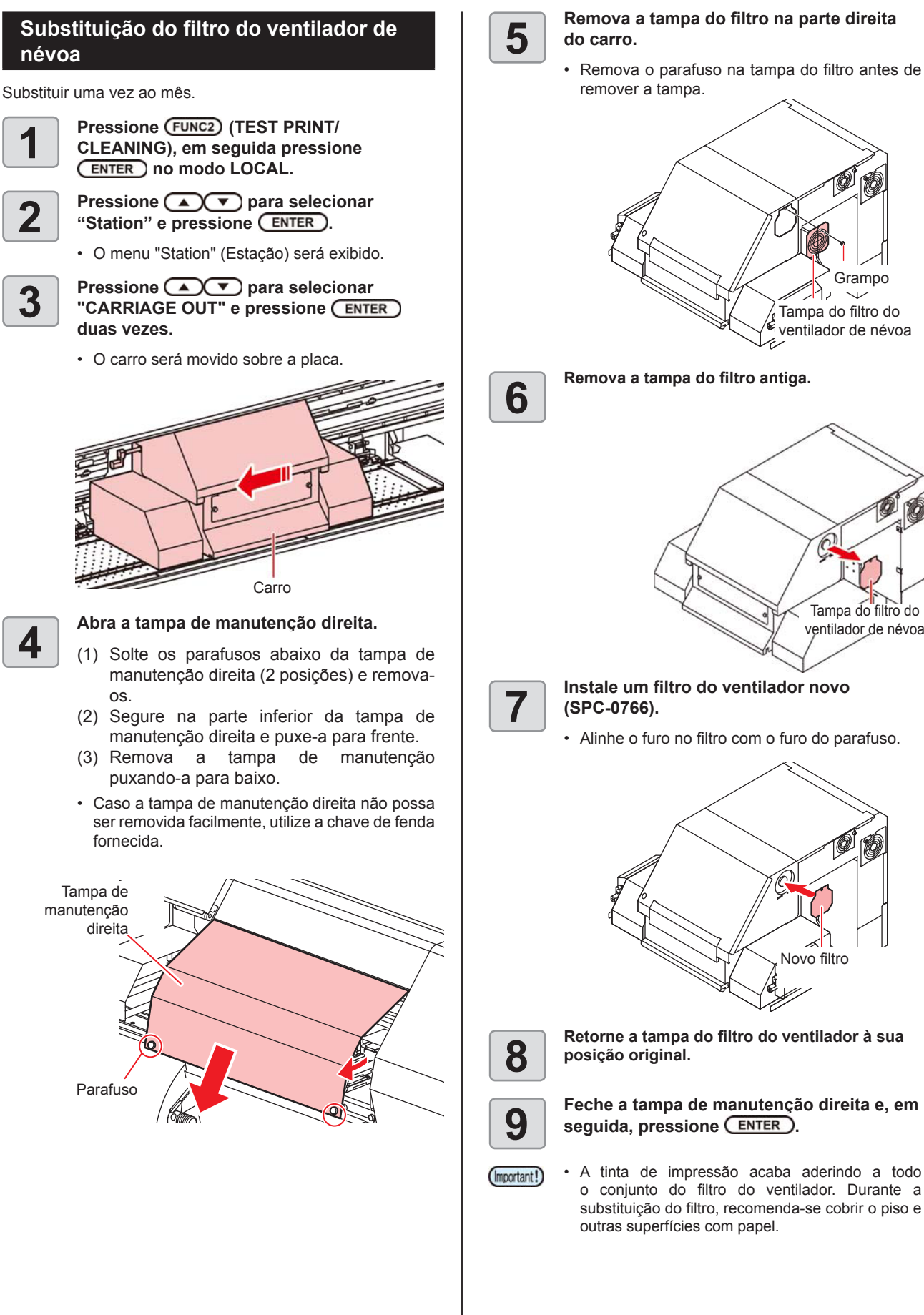

Remova o parafuso na tampa do filtro antes de

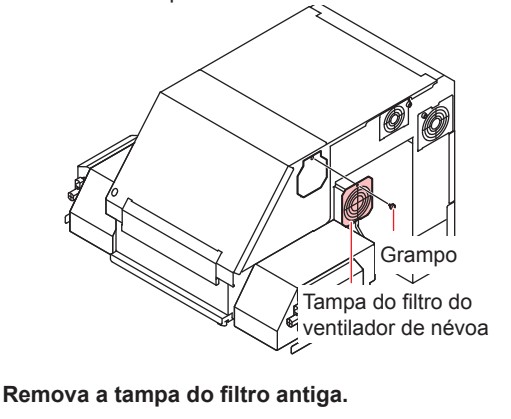

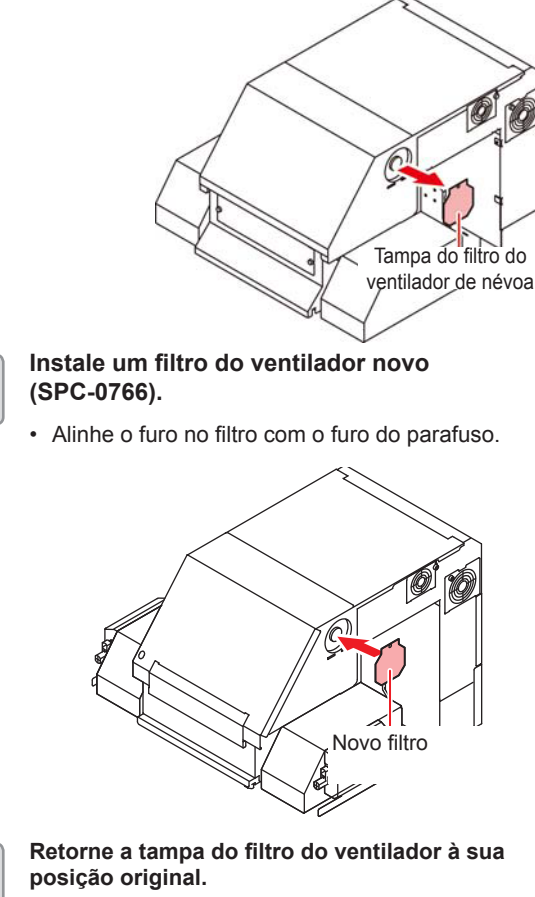

#### Substituição do cartucho de tinta

O cartucho de tinta deve ser substituído uma vez ao ano a fim de manter a boa qualidade da tinta. Sempre que a respectiva mensagem de alerta for exibida, substitua o cartucho com o seguinte procedimento:

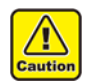

 As luvas e os óculos de proteção devem ser colocados antes da realização do trabalho. Risco de respingo da tinta nos olhos.

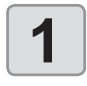

Pressione (FUNC1) (MENU) no modo LOCAL.

Pressione pressione pressione Pressione Pressione

3

4

2

Pressione 
 para selecionar
[Replace Ink Tank] e pressione (ENTER).

- Pressione ( pressione ) para selecionar o cartucho desejado e pressione ( ENTER ).
- Uma tela de confirmação será exibida, instruindo a substituir o cartucho de tinta e exigindo a indicação do tipo e da data de validade (ano e mês) da tinta no cartucho novo.
- 5

# Se não ocorrer nenhum problema na tela de confirmação, pressione ENTER.

- As informações da carga de tinta no equipamento serão atualizadas.
- 6

# Remova a tampa de manutenção para o cartucho de tinta selecionado na etapa 4.

 Solte os parafusos fixados em ambos os lados da tampa de manutenção para o cartucho de tinta e remova o parafuso na parte superior da tampa.

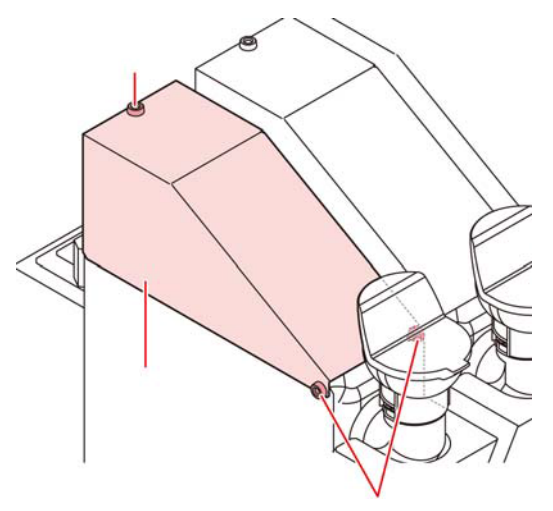

#### Substitua o cartucho de tinta.

 Cubra as áreas adjacentes com panos para protegê-las contra respingos antes de substituir o cartucho.

- (1) Remova o filtro de tinta fixado ao cartucho.
  - Solte as juntas acima do filtro de tinta e o remova.

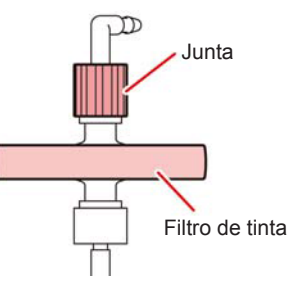

- (2) Remova o cartucho de tinta.
  - Tome cuidado para não inclinar o cartucho em excesso durante sua remoção. Poderá haver vazamento de tinta pela tampa.

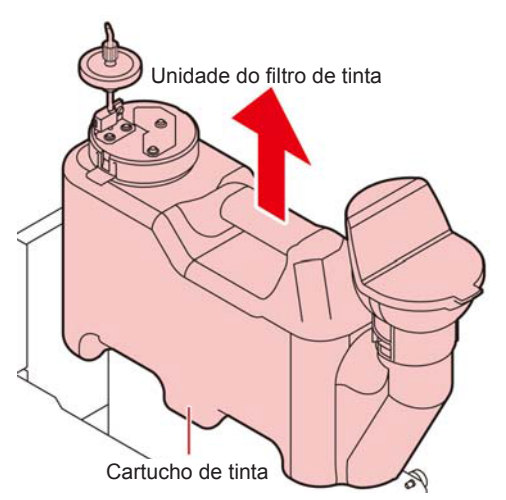

- (3) Instale um novo cartucho de tinta e monte o filtro.
  - · Aperte as juntas acima do filtro de tinta.
  - Evite apertar as juntas em excesso. Caso contrário,
  - o filtro poderá sofrer danos. Tenha isso em mente.
  - Nunca despeje a tinta restante do cartucho removido no cartucho novo.
  - Procure uma empresa especializada no descarte de resíduos industriais para realizar o descarte da tinta.
  - O volume de tinta poderá não ser detectado com precisão quando houver contato entre o tubo e a tampa. Para que não haja o contato excessivo indicado na figura abaixo, esteja atento à direção da junta.

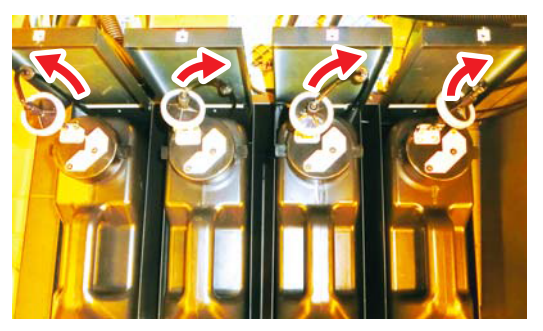

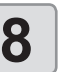

autio

Consulte "Abastecimento de tinta e carregamento" na P.1-10 e reabasteça tinta.

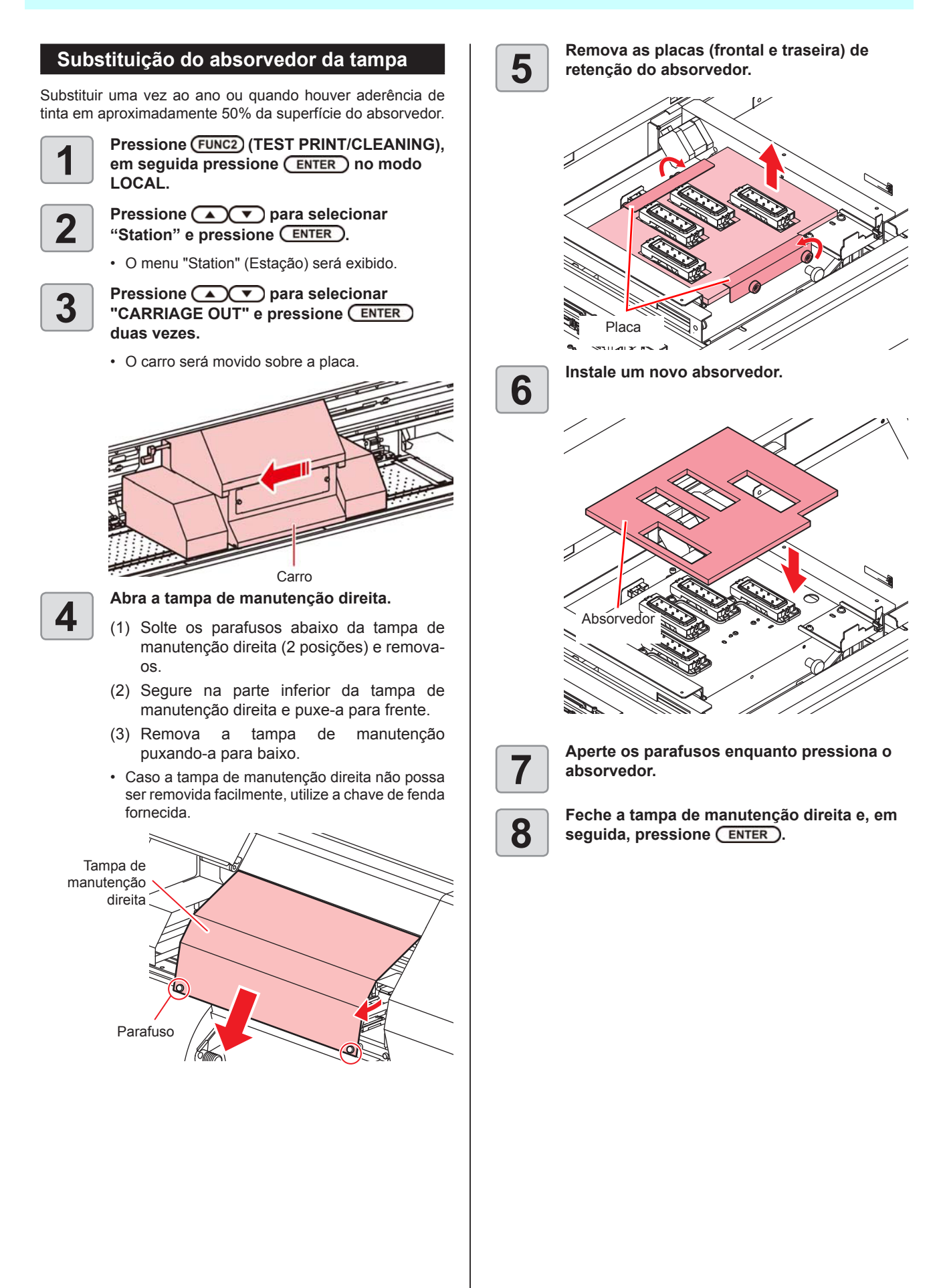

# Reabastecimento de água misturada a líquido anticongelante

Para que seja possível esfriar a unidade UV LED, abasteça água misturada a líquido anticongelante no tanque de água no dispositivo de resfriamento.

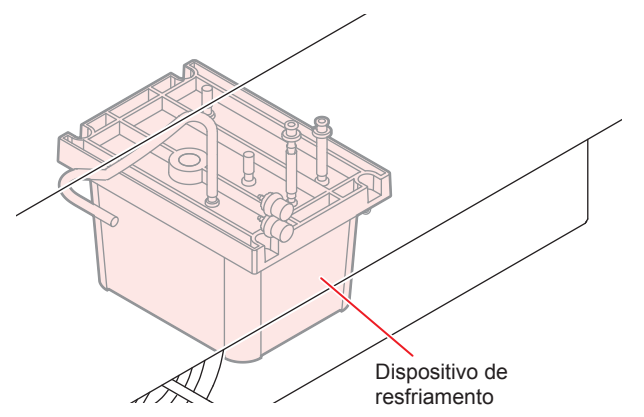

#### Observação quanto ao reabastecimento

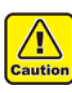

- · Caso seja fornecida apenas água para o tanque de água de resfriamento, a unidade UV pode acabar congelada e, consequentemente, danificada.
- Caso seja fornecido apenas líquido anticongelante para o tanque de água de resfriamento, o equipamento não irá funcionar corretamente e poderá ocorrer um erro.
- Caso a água do tangue de água de resfriamento não seja suficiente na maioria das vezes, entre em contato com o distribuidor do equipamento ou com a MIMAKI.

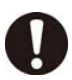

O descarte de água misturada a líquido anticongelante deve ser realizado em conformidade com os regulamentos locais.

#### Observação quanto à água misturada a líquido anticongelante

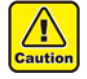

Para fazer a mistura, sempre utilize água potável que atenda a uma das seguintes condições: Teor de cálcio:

- 1 mg/100 ml (10 mg/L) ou menos
- Dureza: 60 mg/L ou menos
- Água destilada (Água purificada)
- A proporção de água e de líquido anticongelante deve ser de 2 (água) para 1 (líquido anticongelante).
- Alternativamente, utilize nossa mistura de água e anticongelante (SPC-0783).
- Utilize a mistura dentro de uma semana após fazê-la. Misturas com mais de uma semana nunca devem ser utilizadas nesse equipamento, independente se o mesmo foi operado ou não.
- Também não se deve adicionar a mistura logo após fazê-la.

- Precauções relacionadas ao manuseio do líquido anticongelante
- · Certifique-se de utilizar óculos de proteção e luvas para manusear o líquido anticongelante.

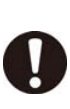

- · Utilize o líquido anticongelante recomendado pela Mimaki (SPC-0394). Caso contrário, o dispositivo de resfriamento pode não funcionar corretamente. (Líquido anticongelante fornecido: 1000 cm3 x 2 frascos)
- · Não entre em contato direto com o líquido anticongelante. Caso o líguido anticongelante entre em contato com sua pele ou roupas, remova-o imediatamente utilizando água e sabão. Em caso de contato com os olhos, lave-os imediatamente com água em abundância. Procure orientação médica assim que possível.
- Armazene o líquido anticongelante em local escuro e de baixa temperatura.
- Armazene o líquido anticongelante em local fora do alcance de crianças.
- descarte do Quando realizar o líquido anticongelante, confie-o a uma empresa de descarte de resíduos industriais, informando seu conteúdo.
- Antes de utilizar o líquido anticongelante, leia sua Ficha de Dados de Segurança (SDS).
- Prepare um tanque para colocar a água residual proveniente do tanque de água de resfriamento.
- Caso o nível do tanque de água de resfriamento esteja baixo, a mensagem de erro "WATER LACK" será exibida. Nesse caso, reabasteça a água da mesma forma apresentada na próxima página.

# Reabastecimento de água misturada a líquido anticongelante

Caso seja exibido um erro decorrente de água insuficiente, reabasteça a água de resfriamento. Para encher o tanque completamente, será necessário realizar reabastecimento de 200 cm<sup>3</sup>.

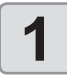

Prepare a mistura (líquido anticongelante: 1, água: 2) no cartucho e encha a seringa.

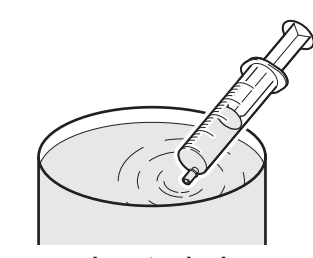

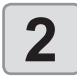

Remova as tampas da entrada de alimentação de água e da saída de ar.

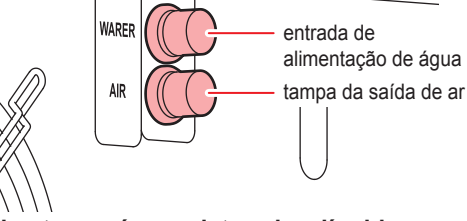

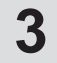

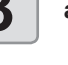

Reabasteça a água misturada a líquido anticongelante.

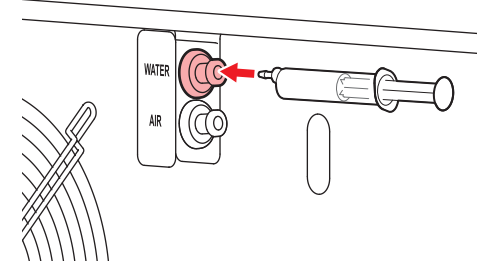

- Reabasteça a mistura utilizando a entrada de alimentação de água.
- Abasteça o líquido enquanto verifica o medidor de água, localizado na parte de trás do equipamento. A marca vermelha no medidor de água indica que o limite foi alcançado.

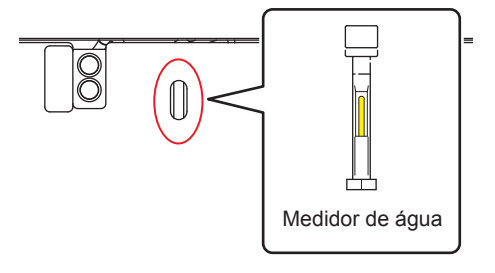

 Tenha em mente que o abastecimento em excesso pode causar vazamentos do tanque de água de resfriamento.

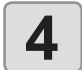

(Important!)

### Feche as tampas da entrada de alimentação de água e da saída de ar.

# Capítulo 5. Solução de Problemas

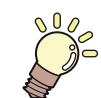

#### Este capítulo

descreve as medidas corretivas a serem tomadas para uma suspeita de problema e os procedimentos para apagar o número de erro exibido no LCD.

| Solução de Problemas                                                   | 5-2     |
|------------------------------------------------------------------------|---------|
| O equipamento não liga                                                 | 5-2     |
| O equipamento não inicia a impressão                                   | 5-2     |
| A mídia fica obstruída / suja                                          | 5-3     |
| A qualidade da imagem está ruim                                        | 5-3     |
| Bico obstruído                                                         | 5-3     |
| Exibição de aviso do cartucho de tinta                                 | 5-4     |
| Caso seja exibido erro relacionado ao tanque secundário (Erros 618 a 6 | 1b) 5-4 |
| Problema no bico devido à mistura de tintas coloridas ou aeração       | 5-4     |
| Levantamento da mídia durante o avanço                                 | 5-6     |
| Mensagens de Erro / Alerta                                             | 5-7     |
| Mensagens de alerta                                                    | 5-7     |
| Mensagens de erro                                                      | 5-12    |

# Solução de Problemas

Tome as medidas mais adequadas dentre as apresentadas abaixo antes de tratar o problema identificado como uma falha. Caso o problema ainda não seja solucionado após utilizar as medidas apresentadas aqui, entre em contato com o revendedor do equipamento ou com o departamento de assistência da MIMAKI.

#### O equipamento não liga

Na maioria dos casos, isso ocorre devido à conexão incorreta do cabo de alimentação do equipamento ou do computador. Verifique se o cabo de alimentação foi conectado corretamente.

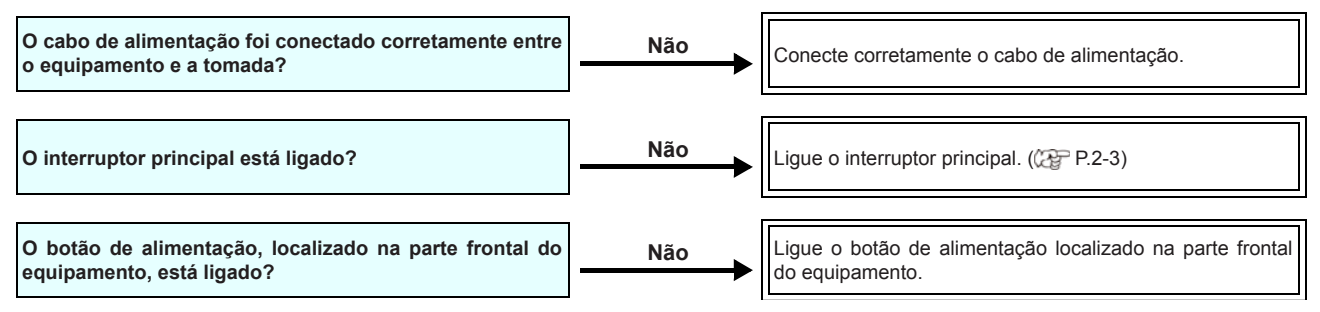

#### O equipamento não inicia a impressão

Isso ocorre devido às informações necessárias não terem sido transmitidas corretamente ao equipamento. Este problema também pode ocorrer quando a função de impressão não está funcionando corretamente ou quando a mídia não foi inserida da maneira adequada.

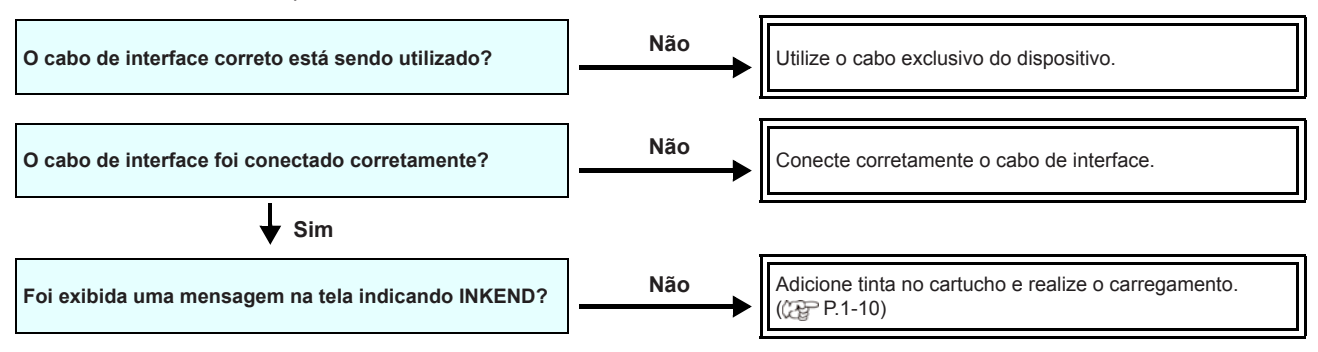

#### A mídia fica obstruída / suja

A mídia acabará presa ou manchada caso seja utilizada mídia imprópria ou a mesma tenha sido inserida incorretamente.

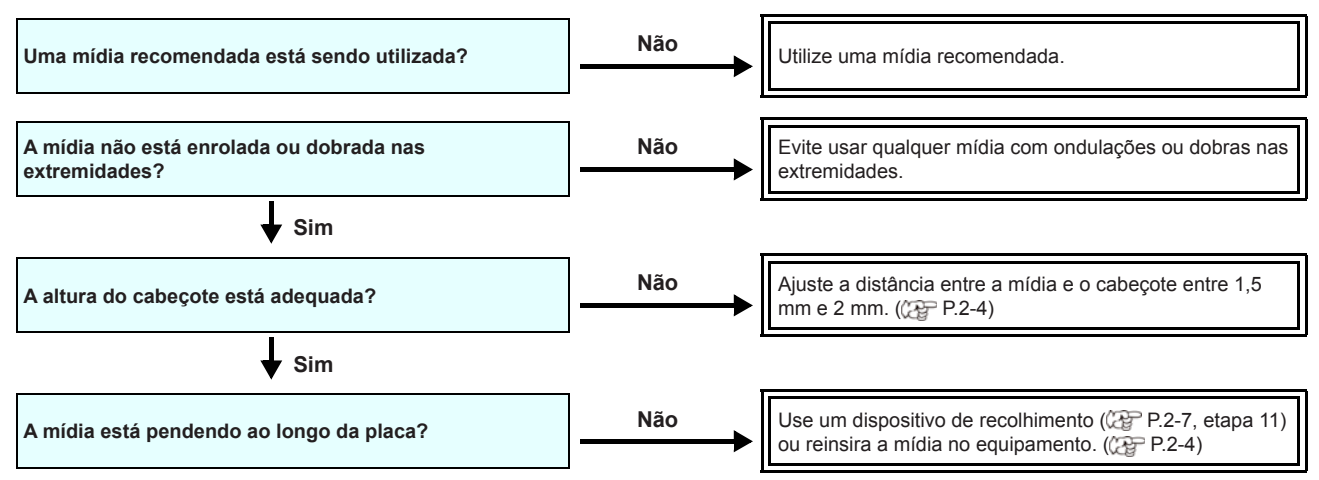

Caso a mídia fique presa no equipamento, realize os procedimentos abaixo:

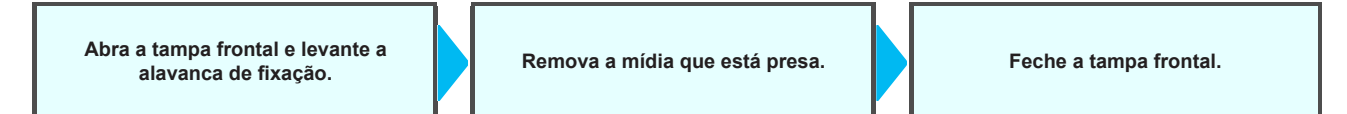

#### A qualidade da imagem está ruim

Essa seção descreve as ações corretivas a serem tomadas caso a qualidade da imagem seja insatisfatória. Tome as medidas mais adequadas para problemas específicos associados à qualidade da imagem. Caso a solução proposta não solucione o problema, entre em contato com o revendedor do equipamento ou com o departamento de assistência da MIMAKI.

| Problema                                                                                       | Medidas                                                                                                    |  |
|------------------------------------------------------------------------------------------------|----------------------------------------------------------------------------------------------------|--|
| Linhas brancas / borrões / listras escuras (na<br>direção de deslocamento dos cabeçotes)       | <ol> <li>Execute a limpeza dos cabeçotes. (P2-19)</li> <li>Realize manutenção nos componentes internos da estação. (P4-7)</li> <li>Execute a função [MEDIA COMP.]. (P4-12)</li> <li>Caso haja traços de papel ou pó no caminho dos cabeçotes, tais como na prensa de mídia, remova-os.</li> </ol>                                          |  |
| Caracteres são impressos duas ou três vezes na<br>direção de avanço da mídia.                  | (1) Execute a função [MEDIA COMP.]. ((2) P.2-20)                                                                                                    |  |
| Divergência nas posições de impressão entre o<br>deslocamento externo e o deslocamento interno | (1) Execute a função [DROP POSITION]. (2 P.2-21)                                                                                                    |  |
| Tinta derramada na mídia durante a impressão                                                   | <ol> <li>Execute a limpeza do limpador. (P.4-7)</li> <li>Execute a limpeza da tampa da tinta. (P.4-7)</li> <li>Limpe ao redor do cabeçote. (P.4-12)</li> <li>Execute a limpeza dos cabeçotes [Normal]. (P.2-19)</li> <li>Configure um intervalo mais curto para a operação de limpeza periódica<br/>[Interval Wiping]. (P.3-11)</li> </ol> |  |

#### Bico obstruído

Caso não seja possível desentupir os bicos mesmo após realizar a limpeza da P.2-19, siga os seguintes procedimentos.

Manutenção do tanque secundário, descrita na P.5-4

- Ventilação de ar, descrita na P.5-4
- Limpeza do bico do cabeçote, descrita na P.4-13.
- Recuperação do bico, descrita na P.4-14.

#### Exibição de aviso do cartucho de tinta

Caso um problema seja detectado no cartucho de tinta, uma mensagem de alerta será exibida.

As operações de impressão, limpeza e todas as demais que utilizam tinta estarão indisponíveis.

Caso ocorra um problema, execute os procedimentos abaixo:

Verifique o volume restante de tinta no cartucho e, caso seja necessário, abasteça-o.

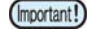

· Após a exibição do alerta do cartucho, não demore muito tempo para reabastecê-lo; caso contrário, o equipamento não poderá prevenir a obstrução dos bicos.

Se os bicos estiverem obstruídos, o equipamento deve ser reparado pelos engenheiros de manutenção da MIMAKI.

#### Exibição da descrição do erro relacionado ao cartucho de tinta

A descrição do erro relacionado ao cartucho de tinta pode ser consultada através dos procedimentos a seguir.

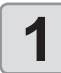

Pressione a tecla [ENTER] no modo Local.

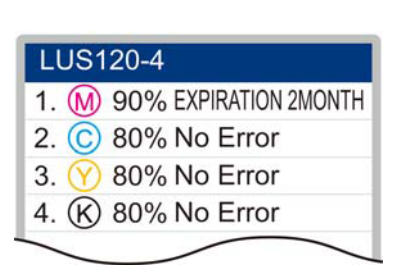

#### Caso seja exibido erro relacionado ao tangue secundário (Erros 618 a 61b)

Os Erros 618 a 61b estão relacionados ao tanque secundário. Realize os procedimentos a seguir para esses erros ou quando o bico permanecer obstruído, mesmo após a limpeza.

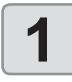

Pressione FUNC1 (MENU) no modo LOCAL.

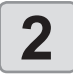

#### Pressione **Pressione** para selecionar "Maintenance" e pressione ENTER.

· O menu "Maintenance" (Manutenção) será exibido

Pressione para selecionar "Sub

Tank", em seguida pressione (ENTER).

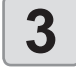

4

#### Pressione ENTER.

- Descarregue a tinta no tanque secundário e realize o carregamento no cartucho.
- Após a conclusão do carregamento no tanque secundário, será exibida a tela de seleção de saída de ar

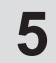

#### Pressione para selecionar a ação, em seguida ENTER.

- Selecione "Execute" para abrir o menu de saída de ar
- Selecione "Completed" para realizar a limpeza dos cabeçotes.

#### Problema no bico devido à mistura de tintas coloridas ou aeração

Caso ocorram problemas nos bicos devido à mistura de tintas coloridas no cabeçote ou aeração, remova a tinta ou o ar do cabeçote através da saída.

· Pode ocorrer vazamento de tinta no bico durante a (Important!) ventilação do ar.

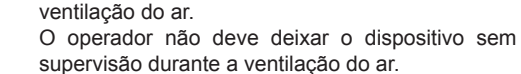

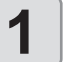

2

#### Pressione (FUNC1) (MENU) no modo LOCAL.

Pressione ( ) para selecionar "Maintenance" e pressione ENTER.

• O menu "Maintenance" (Manutenção) será exibido.

#### Pressione para selecionar "Air PG" e pressione ENTER.

- A estação será movida para baixo até atingir a posição de absorção.
- Após ser abaixada até a posição de absorção, a mensagem "Open Cover" (Abra a Tampa) será exibida na tela.

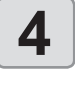

#### Abra a tampa de manutenção direita inferior.

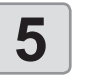

Abra a tampa de manutenção à frente do carro.

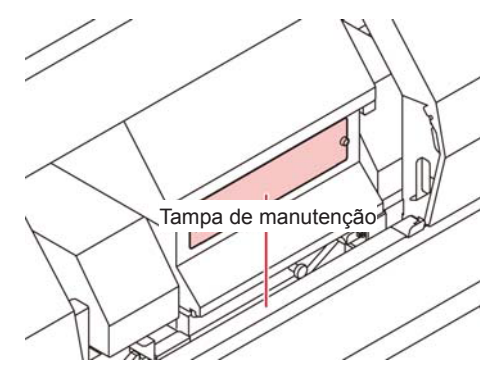

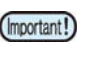

Após concluir a atividade, feche a tampa removida o quanto antes. Caso ela permaneça aberta por muito tempo, a luz UV pode estragar a tinta.

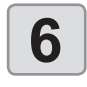

Cubra o trilho utilizando um pano de limpeza ou artigo semelhante.

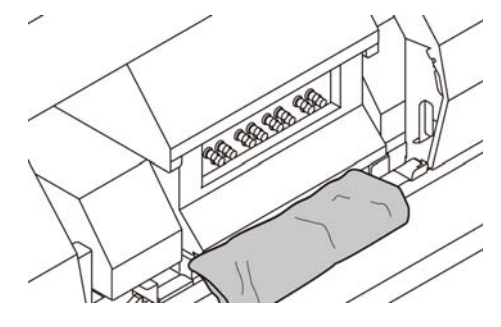

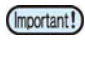

Certifique-se de cobrir o trilho antes de realizar o serviço. Caso tinta seja derramada no trilho, ela irá endurecer e poderá causar defeito no equipamento.

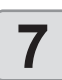

#### Pressione ENTER

O símbolo ⊚ será exibido ao lado do item selecionado. Pressione [ENTER] após confirmar que o símbolo ⊚ está ao lado de "Start".

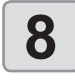

# Pressione ENTER na tela de confirmação de início.

A pressão micropositiva é iniciada.

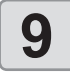

Remova a tampa da saída de tinta e conecte o dispositivo de purga de ar.

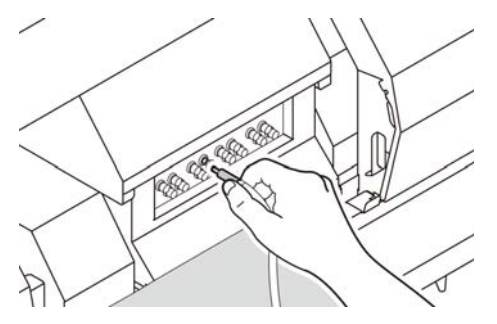

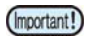

Caso a válvula esteja muito apertada, utilize um alicate de bico longo para abri-la.

# Descarregue tinta ou purgue o ar através da saída de tinta.

- (1) Pressione [FUNC2](✓).
  - A descarga de tinta ou purga de ar (status de pressão positiva) é iniciada.
  - Com pressão positiva, a mensagem [PURGE] é exibida.
- (2) Após concluir a descarga, pressione [FUNC2]
   (✓) para reduzir o ritmo de descarga (status de pressão micropositiva).
  - Cada vez que [FUNC2](✓) é pressionado, o status alterna entre pressão micropositiva e pressão positiva.
  - Com pressão micropositiva, a mensagem [-----] é exibida.
  - Após 30 segundos contínuos com pressão positiva, a pressão micropositiva é indicada automaticamente.

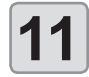

# Verifique se a mensagem "Please wait" parou de ser exibida.

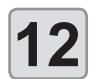

# Desconecte o plugue da saída de tinta e feche a saída.

- Recomenda-se desconectar o plugue quando estiver com pressão micropositiva para evitar que a tinta espirre.
- O equipamento abastece tinta no tanque secundário com menos tinta. Aguarde algum tempo até que a tela seja alterada.
- Para prosseguir, siga as etapas 10 e 11.

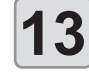

Pressione para selecionar "RETRY" (Tentar Novamente) ou "END" (Finalizar).

- Para finalizar, selecione "END", pressione a tecla A e prossiga para a etapa 13.
- Para prosseguir, selecione "RETRY", pressione [ENTER] e siga as etapas 8 a 11.

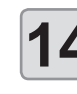

(Important!)

# Remova os resíduos de tinta na saída de tinta utilizando um pano de limpeza, e remova o pano cobrindo o trilho.

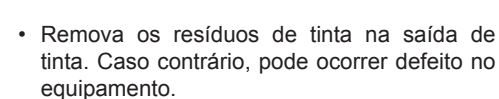

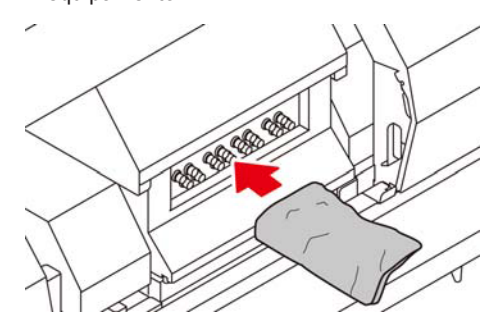

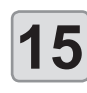

# Feche a tampa de manutenção à frente do carro e a tampa de manutenção inferior direita do equipamento. Em seguida, pressione ENTER.

 A limpeza será iniciada automaticamente. Aguarde algum tempo até que a limpeza seja concluída.

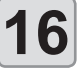

Pressione a tecla <u>END/POWER</u> várias vezes para concluir a configuração.

#### Levantamento da mídia durante o avanço

O levantamento da mídia durante o avanço é denominado "enrugamento". Caso ocorra enrugamento da mídia, verifique os itens a seguir:

| Itens verificados/ observados                           | Medidas                                                                                                    |  |
|---------------------------------------------------------|----------------------------------------------------------------------------------------------------|--|
| Verificação do status de inserção da mídia              | (1) Verifique se a mídia foi posicionada de forma reta e reajuste.                                                                                                    |  |
| Ajuste da temperatura do aquecedor                      | (1) Aumente a temperatura do pré-aquecedor.                                                                                                    |  |
| Avanço da mídia                                         | <ul> <li>(1) No caso de mídia em rolo, a avance alguns centímetros até um metro.</li> <li>(2) No caso de mídia em folha, pressione [▲][▼] e execute a operação de avanço/ recolhimento.</li> </ul> |  |
| Não deixe a mídia no status de aquecimento do aquecedor | (1) Não inicie a impressão caso a mídia esteja enrugada, pois isso pode levar<br>ao emperramento da mídia no equipamento.                                                                          |  |
| Elevação do cabeçote                                    | (1) Caso seja utilizada mídia mais espessa, aumente a altura do cabeçote antes de iniciar a impressão.                                                                                             |  |

# Mensagens de Erro / Alerta

Caso ocorra algum problema, o alarme será soado e a tela irá exibir a mensagem de erro correspondente. Tome a medida mais adequada para o erro exibido.

#### Mensagens de alerta

#### Erros ao executar operações

| Mensagem                       | Causa                                                          | Solução                                                                                                    |
|--------------------------------|----------------------------------------------------------------|----------------------------------------------------------------------------------------------------|
| ERROR 901<br>INVALID OPERATION | Erro na operação                                               | <ul> <li>Retorne à tela do menu LOCAL, verifique o status<br/>do erro e tome as medidas adequadas.</li> </ul>                                                                                                    |
| ERROR 902<br>DATA REMAIN       | Ainda existem informações recebidas que não foram impressas.   | <ul> <li>Apague as informações.</li> <li>(APP P.2-22)</li> </ul>                                                                                                    |
| ERROR 90f<br>PRINT AREA SHORT  | A mídia não é larga ou comprida o suficiente para a impressão. | <ul> <li>Se a largura da mídia tiver diminuído devido ao movimento do ponto de origem, mude a origem para a direita para ampliar a largura efetiva.</li> <li>Troque a mídia para uma que tenha largura e comprimento suficientes.</li> </ul> |

#### Erros durante o carregamento da tinta

| Mensagem                                | Causa                                                                                                    | Solução                                                                                                    |
|-----------------------------------------|----------------------------------------------------------------------------------------------------|----------------------------------------------------------------------------------------------------|
| INK IC Expiration<br>CHARGE ANYWAY?     | A data de validade do chip de CI inserido expirou.                                                            | Substitua o chip de CI por outro de um cartucho                                                                                                    |
| IC Expiration: 1MONTH<br>CHARGE ANYWAY? | A data de validade do chip de Cl inserido expirou (um mês se passou além da data de validade).                | <ul> <li>Selecione [YES] para continuar utilizando a tinta.</li> </ul>                                                                                                    |
| IC Expiration: 2MONTH<br>CANNOT CHARGE  | A data de validade de um chip de CI inserido<br>expirou (dois meses se passaram além da data<br>de validade). | <ul> <li>Insira o chip de CI de um cartucho de tinta que<br/>esteja dentro da data de validade.</li> </ul>                                                                              |
| WRONG INK IC<br>CANNOT CHARGE           | O chip de CI não pode ser detectado.                                                                          | Remova e insira novamente o chip de Cl.                                                                                                    |
| INK IC ALREADY USED<br>CANNOT CHARGE    | Um chip de CI que já foi carregado anteriormente foi inserido.                                                | Instale um chip de CI novo.                                                                                                    |
| INK TYPE<br>CANNOT CHARGE               | O tipo de tinta do chip de Cl inserido diverge da tinta no cartucho.                                          | • Verifique o tipo da tinta do chip IC e do cartucho de tinta.                                                                                                    |
| INK COLOR<br>CANNOT CHARGE              | A cor de tinta do chip de CI inserido diverge da tinta no cartucho.                                           | <ul><li>Verifique a cor da tinta do chip IC e do cartucho de tinta.</li><li>Verifique a cor do cartucho de tinta.</li></ul>                                                             |
| Expiration<br>CHARGE ANYWAY?            | A data de validade da tinta atual expirou.                                                                    | <ul> <li>Selecione a operação de descarte no menu do<br/>cartucho para descartar a tinta do cartucho e</li> </ul>                                                                       |
| Expiration: 1MONTH<br>CHARGE ANYWAY?    | A data de validade da tinta atual expirou. (Um mês se passou além da data de validade.)                       | <ul><li>carregar novamente.</li><li>Selecione [YES] para continuar utilizando a tinta.</li></ul>                                                                                        |
| Expiration: 2MONTH<br>CANNOT CHARGE     | A data de validade da tinta atual expirou. (Um mês se passou além da data de validade.)                       | <ul> <li>A tinta não pode ser carregada.</li> <li>Selecione a operação de substituição no menu<br/>do cartucho para substituir a tinta no cartucho e<br/>carregar novamente.</li> </ul> |
| INK LEVEL REMAINS<br>CANNOT CHARGE      | O nível de tinta carregada está quase cheio, portanto não é possível carregar mais.                           | Verifique se o chip de CI fornecido juntamente com<br>o cartucho foi inserido.                                                                                                    |
| INK LEVEL REMAINS<br>CHARGE ANYWAY?     | Há uma tentativa de carregamento após um certo nível de tinta carregada restante.                             | <ul> <li>Verifique se o chip de CI fornecido juntamente com<br/>o cartucho foi inserido.</li> <li>Selecione [YES] para realizar o carregamento.</li> </ul>                              |

#### Mensagens exibidas no modo LOCAL.

| Mensagem              | Causa                                                                                                    | Solução                                                                                                    |
|-----------------------|----------------------------------------------------------------------------------------------------|----------------------------------------------------------------------------------------------------|
| INK ERROR             | Ocorreu um problema com a tinta.                                                                                           | Verifique o cartucho de tinta quanto ao trajeto de<br>abastecimento correspondente à cor indicada.                                                                                                    |
| InkOverflow: MCYK     | Houve a entrada de tinta no reservatório de ar.                                                                            | Execute a função "SUBTANK" do menu de                                                                                                    |
| TANKlevelH: MCYK      | O sensor de nível alto do tanque secundário<br>não altera seu valor, mesmo após o consumo<br>de certo volume de tinta.     | <ul> <li>(C P.5-4)</li> <li>Se o mesmo erro for exibido mesmo após a execução dessa função, entre em contato com um distribuidor local, nosso escritório, ou nossa central de atendimento.</li> </ul>                                                                                                    |
| SUPPLY INK: MCYK      | Não foi possível fornecer tinta para o tanque secundário.                                                                  | <ul> <li>Execute a função "SUBTANK" do menu de configurações.</li> <li>(CP P.5-4)</li> <li>Verifique também o volume de tinta restante no cartucho. (CP P.1-10)</li> <li>Se o mesmo erro for exibido mesmo após a execução dessa função, entre em contato com um distribuidor local, nosso escritório, ou nossa central de atendimento.</li> </ul>                                                                                        |
| REPLACE INKTANK: MCYK | O cartucho da cor exibida deve ser substituído<br>(um determinado período se passou desde o<br>início do uso do cartucho). | <ul> <li>Execute a função "Replace Ink Tank" (GP P.4-22) no menu de configurações.</li> <li>As informações de carga da tinta também são restabelecidas. Após substituir o cartucho, insira o novo chip de CI e reabasteça. (GP P.1-10)</li> </ul>                                                                                                    |
| INKTNK SENS: MCYK     | Foi detectada uma irregularidade no sensor do<br>cartucho<br>da tinta.                                                     | <ul> <li>Verifique se a unidade de abastecimento de tinta<br/>está conectada ao equipamento.</li> <li>Verifique se há qualquer peso ou carga sobre o<br/>cartucho.</li> <li>Execute a função "Tank Calibration" no menu de<br/>configurações e corrija o peso.</li> <li>Caso a mensagem de erro seja exibida<br/>novamente, entre em contato com um distribuidor<br/>local ou com o departamento de assistência da<br/>MIMAKI.</li> </ul> |
| Calibration: MCYK     | A calibração do tanque não foi realizada.                                                                                  | <ul> <li>Execute a função "Tank Calibration" no menu<br/>de configurações.</li> </ul>                                                                                                    |
| UV LAMP TEMP. HIGH    | A temperatura da unidade de UV está elevada.                                                                               | <ul> <li>Aguarde até que a lâmpada esfrie e a mensagem<br/>desapareça.</li> <li>Se o mesmo erro for exibido mesmo após a<br/>execução dessa função, entre em contato com<br/>um distribuidor local, nosso escritório, ou nossa<br/>central de atendimento.</li> </ul>                                                                                                    |
| Replace UV LAMP       | A lâmpada UV deve ser substituída.                                                                                         | <ul> <li>Se a secagem por UV for insuficiente, entre<br/>em contato com um distribuidor local ou com o<br/>departamento de assistência da MIMAKI.</li> </ul>                                                                                                    |
| REFILL WATER          | Nível insuficiente no tanque de água de resfriamento.                                                                      | <ul> <li>Abasteça a mistura de água e líquido<br/>anticongelante. (2 P.4-25)</li> </ul>                                                                                                    |
| WATER LACK            | O nível do tanque de água de resfriamento está baixo há mais de sete dias.                                                 | <ul> <li>Abasteça a mistura de água e líquido<br/>anticongelante. (2 P.4-25)<br/>Não será possível realizar impressões<br/>enquanto essa mensagem for exibida.</li> </ul>                                                                                                    |
| Take-UP CoverOPEN     | A tampa do dispositivo de recolhimento está<br>aberta.                                                                     | Feche a tampa do dispositivo de recolhimento.                                                                                                    |

| Mensagem             | Causa                                                                                                    | Solução                                                                                                    |
|----------------------|----------------------------------------------------------------------------------------------------|----------------------------------------------------------------------------------------------------|
| Take-UP WRONG        | Ocorreu uma irregularidade no status de<br>recolhimento do dispositivo de recolhimento da<br>mídia.                                         | <ul> <li>Verifique se a configuração da mídia está em<br/>"ROLL" enquanto o dispositivo de recolhimento<br/>não for utilizado.</li> <li>Verifique se a chave direcional de recolhimento e<br/>a chave manual de recolhimento estão na posição<br/>correta.</li> <li>(@P P.2-6, P.2-7)</li> <li>Verifique se a mídia está posicionada<br/>corretamente no dispositivo de recolhimento.</li> <li>Verifique se o tubo de papel de recolhimento da<br/>mídia está operando sem carga.</li> <li>Ligue e desligue a chave manual e levante a barra<br/>tensora até a posição correta.</li> <li>Avance a mídia manualmente no sentido inverso<br/>ao utilizado no momento em que ocorreu o erro.</li> </ul> |
| Take-UP Limit DETECT | O sensor do limite de controle do dispositivo de recolhimento da mídia foi detectado.                                                       | <ul> <li>Verifique se é possível avançar corretamente a mídia manualmente.</li> <li>Abaixe a posição da barra tensora no lado de recolhimento.</li> <li>Se o mesmo erro for exibido mesmo após a execução dessa função, entre em contato com um distribuidor local, nosso escritório, ou nossa central de atendimento.</li> </ul>                                                                                                    |
| TAKE-UP ENC WRONG    | Ocorreu uma irregularidade no codificador do dispositivo de recolhimento.                                                                   | <ul> <li>Desligue o equipamento e ligue-o novamente<br/>depois de algum tempo.</li> </ul>                                                                                                    |
| Take-UP Connect      | Destino incorreto da unidade de recolhimento.                                                                                               | Se o mesmo erro for exibido mesmo após a                                                                                                    |
| Take-UP Fuse Err     | Problema no fusível da unidade de recolhimento.                                                                                             | um distribuidor local, nosso escritório, ou nossa central de atendimento.                                                                                                    |
| TAKE-UP TENSION-BAR  | A verificação de posição da mídia no início da<br>impressão detectou uma irregularidade na barra<br>tensora do dispositivo de recolhimento. | <ul> <li>Verifique se há algum problema no<br/>posicionamento da mídia.</li> <li>Verifique se a chave direcional de recolhimento<br/>está na posição correta.</li> </ul>                                                                                                    |
| Take-UP Voltage      | Tensão irregular no motor de recolhimento.                                                                                                  | <ul> <li>Desligue o equipamento e ligue-o novamente<br/>depois de algum tempo.</li> <li>Se o mesmo erro for exibido mesmo após a<br/>execução dessa função, entre em contato com<br/>um distribuidor local, nosso escritório, ou nossa<br/>central de atendimento.</li> </ul>                                                                                                    |
| Feeding Cover OPEN   | A tampa do dispositivo de avanço da mídia está<br>aberta.                                                                                   | <ul> <li>Verifique a tampa do dispositivo de avanço.<br/>Se o mesmo erro for exibido mesmo após o<br/>fechamento da tampa, entre em contato com<br/>um distribuidor local, nosso escritório, ou nossa<br/>central de atendimento.</li> </ul>                                                                                                    |
| Feeding WRONG        | Ocorreu uma irregularidade no status de avanço<br>do dispositivo de avanço da mídia.                                                        | <ul> <li>Verifique se a configuração da mídia está em<br/>"ROLL" enquanto o dispositivo de avanço não for<br/>utilizado.</li> <li>Verifique se a chave direcional de recolhimento<br/>e a chave manual de avanço estão na posição<br/>correta.</li> <li>Verifique se a mídia está posicionada<br/>corretamente no dispositivo de avanço.</li> <li>Verifique se o tubo de papel de avanço da mídia<br/>está operando sem carga.</li> <li>Ligue e desligue a chave manual e levante a barra<br/>tensora até a posição correta.</li> <li>Avance a mídia manualmente no sentido inverso<br/>ao utilizado no momento em que ocorreu o erro.</li> </ul>                                                    |
| Feeding Limit DETECT | O sensor do limite de controle do dispositivo de<br>avanço da mídia foi detectado.                                                          | <ul> <li>Verifique se é possível avançar corretamente a mídia manualmente.</li> <li>Abaixe a barra tensora no lado de avanço.</li> <li>Se o mesmo erro for exibido mesmo após a execução dessa função, entre em contato com um distribuidor local, nosso escritório, ou nossa central de atendimento.</li> </ul>                                                                                                    |

| Mensagem                               | Causa                                                                                                    | Solução                                                                                                    |
|----------------------------------------|----------------------------------------------------------------------------------------------------|----------------------------------------------------------------------------------------------------|
| FEEDING ENC WRONG                      | Ocorreu uma irregularidade no codificador do<br>dispositivo de avanço.                                                                                        | <ul> <li>Desligue o equipamento e ligue-o novamente<br/>depois de algum tempo.</li> <li>Se o mesmo erro for exibido mesmo após a<br/>execução dessa função, entre em contato com<br/>um distribuidor local, nosso escritório, ou nossa<br/>central de atendimento.</li> </ul>                                                                               |
| Feeding Connect                        | Destino incorreto da unidade de avanço.                                                                                                    |                                                                                                    |
| Feeding Fuse Err                       | Problema no fusível da unidade de avanço.                                                                                                    |                                                                                                    |
| FEEDING TENSION-BAR                    | A verificação de posição da mídia no início da<br>impressão detectou uma irregularidade na barra<br>tensora do dispositivo de avanço.                         | <ul> <li>Verifique o posicionamento da mídia e corrija a<br/>causa do problema.</li> <li>Verifique se a chave direcional de avanço está na<br/>posição correta.</li> </ul>                                                                                                    |
| Feeding Voltage                        | Tensão irregular no motor de avanço.                                                                                                    | <ul> <li>Desligue o equipamento e ligue-o novamente<br/>depois de algum tempo.</li> <li>Se o mesmo erro for exibido mesmo após a<br/>execução dessa função, entre em contato com<br/>um distribuidor local, nosso escritório, ou nossa<br/>central de atendimento.</li> </ul>                                                                               |
| NCU SENSOR LEVEL LOW                   | O sensor da NCU não está funcionando<br>corretamente.                                                                                                    | <ul> <li>Recomendável substituir a NCU.</li> <li>Entre em contato com o revendedor mais próximo,<br/>nosso escritório, ou nossa central de atendimento.</li> </ul>                                                                                                    |
| Nozzle Missing<br>Print Stopped        | A impressão foi interrompida após a detecção<br>de problemas na verificação dos bicos.                                                                        | <ul> <li>Verifique as condições dos bicos. Se houver<br/>problemas em uma quantidade considerável de<br/>bicos, limpe e restaure os bicos afetados. (<br/>P.2-19)<br/>Se o mesmo erro for exibido mesmo após a<br/>execução dessa função, entre em contato com<br/>um distribuidor local, nosso escritório, ou nossa<br/>central de atendimento.</li> </ul> |
| NCU FLUSH POS<br>Nozzle check OFF      | A impressão foi interrompida e a verificação dos<br>bicos foi desligada após a ocorrência de um<br>erro relacionado à NCU durante a verificação<br>dos bicos. |                                                                                                    |
| NCU CENTER POS<br>Nozzle check OFF     |                                                                                                    |                                                                                                    |
| NCU SN ADJST<br>Nozzle check OFF       |                                                                                                    |                                                                                                    |
| =NCU NZK CHK (HW)<br>Nozzle check OFF  |                                                                                                    |                                                                                                    |
| NCU NZK CHK (MARK)<br>Nozzle check OFF |                                                                                                    |                                                                                                    |
| NCU CONNECT                            | A unidade NCU não está conectada.<br>A função de verificação dos bicos não pode ser<br>utilizada.                                                             | <ul> <li>Desligue o equipamento e ligue-o novamente<br/>depois de algum tempo.</li> <li>Se o mesmo erro for exibido mesmo após a<br/>execução dessa função, entre em contato com<br/>um distribuidor local, nosso escritório, ou nossa<br/>central de atendimento.</li> </ul>                                                                               |
| REPLACE NCU                            | A sensibilidade do sensor da NCU está muito<br>baixa para determinar os bicos com defeito.<br>A função de verificação dos bicos não pode ser<br>utilizada.    | <ul> <li>É necessário substituir a NCU.<br/>Entre em contato com nosso departamento de<br/>assistência ou com o distribuidor local.</li> </ul>                                                                                                    |
| REPLACE NCU INK PAD                    | A almofada de tinta da NCU está cheia.                                                                                                    | <ul> <li>É necessário substituir a almofada de tinta da<br/>NCU.</li> <li>Entre em contato com o revendedor mais próximo,<br/>nosso escritório, ou nossa central de atendimento.</li> </ul>                                                                                                    |
| NCU ERROR<br>Nozzle check OFF          | A impressão foi interrompida e a verificação dos<br>bicos foi desligada após a ocorrência de um<br>erro relacionado à NCU durante a verificação<br>dos bicos. | <ul> <li>Verifique as condições dos bicos. Se houver<br/>problemas em uma quantidade considerável de<br/>bicos, limpe e restaure os bicos afetados. (<br/>P.2-19)<br/>Se o mesmo erro for exibido mesmo após a<br/>execução dessa função, entre em contato com<br/>um distribuidor local, nosso escritório, ou nossa<br/>central de atendimento.</li> </ul> |
| REPLACE WIPER                          | O limpador na unidade de vedação deve<br>ser substituído (o número de vezes em que<br>o limpador foi operado atingiu um valor<br>especificado).               | <ul> <li>Execute a função [Replace Wiper] no menu<br/>[Station] para substituir o limpador. (ZP P.4-20)</li> </ul>                                                                                                    |
| DATA REMAIN                            | As informações foram recebidas.                                                                                                    | <ul> <li>Apague as informações. (( P.2-22)<br/>Reinicie caso a mensagem de erro permaneça<br/>após apagar as informações.</li> </ul>                                                                                                    |
| Mensagem              | Causa                                     | Solução                                                                                                    |
|-----------------------|-------------------------------------------|----------------------------------------------------------------------------------------------------|
| MACHINE TEMP./H ***°C | O equipamento está excessivamente quente. | <ul> <li>Utilize equipamento de climatização para<br/>abaixar a temperatura ambiente até um intervalo<br/>especificado.</li> <li>Aguarde o resfriamento do equipamento.</li> <li>Se o mesmo erro for exibido mesmo após a<br/>execução dessa função, entre em contato com<br/>um distribuidor local, nosso escritório, ou nossa<br/>central de atendimento.</li> </ul> |
| MACHINE TEMP./L ***°C | O equipamento está frio.                  | <ul> <li>Utilize equipamento de aquecimento para<br/>elevar a temperatura ambiente até um intervalo<br/>especificado.</li> <li>Aguarde o aquecimento do equipamento.</li> <li>Se o mesmo erro for exibido mesmo após a<br/>execução dessa função, entre em contato com<br/>um distribuidor local, nosso escritório, ou nossa<br/>central de atendimento.</li> </ul>    |
| Cover Open            | Foi detectada uma tampa aberta.           | <ul> <li>Verifique as tampas (tampa frontal, tampa de<br/>manutenção direita, tampa de manutenção<br/>esquerda), feche as que estiverem abertas, e<br/>pressione [ENTER].</li> <li>Caso não seja possível eliminar o problema, entre<br/>em contato com um distribuidor local ou com o<br/>departamento de assistência da MIMAKI.</li> </ul>                           |

#### Mensagens de erro

Quando for exibida uma mensagem de erro, solucione o problema de acordo com a tabela abaixo. Caso a mensagem de erro seja exibida novamente, entre em contato com o revendedor do equipamento ou com o departamento de assistência da MIMAKI.

| Mensagem                        |        | Causa                                                                         | Solução                                                                                                    |
|---------------------------------|--------|-------------------------------------------------------------------------------|----------------------------------------------------------------------------------------------------|
| ERROR 04<br>PARAM ROM           |        | Defeito na placa PCB.                                                         |                                                                                                    |
| ERROR 108<br>HD CONNECT         | [1234] | Conexão anormal do cabeçote de impressão.                                     |                                                                                                    |
| ERROR 108<br>HD THERMIS         | [1234] | Temperatura anormal do cabeçote de<br>impressão.                              | Desligue o equipamento e torne a ligá-lo depois                                                                                                    |
| ERROR 108<br>HD MEM EMP         | [1234] | O especato de impressão está depificado                                       | de um tempo.<br>Caso a mesma mensagem de erro seja exibida<br>novamente, entre em contato com o distribuidor                                          |
| ERROR 108<br>HD TYPE            | [1234] |                                                                               | local para obter assistência técnica.                                                                                                    |
| ERROR 128<br>HDC FIFO OVER      |        | A placa de circuito de controle está com                                      |                                                                                                    |
| ERROR 128<br>HDC FIFO UNDER     |        | defeito.                                                                      |                                                                                                    |
| ERROR 128<br>BATTERY EXCHANGE   |        | Foi detectado que a vida útil da bateria do<br>relógio interno chegou ao fim. | <ul> <li>Entre em contato com o distribuidor do<br/>equipamento para obter assistência técnica.</li> </ul>                                            |
| ERROR 12a<br>HDC SPEED [12]     |        | Erro no controle de saída de tinta.                                           |                                                                                                    |
| ERROR 12b<br>HEAD ROM WR        |        | Erro no controle do cabeçote.                                                 |                                                                                                    |
| ERROR 12e<br>HeadFaild /HDC[**] |        | O cabeçote de impressão está danificado.                                      |                                                                                                    |
| ERROR 130<br>HD DATA SEQ        |        | A placa de circuito de controle está com                                      |                                                                                                    |
| ERROR 148<br>E-LOG SEQ          |        | defeito.                                                                      |                                                                                                    |
| ERROR 151<br>Main PCB V1R2      |        |                                                                               |                                                                                                    |
| ERROR 152<br>Main PCB V2R5      |        |                                                                               | Desligue o equipamento e torne a ligá-lo depois                                                                                                    |
| ERROR 153<br>Main PCB V3R3      |        |                                                                               | de um tempo.<br>Caso a mesma mensagem de erro seja exibida<br>novamente, entre em contato com o distribuidor<br>local para obter assistência técnica. |
| ERROR 154<br>Main PCB V05       |        | Ocorreu um erro na fonte de alimentação principal.                            |                                                                                                    |
| ERROR 155<br>Main PCB V36-1     |        |                                                                               |                                                                                                    |
| ERROR 157<br>Main PCB VTT       |        |                                                                               |                                                                                                    |
| ERROR 158<br>Main PCB V36-2     |        |                                                                               |                                                                                                    |
| ERROR 15f<br>HEAD DRIVE HOT     |        | Foi detectada temperatura anormal na placa do circuito de controle.           |                                                                                                    |
| ERROR 16e<br>Main PCB V3R3B     |        | Ocorreu um erro na fonte de alimentação principal.                            |                                                                                                    |
| ERROR 171<br>NEW HEAD CONNECT   |        | A conexão de um novo cabeçote foi reconhecida.                                |                                                                                                    |

| Mensagem                         | Causa                                                                                                    | Solução                                                                                                    |
|----------------------------------|----------------------------------------------------------------------------------------------------|----------------------------------------------------------------------------------------------------|
| ERROR 186<br>HDC OVERFLOW [12]   |                                                                                                    |                                                                                                    |
| ERROR 186<br>HDC UNDERFLOW [12]  |                                                                                                    |                                                                                                    |
| ERROR 187<br>HDC SLEW RATE [12 ] |                                                                                                    |                                                                                                    |
| ERROR 188<br>HDC MEMORY [12 ]    |                                                                                                    |                                                                                                    |
| ERROR 18a<br>Main PCB V_CORE     |                                                                                                    |                                                                                                    |
| ERROR 18b<br>Main PCB V1R5B      | Ocorreu um erro na fonte de alimentação principal.                                                                           | Desligue o equipamento e torne a ligá-lo depois<br>de um tempo.     Caso a mesma mensagem de erro seia exibida                                       |
| ERROR 18c<br>Main PCB V12        |                                                                                                    | novamente, entre em contato com o distribuidor<br>local para obter assistência técnica.                                                              |
| ERROR 18e<br>FLS NOT COMP [12]   | -                                                                                                    |                                                                                                    |
| ERROR 18f<br>OFFSET START [12 ]  | Erro no controle de saída de tinta.                                                                                          |                                                                                                    |
| ERROR 18f<br>OFFSET END [12]     |                                                                                                    |                                                                                                    |
| ERROR 19d<br>HDC V36 [12 ]       | Foi detectada tensão anormal na saída de tinta.                                                                              |                                                                                                    |
| ERROR 19f<br>LED CONNCT ERR**    | Placa do LED UV desconectada.                                                                                                |                                                                                                    |
| ERROR 201<br>COMMAND             |                                                                                                    |                                                                                                    |
| ERROR 202<br>PARAMETER           | Comunicação irregular entre o computador e a                                                                                 | <ul> <li>Verifique a conexão do cabo USB. Utilize um<br/>cabo USB que atenda às especificações.</li> </ul>                                           |
| ERROR 203<br>Ment Command        | impressora.                                                                                                    |                                                                                                    |
| ERROR 206<br>PRINTING MODE       |                                                                                                    | <ul> <li>Verifique a conexão do cabo USB. Utilize um<br/>cabo USB que atenda às especificações.</li> <li>Verifique as condições de saída.</li> </ul> |
| ERROR 304<br>USB INIT ERR        |                                                                                                    |                                                                                                    |
| ERROR 305<br>USB TIME OUT        | Erro no dispositivo USB.                                                                                                    |                                                                                                    |
| ERROR 306<br>USB GET DESC        |                                                                                                    | Desligue o equipamento e torne a ligá-lo depois                                                                                                    |
| ERROR 401<br>MOTOR X             | Foi aplicada carga excessiva no motor X.                                                                                     | <ul> <li>de um tempo.</li> <li>Caso a mesma mensagem de erro seja exibida<br/>novamente, entre em contato com o distribuidor.</li> </ul>             |
| ERROR 402<br>MOTOR Y             | Foi aplicada carga excessiva no motor Y.                                                                                     | local para obter assistência técnica.                                                                                                    |
| ERROR 403<br>X CURRENT           | Foi detectado um erro decorrente do excesso de corrente no motor Y.                                                          |                                                                                                    |
| ERROR 404<br>Y CURRENT           | Foi detectado um erro decorrente do excesso de corrente no motor Y.                                                          |                                                                                                    |
| ERROR 41b<br>** NO MEDIA **      | Houve queda da alavanca sem que a mídia esteja devidamente carregada.                                                        | <ul> <li>Carregue a mídia de forma a ficar ao alcance do<br/>sensor de mídia.</li> </ul>                                                             |
| ERROR 423<br>TAKE-UP TENSION-BAR | A verificação de posição da mídia detectou<br>uma irregularidade na barra tensora de<br>recolhimento no início da impressão. | Verifique o posicionamento da mídia e corrija o                                                                                                    |
| ERROR 424<br>FEEDING TENSION-BAR | A verificação de posição da mídia detectou<br>uma irregularidade na barra tensora de avanço<br>no início da impressão.       | problema.                                                                                                    |

| Mensagem                                                                | Causa                                                                     | Solução                                                                                                    |  |
|-------------------------------------------------------------------------|---------------------------------------------------------------------------|----------------------------------------------------------------------------------------------------|--|
| ERROR 425<br>Take-UP WRONG                                              | Ocorreu um erro no status de recolhimento do dispositivo de recolhimento. | <ul> <li>Verifique se a configuração da mídia está em<br/>"ROLL" enquanto o dispositivo de recolhimento<br/>não for utilizado.</li> <li>Verifique se a chave direcional de recolhimento<br/>e a chave manual de recolhimento estão na<br/>posição correta.</li> <li>Verifique se a mídia pode ser recolhida no<br/>dispositivo de recolhimento.</li> <li>Verifique se o tubo de papel de recolhimento da<br/>mídia está operando sem carga.</li> <li>Ligue e desligue a chave manual e levante a<br/>barra tensora até a posição correta.</li> <li>Avance a mídia manualmente no sentido inverso<br/>ao utilizado no momento em que ocorreu o erro.</li> </ul> |  |
| ERROR 426<br>Feeding WRONG                                              | Ocorreu um erro no status de recolhimento do<br>dispositivo de avanço.    | <ul> <li>Verifique se a configuração da mídia está em<br/>"ROLL" enquanto o dispositivo de avanço não for<br/>utilizado.</li> <li>Verifique se a chave direcional de recolhimento<br/>e a chave manual de avanço estão na posição<br/>correta.</li> <li>Verifique se a mídia pode ser recolhida no<br/>dispositivo de avanço.</li> <li>Verifique se o tubo de papel de avanço da mídia<br/>está operando sem carga.</li> <li>Ligue e desligue a chave manual e levante a<br/>barra tensora até a posição correta.</li> <li>Avance a mídia manualmente no sentido inverso<br/>ao utilizado no momento em que ocorreu o erro.</li> </ul>                         |  |
| ERROR 427<br>Take-UP Cover OPEN                                         | A tampa do dispositivo de recolhimento está aberta.                       | Feche a tampa do dispositivo de recolhimento.                                                                                                    |  |
| ERROR 428<br>Feeding Cover OPEN                                         | A tampa do dispositivo de avanço da mídia está aberta.                    | Feche a tampa do dispositivo de avanço.                                                                                                    |  |
| ERROR 429<br>Feeding Cover OPEN O limite de recolhimento foi detectado. |                                                                           | <ul> <li>Verifique se é possível avançar corretamente a<br/>mídia manualmente.</li> <li>Abaixe a barra tensora no lado de recolhimento<br/>utilizando a chave manual.</li> </ul>                                                                                                    |  |
| ERROR 42a<br>Feeding LimitDETECT                                        | O limite de avanço foi detectado.                                         | <ul> <li>Verifique se é possível avançar corretamente a<br/>mídia manualmente.</li> <li>Abaixe a barra tensora no lado de avanço<br/>utilizando a chave manual.</li> </ul>                                                                                                    |  |

| Mensagem                          | Causa                                                                                                    | Solução                                                                                                    |  |
|-----------------------------------|----------------------------------------------------------------------------------------------------|----------------------------------------------------------------------------------------------------|--|
| ERROR 432<br>Take-UP Connect      | Erro no destino de conexão do dispositivo de recolhimento.                                                             |                                                                                                    |  |
| ERROR 433<br>Feeding Connect      | Erro no destino de conexão do dispositivo de<br>avanço.                                                                |                                                                                                    |  |
| ERROR 436<br>Take-UP Fuse Err     | Fusível queimado no dispositivo de recolhimento.                                                                       |                                                                                                    |  |
| ERROR 437<br>Feeding Fuse Err     | Fusível queimado no dispositivo de avanço.                                                                             |                                                                                                    |  |
| ERROR 442<br>Take-UP Voltage      | Ocorreu uma irregularidade na tensão do<br>dispositivo de recolhimento.                                                | Desligue o equipamento e torne a ligá-lo depois                                                                                                    |  |
| ERROR 443<br>Feeding Voltage      | Ocorreu uma irregularidade na tensão do<br>dispositivo de avanço.                                                      | de um tempo.<br>Caso a mesma mensagem de erro seja exibida<br>povemento, entre em contato com o distribuídor.                                                                                                    |  |
| ERROR 44d<br>STATION POS ERROR    | Posição anormal da estação.                                                                                            | local para obter assistência técnica.                                                                                                    |  |
| ERROR 44e<br>STATION POS ERROR    | O ventilador da unidade UV não opera.                                                                                  |                                                                                                    |  |
| ERROR 46b<br>STATION POS ERROR    | Ocorreu um erro no dispositivo de recolhimento.                                                                        |                                                                                                    |  |
| ERROR 46c<br>FEEDING ENC WRONG    | Ocorreu um erro no dispositivo de avanço.                                                                              |                                                                                                    |  |
| ERROR 50a<br>Y ORIGIN             | Não foi possível detectar o ponto de origem de Y.                                                                      |                                                                                                    |  |
| ERROR 50c<br>MEDIA WIDTH SENSOR   | A largura da mídia não foi detectada corretamente.                                                                     | <ul> <li>Verifique a posição da mídia.</li> <li>Limpe o sensor de mídia. (2017) P.4-3)</li> </ul>                                                                                                    |  |
| ERROR 50f<br>L-SCALE BLACK        | Ocorreu um problema na escala linear.                                                                                  | <ul> <li>Desligue o equipamento e torne a ligá-lo depois de<br/>um tempo.</li> <li>Caso a mesma mensagem de erro seja exibida<br/>novamente, entre em contato com o distribuidor<br/>local para obter assistência técnica.</li> </ul>                                                                                                    |  |
| ERROR 516<br>MEDIA SET POSITION R | A mídia foi inserida incorretamente                                                                                    | Verifique a posição da mídia                                                                                                    |  |
| ERROR 516<br>MEDIA SET POSITION L |                                                                                                    |                                                                                                    |  |
| ERROR 531<br>INKTNK SENS: MCYKW   | Equilíbrio de peso irregular.                                                                                          | <ul> <li>Verifique se a unidade de abastecimento de tinta<br/>está conectada ao equipamento.</li> <li>Verifique se há qualquer peso ou carga sobre o<br/>cartucho.</li> <li>Execute a função "Tank Calibration" no menu de<br/>manutenção e corrija o peso.</li> <li>Caso a mensagem de erro seja exibida<br/>novamente, entre em contato com um distribuidor<br/>local ou com o departamento de assistência da<br/>MIMAKI.</li> </ul> |  |
| ERROR538<br>CHECK MEDIA SET POS.  | A mídia não está inserida corretamente.                                                                                | Verifique a posição da mídia.                                                                                                    |  |
| ERROR 607<br>CAP CLEANING         | A tampa deve ser limpa.                                                                                                | <ul> <li>Execute a manutenção da estação e limpe a<br/>tampa.</li> </ul>                                                                                                    |  |
| ERROR 618<br>TANKlevelH : 1234    | O sensor de nível alto do tanque secundário<br>não altera seu valor, mesmo após o consumo de<br>certo volume de tinta. | <ul> <li>Execute a função "SUBTANK" do menu de<br/>manutenção. (CPP.5-4)</li> <li>Caso a mensagem continue a ser exibida mesmo</li> </ul>                                                                                                    |  |
| ERROR 61a<br>InkOverflow : 1234   | Houve a entrada de tinta no reservatório de ar.                                                                        | apos executar essa tunção, entre em contato com<br>seu distribuidor local.                                                                                                    |  |

| Mensagem                         | Causa                                                                                                    | Solução                                                                                                    |  |
|----------------------------------|----------------------------------------------------------------------------------------------------|----------------------------------------------------------------------------------------------------|--|
| ERROR 61b<br>SUPPLY INK: 1234    | Não foi possível fornecer tinta para o tanque secundário.                                                                                                  | <ul> <li>Execute a função "SUBTANK" do menu de configurações.</li> <li>(CP P.5-4)</li> <li>Verifique se há tinta restante no cartucho. (CP P.1-10)</li> <li>Caso a mensagem continue a ser exibida mesmo após executar essa função, entre em contato com seu distribuidor local.</li> </ul>                                                    |  |
| ERROR 64b<br>Nozzle Missing      | A verificação automática dos bicos detectou<br>uma falha.                                                                                                  | <ul> <li>Verifique as condições dos bicos. Se houver<br/>problemas em uma quantidade considerável de<br/>bicos, limpe e restaure os bicos afetados. (CPP<br/>P.2-19)</li> <li>Caso a mesma mensagem de erro seja exibida<br/>novamente, entre em contato com nosso<br/>departamento de assistência ou com o distribuidor<br/>local.</li> </ul> |  |
| ERROR 64c<br>NCU ERROR           | Interrupção da impressão devido a um erro<br>durante a verificação dos bicos.                                                                              | <ul> <li>Desligue e equipamente e terre e ligé le dessie de</li> </ul>                                                                                                    |  |
| ERROR 650<br>NCU CONNECT         | A unidade NCU não está conectada.                                                                                                    | um tempo.<br>Caso a mesma mensagem de erro seja exibida                                                                                                    |  |
| ERROR 651<br>REPLACE NCU         | A sensibilidade do sensor da NCU está muito<br>baixa para determinar os bicos com defeito.<br>A função de verificação dos bicos não pode ser<br>utilizada. | novamente, entre em contato com nosso<br>departamento de assistência ou com o distribuidor<br>local.                                                                                                    |  |
| ERROR 652<br>NCU NZK CHK (HW)    | A NCU não pode identificar corretamente a                                                                                                    |                                                                                                    |  |
| ERROR 653<br>NCU NZK CHK (MARK)  | saída de tinta, pois existem bicos com defeito e desalinhamento do gotejamento de tinta.                                                                   | <ul> <li>Verifique as condições dos bicos. Se houver<br/>problemas em uma quantidade considerável de<br/>bicos. limpe e restaure os bicos afetados. (CPP)</li> </ul>                                                                                                    |  |
| ERROR 654<br>NCU CENTER POS      | O ajuste da posição de saída em relação à NCU                                                                                                    | P.2-19)<br>Caso a mesma mensagem de erro seja exibida                                                                                                    |  |
| ERROR 655<br>NCU FLUSH POS       | não foi concluído com sucesso.                                                                                                    | novamente, entre em contato com nosso<br>departamento de assistência ou com o distribuidor<br>local                                                                                                    |  |
| ERROR 656<br>NCU SN ADJST        | O ajuste da sensibilidade do sensor não foi<br>concluído com sucesso.                                                                                      | 10001.                                                                                                    |  |
| ERROR 657<br>REPLACE NCU INK PAD | A almofada de tinta da NCU está cheia.                                                                                                    | <ul> <li>Entre em contato com nosso departamento de<br/>assistência ou com o distribuidor local.</li> </ul>                                                                                                    |  |
| ERROR 658<br>NCU SENSOR LV LOW   | O sensor da NCU não está funcionando<br>corretamente.                                                                                                    | <ul> <li>Recomendável substituir a NCU.</li> <li>Entre em contato com nosso departamento de<br/>assistência ou com o distribuidor local.</li> </ul>                                                                                                    |  |
| ERROR 702<br>THERMISTOR          | Defeito no sensor do termístor de um<br>aquecedor.                                                                                                    | <ul> <li>Desligue o equipamento e torne a ligá-lo depois de<br/>um tempo.</li> </ul>                                                                                                    |  |
| ERROR 703<br>IPRE HEATER BRK     | Um pré-aquecedor está desconectado.                                                                                                    | Caso a mesma mensagem de erro seja exibida<br>novamente, entre em contato com nosso<br>departamento de assistência ou com o distribuidor<br>local.                                                                                                    |  |
| ERROR 705<br>WATER LACK          | Nível insuficiente no tanque de água de resfriamento.                                                                                                    | <ul> <li>Reabasteça a água de resfriamento de acordo<br/>com a seção "Reabastecimento de água<br/>misturada a líquido anticongelante". (CPP P.4-25)</li> </ul>                                                                                                    |  |
| ERROR706<br>UV LAMP TEMP. HIGH   | A temperatura da lâmpada de LED está elevada.                                                                                                    | <ul> <li>Interrompa a impressão e aguarde até que a<br/>lâmpada tenha resfriado o suficiente.</li> </ul>                                                                                                    |  |
| ERROR 707<br>!HD HEATER BREAK    | O aquecedor de um cabeçote está desconectado.                                                                                                    |                                                                                                    |  |
| ERROR 710<br>HEATER TEMP ERROR   | Foi detectada temperatura anormal no<br>aquecedor.<br>Se o problema não for resolvido após esse erro,<br>o equipamento será desligado à força.             | <ul> <li>Desligue o equipamento e torne a ligá-lo depois de<br/>um tempo.</li> <li>Caso a mesma mensagem de erro seja exibida<br/>novamente, entre em contato com nosso</li> </ul>                                                                                                    |  |
| ERROR 714<br>INK HEATER COM ERR  | Ocorreu um erro de comunicação na placa do<br>aquecedor.                                                                                                   | departamento de assistência ou com o distribuidor<br>local.                                                                                                    |  |
| ERROR 715InkHeater Thr:1234      | O termístor do aquecedor está com defeito.                                                                                                    |                                                                                                    |  |

| Mensagem                         | Causa                                                          | Solução                                                                                                    |  |
|----------------------------------|----------------------------------------------------------------|----------------------------------------------------------------------------------------------------|--|
| ERROR 716<br>InkHeater Tmp:      | 34 O aquecedor apresenta temperatura elevada.                  | <ul> <li>Desligue o equipamento e aguarde algumas horas antes de ligá-lo novamente.<br/>Caso não seja possível operar o equipamento após a exibição do erro, a mensagem apresentada a seguir será exibida.</li> <li>INK HEATER CONTROL<br/>CANCEL &lt; &gt; START</li> <li>Pressione [ ▶ ] e inicie o controle do aquecedor.<br/>Caso a mesma mensagem de erro seja exibida novamente, entre em contato com nosso departamento de assistência ou com o distribuidor local.</li> </ul> |  |
| ERROR 717<br>InkHeater Brk:      | 34 O aquecedor está desconectado.                              | Deslique o equipamento e torne a ligá lo denois de                                                                                                    |  |
| ERROR 718<br>InkHeaterPCB Thr: 1 | O termístor da placa do relé do aquecedor está<br>com defeito. | um tempo.<br>Caso a mesma mensagem de erro seja exibida                                                                                                    |  |
| ERROR 719<br>InkHeaterPCB Fuse:  | O fusível da placa do relé do aquecedor<br>queimou.            | novamente, entre em contato com nosso<br>departamento de assistência ou com o distribuidor                                                                                                    |  |
| ERROR 71a<br>UV-DRV Fuse: 0'     | <sub>D**</sub> Fusível queimado da placa DRV-UV.               | IUCal.                                                                                                    |  |

### PARALISAÇÃO DO SISTEMA

| Mensagem                        | Solução                                                                                                    |
|---------------------------------|----------------------------------------------------------------------------------------------------|
| SYSTEM HALT (*)<br>000: MESSAGE | Desligue o equipamento e ligue-o novamente depois de algum tempo.<br>Caso a mesma mensagem de erro seja exibida novamente, entre em contato com nosso departamento<br>de assistência ou com o distribuidor local.<br>("000" indica o n° do erro.) |

# Capítulo 6. Apêndice

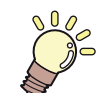

Este capítulo

contém as listas de especificações e funções deste equipamento.

| Especificações                             |     |
|--------------------------------------------|-----|
| Especificações do equipamento              |     |
| Especificações da tinta                    | 6-3 |
| Lista de produtos fornecidos               | 6-3 |
| Ordem de instalação dos cartuchos de tinta |     |
| Controle de Verificação                    | 6-5 |

# Especificações

### Especificações do equipamento

|                                      | Item                             | Especificações                                                                                                    |  |
|--------------------------------------|----------------------------------|----------------------------------------------------------------------------------------------------|--|
| Cabeçote de                          | Método                           | Cabeçotes de impressão piezoelétricos de gota-por-demanda                                                                                                    |  |
| impressão                            | Especificação                    | 4 cabeçotes: dispostos em 2 fileiras de 2                                                                                                    |  |
| Modo de<br>impressão<br>(varredura x | Camada única                     | 300x600: Bi/Uni de 2 <sup>-1</sup> / 4/ 6/ 8 passadas (somente em modo normal)<br>300x900: Bi/Uni de 6/ 8/ 12/ 16 passadas (somente em modo normal)<br>600x900: Bi/Uni de 12/ 16/ 24 passadas<br>900x1200 <sup>-2</sup> : Bi/Uni de 16/ 22/ 32 passadas |  |
| avanço)                              | Camada dupla                     | 600x600: Bi/Uni de 6/ 8/ 12/ 16 passadas<br>600x900: Bi/Uni de 12/ 16/ 24 passadas                                                                                                    |  |
| Tintas utilizáve                     | is                               | Tinta LUS-120 (C,M,Y,K)                                                                                                    |  |
| Fornecimento o                       | de tinta                         | Abastecimento de 4 cartuchos de 3 L                                                                                                    |  |
| Capacidade do                        | cartucho de tinta                | Cartucho de 3 litros x 1 para cada cor                                                                                                    |  |
| Tipo de mídia                        |                                  | Películas de PVC, Ionas, FF                                                                                                    |  |
| Largura máx. d                       | le impressão                     | 3200mm                                                                                                    |  |
|                                      | Máximo                           | 3250mm (1524 mm cada com a inserção de rolos duplos. 1620mm com a utilização de suportes de rolo.)                                                                                                    |  |
|                                      | Mínimo                           | 210mm                                                                                                    |  |
|                                      | Espessura                        | 1 mm ou menos                                                                                                    |  |
|                                      | Diâmetro externo do rolo         | Com a utilização de unidades de recolhimento e de avanço: Até Ф250 mm                                                                                                    |  |
| Tamanho do ro<br>de mídia            | Peso do rolo <sup>*3</sup>       | Com a utilização da unidade de avanço: Até 100kg<br>Com a utilização de suportes de rolo: Até 18kg                                                                                                    |  |
|                                      | Diâmetro interno do rolo         | Com a utilização das unidades de recolhimento e de avanço: 3 polegadas<br>Com suportes de rolo: 2 ou 3 polegadas                                                                                                    |  |
|                                      | Superfície de impressão          | Independente de ser o lado interno ou externo                                                                                                    |  |
|                                      | Fixação da ponta do rolo         | O final do rolo é cuidadosamente fixado na base com uma fita adesiva ou uma cola de fraca<br>aderência para fácil remoção.                                                                                                    |  |
| Tamanho da fo                        | Iha Máximo                       | 3250mm                                                                                                    |  |
| de mídia                             | Mínimo                           | 210mm                                                                                                    |  |
| Margom                               | Mídia em folha                   | Extremidades esquerda e direita: 15 mm (Padrão) Frontal: 1400 mm Atrás: 1300 mm                                                                                                    |  |
| wargen                               | Mídia em rolo                    | Extremidades esquerda e direita: 15 mm (Padrão) Frontal: 1600 mm Atrás: 1300 mm                                                                                                    |  |
| Precisão da<br>distância             | Reprodutibilidade                | O maior valor entre ± 1,5 mm ou ± 0,3 % do designado"4 $^{*6}$ $^{*6}$                                                                                                    |  |
| Perpendiculario                      | dade                             | ± 0,5 mm / 1000 mm                                                                                                    |  |
| Desvio da mídi                       | а                                | 5 mm ou menos/variável em 10 m                                                                                                    |  |
| Ajuste da altura                     | a do cabeçote                    | 1,7; 1,9; 2,6; 3,3 mm                                                                                                    |  |
| Ejeção de mídi                       | a                                | Dispositivo de recolhimento fornecido como acessório padrão (alternação possível entre a face interna e a face externa <sup>7</sup> ).                                                                                                    |  |
| Tanque de tinta                      | a residual                       | Tipo de tanque (10 litros)                                                                                                    |  |
| Interface                            |                                  | USB 2.0                                                                                                    |  |
| Comando                              |                                  | MRL V                                                                                                    |  |
|                                      | durante o modo de espera         | Inferior a 58 dB (FAST-A: 1m da parte frontal e de trás e esquerda e direita)                                                                                                    |  |
| Ruído*8                              | durante impressão continuada     | Inferior a 65 dB                                                                                                    |  |
|                                      | durante impressão<br>descontínua | Inferior a 70 dB                                                                                                    |  |
| Alimentação                          |                                  | 200 - 240V CA ± 10%, 50/60Hz ± 1Hz, 15A ou menos                                                                                                    |  |
| Consumo de energia                   |                                  | 3,6 kW ou menos                                                                                                    |  |
| Temp. permitida                      |                                  | 20 °C a 30 °C (68°F a 86°F)                                                                                                    |  |
|                                      | Umidade                          | 35 a 65% UR (sem condensação)                                                                                                    |  |
| Ambiente                             | Temp. garantida                  | 20 °C a 25 °C (68°F a 77°F)                                                                                                    |  |
| Recomendado                          | Variação de temperatura          | ± 10 °C / h ou menos                                                                                                    |  |
|                                      | Poeira                           | 0,15mg/m <sup>3</sup> (Equivalente ao nível normal para um escritório)                                                                                                    |  |
|                                      | Limite de altitude de operação   | 2000 m                                                                                                    |  |
|                                      |                                  |                                                                                                    |  |

|                       | Item                               | Especificações                     |
|-----------------------|------------------------------------|------------------------------------|
| Peso                  | Unidade principal da<br>impressora | 850 kg                             |
| Dimensões<br>externas | Unidade principal da<br>impressora | 5410 mm(L) x 995 mm(P) x 1440mm(A) |

- Somente com o uso de lonas como mídia. Somente com o uso de PVC como mídia. \*1
- Sem desvio do rolo quando ambas as suas extremidades estiveram nos suportes.
- \*2. \*3. \*4. \*5. Excluindo a expansão e/ou contração da mídia
- Excluindo a oscilação inicial da mídia inserida.
- \*6. Somente atendendo a todas as seguintes condições: Mídia posicionada no centro do equipamento. Busca Lógica configurada em "Quality". Quando suportes de rolo forem utilizados, impressão iniciada em um rolo sem deflexão.

  - Utilização de dispositivo de recolhimento. Utilização de um rolo de mídia (exceto para rolos duplos). Recomenda-se deixar a direção de recolhimento da mídia "invertida" (enrolada para dentro).
- \*7. \*8. 65,1dB(A), Condições de Operação: Método de Medição com carga máxima: De acordo com a cláusula 1.7.4.2 da Diretiva de Máquinas 2006/42/CE

#### Especificações da tinta

| Item                |               | Especificações                                                                                                    |
|---------------------|---------------|----------------------------------------------------------------------------------------------------|
| Suprimento          |               | Cartucho de tinta de 1 litro                                                                                                    |
| Cor                 |               | Preto<br>Ciano<br>Magenta<br>Amarelo                                                                                                    |
| Capacidade da tinta |               | 1 litro                                                                                                    |
| Vida útil           |               | O prazo de validade está impresso no cartucho de tinta.<br>Três meses após a abertura da embalagem, mesmo dentro do período disponível.                    |
| Temperatura de      | Armazenamento | De 5 a 30°C                                                                                                    |
| armazenamento       | Transporte    | De 1 a 60°C (o armazenamento em temperatura de 60°C somente é permitido por 120 horas, já aquele realizado em temperatura de 40°C é permitido por um mês.) |

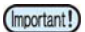

Não desmonte os cartuchos de tinta.

Se mantida em lugar frio por um período prolongado, a tinta poderá congelar.

Caso a tinta congele, descongele-a em temperatura ambiente (25°C) e aguarde, no mínimo, três horas antes de utilizá-• la. A tinta congelada degrada a qualidade da impressão, devido a alterações na mesma. Armazene a tinta em local sem risco de congelamento.

#### Lista de produtos fornecidos

| Código            | Nome                                                                 |
|-------------------|----------------------------------------------------------------------|
| I-Lus12-K-BA-I-KW | Tinta preta UV LUS-120 (1 litro)                                     |
| I-Lus12-C-BA-I-KW | Tinta ciano UV LUS-120 (1 litro)                                     |
| I-Lus12-M-BA-I-KW | Tinta magenta UV LUS-120 (1 litro)                                   |
| I-Lus12-Y-BA-I-KW | Tinta amarela UV LUS-120 (1 litro)                                   |
| SPC-0766          | Filtro do ventilador de névoa                                        |
| SPC-0527          | Cotonetes de limpeza para as adjacências dos cabeçotes (50 unidades) |
| SPC-0568          | Líquido de limpeza para manutenção                                   |
| SPA-0193          | Kit de limpador                                                      |
| SPA-0263          | Kit do absorvedor da tampa                                           |
| SPA-0266          | Cartucho de tinta de 3 litros                                        |
| SPC-0569          | KIT DE LIMPEZA F-200/LF-200                                          |
| SPC-0769          | Tubo de reposição para a purga de ar                                 |

## Ordem de instalação dos cartuchos de tinta

O ajuste de valor e a ordem dos cartuchos de tinta diferem dependendo do tipo de tinta utilizada.

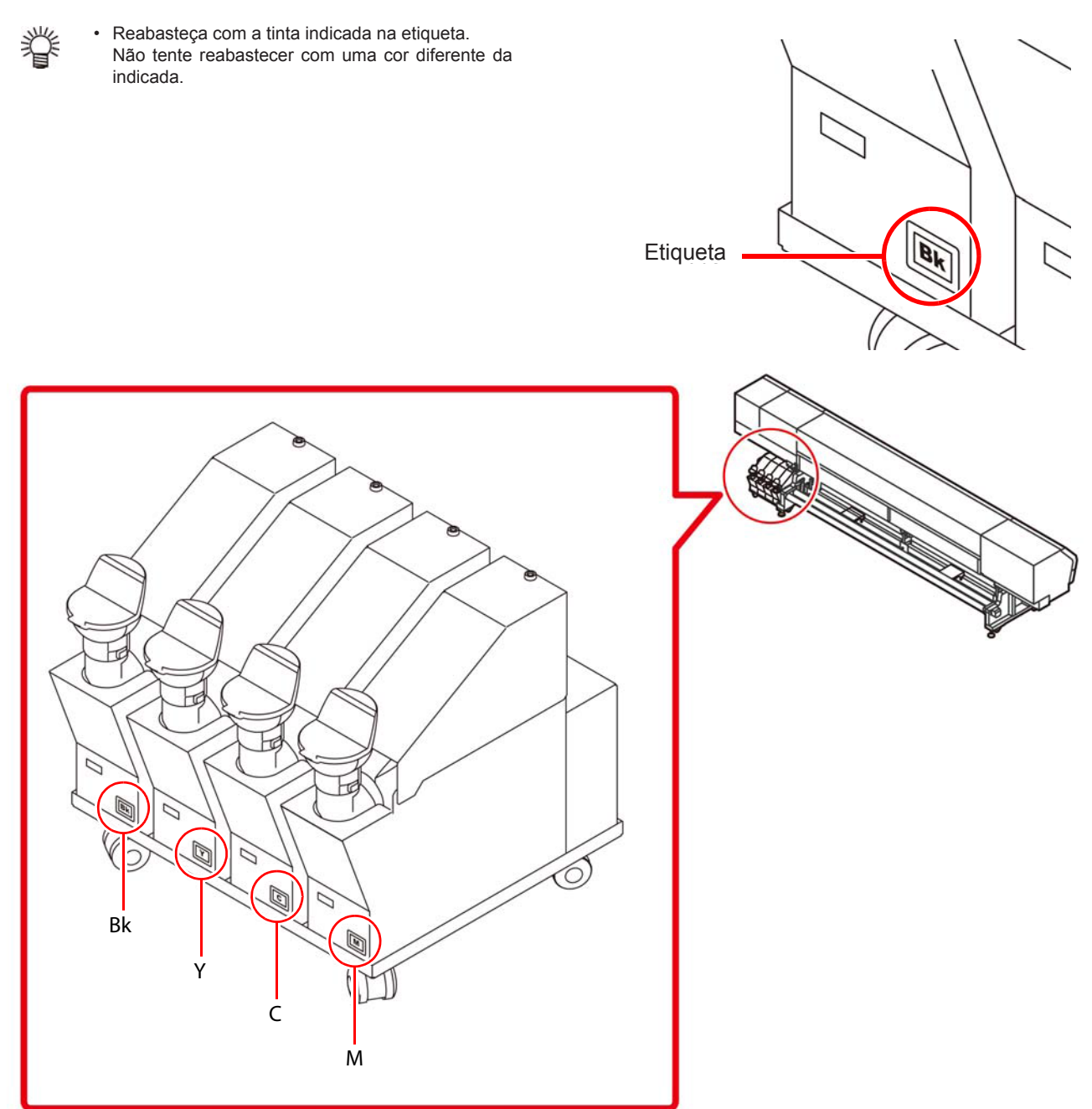

### Controle de Verificação

Use esta ficha para registrar problemas e funções anormais do equipamento. Preencha os itens exigidos a seguir e envie a ficha por fax a nosso escritório comercial.

| Nome da empresa               |  |
|-------------------------------|--|
| Responsável                   |  |
| Número de telefone            |  |
| Modelo do equipamento         |  |
| Sistema operacional           |  |
| Informações do equipamento *1 |  |
| Mensagem de erro              |  |
| Descrição do erro             |  |
|                               |  |
|                               |  |
|                               |  |
|                               |  |
|                               |  |
|                               |  |
|                               |  |
|                               |  |
|                               |  |
|                               |  |
|                               |  |
|                               |  |
|                               |  |
|                               |  |
|                               |  |

\*1. Consulte "Confirmação das Informações do Equipamento" no menu "Information" e, em seguida, preencha as informações necessárias. ((@P.3-20)

### Manual de Operação do SIJ-320UV

Agosto de 2016

MIMAKI ENGINEERING CO., LTD. 2182-3 Shigeno-otsu, Tomi-shi, Nagano 389-0512 JAPÃO

D202809-13-31082016

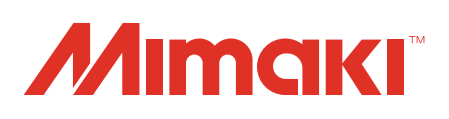